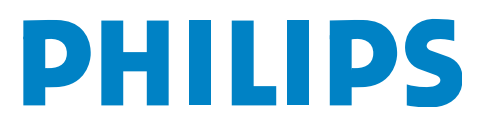

M3535A/M3536A Istruzioni d'uso

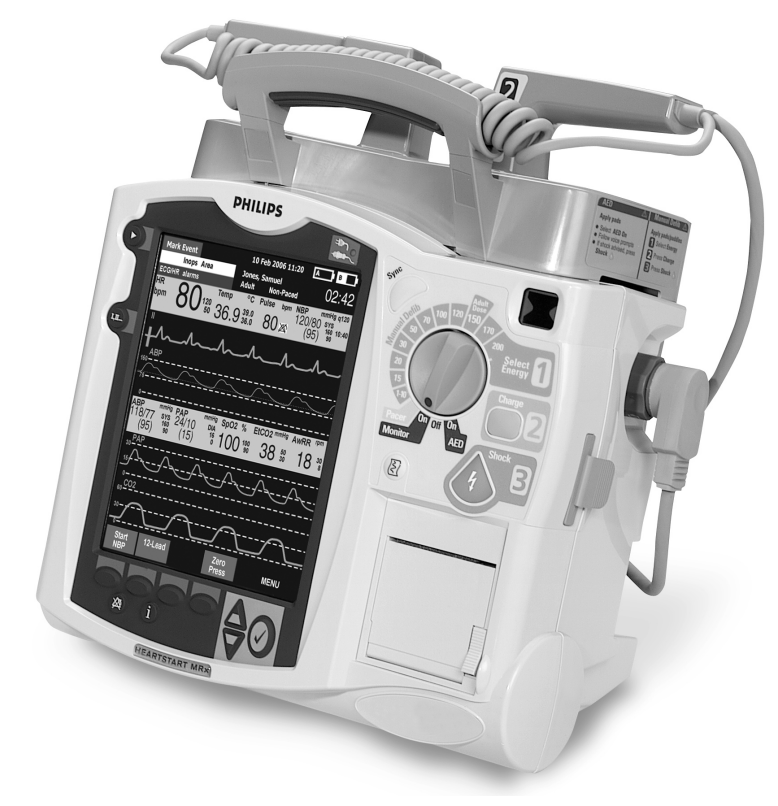

# HeartStart MRx

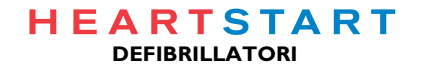

# Sommario

| 1 Introduzione                                      | 3  |
|-----------------------------------------------------|----|
| Cenni preliminari                                   | 3  |
| Destinazione d'uso                                  | 4  |
| Indicazioni per l'uso                               | 5  |
| Defibrillazione semiautomatica esterna              | 5  |
| Defibrillazione manuale                             | 5  |
| Stimolazione esterna non invasiva                   | 5  |
| Ossimetria pulsatile                                | 5  |
| Monitoraggio non invasivo della pressione sanguigna | 5  |
| di fine respiro CO <sub>2</sub>                     | 5  |
| ECG a 12 derivazioni                                | 5  |
| Q-CPR                                               | 6  |
| Pressioni invasive                                  | 6  |
| Temperatura                                         | 6  |
| Considerazioni sulla sicurezza                      | 7  |
| Documentazione e materiale didattico                | 7  |
| 2 Presentazione dello strumento                     | 9  |
| Guida allo strumento                                | 10 |
| Pannello frontale                                   | 10 |
| Pannelli laterali                                   | 11 |
| Pannello superiore                                  | 12 |
| Pannello posteriore                                 | 13 |
| Batteria agli ioni di litio M3538A                  | 14 |
| Capacità della batteria                             | 14 |
| Durata della batteria                               | 14 |
| Modalità operative                                  | 14 |
| Protezione mediante password                        | 15 |
| Schermate                                           | 15 |
| Stato generale                                      | 16 |
| Settori delle onde                                  | 17 |
| Settore onda 1                                      | 17 |
| Settori onde 2-4                                    | 18 |
| Modifica delle forme d'onda visualizzate            | 18 |
| Blocchi dei parametri                               | 18 |
| Attivazione e disattivazione dei parametri          | 18 |
| Etichette dei tasti funzione                        | 18 |
| Menu                                                | 19 |
| Finestre di dialogo                                 | 19 |

| Display ad alta visibilità                                            | 20          |
|-----------------------------------------------------------------------|-------------|
| Comandi                                                               | 20          |
| Manopola per la selezione della modalità operativa                    | 20          |
| Pulsanti relativi a funzioni generali                                 | 21          |
| Comandi di defibrillazione                                            | 22          |
| Tasti funzione                                                        | 22          |
| Indicatori                                                            | 23          |
| Registrazione vocale                                                  | 24          |
| Riesame dell'audio registrato                                         | 24          |
| Allarmi                                                               | 25          |
| Risposta agli allarmi                                                 | 25          |
| Inserimento dei dati del paziente                                     | 27          |
| Riaccensione                                                          | 27          |
| Stampa delle forme d'onda                                             | 28          |
| Scadenza prestito                                                     | 29          |
| 3 Impostazione                                                        | 31          |
| Applicazione della custodia per il trasporto e delle tasche per gli a | ccessori 31 |
| Conservazione degli accessori                                         | 33          |
| Collegamento del cavo ECG                                             | 35          |
| Collegamento del cavo SpO <sub>2</sub>                                | 36          |
| Collegamento del tubo di interconnessione NBP                         | 37          |
| Collegamento dei cavi delle pressioni invasive                        | 38          |
| Collegamento del cavo della temperatura                               | 39          |
| Collegamento del tubo FilterLine $CO_2$                               | 40          |
| Collegamento del cavo multifunzione o del cavo per elettrodi          |             |
| per defibrillazione/RCP                                               | 41          |
| Caricamento della carta                                               | 42          |
| Stampante da 50 mm                                                    | 42          |
| Stampante da /5 mm (opzionale)                                        | 43          |
| Inserimento delle batterie                                            | 44          |
| Carica delle batterie                                                 | 44          |
| Sicurezza delle batterie                                              | 44          |
| Inserimento del modulo alimentatore AC                                | 45          |
| Inserimento della scheda dati                                         | 46          |
| <b>4</b> Monitoraggio ECG e dell'aritmia                              | 47          |
| Cenni preliminari                                                     | 47          |
| Schermata di monitoraggio                                             | 48          |
| Preparazione del monitoraggio ECG                                     | 49          |
| Posizionamento degli elettrodi                                        | 51          |
| Selezione delle derivazioni                                           | 53          |
| Derivazioni disponibili                                               | 53          |
| Selezione della derivazione                                           | 54          |
| Monitoraggio dell'aritmia                                             | 54          |
| Battiti con conduzione aberrante                                      | 55          |

|   | Blocco di branca intermittente                                                           | 55 |
|---|------------------------------------------------------------------------------------------|----|
|   | Allarmi della frequenza cardiaca e dell'aritmia                                          | 56 |
|   | Blocco degli allarmi di aritmia                                                          | 56 |
|   | Messaggi INOP                                                                            | 58 |
|   | Impostazione degli allarmi                                                               | 59 |
|   | Modifica dei limiti di allarme della frequenza cardiaca e della tachicardia ventricolare | 59 |
|   | Attivazione/disattivazione degli allarmi della frequenza cardiaca e dell'aritmia         | 59 |
|   | Risposta agli allarmi della frequenza cardiaca e dell'aritmia                            | 59 |
|   | Visualizzazione di un ECG con annotazioni                                                | 60 |
|   | Acquisizione/riacquisizione dell'aritmia                                                 | 61 |
|   | Soluzione dei problemi                                                                   | 61 |
| 5 | Defibrillazione semiautomatica esterna                                                   | 63 |
|   | Precauzioni per la defibrillazione semiautomatica                                        | 63 |
|   | Schermata della defibrillazione semiautomatica esterna                                   | 64 |
|   | Preparazione                                                                             | 65 |
|   | Uso della modalità semiautomatica                                                        | 67 |
|   | Fase 1 - Ruotare la manopola di selezione della modalità operativa su Semiautom.         | 67 |
|   | Fase 2 - Seguire le istruzioni vocali e a video                                          | 68 |
|   | Regolazione del volume dei messaggi vocali                                               | 68 |
|   | Scarica consigliata                                                                      | 69 |
|   | Scarica non consigliata (NSA)                                                            | 69 |
|   | Fase 3 - Se richiesto, premere il pulsante arancione Scarica.                            | 70 |
|   | Uso di Q-CPR nella modalità di defibrillazione semiautomatica                            | 70 |
|   | Soluzione dei problemi                                                                   | 70 |
| 6 | Defibrillazione manuale e cardioversione                                                 | 71 |
|   | Cenni preliminari                                                                        | 71 |
|   | Precauzioni per la defibrillazione manuale                                               | 72 |
|   | Cardioversione sincronizzata                                                             | 72 |
|   | Schermata di emergenza                                                                   | 73 |
|   | Preparazione della defibrillazione                                                       | 74 |
|   | Uso degli elettrodi multifunzione per defibrillazione                                    | 74 |
|   | Uso delle piastre esterne                                                                | 75 |
|   | Uso delle piastre pediatriche                                                            | 76 |
|   | Uso delle piastre interne                                                                | 76 |
|   | Defibrillazione (asincrona)                                                              | 77 |
|   | Esecuzione della cardioversione sincronizzata                                            | 79 |
|   | Preparazione della cardioversione sincronizzata                                          | 79 |
|   | Erogazione della scarica sincronizzata                                                   | 80 |
|   | Erogazione di ulteriori scariche sincronizzate                                           | 81 |
|   | Disattivazione della funzione di sincronizzazione                                        | 81 |
|   | Uso di Q-CPR nella modalità di defibrillazione manuale                                   | 81 |
|   | Soluzione dei problemi                                                                   | 81 |

| (              | Cenni preliminari                                                    |  |
|----------------|----------------------------------------------------------------------|--|
| I              | Allarmi                                                              |  |
| S              | chermata della stimolazione                                          |  |
| 1              | Aodalità a richiesta e modalità fissa                                |  |
| Ι              | reparazione della stimolazione                                       |  |
| S              | timolazione nella modalità a richiesta                               |  |
| S              | timolazione nella modalità fissa                                     |  |
| I              | Defibrillazione durante la stimolazione                              |  |
| S              | oluzione dei problemi                                                |  |
| <b>B</b> Ossin | netria pulsatile                                                     |  |
| (              | Cenni preliminari                                                    |  |
| (              | Capire l'ossimetria pulsatile                                        |  |
| S              | celta del sensore                                                    |  |
| I              | applicazione del sensore                                             |  |
| Ν              | Aonitoraggio SpO <sub>2</sub>                                        |  |
|                | Onda pletismografica                                                 |  |
| S              | pO <sub>2</sub> Allarmi                                              |  |
|                | Modifica dei limiti di allarme SpO <sub>2</sub>                      |  |
|                | Allarme di desaturazione $\text{SpO}_2$                              |  |
|                | Attivazione e disattivazione degli allarmi $SpO_2$                   |  |
| I              | Allarmi della frequenza del polso                                    |  |
|                | Attivazione e disattivazione degli allarmi della frequenza del polso |  |
|                | Modifica dei limiti di allarme della frequenza del polso             |  |
| I              | Disattivazione della funzione di monitoraggio SpO <sub>2</sub>       |  |
| Ν              | Aanutenzione dei sensori                                             |  |
| S              | oluzione dei problemi                                                |  |
| 9 Monit        | oraggio non invasivo della pressione sanguigna                       |  |
| (              | Cenni preliminari                                                    |  |
| Ι              | Preparazione della misurazione NBP                                   |  |
| 1              | Aisurazione NBP                                                      |  |
|                | Modifica del programma NBP                                           |  |
| I              | Allarmi                                                              |  |
|                | Modifica degli allarmi NBP                                           |  |
|                | Attivazione e disattivazione degli allarmi NBP                       |  |
|                | oluzione dei problemi                                                |  |

| Cenni preliminari                                                           |     |
|-----------------------------------------------------------------------------|-----|
| Preparazione della misurazione EtCO <sub>2</sub>                            |     |
| Scelta degli accessori                                                      |     |
| Impostazioni delle misurazioni EtCO <sub>2</sub> Microstream                |     |
| Uso del FilterLine nasale                                                   |     |
| Uso del FilterLine e dell'adattatore per vie respiratorie                   |     |
| Misurazione del parametro $EtCO_2$                                          |     |
| AllarmiEtCO <sub>2</sub> e AwRR                                             |     |
| Modifica dei limiti di allarme $EtCO_2$                                     |     |
| Attivazione e disattivazione degli allarmi EtCO <sub>2</sub>                |     |
| Modifica dei limiti di allarme AwRR                                         |     |
| Modifica del limite di allarme del tempo di apnea                           |     |
| Attivazione e disattivazione degli allarmi AwRR                             |     |
| Disattivazione della funzione di monitoraggio EtCO <sub>2</sub>             |     |
| Soluzione dei problemi                                                      |     |
| Pressioni invasive                                                          |     |
| Cenni preliminari                                                           | -   |
| Impostazione di una misurazione di pressione                                |     |
| Scelta della pressione per il monitoraggio                                  |     |
| Onde di pressione                                                           |     |
| Azzeramento del trasduttore di pressione                                    |     |
| Azzeramento mediante il pulsante di selezione dei menu                      |     |
| Azzeramento mediante un tasto funzione nella modalità monitor               |     |
| Calibrazione                                                                |     |
| Fattore di calibrazione noto                                                |     |
| Calibrazione del trasduttore riutilizzabile CPJ840J6                        |     |
| Conferma della calibrazione                                                 |     |
| Ultimo azzeramento/calibrazione                                             |     |
| Soppressione degli artefatti non fisiologici                                |     |
| Allarmi                                                                     |     |
| Attivazione e disattivazione degli allarmi                                  |     |
| Visualizzazione, modifica e impostazione della sorgente degli allarmi       |     |
| Allarmi CPP                                                                 |     |
| Incuneamento                                                                |     |
| Polso                                                                       |     |
| Sorgenti del polso                                                          |     |
| Modifica della sorgente del polso                                           |     |
| Impostazione degli allarmi del polso                                        |     |
| Attivazione e disattivazione degli allarmi del polso                        |     |
| Limiti di allarme del polso                                                 |     |
| Modifica della sorgente predefinita del polso e dei relativi limiti di alla | rme |
| Manutenzione dei trasduttori e delle sonde                                  |     |
| Soluzione dei problemi                                                      |     |

# Temperatura

| 12                                                                                      | Temperatura                                                               | 133 |
|-----------------------------------------------------------------------------------------|---------------------------------------------------------------------------|-----|
|                                                                                         | Cenni preliminari                                                         | 133 |
|                                                                                         | Selezione di un'etichetta per la temperatura                              | 133 |
|                                                                                         | Monitoraggio della temperatura                                            | 134 |
|                                                                                         | Allarmi                                                                   | 134 |
|                                                                                         | Impostazione degli allarmi di temperatura                                 | 134 |
|                                                                                         | Modifica dei limiti di allarme di temperatura                             | 135 |
|                                                                                         | Attivazione e disattivazione degli allarmi di temperatura                 | 135 |
|                                                                                         | Modifica delle unità di misura dei gradi                                  | 135 |
|                                                                                         | Disattivazione della funzione della temperatura                           | 136 |
|                                                                                         | Manutenzione dei cavi e delle sonde di temperatura                        | 136 |
|                                                                                         | Soluzione dei problemi                                                    | 136 |
| 13                                                                                      | ECG a 12 derivazioni                                                      | 137 |
|                                                                                         | Cenni preliminari                                                         | 137 |
|                                                                                         | Schermata di anteprima                                                    | 138 |
|                                                                                         | Preparazione                                                              | 138 |
|                                                                                         | Acquisizione dell'ECG a 12 derivazioni                                    | 140 |
|                                                                                         | Referto delle 12 derivazioni                                              | 141 |
|                                                                                         | Accesso ai referti memorizzati                                            | 141 |
| Miglioramento della qualità del segnale<br>Regolazione dell'ampiezza della forma d'onda |                                                                           | 143 |
|                                                                                         |                                                                           | 143 |
|                                                                                         | Filtri delle 12 derivazioni                                               | 144 |
|                                                                                         | Soluzione dei problemi                                                    | 144 |
| 1 /                                                                                     | Tramissione dell'ECC e 12 deriverieni                                     | 111 |
| 14                                                                                      | Trasmissione dell'ECG a 12 derivazioni                                    | 145 |
|                                                                                         | Cenni preliminari                                                         | 145 |
|                                                                                         | Impostazione della trasmissione bluetooth                                 | 147 |
|                                                                                         | Aggiunta di un dispositivo bluetooth                                      | 147 |
|                                                                                         | Associazione di un dispositivo bluetooth con HeartStart MRx               | 147 |
|                                                                                         | Cambiamento dei profili bluetooth                                         | 148 |
|                                                                                         | Altre informazioni sui dispositivi bluetooth                              | 148 |
|                                                                                         | Trasmissione a una postazione configurata tramite bluetooth               | 149 |
|                                                                                         | Impostazione della trasmissione RS 232                                    | 150 |
|                                                                                         | Trasmissione a una postazione configurata tramite la porta seriale RS 232 | 152 |
|                                                                                         | Irasmissione a un numero di fax inserito manualmente                      | 153 |
|                                                                                         | Stato della trasmissione                                                  | 154 |
|                                                                                         | Irasmissione di referti delle 12 derivazioni memorizzati                  | 155 |
|                                                                                         | Annullamento della trasmissione                                           | 155 |
|                                                                                         | Soluzione dei problemi                                                    | 155 |

| <b>15</b> Trend dei segni vitali                                                             | 157 |
|----------------------------------------------------------------------------------------------|-----|
| Cenni preliminari                                                                            | 157 |
| Revisione dei dati dei trend                                                                 | 157 |
| Informazioni sui dati visualizzati                                                           | 158 |
| Ordine dell'elenco dei parametri nel report dei trend dei segni vitali                       | 159 |
| Scorrimento nel report dei trend dei segni vitali                                            | 159 |
| Intervalli nel report dei trend dei segni vitali                                             | 159 |
| Regolazione dell'intervallo nel report dei trend dei segni vitali                            | 159 |
| Stampa del report dei trend dei segni vitali                                                 | 160 |
| Uscita dal report dei trend dei segni vitali                                                 | 160 |
| Soluzione dei problemi                                                                       | 160 |
| <b>16</b> Q-CPR e acquisizione dei dati                                                      | 161 |
| Cenni preliminari                                                                            | 161 |
| Preparazione all'uso di Q-CPR                                                                | 163 |
| Collegamento del cavo per elettrodi per defibrillazione/RCP                                  | 163 |
| Collegamento del sensore delle compressioni al cavo per elettrodi<br>per defibrillazione/RCP | 164 |
| Applicazione della placca adesiva del sensore delle compressioni                             | 165 |
| Applicazione degli elettrodi multifunzione per defibrillazione                               | 166 |
| Posizionamento del sensore delle compressioni sul paziente                                   | 167 |
| Uso di O-CPR in modalità di defibrillazione manuale                                          | 168 |
| Forma d'onda delle compressioni                                                              | 169 |
| Blocco dei parametri 2                                                                       | 170 |
| Tasti funzione                                                                               | 171 |
| Uso di Q-CPR nella modalità di defibrillazione semiautomatica                                | 171 |
| Feedback RCP                                                                                 | 173 |
| Regolazione del volume delle istruzioni RCP                                                  | 173 |
| Messaggi di feedback                                                                         | 174 |
| Acquisizione dei dati Q-CPR                                                                  | 176 |
| Impostazione delle istruzioni Q-CPR                                                          | 176 |
| Impostazione Memorizza dati di base RCP                                                      | 176 |
| Dati ed eventi registrati                                                                    | 177 |
| Riesame dei dati Q-CPR                                                                       | 177 |
| Soluzione dei problemi                                                                       | 177 |
| 17 Configurazione                                                                            | 179 |
| Cenni preliminari                                                                            | 179 |
| Accesso al menu di configurazione                                                            | 179 |
| Impostazione della data e dell'ora                                                           | 180 |
| Modifica delle impostazioni                                                                  | 180 |
| Memorizzazione dei parametri di configurazione su una scheda dati                            | 181 |
| Caricamento dei parametri di configurazione da una scheda dati                               | 181 |
| Ripristino delle impostazioni predefinite                                                    | 181 |
| Stampa della configurazione                                                                  | 181 |
| Parametri configurabili                                                                      | 182 |

# 18 Gestione dei dati

19

| Cenni preliminari                                               | 201 |
|-----------------------------------------------------------------|-----|
| Copia dalla memoria interna                                     | 202 |
| Visualizzazione e cancellazione del contenuto della scheda dati | 202 |
| Stampa del riepilogo degli eventi                               | 203 |
| Stampa del report dei trend dei segni vitali                    | 204 |
| Stampa del referto ECG a 12 derivazioni                         | 204 |
| Eventi registrati                                               | 205 |
| Registrazione degli eventi                                      | 210 |
| Stampa degli eventi                                             | 211 |
| Manutenzione                                                    | 213 |
| Cenni preliminari                                               | 213 |
| Test automatici                                                 | 214 |
| Riepilogo test automatici                                       | 215 |
| Indicatore di dispositivo pronto per l'uso                      | 216 |
| Lista di controllo per il cambio di turno                       | 217 |
| Test settimanale della scarica                                  | 217 |
| HeartStart MRx - Lista di controllo per il cambio di turno      | 218 |
| Verifica funzionale                                             | 220 |
| Esecuzione della verifica funzionale                            | 221 |
| Impostazione della verifica funzionale                          | 221 |
| Report della verifica funzionale                                | 227 |
| Verifiche dell'utente                                           | 228 |
| Riepilogo verifiche funzionali                                  | 232 |
| Manutenzione delle batterie                                     | 233 |
| Durata della batteria                                           | 233 |
| Carica delle batterie                                           | 233 |
| Stato di carica                                                 | 234 |
| Calibrazione delle batterie                                     | 234 |
| Risultati della calibrazione                                    | 235 |
| Conservazione delle batterie                                    | 235 |
| Smaltimento delle batterie                                      | 235 |
| Istruzioni per la pulizia                                       | 236 |
| Monitor/Defibrillatore                                          | 236 |
| Testina di stampa                                               | 236 |
| Piastre, cavo multifunzione                                     | 237 |
| Cavo ECG                                                        | 237 |
| Custodia per il trasporto                                       | 238 |
| Bracciale NBP                                                   | 238 |
| Sensore e cavo SpO <sub>2</sub>                                 | 238 |
| Trasduttori e cavi delle pressioni invasive                     | 238 |
| Sonda e cavo della temperatura                                  | 238 |
| Sensore delle compressioni Q-CPR                                | 238 |

201

|    | Smaltimento di HeartStart MRx                                | 239 |
|----|--------------------------------------------------------------|-----|
|    | Smaltimento delle bombole di gas di calibrazione vuote       | 239 |
|    | Materiali di consumo e accessori                             | 240 |
| 20 | Soluzione dei problemi                                       | 247 |
|    | Sintomi                                                      | 248 |
|    | Segnali acustici e indicazioni di allarme                    | 268 |
|    | Centro Risposta Clienti                                      | 270 |
| 21 | Specifiche e informazioni sulla sicurezza                    | 271 |
|    | Specifiche                                                   | 271 |
|    | Considerazioni generali                                      | 271 |
|    | Defibrillatore                                               | 271 |
|    | Modalità di defibrillazione manuale                          | 273 |
|    | Modalità di defibrillazione semiautomatica                   | 273 |
|    | Monitoraggio ECG e dell'aritmia                              | 274 |
|    | Display                                                      | 276 |
|    | Batteria                                                     | 276 |
|    | Stampante termica                                            | 277 |
|    | Stimolazione non invasiva                                    | 278 |
|    | Ossimetria pulsatile SpO2                                    | 278 |
|    | NBP                                                          | 279 |
|    | Pressioni invasive                                           | 280 |
|    | Temperatura                                                  | 281 |
|    | EtCO2                                                        | 281 |
|    | AWKK<br>Cas di soliburgione non il sisteme di misurazione CO | 282 |
|    | FCC a 12 derivationi                                         | 283 |
|    | Memorizzazione dati paziente                                 | 283 |
|    | Specifiche ambientali (M3535A)                               | 283 |
|    | Specifiche ambientali (M3536A)                               | 285 |
|    | Definizione dei simboli                                      | 289 |
|    | Unità di misura e abbreviazioni                              | 289 |
|    | Risultati di uno studio clinico - Defibrillazione            | 289 |
|    | Metodi                                                       | 289 |
|    | Risultati                                                    | 289 |
|    | Conclusioni                                                  | 290 |
|    | Risultati di uno studio clinico - Cardioversione             | 290 |
|    | Metodi                                                       | 291 |
|    | Risultati                                                    | 291 |
|    | Conclusioni                                                  | 292 |
|    | Risultati di uno studio clinico – Defibrillazione interna    | 293 |
|    | Cenni preliminari                                            | 293 |
|    | Metodi                                                       | 293 |
|    | Risultati                                                    | 293 |
|    | Conclusioni                                                  | 293 |

| Considerazioni sulla sicurezza                 | 294 |
|------------------------------------------------|-----|
| Considerazioni generali                        | 294 |
| Defibrillazione                                | 296 |
| Batteria                                       | 297 |
| Materiali di consumo e accessori               | 298 |
| Compatibilità elettromagnetica                 | 298 |
| Riduzione delle interferenze elettromagnetiche | 298 |
| Limitazioni d'uso                              | 299 |
| Emissioni e immunità                           | 299 |
| Indicazioni e dichiarazione del fabbricante    | 299 |
| Distanza raccomandata                          | 305 |
| Indice analitico                               | 307 |

# Avvertenze

#### Informazioni sull'edizione corrente

Numero di pubblicazione: 453564042041 Edizione 1 Stampato negli USA

Per determinare il livello di versione del prodotto a cui si riferiscono queste Istruzioni d'uso, fare riferimento al livello di versione indicato sul retro di copertina di questo manuale oppure sull'etichetta del CD-ROM di documentazione per l'utente fornito con il dispositivo. Informazioni soggette a modifica senza preavviso.

| Edizione | Data stampa   |
|----------|---------------|
| 1        | Dicembre 2006 |

NOTA: Le *Istruzioni d'uso* relative a versioni precedenti di HeartStart MRx sono disponibili sul sito web Philips nella sezione "Documentation and Downloads": http://www.medical.philips.com/main/products/ defibrillation, il numero di parte è M3535-91905.

Philips non potrà essere ritenuta responsabile per errori contenuti nel presente manuale né per danni accidentali o conseguenti la cui causa possa essere ascritta alla fornitura, alle prestazioni o all'utilizzo del presente materiale.

#### Copyright

Copyright © 2006

Koninklijke Philips Electronics N.V.

Tutti i diritti sono riservati. Si autorizzano la copia e la distribuzione di questo documento per scopi didattici all'interno della propria organizzazione. La riproduzione e/o la distribuzione totale o parziale all'esterno della propria organizzazione non sono consentite senza il preventivo consenso scritto del proprietario dei diritti d'autore.

SMART Biphasic è un marchio registrato di Philips.

Microstream<sup>®</sup> e FilterLine<sup>®</sup> sono marchi registrati di Oridion Medical Ltd. Smart CapnoLine<sup>™</sup> è un marchio di Oridion Medical Ltd.

Q-CPR<sup>TM</sup> è un marchio registrato di Laerdal Medical. HeartStart MRx contiene una scheda PC Ezurio con tecnologia wireless Bluetooth<sup>®</sup>. Il marchio nominale e i loghi Bluetooth sono di proprietà di Bluetooth SIG, Inc. e sono utilizzati da Ezurio su licenza.

Coverage Plus<sup>®</sup> e Coverage Plus NPD<sup>®</sup> sono marchi registrati di Steris Corp.

CidexPlus<sup>®</sup> è un marchio registrato di Advanced Sterilization Products.

Nellcor<sup>®</sup> è un marchio registrato di Nellcor Puritan Bennett, Inc.

Tutti gli altri marchi registrati e nomi commerciali appartengono ai rispettivi proprietari.

L'utilizzo di accessori diversi da quelli raccomandati da Philips può compromettere il funzionamento del prodotto.

IL PRODOTTO NON È DESTINATO ALL'UTILIZZO DOMESTICO.

IL PRESENTE DISPOSITIVO DOVRÀ ESSERE IMPIEGATO ESCLUSIVAMENTE CON L'ASSISTENZA DI PERSONALE MEDICO O ALTRO PROFESSIONISTA SANITARIO ABILITATO.

#### Direttiva Dispositivi Medici

HeartStart MRx è conforme ai requisiti della Direttiva Dispositivi Medici 93/42/CEE e in quanto tale riporta la marcatura **CE**<sub>0123</sub>.

#### Produttore

Philips Medical Systems 3000 Minuteman Road Andover, MA 01810 USA

#### Rappresentante autorizzato per l'Europa

Philips Medizin Systeme Böblingen GmbH Hewlett Packard Str. 2 71034 Böblingen Germania

#### Canada EMC:ICES-001

#### Cina:

Servizio post-vendita: Beijing MEHECO-PHILIPS Medical Equipment Service Center. Indirizzo servizio post-vendita: No. 208, 2nd District, Wang Jing Li Ze Zhong Yuan, Chao Yang District, Beijing. Codice postale: 100102. Telefono: 010-64392415. Numero di registrazione: SFDA(I)20043211207. Numero standard prodotto: YZB/USA 52-21.

Per ulteriori informazioni sulla dichiarazione di conformità, consultare il sito web Philips Medical http:// incenter.medical.philips.com/PMSPublic. Posizionare il cursore sulla scheda intitolata "Quality and Regulatory" nell'angolo superiore sinistro della finestra. Selezionare la voce "Regulatory by Modality". Quindi selezionare "Defibrillators" e la voce "Declaration of Conformity (DoC)".

#### Avvertenza

Eventuali interferenze di radiofrequenza (RF) provenienti da altri dispositivi possono compromettere le prestazioni di HeartStart MRx. Prima di utilizzare il monitor/ defibrillatore, si raccomanda di valutare la compatibilità elettromagnetica con i dispositivi circostanti. Nelle presenti istruzioni d'uso vengono utilizzate le seguenti convenzioni:

**PERICOLO** Indica una condizione o un'azione che potrebbe causare il decesso o lesioni gravi alla persona.

#### ATTENZIONE

Indica una condizione o un'azione che potrebbe provocare danni alla strumentazione o perdita di dati.

**NOTA** Contiene ulteriori informazioni sull'uso dello strumento.

| "Voce"           | rappresenta i messaggi di istruzioni vocali                                                              |
|------------------|----------------------------------------------------------------------------------------------------|
| Testo            | rappresenta i messaggi visualizzati sul display                                                          |
| [Tasto funzione] | rappresenta le etichette dei tasti funzione visualizzate sul display sopra<br>il pulsante corrispondente |

# Introduzione

Grazie per aver scelto il monitor/defibrillatore HeartStart MRx. Philips Medical Systems è lieta di darvi il benvenuto come utilizzatore della propria famiglia di dispositivi per la rianimazione.

HeartStart MRx, concepito per rispondere alle vostre esigenze nell'ambito della rianimazione e del monitoraggio, offre avanzate funzionalità di monitoraggio multiparametrico e una gamma completa di terapie di defibrillazione. Questa guida fornisce istruzioni per un impiego sicuro e corretto del dispositivo, oltre a informazioni relative alle operazioni di impostazione, configurazione e manutenzione.

Prima dell'uso si raccomanda di acquisire dimestichezza con le caratteristiche e il funzionamento di HeartStart MRx.

# Cenni preliminari

HeartStart MRx è un monitor/defibrillatore leggero e portatile, che offre quattro modalità operative: monitor, defibrillazione manuale, defibrillazione semiautomatica esterna e pacer (opzionale).

Nella modalità monitor è possibile monitorare sino a quattro forme d'onda ECG, acquisite attraverso un set di 3, 5 o 10 derivazioni ECG. Sono inoltre disponibili come opzioni il monitoraggio dell'ossimetria pulsatile (SpO<sub>2</sub>), della pressione sanguigna non invasiva (NBP), dell'anidride carbonica (EtCO<sub>2</sub>), della temperatura e della pressione invasiva. Le misurazioni ottenute da questi parametri sono presentate sul display. Gli allarmi segnalano eventuali variazioni delle condizioni del paziente. Inoltre è possibile visualizzare un report dei trend dei segni vitali per disporre di una rapida panoramica dei parametri e delle misurazioni principali.

La modalità monitor fornisce una funzione opzionale di ECG a 12 derivazioni che consente di visualizzare in anteprima, acquisire, memorizzare e stampare i referti degli ECG a 12 derivazioni, con o senza analisi/interpretazione. Inoltre i referti delle 12 derivazioni possono essere trasmessi tramite l'opzione di trasmissione delle 12 derivazioni.

La modalità di defibrillazione manuale offre una semplice procedura di defibrillazione, articolata in 3 fasi. L'ECG del paziente viene analizzato, dopodiché se applicabile: 1) si seleziona il livello di energia, 2) il defibrillatore si carica, infine 3) si eroga la scarica. La defibrillazione può essere eseguita mediante piastre o elettrodi multifunzione. La modalità manuale consente inoltre di eseguire la cardioversione sincronizzata e la defibrillazione interna. Eventualmente è possibile proteggere la modalità di defibrillazione manuale mediante password.

Nella modalità semiautomatica, HeartStart MRx analizza l'ECG del paziente e consiglia se effettuare o meno la scarica, attraverso dei messaggi vocali che guidano attraverso le tre fasi del processo di defibrillazione, fornendo semplici istruzioni e informazioni sul paziente. I messaggi vocali sono accompagnati da messaggi visualizzati sul display.

Sia la modalità manuale sia quella semiautomatica incorporano la forma d'onda bifasica SMART a bassa energia di Philips per la defibrillazione. L'opzione Q-CPR<sup>TM</sup> è offerta in entrambe le modalità. Q-CPR<sup>TM</sup> offre una misurazione in tempo reale e un feedback correttivo su frequenza, profondità e durata delle compressioni nel corso della rianimazione cardiopolmonare, nonché su frequenza e volume delle ventilazioni. Questa funzione segnala inoltre la mancanza di attività di rianimazione cardiopolmonare. Le due modalità offrono una funzione audio opzionale che consente di effettuare registrazioni audio durante l'intervento di rianimazione sul paziente.

La modalità opzionale pacer mette a disposizione la stimolazione transcutanea non invasiva. Gli impulsi di stimolazione sono erogati attraverso elettrodi multifunzione mediante una forma d'onda monofasica. Eventualmente è possibile proteggere la modalità pacer mediante password.

HeartStart MRx è alimentato da batterie ricaricabili agli ioni di litio. La capacità residua della batteria è determinabile attraverso i pratici indicatori posti sul display del dispositivo, oppure verificando direttamente l'indicatore sulla batteria. Inoltre è possibile utilizzare un modulo alimentatore esterno AC o DC come alimentazione di riserva e per caricare costantemente la batteria.

HeartStart MRx esegue regolarmente dei test automatici, i cui risultati sono riportati attraverso l'indicatore di dispositivo pronto per l'uso. Chiaramente visualizzato, questo indicatore segnala lo stato del dispositivo, evidenziando se funziona correttamente, se richiede manutenzione o se non è in grado di somministrare la terapia. Inoltre l'esecuzione della verifica funzionale specificata garantisce il corretto funzionamento di HeartStart MRx.

HeartStart MRx salva automaticamente nella propria memoria interna eventi critici quali riepiloghi degli eventi, referti delle 12 derivazioni e trend dei segni vitali. HeartStart MRx consente inoltre di memorizzare i dati e gli eventi su una scheda dati opzionale e di scaricarli sul sistema di gestione dati Philips HeartStart Event Review Pro o Q-CPR Review.

HeartStart MRx è un sistema versatile, configurabile in base alle diverse esigenze dei suoi utenti. Prima di utilizzare HeartStart MRxsi raccomanda di acquisire dimestichezza con le operazioni di configurazione. Per ulteriori dettagli vedere il Capitolo 17 "Configurazione".

# Destinazione d'uso

HeartStart MRx è destinato all'uso in ambiente ospedaliero e preospedaliero da parte di personale medico e/o sanitario opportunamente addestrato all'impiego dello strumento e specializzato in tecniche di rianimazione di base e avanzate o nella defibrillazione.

Nella modalità semiautomatica, HeartStart MRx dev'essere usato da personale medico e/o sanitario addestrato a tecniche di rianimazione di base che comprendano l'uso di defibrillatori semiautomatici esterni.

Nelle modalità monitor, defibrillazione manuale o pacer, HeartStart MRx dev'essere usato da personale medico e/o sanitario addestrato a tecniche di rianimazione avanzata.

La forma d'onda bifasica SMART impiegata da HeartStart MRx è stata sottoposta a sperimentazioni cliniche in soggetti adulti, che hanno dimostrato la sua efficacia nella defibrillazione di tachiaritmie ventricolari a 150J. Attualmente non sono disponibili studi clinici relativi all'impiego della forma d'onda bifasica SMART in applicazioni pediatriche.

# Indicazioni per l'uso

HeartStart MRx è indicato per l'uso per l'interruzione della tachicardia ventricolare e della fibrillazione ventricolare.

Il dispositivo è destinato all'uso da parte di personale medico opportunamente addestrato all'impiego dello strumento e specializzato in tecniche di rianimazione di base e avanzate o nella defibrillazione. Lo strumento dev'essere utilizzato esclusivamente da personale medico.

## Defibrillazione semiautomatica esterna

È indicata in presenza di sospetto arresto cardiaco per pazienti di età pari ad almeno 8 anni, che manifestano stato di incoscienza, assenza di respirazione e di polso.

### **Defibrillazione manuale**

La defibrillazione asincrona rappresenta il trattamento iniziale per la fibrillazione ventricolare e la tachicardia ventricolare in pazienti privi di polso e in stato di incoscienza. La defibrillazione sincrona è un metodo indicato per l'interruzione della fibrillazione atriale.

#### Stimolazione esterna non invasiva

La stimolazione non invasiva è un metodo indicato per il trattamento di pazienti con bradicardia sintomatica e, se eseguita precocemente, per pazienti che manifestano asistolia.

#### Ossimetria pulsatile

L'opzione SpO<sub>2</sub> è indicata per la valutazione del livello di saturazione di ossigeno del paziente.

### Monitoraggio non invasivo della pressione sanguigna

L'opzione NBP è indicata per la misurazione non invasiva della pressione arteriosa del paziente.

## di fine respiro CO<sub>2</sub>

L'opzione  $EtCO_2$  è indicata per il monitoraggio non invasivo dell'anidride carbonica esalata dal paziente e per fornire una frequenza respiratoria.

### ECG a 12 derivazioni

La funzione dell'ECG a 12 derivazioni è indicata per fornire un referto diagnostico dell'ECG a 12 derivazioni convenzionale, comprensivo di misurazioni e dichiarazioni interpretative.

# Q-CPR

L'opzione Q-CPR<sup>TM</sup> fornisce un feedback, ossia delle istruzioni ideate per incoraggiare i soccorritori a eseguire la rianimazione in conformità alle linee guida AHA/ERC relative a frequenza e profondità delle compressioni toraciche, durata della compressione, frequenza e volume delle ventilazioni e velocità del flusso (durata dell'insufflazione).

L'opzione Q-CPR è controindicata nei seguenti casi:

- per l'uso su pazienti neonatali e pediatrici (di età inferiore agli 8 anni o di peso inferiore a 25 kg);
- nei casi in cui è controindicata la rianimazione cardiopolmonare.

## **Pressioni invasive**

L'opzione delle pressioni invasive è indicata per la misurazione della pressione arteriosa, venosa, intracranica e di altre pressioni fisiologiche dei pazienti.

#### Temperatura

L'opzione della temperatura è indicata per la misurazione della temperatura dei pazienti.

# Considerazioni sulla sicurezza

Messaggi generici di avvertimento e precauzione applicabili all'uso di HeartStart MRx sono elencati nel capitolo "Specifiche e informazioni sulla sicurezza" a pagina 271. Altre avvertenze relative a funzioni specifiche sono riportate nella sezione corrispondente della guida.

| PERICOLO | Pericolo di scosse elettriche all'interno del dispositivo. Non aprire lo strumento. Rivolgersi esclusivamente a personale di assistenza qualificato.                                                                      |
|----------|----------------------------------------------------------------------------------------------------|
|          |                                                                                                    |
| PERICOLO | Utilizzare esclusivamente i materiali di consumo e gli accessori approvati per l'uso con HeartStart<br>MRx. L'uso di materiali di consumo e di accessori non approvati può incidere sulle prestazioni e sui<br>risultati. |
|          |                                                                                                    |
| PERICOLO | Utilizzare una volta sola i materiali di consumo e gli accessori monouso.                                                                                                    |

# Documentazione e materiale didattico

HeartStart MRx è accompagnato dalla documentazione e dal materiale didattico elencati di seguito:

- Istruzioni d'uso di HeartStart MRx
- Schede di consultazione rapida di HeartStart MRx
- Nota applicativa sulla batteria di HeartStart MRx
- Nota applicativa sul miglioramento della qualità dell'ECG di HeartStart MRx
- Addestramento web per l'utente di HeartStart MRx (disponibile sul sito web indicato di seguito:

www.medical.philips.com/goto/mrxtraining. Inserire la password di accesso al materiale didattico: meetMRx).

• HeartStart MRx Videocassetta e DVD di addestramento per l'utente

Altre note applicative sono disponibili sul sito web di Philips: www.medical.philips.com/goto/productdocumentation.

# Presentazione dello strumento

HeartStart MRx è stato concepito in base alle esigenze dei suoi utenti. I comandi, gli indicatori e i menu sono organizzati con attenzione in modo da renderne intuitivo l'uso. Le informazioni visualizzate sul display sono specifiche per l'operazione corrente.

Questo capitolo presenta le modalità operative, le schermate, i comandi e gli indicatori di HeartStart MRx, inoltre fornisce informazioni generali sull'uso del dispositivo.

**NOTA** Se il modello HeartStart MRx in dotazione non dispone di alcune delle funzionalità opzionali elencate in questo capitolo, ignorare i comandi e le relative informazioni riportate.

# Guida allo strumento

I comandi, gli indicatori e le connessioni di HeartStart MRx sono organizzati con attenzione in modo da renderne intuitivo l'uso.

## **Pannello frontale**

Il pannello frontale contiene comandi operativi e indicatori, come mostrato nell'illustrazione seguente.

Figura 1 Guida allo strumento (pannello frontale)

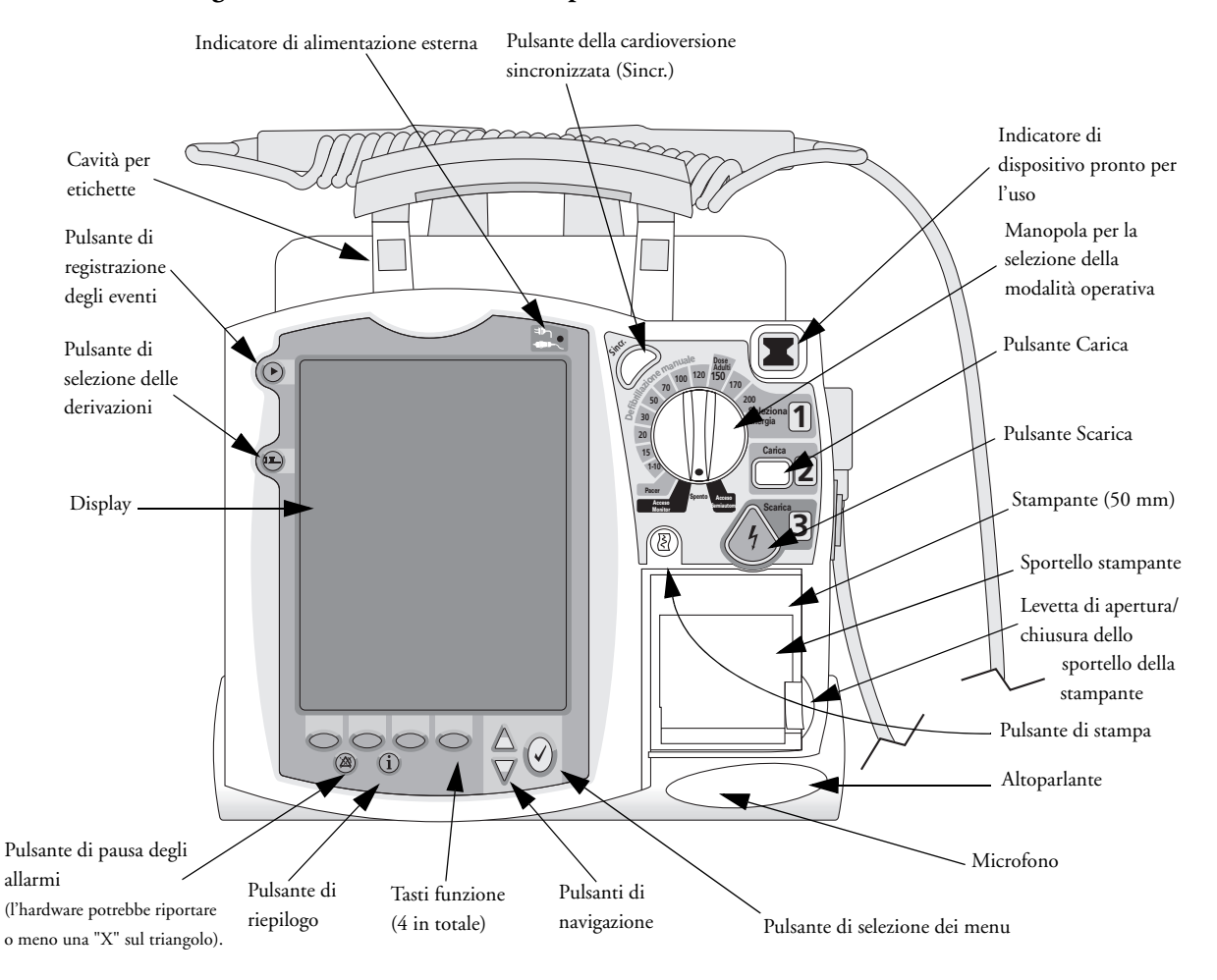

Sulle piastre e sulle batterie sono presenti altri comandi e indicatori.

**NOTA** HeartStart MRx comprende una serie di etichette colorate che possono essere applicate nelle cavità poste sulla maniglia dello strumento per agevolarne l'identificazione. Riportare le informazioni identificative sull'etichetta con un pennarello indelebile.

## Pannelli laterali

Il lato sinistro di HeartStart MRx contiene dei connettori per i cavi di monitoraggio che includono ECG, ossimetria pulsatile (SpO2), pressione sanguigna non invasiva (NBP), pressione invasiva (2), temperatura e anidride carbonica (CO<sub>2</sub>). Il connettore ECG può essere utilizzato per collegare un cavo paziente da 3, 5 o 10 derivazioni. La presa di uscita ECG può essere utilizzata per collegare un monitor esterno.

Il lato destro di HeartStart MRx dispone di un connettore per il cavo multifunzione delle piastre (esterne o interne) o degli elettrodi per defibrillazione e di una fessura in cui inserire la scheda dati per il trasferimento delle informazioni sui pazienti.

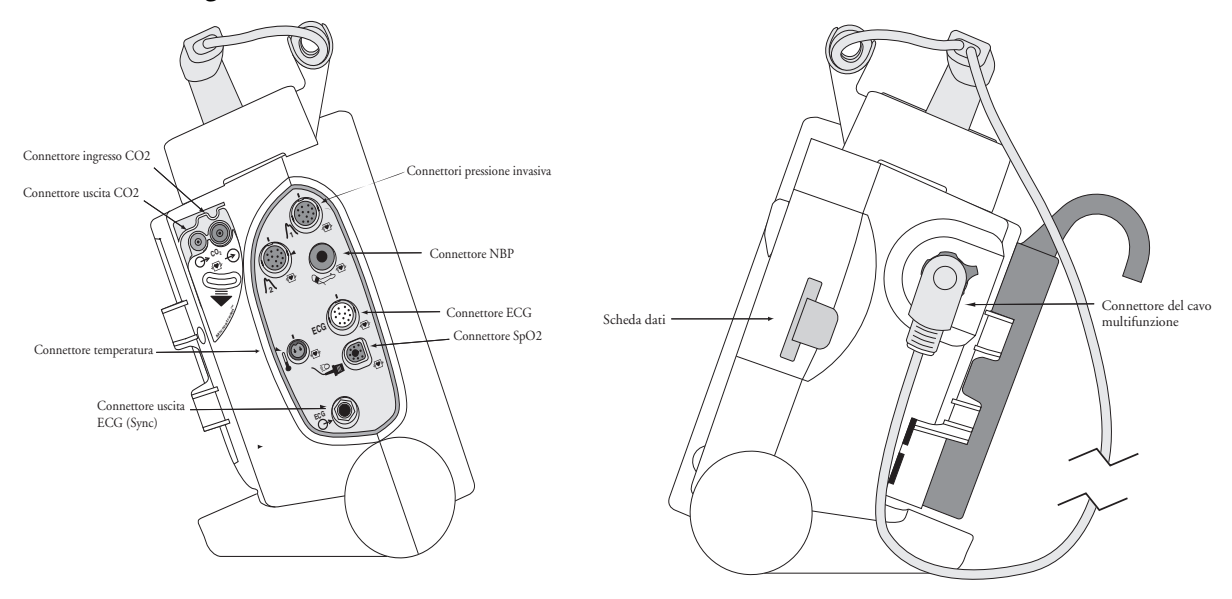

#### Figura 2 Guida allo strumento (lato sinistro e destro)

**NOTA** Alcuni dispositivi sono dotati di una presa telefonica RJ11 sul lato sinistro. Tuttavia, la presa RJ11 non è utilizzata da HeartStart MRx.

# **Pannello superiore**

La parte superiore di HeartStart MRx è dotata di una maniglia e riporta istruzioni operative di base. Le piastre esterne (opzionali) poggiano sul pannello superiore come indicato in figura.

Figura 3 Guida allo strumento (pannello superiore, con piastre opzionali)

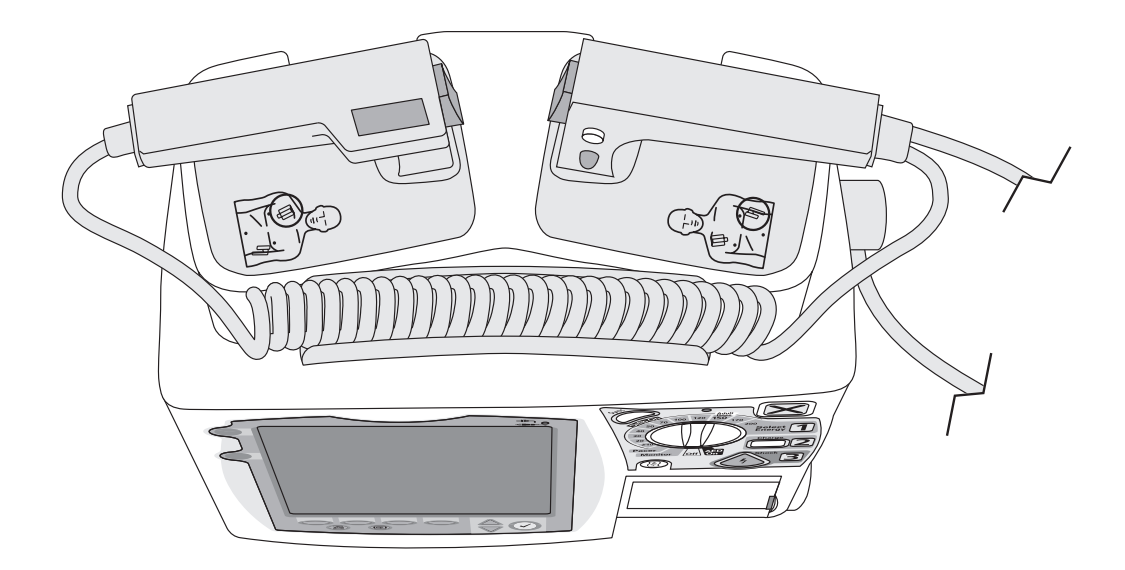

## **Pannello posteriore**

Il pannello posteriore di HeartStart MRx presenta due vani per l'alloggiamento delle batterie agli ioni di litio. Il vano B può essere utilizzato anche per collegare un modulo alimentatore AC. Tra i vani delle batterie è posto un connettore di ingresso per l'alimentazione DC.

Su questo pannello si trova inoltre una porta seriale RS232 per la trasmissione dell'ECG a 12 derivazioni.

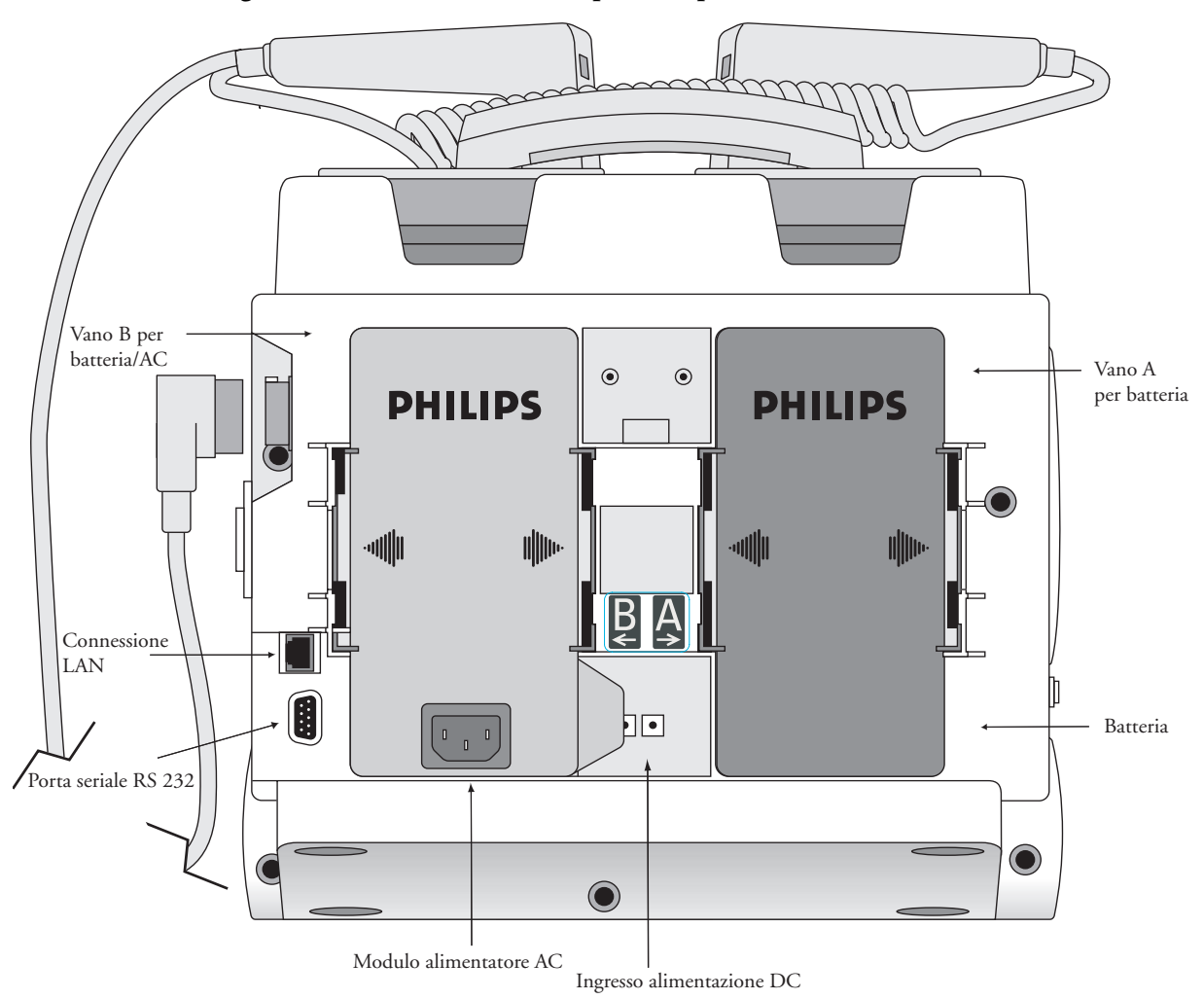

Figura 4 Guida allo strumento (pannello posteriore)

# Batteria agli ioni di litio M3538A

HeartStart MRx è alimentato dalla batteria agli ioni di litio M3538A, dotata di un indicatore di carica con 5 spie LED, ciascuna delle quali rappresenta una carica pari a circa il 20% della capacità. Premere il pulsante dell'indicatore di carica per illuminare l'indicatore.

#### ATTENZIONE

La batteria va utilizzata come principale fonte di alimentazione. Un alimentatore AC/DC può essere eventualmente usato come fonte secondaria. Nel caso in cui venga utilizzato un modulo alimentatore AC/DC come unica fonte di alimentazione, HeartStart MRx impiegherà più tempo per caricarsi al livello di energia prescelto e, in caso di perdita di corrente, tutte le impostazioni torneranno ai valori predefiniti e una volta ripristinata la corrente, verrà creato un nuovo intervento. Tutti i dati memorizzati rimangono intatti e sono reperibili richiamando l'intervento precedente. Tenere carico lo strumento.

## Capacità della batteria

Una batteria M3538A nuova e completamente carica, a una temperatura ambiente pari a 25°C, fornisce circa 5 ore di monitoraggio, con i valori di ECG, SpO<sub>2</sub>, CO<sub>2</sub>, temperatura e due pressioni invasive monitorati costantemente e il valore NBP misurato ogni 15 minuti, oltre a 20 scariche a 200J. Una batteria nuova e completamente carica fornisce circa 3,5 ore di monitoraggio, con i valori di ECG, SpO<sub>2</sub>, CO<sub>2</sub>, temperatura, due pressioni invasive monitorati continuamente, il valore NBP misurato ogni 15 minuti, e la stimolazione a 180ppm e 160mA.

#### Durata della batteria

La durata media delle batterie dipende dalla frequenza e dalla durata di utilizzo. Una manutenzione corretta garantisce una durata media di circa 2 anni per la batteria agli ioni di litio M3538A. Per ottimizzare le prestazioni, caricare al più presto una batteria completamente (o quasi) scarica.

# Modalità operative

HeartStart MRx funziona in quattro modalità cliniche, ciascuna delle quali è caratterizzata da una propria schermata. Le modalità disponibili sono le seguenti:

| Modalità operativa                               | Schermata                                 | Descrizione                                                                                                    |
|--------------------------------------------------|-------------------------------------------|----------------------------------------------------------------------------------------------------|
| Modalità monitor                                 | Monitoraggio o<br>12 derivazioni          | Utilizzata per il monitoraggio dell'ECG, l'acquisizione di un ECG a 12<br>derivazioni opzionale e per il monitoraggio dei parametri opzionali (SpO <sub>2</sub> ,<br>EtCO <sub>2</sub> , NBP, pressioni invasive e temperatura) e per visualizzare i dati dei<br>trend dei segni vitali. |
| Modalità di<br>defibrillazione<br>semiautomatica | Defibrillazione<br>semiautomatica esterna | Utilizzata per l'analisi dell'ECG e, se necessario, per l'esecuzione della<br>defibrillazione semiautomatica esterna. Q-CPR disponibile.                                                                                                    |
| Modalità di<br>defibrillazione manuale           | Schermata di emergenza                    | Utilizzata per l'esecuzione della defibrillazione asincrona e sincrona<br>(cardioversione). Q-CPR disponibile.                                                                                                    |
| Modalità pacer                                   | Pacing                                    | Utilizzata per l'esecuzione della stimolazione nella modalità a richiesta o fissa.                                                                                                    |

 Tabella 1
 Modalità operative e relative schermate

**NOTA** Passando a una modalità clinica da una modalità non clinica (come la configurazione o la gestione dei dati), tutte le impostazioni sono ripristinate sui valori predefiniti.

## Protezione mediante password

L'accesso alla modalità di defibrillazione manuale e alla modalità pacer può essere protetto mediante password, abilitando tale opzione nella configurazione. Nel caso in cui l'opzione sia abilitata, spostando la manopola di selezione della modalità operativa nella posizione Pacer oppure su un livello di energia, all'utente verrà chiesto di immettere la password. Per inserire i numeri della password usare i pulsanti di navigazione, quindi selezionare OK per confermare l'inserimento. Il pulsante Carica **2** e il tasto funzione **[Avvia Pacing]** rimangono inattivi finché non viene inserita la password. La modalità semiautomatica è sempre disponibile senza password.

**PERICOLO** Per utilizzare la password di protezione delle funzioni manuali il medico deve conoscere e memorizzare la password definita in fase di configurazione. Inserendo una password errata non sarà possibile erogare la defibrillazione manuale o la stimolazione. Prima di selezionare questa opzione di configurazione, valutarne i potenziali rischi.

# Schermate

Il display di HeartStart MRx è suddiviso come mostrato nella figura 5.

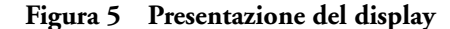

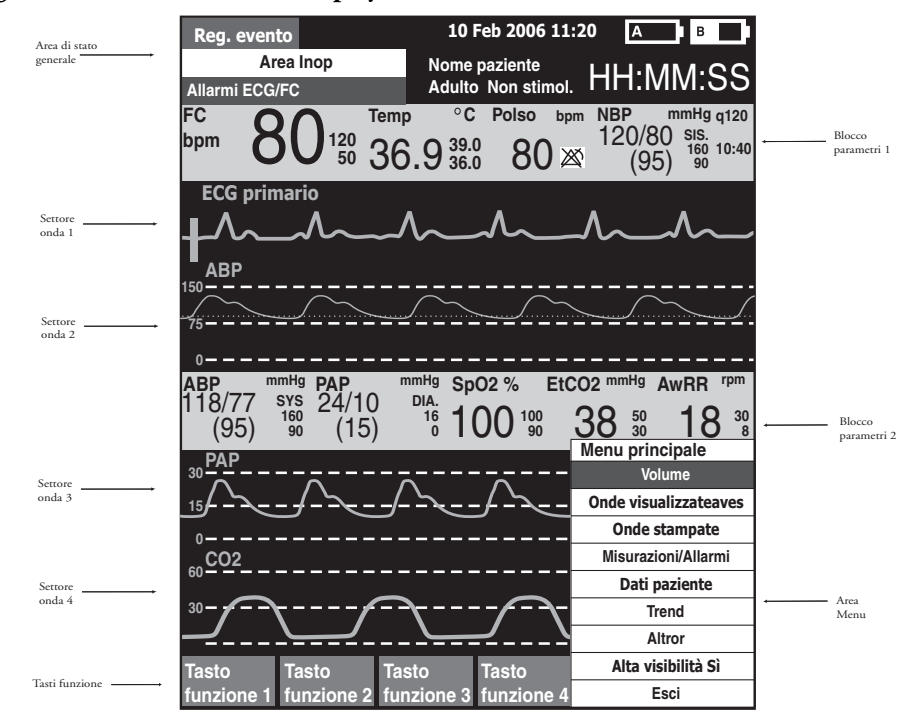

**NOTA** Le immagini del display di HeartStart MRx riportate in questo manuale servono esclusivamente a scopo illustrativo. Il contenuto delle diverse aree varia a seconda della schermata, delle opzioni presenti sul dispositivo e della funzione eseguita.

#### Stato generale

L'area di stato generale del display contiene:

- Etichetta del pulsante di registrazione degli eventi
- Data e ora
- Icona di registrazione vocale. Se l'opzione è abilitata, una delle icone di registrazione vocale viene visualizzata a sinistra delle icone delle batterie in tutte le modalità cliniche, per indicare lo stato della registrazione vocale.
- Indicatori di carica delle batterie

Le icone delle batterie, indicate dalle lettere "A" e "B", corrispondono ai vani delle batterie situati sul retro di HeartStart MRx. Ciascuna icona visualizza la carica disponibile per la batteria: come mostrato nella figura 6, l'icona può essere vuota (batteria completamente scarica) o piena (batteria completamente carica). Se nel vano B è inserito un modulo alimentatore AC, un'icona segnala l'assenza della batteria.

#### Figura 6 Indicatori del livello di carica delle batterie

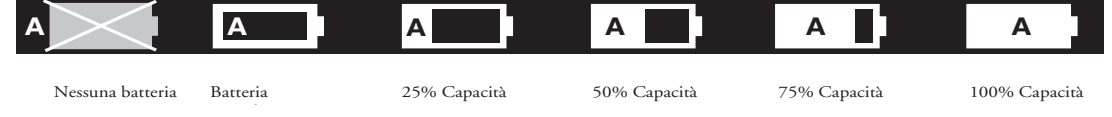

• Messaggi INOP

I messaggi INOP sono visualizzati nell'angolo superiore sinistro del display in presenza di problemi tecnici della strumentazione.

• Stato degli allarmi ECG/FC

I messaggi di allarme comunicano gli allarmi di aritmia, nonché lo stato generale degli allarmi (disattivazione o pausa).

• Dati del paziente

Alcune modalità operative consentono di inserire i dati del paziente mediante le opzioni di un menu. Nel caso in cui non venga inserita alcuna informazione, la categoria paziente predefinita è **Adulto**, a meno che non sia configurata diversamente, e lo stato di stimolazione è impostato su **Non stimolato**, a meno che sia stato precedentemente impostato su Stimolato per un paziente con stimolazione interna, o nel caso in cui HeartStart MRx stia stimolando il paziente. Nella modalità pacer, lo stato di stimolazione non è visualizzato.

- Nome del paziente. Se immesso, il nome del paziente compare sopra il tipo di paziente e lo stato di stimolazione.
- Indicatore della durata dell'evento

Mostra il tempo trascorso per l'intervento del paziente corrente.

## Settori delle onde

All'accensione nella modalità monitor, defibrillazione manuale o pacer, HeartStart MRx è configurato in modo da occupare ciascun settore con una forma d'onda predeterminata. La figura 7 illustra le opzioni predefinite della configurazione delle onde per un dispositivo dotato di tutte le opzioni di monitoraggio. Per ulteriori informazioni vedere "Configurazione" a pagina 179.

Una linea tratteggiata in un settore oppure un settore vuoto indica che la sorgente della forma d'onda non è valida. I settori delle onde contengono svariate informazioni, a seconda del parametro, della schermata e dell'attività,

| , U                                  | -                                      |                                                                                               |
|--------------------------------------|----------------------------------------|-----------------------------------------------------------------------------------------------|
| Reg. evento                          | 10 Feb 2006 11:20                      | А в р                                                                                         |
| Area Inop<br>Allarmi ECG/FC          | Nome paziente<br>Adulto Non stimol.    | H:MM:SS                                                                                       |
| HR <b>80</b> <sup>120</sup> 36.      | °C Pulso bpm  <br>9 39.0 80<br>36.0 80 | NBP mmHg q120<br>120/80 sis.<br>(95) <sup>160</sup> 10:40                                     |
| ECG primario                         | ~_^_^                                  | stato ritmo                                                                                   |
| 75                                   |                                        |                                                                                               |
| ABP 118/77 sys 24/10<br>(95) 90 (15) | 16 100 100 30                          | 8 50 18 30<br>enu principale                                                                  |
|                                      | ~                                      | Volume<br>Onde visualizzate                                                                   |
|                                      |                                        |                                                                                               |
| ٥–––––<br><u>م202</u>                |                                        | Onde stampate<br>Misurazioni/Allarmi                                                          |
| 0<br>0C02                            |                                        | Onde stampate<br>Misurazioni/Allarmi<br>Dati paziente                                         |
| 0<br>60 <sup>CO2</sup>               |                                        | Onde stampate<br>Misurazioni/Allarmi<br>Dati paziente<br>Trend                                |
| <sup>0</sup> <u>co</u> 2<br>30       |                                        | Onde stampate<br>Misurazioni/Allarmi<br>Dati paziente<br>Trend<br>Altro                       |
| 0-CO2<br>30-<br>Tasto Tasto Tasto    | Tasto                                  | Onde stampate<br>Misurazioni/Allarmi<br>Dati paziente<br>Trend<br>Altro<br>Alta visibilità Sì |

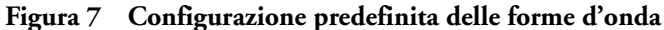

#### Settore onda 1

Il settore 1 contiene esclusivamente la forma d'onda dell'ECG. Si tratta della forma d'onda utilizzata dagli algoritmi di analisi dell'aritmia per la derivazione della frequenza cardiaca e della defibrillazione semiautomatica.

Se gli elettrodi per defibrillazione sono configurati come sorgente ECG principale per il settore dell'onda 1, il cavo paziente ECG deve essere collegato a HeartStart MRx e agli elettrodi per monitoraggio sul paziente per poter modificare la sorgente ECG in una selezione di derivazioni.

**NOTA** Durante il monitoraggio con un set ECG a 3 derivazioni, HeartStart MRx visualizza 1 derivazione ECG per volta.

#### Settori onde 2-4

I settori 2-4 sono automaticamente riempiti quando le sorgenti dei parametri (cavi/tubi) sono collegate a HeartStart MRx. Se la sorgente del parametro è l'opzione configurata di un determinato settore, essa viene visualizzata in quel settore. Se si collega la sorgente di un parametro non configurato per la visualizzazione, esso sarà visualizzato nel primo settore vuoto. Se successivamente si collega la sorgente di un parametro configurato, questo sostituirà il parametro corrente. Per le pressioni invasive, occorre etichettare le forme d'onda mentre vengono collegate per evitare la possibilità di confusione.

#### Modifica delle forme d'onda visualizzate

Il settore 1 ha un pulsante dedicato per la selezione delle derivazioni che consente di modificare la derivazione/sorgente visualizzata. Le forme d'onda visualizzate in altri settori possono essere modificate per il paziente corrente mediante il menu. Vedere "Menu" a pagina 19.

#### Blocchi dei parametri

Le misurazioni per i parametri monitorati sono fornite nei cosiddetti blocchi dei parametri. Il blocco 1 contiene sempre la frequenza cardiaca e le impostazioni degli allarmi FC. La posizione degli altri parametri è fissa a seconda delle opzioni comprese nel dispositivo HeartStart MRx in dotazione. Ciascuna misurazione dispone della propria etichetta e visualizza il valore corrente e le impostazioni dei limiti di allarme superiore e inferiore, oppure l'icona (allarmi disattivati). Un punto interrogativo "-?-" è visualizzato sino a quando non si ottiene una misurazione valida.

I colori del testo del parametro coincidono sempre con l'onda corrispondente.

I messaggi di allarme dei parametri sono visualizzati nello spazio sopra ciascun valore numerico, in sostituzione dell'etichetta del parametro, ad eccezione della FC.

### Attivazione e disattivazione dei parametri

I parametri SpO<sub>2</sub>, pressioni invasive,  $EtCO_2$  e temperatura sono attivati una volta connesso il cavo/ tubo del parametro associato. Per disattivare un parametro, scollegare il cavo/tubo da HeartStart MRx. Un messaggio (vedere la figura 8) segnala che il parametro è stato scollegato e chiede conferma sulla disattivazione del parametro.

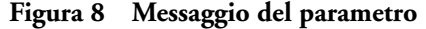

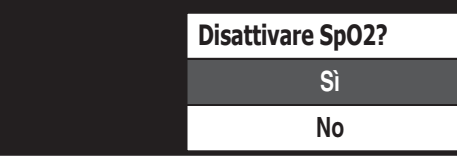

Premere il pulsante di selezione dei menu oper selezionare **Sì**, e confermare l'operazione disattivando il parametro. Se non si desidera disattivare il parametro, utilizzare i pulsanti di navigazione per evidenziare **No**. Premere il pulsante di selezione dei menu per mantenere attivo il parametro e ricollegare il cavo/tubo. È inoltre possibile ignorare il messaggio e ricollegare il cavo/tubo. HeartStart MRx rileverà la connessione ed eliminerà il messaggio.

#### Etichette dei tasti funzione

Le etichette dei quattro tasti funzione corrispondono ai relativi pulsanti collocati al di sotto. Le etichette cambiano a seconda della schermata e della funzione correnti. I tasti funzione con testo in grigio sono disattivi.

#### Menu

I menu, dotati di comandi e opzioni specifici per ciascuna funzione di HeartStart MRx, sono facilmente accessibili mediante i pulsanti di selezione e di navigazione collocati sul pannello frontale. I menu servono a regolare il volume, selezionare le forme d'onda da visualizzare, selezionare le onde per i tracciati stampati, impostare gli allarmi, programmare le misurazioni, inserire i dati del paziente, eseguire la verifica funzionale, generare i referti, nonché numerose altre operazioni. I menu e i sottomenu sono organizzati in modo da facilitare la selezione di opzioni e l'inserimento di informazioni.

Per visualizzare un menu, premere il pulsante di selezione dei menu  $\bigcirc$ . Quindi usare i pulsanti di navigazione, la freccia verso l'alto  $\bigtriangleup$  o verso il basso  $\heartsuit$ , per scorrere le opzioni disponibili sino a evidenziare quella desiderata. Per attivare la selezione, premere il pulsante di selezione dei menu. Selezionare **Esci** per chiudere il menu senza attivare la selezione.

| Figura 9 | Menu | di | esem | pio |
|----------|------|----|------|-----|
|----------|------|----|------|-----|

| FC/Aritmia           |
|----------------------|
| Riacquisizione ritmo |
| Allarmi disattivati  |
| Limiti FC            |
| Limiti TACH.VENT.    |
| Esci                 |

## Finestre di dialogo

A volte sul display compaiono delle finestre di dialogo che forniscono ulteriori informazioni di stato, segnalano un errore o un problema potenziale, oppure invitano l'utente a intervenire. Prestare attenzione a questi messaggi e, se è necessario rispondere, utilizzare i pulsanti di navigazione e dei menu per evidenziare e selezionare la risposta corretta.

Figura 10 Finestra di dialogo di esempio

Collegare cavo elettrodi defib.

#### Display ad alta visibilità

Per ottimizzare la visibilità del display di HeartStart MRx alla luce diretta del sole, è disponibile una funzione di alta visibilità che può essere opportunamente abilitata. In tal modo il display MRx si presenta con uno sfondo giallo, mentre tutti gli altri elementi sono visualizzati in nero o in sfumature di grigio. Per abilitare l'alta visibilità nelle modalità di defibrillazione manuale, pacer e monitoraggio, premere il pulsante di selezione dei menu 🕢 e selezionare **Alta visibilità Sì** dal menu principale.

**NOTA** Nella funzione di alta visibilità non sono visualizzati i colori configurati come rosso o blu, pertanto verificare che il dispositivo sia configurato correttamente con le impostazioni cromatiche adatte per i parametri. Per ulteriori informazioni, vedere "Configurazione" a pagina 179.

# Comandi

La manopola per la selezione della modalità operativa viene usata per accendere HeartStart MRx nel modo operativo desiderato. I comandi operativi sono disposti in base alla funzione: i pulsanti di funzione generica sono collocati sul lato sinistro e su quello inferiore del display, i comandi di defibrillazione sulla destra del display e i tasti funzione immediatamente al di sotto del display. (Vedere la figura 1.)

## Manopola per la selezione della modalità operativa

La manopola per la selezione della modalità operativa funge da interruttore per accendere HeartStart MRx e può essere regolata su:

- Spento
- Semiautom. per abilitare la modalità di defibrillazione semiautomatica.
- Monitor per abilitare la modalità monitor per il monitoraggio a 3 o 5 derivazioni, l'acquisizione dell'ECG a 12 derivazioni (opzionale), i trend dei segni vitali e il monitoraggio di parametri opzionali.
- Pacer per abilitare l'opzione di stimolazione nella modalità a richiesta o fissa.
- Defibrillazione manuale per abilitare la modalità manuale per la defibrillazione asincrona o sincrona (cardioversione) al livello di energia selezionato.

Nella modalità manuale, senza la stimolazione, i livelli di energia selezionabili sono: 1-9, 10, 15, 20, 30, 50, 70, 100, 120, 150, 170 e 200 Joule. Se lo strumento è dotato della funzione di stimolazione, i livelli di energia selezionabili sono: 1-10, 15, 20, 30, 50, 70, 100, 120, 150, 170 e 200 Joule.

## Pulsanti relativi a funzioni generali

I pulsanti relativi alle funzioni generali controllano le operazioni di monitoraggio o di rianimazione non critiche. Essi comprendono:

**Pulsante di registrazione degli eventi** ( ) - consente di inserire un'annotazione indicante data e ora nel report riepilogo eventi, per prendere nota degli eventi via via che si verificano, tra cui la somministrazione di determinati farmaci. L'etichetta del pulsante di registrazione degli eventi compare nell'angolo superiore sinistro del display.

**Pulsante di selezione delle derivazioni** 🝙 - modifica la derivazione ECG nel settore dell'onda 1. Premendo questo pulsante vengono passate in rassegna le onde ECG disponibili, modificando l'onda e l'etichetta visualizzate. L'elenco di onde ECG disponibili si basa sul set di derivazioni e sulla configurazione del dispositivo correnti, e comprende elettrodi per defibrillazione o piastre, se il cavo corrispondente è collegato allo strumento.

**Pulsante di pausa degli allarmi**  $\triangle$  - mette in pausa tutti gli allarmi fisiologici visivi e acustici e i messaggi inop acustici per l'intervallo di tempo configurato, al termine del quale ciascun allarme torna all'impostazione precedente (attivato o disattivato). Gli allarmi tornano all'impostazione precedente anche premendo il pulsante di pausa degli allarmi durante la pausa.

**Pulsante di stampa** (B) - avvia una stampa continua della derivazione primaria dell'ECG e di altre forme d'onda selezionate, in tempo reale o con un ritardo di 10 secondi, a seconda della configurazione.

**Pulsante di riepilogo** (1) - visualizza un menu che consente di stampare il report di riepilogo degli eventi corrente o più recente, oppure il report dei trend dei segni vitali.

**Pulsante di selezione dei menu** 🕢 - premendo questo pulsante si richiama il menu corrente o si conferma la selezione all'interno di un menu.

**Pulsanti di navigazione**  $\bigtriangleup$   $\bigtriangledown$  - visualizzano il menu corrente, analogamente al pulsante di selezione dei menu; inoltre, all'interno di un menu o di un elenco, spostano la selezione sulla voce successiva o precedente dell'elenco, oppure aumentano o diminuiscono i numeri o i valori all'interno di una sequenza.

### Comandi di defibrillazione

Sono mostrati nella figura 11. Essi comprendono:

**Manopola per la selezione della modalità operativa** - abilita la defibrillazione semiautomatica o seleziona un livello di energia per la modalità di defibrillazione manuale o la cardioversione.

**Pulsante Carica** - carica il defibrillatore sul livello di energia selezionato nella defibrillazione manuale. Questo pulsante è utilizzato esclusivamente nella modalità manuale, mentre nella modalità semiautomatica il defibrillatore si carica automaticamente.

**Pulsante Scarica** - eroga la scarica mediante gli elettrodi multifunzione per defibrillazione oppure le piastre interne senza interruttore. Nella modalità semiautomatica viene erogata una scarica di 150J, mentre nella modalità manuale, la scarica viene erogata al livello di energia selezionato.

**NOTA** Se si usano piastre esterne o interne con interruttori, una volta caricato completamente HeartStart MRx, la scarica viene erogata premendo direttamente il pulsante o i pulsanti di scarica collocati sulle piastre.

**Pulsante Sincr.** - consente di selezionare l'erogazione dell'energia sincronizzata usata durante la cardioversione e l'erogazione dell'energia asincrona usata durante la defibrillazione.

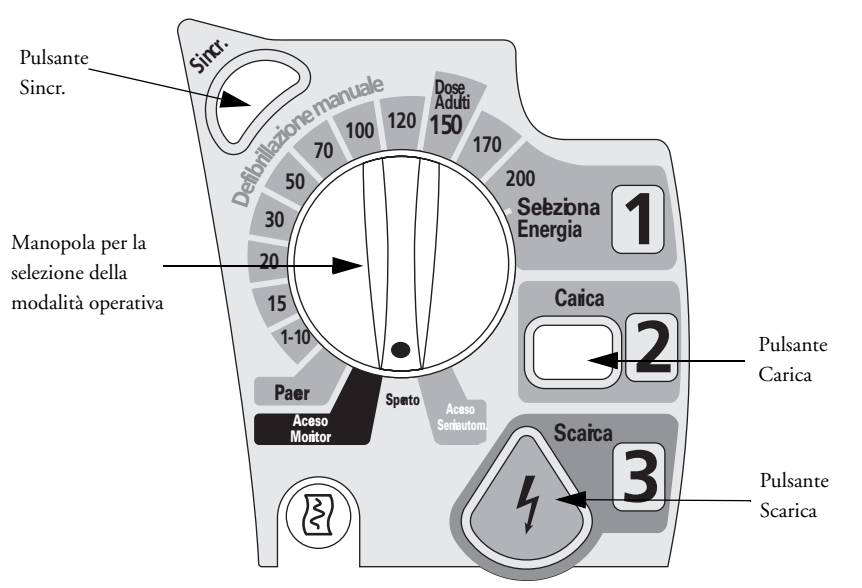

#### Figura 11 Comandi di defibrillazione

### Tasti funzione

I tasti funzione eseguono la funzione visualizzata sotto forma di etichetta sul display sopra il relativo tasto. Descritte nei capitoli seguenti, queste etichette e la relativa funzione cambiano a seconda delle varie modalità operative disponibili.

## Indicatori

Gli indicatori di HeartStart MRx forniscono un riscontro visivo dello stato del dispositivo.

Indicatore di dispositivo pronto per l'uso L'indicatore di dispositivo pronto per l'uso, collocato nell'angolo superiore destro dello strumento, segnala lo stato delle funzioni di erogazione della terapia del monitor/defibrillatore tramite le seguenti convenzioni:

- Il simbolo di clessidra nera lampeggiante indica che le funzioni di scarica, stimolazione ed ECG del dispositivo sono pronte per l'uso. Per il funzionamento del dispositivo è disponibile una carica della batteria sufficiente. Inoltre la visualizzazione della clessidra nera lampeggiante, in presenza di un alimentatore esterno (AC o DC), indica che le batterie installate sono in fase di carica.
- Una "X" rossa lampeggiante e un segnale acustico periodico indicano l'assenza della batteria oppure un basso livello della batteria. È possibile utilizzare il dispositivo, tuttavia la durata di funzionamento è limitata. Se la batteria viene inserita e messa in carica, non viene emesso alcun segnale acustico.
- Una "X" rossa fissa ke un segnale acustico periodico indicano il rilevamento di un errore che potrebbe impedire l'erogazione della defibrillazione, il pacing o l'acquisizione dell'ECG. All'accensione il dispositivo visualizza i messaggi INOP per le anomalie rilevate.
- Una "X" rossa fissa senza segnali acustici periodici indica l'assenza di alimentazione oppure l'impossibilità di accensione del dispositivo. Una volta ripristinata l'alimentazione, se viene visualizzato l'indicatore della clessidra nera lampeggiante, il dispositivo è nuovamente pronto per l'uso.
- **NOTA** L'indicatore di dispositivo pronto per l'uso potrebbe visualizzare per breve tempo una "X" rossa fissa all'accensione del dispositivo nel passaggio dalla modalità operative cliniche e non cliniche e all'inizio di tutti i test automatici. Ciò non indica un guasto del dispositivo.

**Indicatore di alimentazione esterna** L'indicatore di alimentazione esterna, collocato al di sopra del display, è di colore verde in presenza di un alimentatore AC o DC. Vedere la figura 12.

#### Figura 12 Indicatore di alimentazione esterna

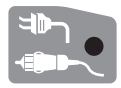

- **NOTA** L'indicatore di alimentazione esterna scompare brevemente durante la carica del defibrillatore con una batteria carica installata. Questo comportamento è normale, in quanto il dispositivo passa all'alimentazione a batteria per potersi caricare più rapidamente.
- **NOTA** L'impostazione predefinita del filtro di rete AC per tutti i dispositivi HeartStart MRx è pari a 60 Hz. L'impostazione predefinita del filtro di rete AC dev'essere regolata sulla frequenza di rete del proprio paese. Vedere "Parametri configurabili" a pagina 182.

# **Registrazione vocale**

Se il proprio dispositivo è dotato dell'opzione di registrazione vocale, per impostazione predefinita è attivata e quindi configurata su "Sì" e non può essere disattivata durante l'uso, tuttavia è modificabile in modalità di configurazione.

Una delle seguenti icone viene visualizzata a sinistra delle icone delle batterie in tutte le modalità cliniche:

Tabella 2Icona di registrazione vocale

| Simbolo | Definizione                     |
|---------|---------------------------------|
| •       | Registrazione vocale attiva.    |
| ×       | Registrazione vocale disattiva. |

L'audio non viene registrato nelle seguenti circostanze:

- la configurazione della registrazione vocale è impostata su No;
- HeartStart MRx si trova in modalità monitor, 12 derivazioni o pacer;
- sono stati registrati 90 minuti di audio per l'evento corrente.

### Riesame dell'audio registrato

Per riesaminare l'audio registrato:

- Copiare i dati degli eventi dalla memoria interna di HeartStart MRx su una scheda dati esterna. Per ulteriori informazioni, vedere il capitolo "Gestione dei dati" a pagina 201.
- Importare i dati nell'applicazione Q-CPR Review. Per ulteriori informazioni, consultare il documento *Q-CPR Review Directions for Use*.
## Allarmi

HeartStart MRx fornisce diversi tipi di allarme che segnalano variazioni delle condizioni del paziente oppure delle condizioni relative al dispositivo o ai cavi cui occorre prestare attenzione. I vari tipi di allarme sono elencati nella tabella 3.

| Tipo di allarme | Condizione                                                                                                    |
|-----------------|----------------------------------------------------------------------------------------------------|
| Rosso           | Alta priorità. Presenza di situazioni di allarme con pericolo di morte. Occorre un'immediata risposta dell'operatore. Messaggio di allarme rosso, segnale acustico.                                                                                                    |
| Giallo          | Media priorità. Presenza di situazioni di allarme senza pericolo di morte. Occorre una puntuale risposta dell'operatore. Messaggio di allarme giallo, segnale acustico.                                                                                                    |
| INOP            | Bassa priorità. Quasi tutti gli allarmi tecnici sono raggruppati come INOP e gestiti come allarmi di<br>bassa priorità, indicanti una condizione problematica relativa alla capacità del dispositivo, in una sua<br>parte oppure nel suo complesso, di eseguire la funzione di monitoraggio prevista. L'operatore deve<br>essere al corrente di questi allarmi. Eccezione: condizioni che possono interrompere l'erogazione<br>della stimolazione e lo scollegamento della pressione invasiva. Si tratta in questo caso di condizioni<br>classificate come avvisi tecnici di alta priorità, che potrebbero comportare un pericolo di morte. |
| Bloccato        | L'allarme è segnalato e rimane presente, indipendentemente dal fatto che la condizione di allarme<br>permanga. Un allarme bloccato rimane finché viene confermato, oppure sino a quando si verifica<br>una condizione di allarme di maggiore priorità.                                                                                                    |
| Sbloccato       | L'allarme cessa automaticamente quando termina la condizione di allarme.                                                                                                    |

### Tabella 3 HeartStart MRx Tipi di allarme

- **NOTA** Durante l'analisi possono presentarsi più condizioni di allarme contemporaneamente. La segnalazione di tutte le condizioni di allarme rilevate potrebbe generare confusione e nascondere problemi più gravi. Per questo motivo, gli allarmi sono ordinati e classificati per grado di priorità, in modo tale che venga segnalata solo la condizione di allarme più grave ovvero di priorità maggiore. In presenza di più allarmi per lo stesso parametro e con la stessa priorità, saranno visualizzati tutti.
- **NOTA** L'audio viene bloccato per gli allarmi INOP per i primi 60 secondi dopo l'accensione di HeartStart MRx. I messaggi INOP invece compaiono sul display.

### Risposta agli allarmi

I limiti di allarme sono visualizzati con ciascun parametro nel caso in cui gli allarmi dei parametri siano attivi. In presenza di una condizione di allarme o di un'indicazione visiva o acustica di un allarme, sono possibili diverse modalità di risposta. Innanzitutto:

- 1 Controllare le condizioni del paziente.
- 2 Identificare gli allarmi indicati.
- 3 Tacitare gli allarmi. Una volta emesso un allarme fisiologico, sopra i pulsanti di navigazione e di selezione dei menu compare l'etichetta di pausa audio (vedere la figura 13). Premendo uno di questi pulsanti è possibile tacitare l'audio per tutti gli allarmi attivi mentre si controlla il paziente. Se la condizione di allarme permane, l'allarme sarà ripetuto dopo due minuti. La tacitazione di un allarme specifico non impedisce l'emissione dell'allarme acustico per un'altra condizione di allarme. Se si tacita anche il secondo allarme, la pausa audio di due minuti viene ripristinata per tutti gli allarmi attivi.

Quando viene emesso un INOP senza un allarme fisiologico contemporaneo, l'etichetta di disattivazione dell'audio compare sopra i pulsanti di navigazione e di selezione dei menu.

Premendo uno di questi pulsanti è possibile tacitare l'audio per tutti gli allarme attivi mentre si controlla il paziente. Gli INOP non vengono emessi nuovamente dopo aver disattivato l'audio.

#### Figura 13 Etichetta di pausa audio

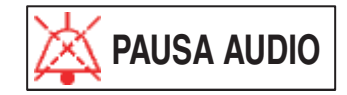

Dopodiché:

4 Rispondere alla condizione di allarme su HeartStart MRx, su cui compare il menu mostrato nella figura 14.

| <b>T</b> * | 1 / | 16   | 1. |       | •  | 1. | •             | . 1     | •   | 11 .   | • |
|------------|-----|------|----|-------|----|----|---------------|---------|-----|--------|---|
| Figura     | 14  | Menu | dı | esemp | 10 | d1 | <b>r</b> 15DO | sta agi | 1 : | allarm | 1 |
|            |     |      |    |       |    |    |               |         |     |        | - |

| Allarme SpO2        |  |  |
|---------------------|--|--|
| Allarmi disattivati |  |  |
| Conferma            |  |  |
| Nuovi limiti        |  |  |

**Disattiva allarmi** Disattiva gli allarmi del parametro di monitoraggio e impedisce la segnalazione dei successivi allarmi del parametro. Il messaggio di allarme non è più visualizzato e l'icona compare accanto al valore del parametro.

**Conferma** Per gli allarmi bloccati, la conferma cancella la condizione di allarme quando quest'ultima cessa di esistere.

Nuovi limiti Regola i limiti degli allarmi dei parametri di conseguenza.

**NOTA** La cronologia degli allarmi è accessibile nel riepilogo degli eventi del paziente. Queste informazioni vengono conservate dopo lo spegnimento del dispositivo e nell'eventualità di una perdita di corrente.

**PERICOLO** Nonostante sia possibile utilizzare il pulsante di pausa come risposta agli allarmi, si raccomanda di seguire le procedure di risposta appena descritte. La pausa degli allarmi elimina le indicazioni acustiche e visive delle condizioni di allarme attive, impedendo le indicazioni di nuove condizioni di allarme. Esiste un potenziale pericolo nel caso in cui diversi limiti di allarme siano usati per strumenti simili o uguali in un'unica area.

Per ogni nuovo intervento, verificare che i limiti di allarme siano adatti al paziente.

Non impostare i limiti di allarme su valori estremi che rendono inutile il sistema di allarme.

**NOTA** Gli allarmi della frequenza cardiaca o delle aritmie funzionano in modo leggermente diverso rispetto agli altri allarmi. Per informazioni sulle modalità di risposta a questi allarmi, consultare "Risposta agli allarmi della frequenza cardiaca e dell'aritmia" a pagina 59.

## Inserimento dei dati del paziente

È possibile immettere le seguenti informazioni relative al paziente:

- Nome
- ID
- Categoria paziente
- Età
- Sesso
- Stimolato (stato di stimolazione interna)

Le informazioni vengono inserite tramite il menu **Dati paziente**. Il nome del paziente viene immesso mediante due elenchi alfabetici, uno per l'inserimento del cognome, seguito da un altro per l'inserimento del nome di battesimo. Una volta completato il nome, selezionare **OK**. Per chiudere il menu del nome del paziente senza salvare, selezionare **Annulla**.

## **Riaccensione**

Una volta avviato un intervento per un paziente, viene attivata la funzione di riaccensione, che facilita il trattamento continuo dello stesso paziente, mantenendo le impostazioni correnti e i dati del paziente nelle situazioni in cui HeartStart MRx viene spento per meno di 10 secondi: per esempio, quando si passa dalla modalità di defibrillazione semiautomatica a quella manuale, oppure quando la manopola per la selezione della modalità operativa viene inavvertitamente spostata sulla posizione **Spento**. Se riacceso entro 10 secondi, HeartStart MRx mantiene le impostazioni più recenti, quali:

- Impostazioni degli allarmi
- Impostazioni dei settori delle onde
- Indicatore della durata dell'evento
- Volume del segnale acustico QRS, degli allarmi e dei messaggi vocali
- Guadagno ECG
- Dati dei trend dei segni vitali
- Impostazioni di stimolazione (il dispositivo NON riprende automaticamente la stimolazione)
- Dati del paziente nel report riepilogo eventi; aggiornamento con i nuovi dati.

La funzione di sincronizzazione rimane attiva se HeartStart MRx rimane spento per meno di 10 secondi. Tuttavia, la sincronizzazione è disabilitata nella modalità semiautomatica e dev'essere attivata quando si torna alla modalità manuale.

**NOTA** La funzione di riaccensione non funziona nel caso in cui tutti i tipi di alimentazione (batteria e moduli alimentatori AC/DC esterni) siano rimossi dal dispositivo, anche se per un breve periodo.

## Stampa delle forme d'onda

Usando il pulsante di stampa sulla parte anteriore di HeartStart MRx, è possibile ottenere una stampa continua dell'ECG primario e di una forma d'onda aggiuntiva se si dispone della stampante da 50 mm, oppure di due forme d'onda aggiuntive se si dispone della stampante da 75 mm. Alcune forme d'onda (come le pressioni invasive e CO<sub>2</sub>) indicheranno sulla stampa le indicazioni di scala. Le stampe vengono generate in tempo reale o con un ritardo di 10 secondi, a seconda della configurazione.

Per i dispositivi dotati della stampante da 50 mm, per modificare le forme d'onda per la seconda onda stampata, procedere nel modo seguente:

- 1 Premere il pulsante di selezione dei menu ()
- 2 Con i pulsanti di navigazione, selezionare l'opzione **Onde stampate** e premere il pulsante di selezione dei menu.
- 3 Con i pulsanti di navigazione, selezionare la forma d'onda da stampare in Onda 2 e premere il pulsante di selezione dei menu.

Per i dispositivi dotati della stampante da 75 mm, per modificare le forme d'onda per la seconda o terza onda stampata, procedere nel modo seguente:

- 1 Premere il pulsante di selezione dei menu (
- 2 Con i pulsanti di navigazione, selezionare l'opzione **Onde stampate** e premere il pulsante di selezione dei menu.
- 3 Con i pulsanti di navigazione, selezionare **Onda** 2 o **Onda** 3 e premere il pulsante di selezione dei menu.
- 4 Con i pulsanti di navigazione, selezionare la forma d'onda da stampare e premere il pulsante di selezione dei menu.
- 5 Ripetere i punti da 2 a 4 per l'altra onda stampata.

## Scadenza prestito

La funzione di scadenza prestito consente al proprietario di HeartStart MRx di abilitare un determinato periodo di prestito, alla scadenza del quale all'utente del defibrillatore MRx verrà segnalato di restituire il dispositivo al proprietario indicato sul display. Questa funzione è protetta da password nella configurazione e viene abilitata nel menu **Altro**, dove il proprietario può attivare, disattivare e specificare la durata del periodo di prestito.

- **NOTA** Durante la visualizzazione della schermata di impostazione scadenza prestito, le funzioni di monitoraggio e di defibrillazione sono sospese. Sul display viene indicata la disattivazione degli allarmi. Le funzioni di monitoraggio e di defibrillazione vengono ripristinate uscendo dalla schermata Scadenza prestito.
- **NOTA** La comparsa del messaggio di scadenza prestito non disattiva la funzionalità di monitoraggio e defibrillazione.

Per abilitare la funzione di scadenza prestito:

- 1 Premere il pulsante di selezione dei menu ()
- 2 Selezionare Altro dal menu e premere il pulsante di selezione dei menu.
- 3 Selezionare Scadenza prestito e premere il pulsante di selezione dei menu.
- 4 Premere il tasto funzione [Attiva].
- 5 Inserire il numero di giorni del periodo di prestito e premere il pulsante di selezione dei menu.
- 6 Premere il tasto funzione [Esci da Prestito].

Per disabilitare la funzione di scadenza prestito:

- 1 Premere il pulsante di selezione dei menu ().
- 2 Selezionare Altro dal menu e premere il pulsante di selezione dei menu.
- 3 Selezionare Scadenza prestito e premere il pulsante di selezione dei menu.
- 4 Premere il tasto funzione [Disattiva].
- 5 Inserire la password e premere il pulsante di selezione dei menu.
- 6 Premere il tasto funzione [Esci da Prestito].

# Impostazione

Questo capitolo fornisce le informazioni di impostazione di base per preparare HeartStart MRx al funzionamento e per collegare gli accessori opzionali di monitoraggio.

**NOTA** Se il modello HeartStart MRx in dotazione non dispone di alcune delle funzionalità opzionali o delle tasche per gli accessori, ignorare tali funzioni e le relative informazioni riportate in questo capitolo.

Prima di usare HeartStart MRx, verificare la configurazione del dispositivo, confermandola e aggiornandola di conseguenza.

## Applicazione della custodia per il trasporto e delle tasche per gli accessori

Le tasche per gli accessori di HeartStart MRx servono per conservare gli accessori essenziali destinati al monitoraggio e alla defibrillazione. Seguire le procedure descritte per il montaggio e per la disposizione raccomandata per gli accessori.

- 1 Scollegare i moduli di alimentazione esterni e rimuovere le batterie.
- 2 Calare lo strumento all'interno della fodera della custodia per il trasporto. La base posteriore del dispositivo si infila nell'alloggiamento della fodera.

### Supporto delle piastre

- a. Nel caso in cui siano collegate delle piastre, scollegarle dal connettore del cavo multifunzione ed estrarle dal relativo supporto.
- b. Estrarre le 4 viti T-15 dal piano del supporto per le piastre.
- c. Sollevare delicatamente il supporto delle piastre, lasciando tutti i cavi collegati.

#### Solo maniglia

- a. Estrarre la protezione della maniglia spingendo su entrambi i lati e sollevandola, oppure sollevando gli angoli della copertura per accedere alle due viti T-15.
- b. Estrarre le 2 viti T-15.
- c. Estrarre la maniglia.
- d. Sollevare delicatamente la placca di giunzione della maniglia.

- 3 Piegare i due lembi sopra il dispositivo, posizionandoli in modo che i fori delle viti rimangano esposti.
- 4 Riposizionare il supporto delle piastre o la placca di giunzione della maniglia, a seconda, in modo che le aperture sagomate si inseriscano sopra i due lembi.
- 5 Riposizionare la maniglia.
- 6 Se la protezione della maniglia non dispone di fori per le viti, inserire 2 viti T-15 e stringerle. Quindi fissare la protezione della maniglia spingendo verso il basso su entrambi i lati.
- 7 Se la protezione della maniglia dispone di fori per le viti, riposizionarla, inserire le 2 viti T-15 e stringerle. Coprire i fori delle viti premendo sugli angoli della copertura.
- 8 Fissare la fascetta anteriore e quella posteriore con gli anelli metallici in dotazione.
- 9 Eseguire una verifica funzionale come descritto nel capitolo "Verifica funzionale" a pagina 220.
- 10 Applicare le tasche laterali mediante i fermagli posti al loro interno, oppure se disponibile, usare la chiusura a velcro con i lembi e le fessure.

### Figura 15 Montaggio delle tasche per gli accessori

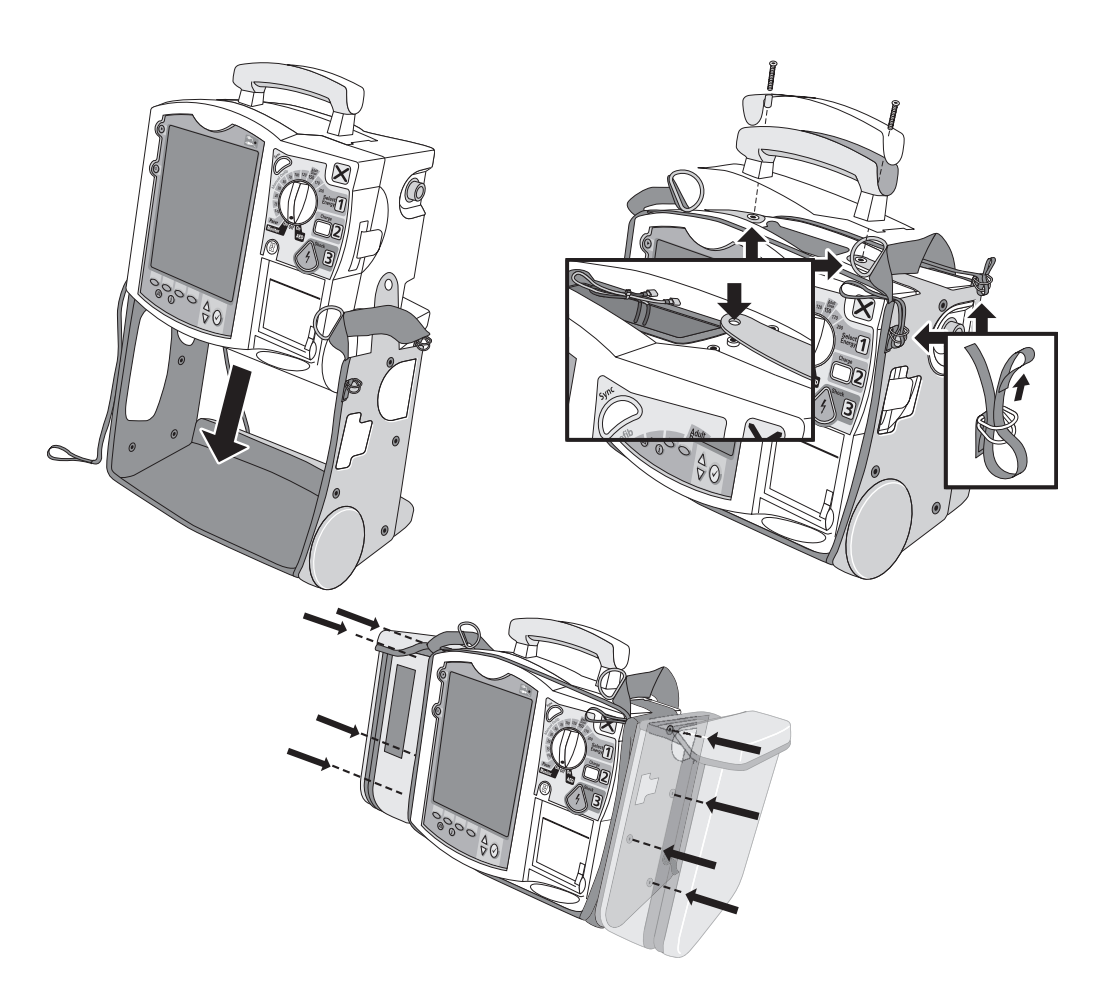

# Conservazione degli accessori

Riporre i cavi e gli accessori come illustrato di seguito.

Figura 16 Conservazione degli accessori

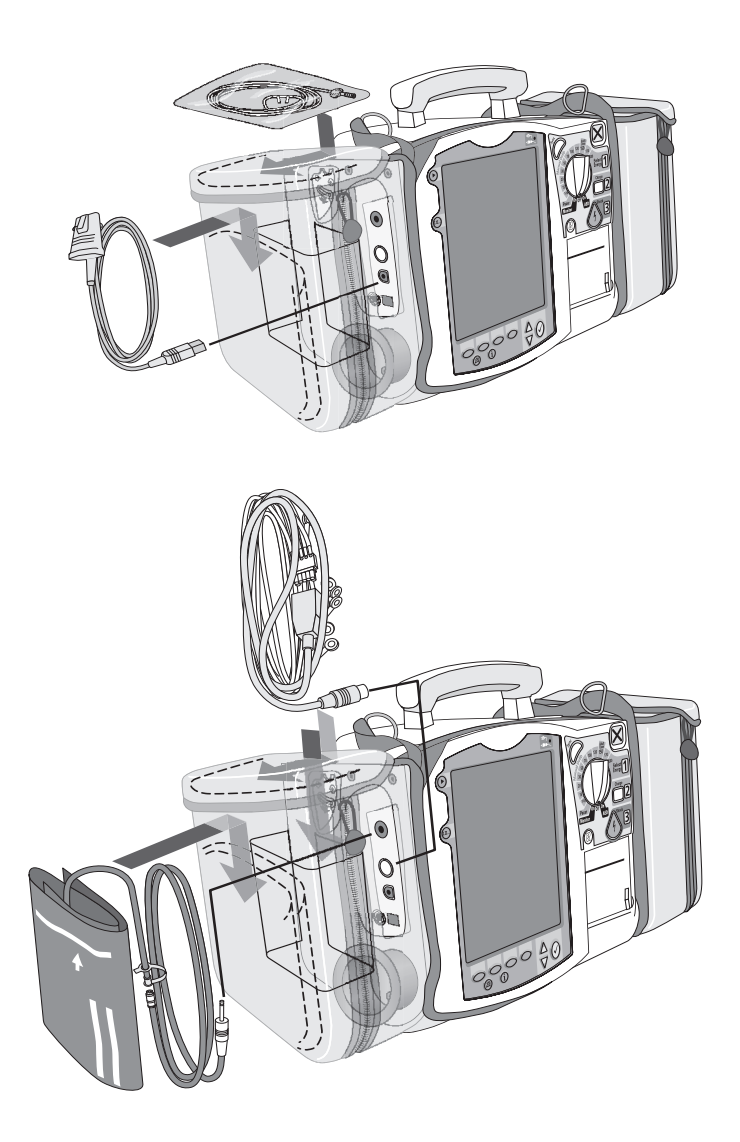

- 1 Collegare il cavo multifunzione e farlo passare attraverso l'anello del fermaglio, fissandolo appena sotto la parte in gomma.
- 2 Applicare la tasca posteriore mediante i fermagli in dotazione.
- **NOTA** L'interno della tasca posteriore è dotato di avvallamenti sagomati in caso si desideri creare un ritaglio per il cavo di alimentazione esterna. Alcuni dispositivi potrebbero già disporre di appositi ritagli.
  - Figura 17 Collegamento dei cavi

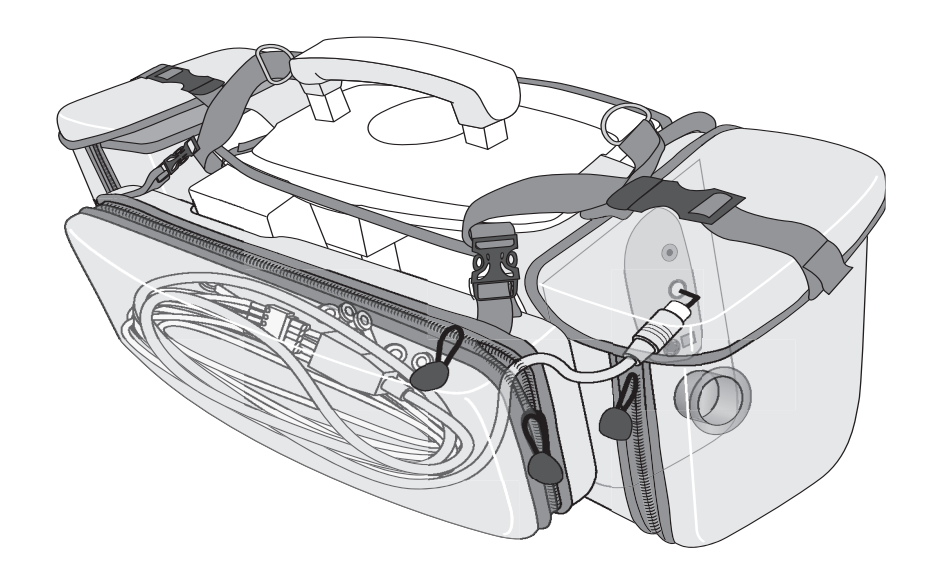

**PERICOLO** Quando si usa la custodia per trasportare HeartStart MRx, è importante posizionare lo strumento con il display rivolto dalla parte opposta rispetto al corpo. Altrimenti, si potrebbe urtare la manopola di selezione della modalità operativa, cambiandone inavvertitamente la posizione.

# Collegamento del cavo ECG

Per collegare un cavo a 3, 5 o 10 derivazioni:

- 1 allineare il cavo ECG con il connettore ECG di colore bianco, come mostrato nella figura 18. L'indicatore bianco sul cavo ECG è rivolto verso la parte superiore del dispositivo.
- 2 Spingere bene il cavo nel connettore ECG, introducendo completamente la parte bianca dell'estremità del cavo.

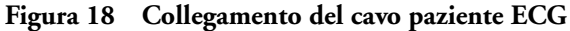

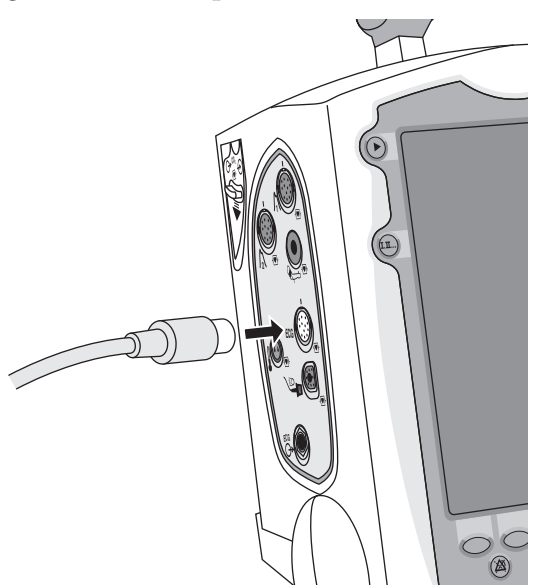

# Collegamento del cavo SpO<sub>2</sub>

Per collegare il cavo SpO<sub>2</sub>:

- 1 mantenere il connettore con la superficie piatta rivolta in avanti, come illustrato nella figura 19.
- 2 Spingere il cavo nel connettore SpO<sub>2</sub> di colore blu su HeartStart MRx, inserendo completamente la parte blu dell'estremità del cavo.

Figura 19 Collegamento del cavo SpO<sub>2</sub>

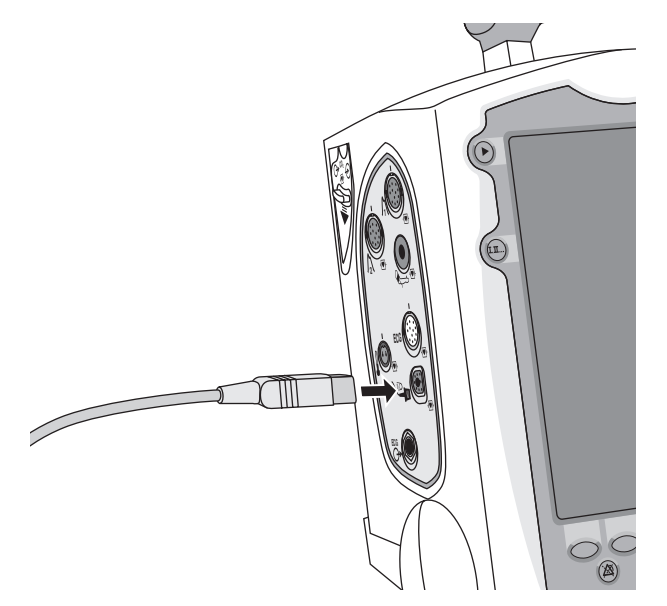

# Collegamento del tubo di interconnessione NBP

Per collegare il cavo di interconnessione NBP:

- 1 inserire il tubo di interconnessione NBP nel connettore NBP di colore rosso, come illustrato nella figura 20.
- 2 Collegare l'adattatore del tubo di interconnessione al bracciale NBP.

Figura 20 Collegamento del tubo di interconnessione/bracciale NBP

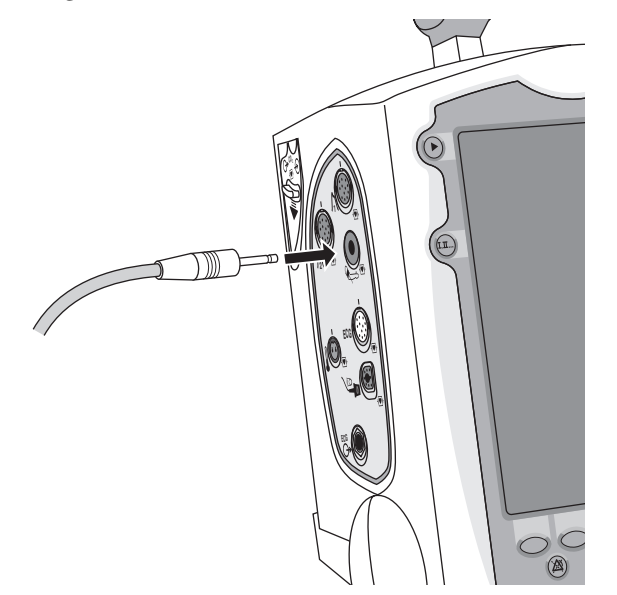

# Collegamento dei cavi delle pressioni invasive

Per collegare il cavo della pressione invasiva:

- 1 inserire il cavo della pressione invasiva in uno dei relativi connettori, come illustrato nella figura 21.
- 2 Collegare il cavo della pressione invasiva al trasduttore o al tubo.
- 3 Assegnare un'etichetta al collegamento su HeartStart MRx.

Figura 21 Collegamento del cavo della pressione invasiva

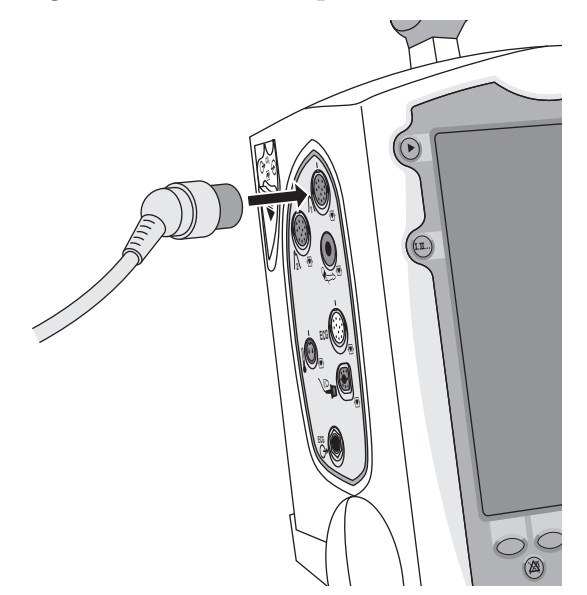

# Collegamento del cavo della temperatura

Per collegare il cavo della temperatura:

- 1 inserire il cavo della temperatura nel relativo connettore, come illustrato nella figura 22.
- 2 Se necessario, collegare il cavo alla sonda.

### Figura 22 Collegamento del cavo della temperatura

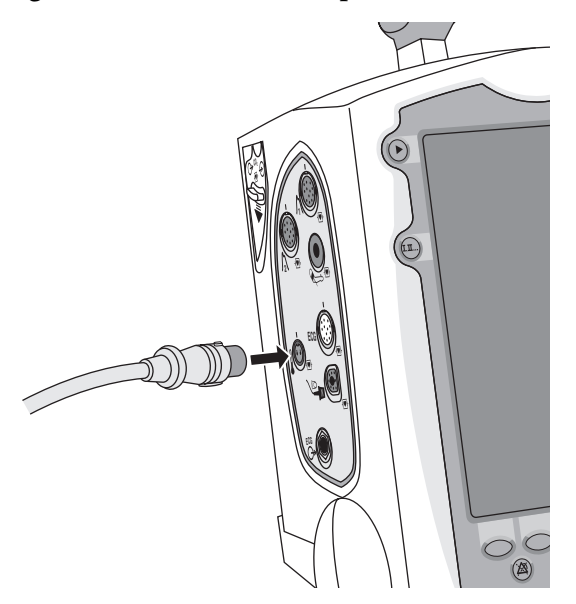

# Collegamento del tubo FilterLine CO<sub>2</sub>

Per collegare il tubo FilterLine<sup>®</sup> CO<sub>2</sub>:

- 1 con l'estremità del raccordo del tubo FilterLine, aprire lo sportellino del vano CO<sub>2</sub>.
- 2 Inserire il raccordo nel connettore di ingresso CO<sub>2</sub>, come illustrato nella figura 23.
- 3 Ruotare il raccordo in senso orario fissandolo in posizione.

Figura 23 Collegamento del tubo FilterLine CO<sub>2</sub>

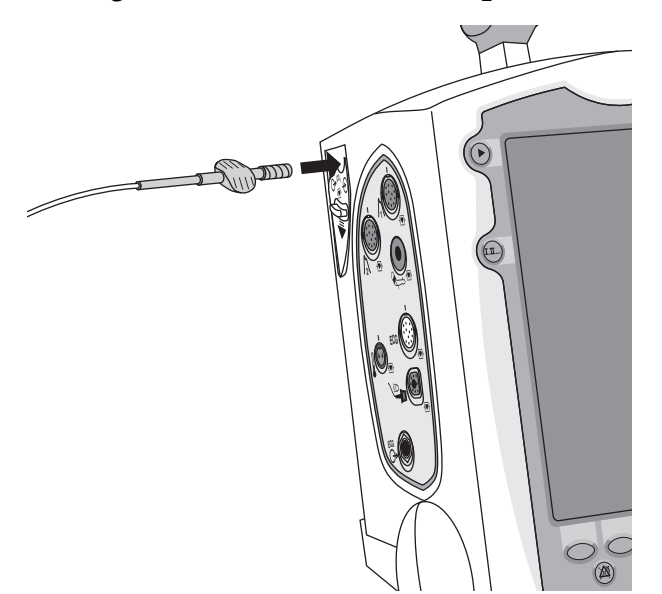

# Collegamento del cavo multifunzione o del cavo per elettrodi per defibrillazione/RCP

Per collegare il cavo multifunzione o il cavo per elettrodi per defibrillazione/RCP:

- 1 allineare la lancetta bianca sul cavo con la freccia bianca sul connettore verde del cavo multifunzione, come illustrato nella figura 24.
- 2 Inserire il cavo nel connettore verde, spingendolo sino a sentire uno scatto.

### Figura 24 Collegamento del cavo multifunzione o del cavo per elettrodi per defibrillazione/ RCP

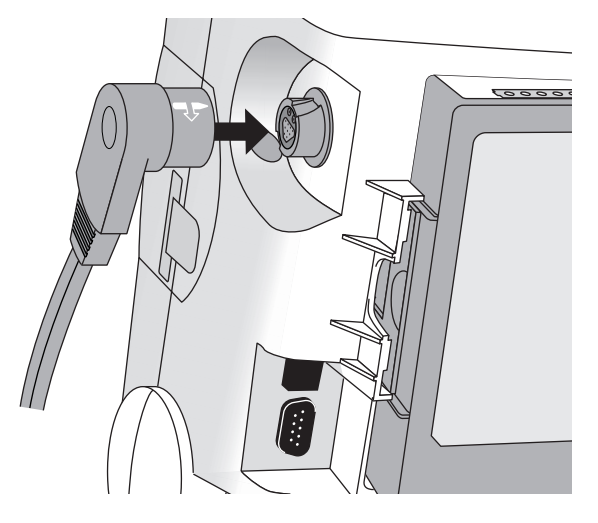

## Caricamento della carta

## Stampante da 50 mm

Per caricare la carta per la stampa:

- 1 aprire lo sportello della stampante spingendo la levetta, come illustrato nella figura 25.
- 2 Se il rotolo di carta è quasi o completamente terminato, estrarlo tirandolo verso l'alto.
- 3 Inserire nel vano un nuovo rotolo di carta, in modo che l'estremità del rotolo si trovi rivolta verso il basso con la griglia verso l'alto.
- 4 Tirare l'estremità della carta in modo che sporga oltre il rullo.
- 5 Chiudere lo sportello della stampante.

### Figura 25 Caricamento della carta (50 mm)

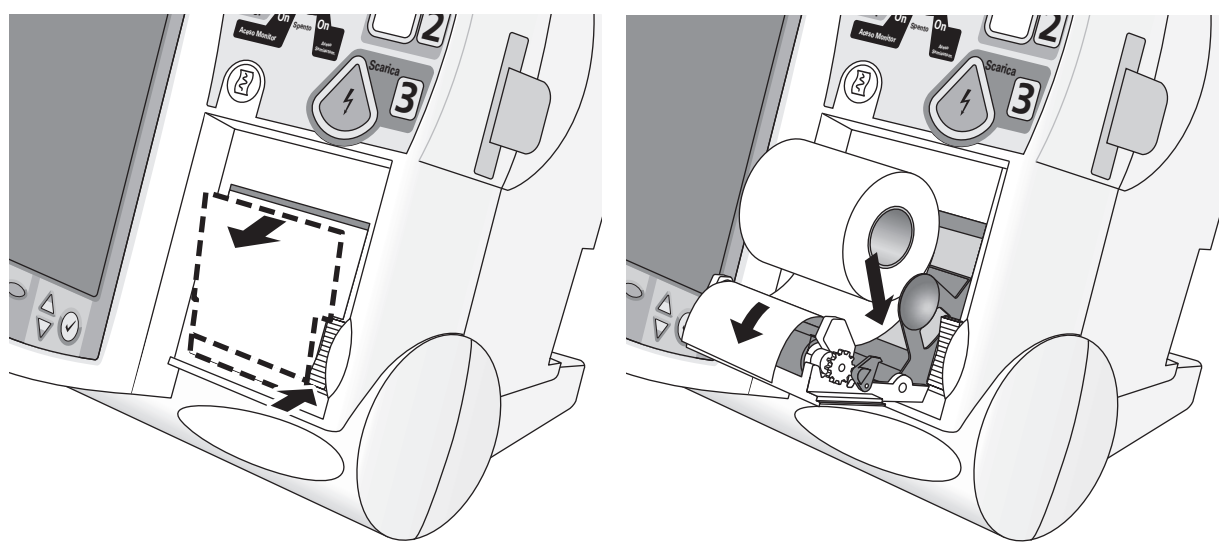

### Stampante da 75 mm (opzionale)

Per caricare la carta per la stampa:

- 1 aprire lo sportello della stampante spingendo la levetta, come illustrato nella figura 26.
- 2 Se il rotolo di carta è quasi o completamente terminato, estrarlo tirando verso l'alto la linguetta che trattiene la carta.
- 3 Inserire nel vano un nuovo rotolo di carta, posizionandolo come illustrato nella figura 26.
- 4 Tirare l'estremità della carta in modo che sporga oltre il rullo.
- 5 Chiudere lo sportello della stampante.

### Figura 26 Caricamento della carta (75 mm)

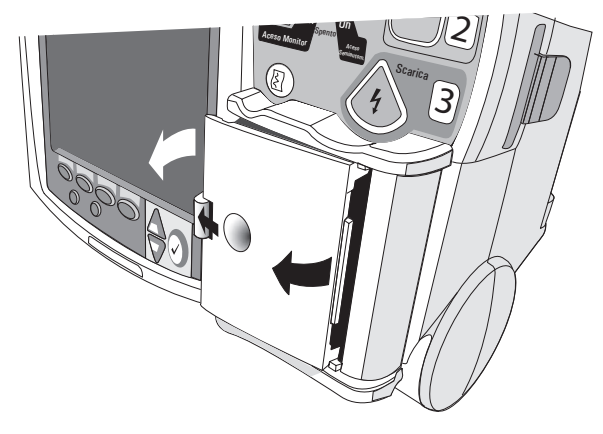

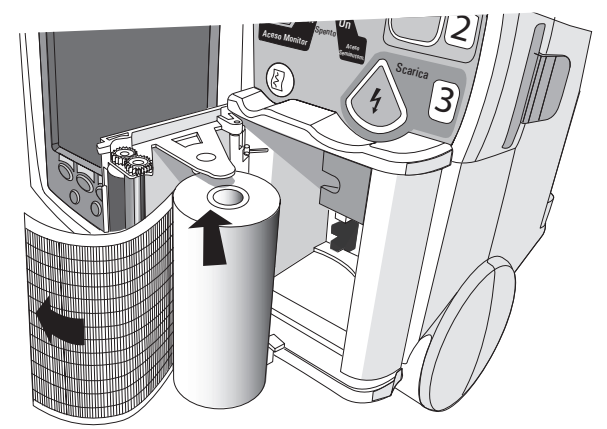

## Inserimento delle batterie

Per inserire le batterie:

- 1 allineare la batteria agli ioni di litio M3538A nel relativo vano.
- 2 Inserirla spingendola sino a sentire uno scatto. Verificare che le levette di chiusura poste su entrambi i lati della batteria siano ben innestate.

#### Figura 27 Inserimento delle batterie

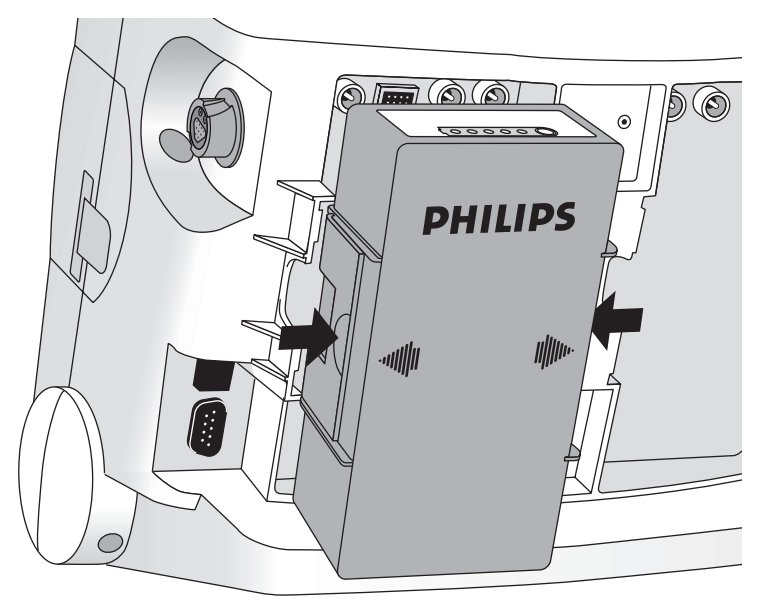

### Carica delle batterie

Caricare completamente le batterie appena ricevute e prima dell'uso. Si raccomanda di acquisire dimestichezza con le procedure di manutenzione delle batterie descritte in "Manutenzione delle batterie" a pagina 233.

### Sicurezza delle batterie

Consultare la nota applicativa *M3538A Batteria agli ioni di litio - Caratteristiche e manutenzione*, fornita con HeartStart MRx. Inoltre, prima di usare la batteria agli ioni di litio M3538A, consultare le avvertenze relative alle batterie nella sezione "Specifiche e informazioni sulla sicurezza" a pagina 271.

## Inserimento del modulo alimentatore AC

Inserire il modulo alimentatore AC M3539A nel modo seguente:

- 1 allineare il modulo alimentatore AC M3539A nel vano B.
- 2 Inserirlo spingendolo sino a sentire uno scatto. Verificare che le levette di chiusura poste su entrambi i lati del modulo alimentatore AC siano ben innestate.
- 3 Inserire il cavo di alimentazione nel connettore dell'alimentatore AC.
- 4 Inserire la spina nella presa AC.
- 5 Verificare che l'indicatore di alimentazione esterna sul pannello anteriore si illumini.

### Figura 28 Inserimento del modulo alimentatore AC

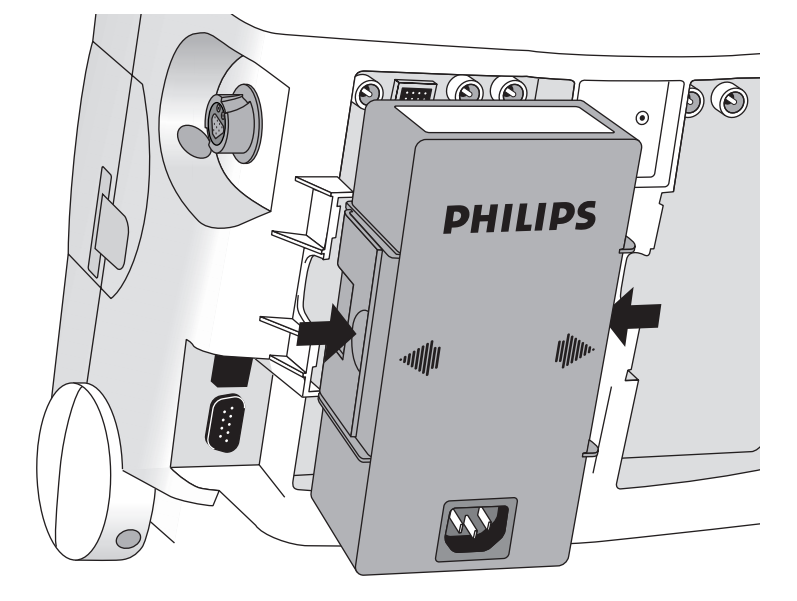

## Inserimento della scheda dati

Inserire la scheda dati nel modo seguente:

- 1 inserire la scheda dati nel relativo supporto, facendola scivolare al di sotto della molletta.
- 2 Con la parte anteriore del contenitore rivolta in avanti, inserirlo completamente nell'apposito vano posto sul lato destro di HeartStart MRx.

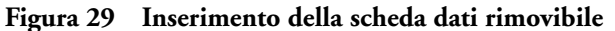

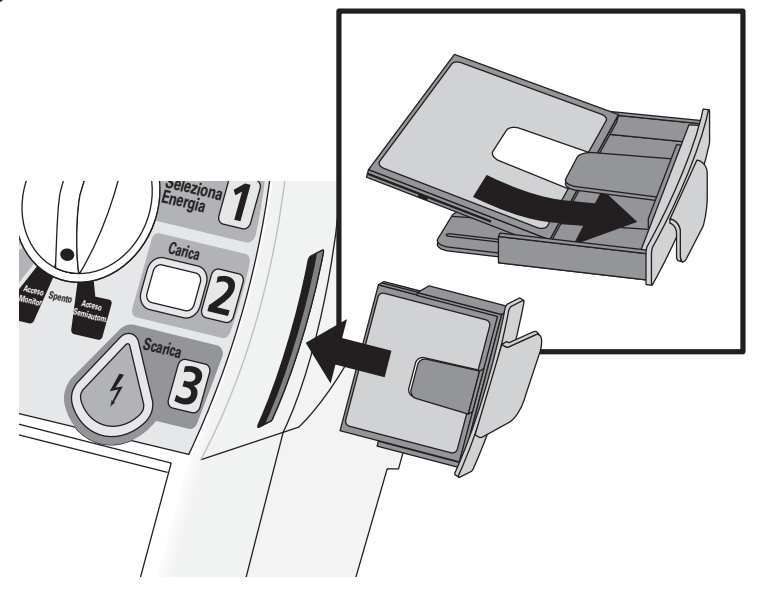

### ATTENZIONE

Anche nel caso in cui non venga usata una scheda dati, il relativo supporto va sempre installato per proteggere il dispositivo dalla penetrazione di liquidi e solidi.

# Monitoraggio ECG e dell'aritmia

Questo capitolo descrive le funzioni di base di monitoraggio ECG e dell'aritmia del monitor/ defibrillatore HeartStart MRx. Per informazioni specifiche sull'acquisizione di ECG a 12 derivazioni, consultare il capitolo 13, "ECG a 12 derivazioni" a pagina 137.

# Cenni preliminari

HeartStart MRx può essere usato per monitorare l'ECG e l'aritmia; la funzione di monitoraggio avviene mediante:

- elettrodi multifunzione, oppure.
- set di elettrodi per il monitoraggio ECG a 3, 5 o 10 derivazioni.

Se sono collegati sia gli elettrodi per defibrillazione sia gli elettrodi per il monitoraggio, è possibile selezionare una derivazione dalla sorgente di elettrodi per il monitoraggio ECG a 3, 5 o 10 derivazioni, oppure monitorare attraverso gli elettrodi per defibrillazione.

Gli allarmi configurabili di frequenza cardiaca e di aritmia segnalano a livello acustico e visivo lo stato del paziente.

Le forme d'onda possono essere acquisite attraverso il connettore del cavo multifunzione per elettrodi per defibrillazione/piastre oppure attraverso il connettore del cavo degli elettrodi di monitoraggio a 3, 5 o 10 derivazioni. Se la sorgente configurata non è collegata a HeartStart MRx all'accensione, la prima sorgente ECG valida viene visualizzata nel settore 1. Una volta disponibile, la sorgente configurata occupa il settore 1. Nel caso in cui la sorgente configurata non sia più valida, viene visualizzata una condizione di derivazioni scollegate. HeartStart MRx *non* ripristina la sorgente iniziale dell'ECG, tuttavia si può selezionare una derivazione premendo il pulsante di selezione delle derivazioni.

**PERICOLO** Non utilizzare HeartStart MRx per il monitoraggio dell'ECG neonatale, per evitare misurazioni e allarmi imprecisi.

## Schermata di monitoraggio

Quando la manopola di selezione della modalità operativa si trova nella posizione **Monitor**, sul display compare la schermata di monitoraggio. La figura 30 mostra le informazioni visualizzate in questa schermata.

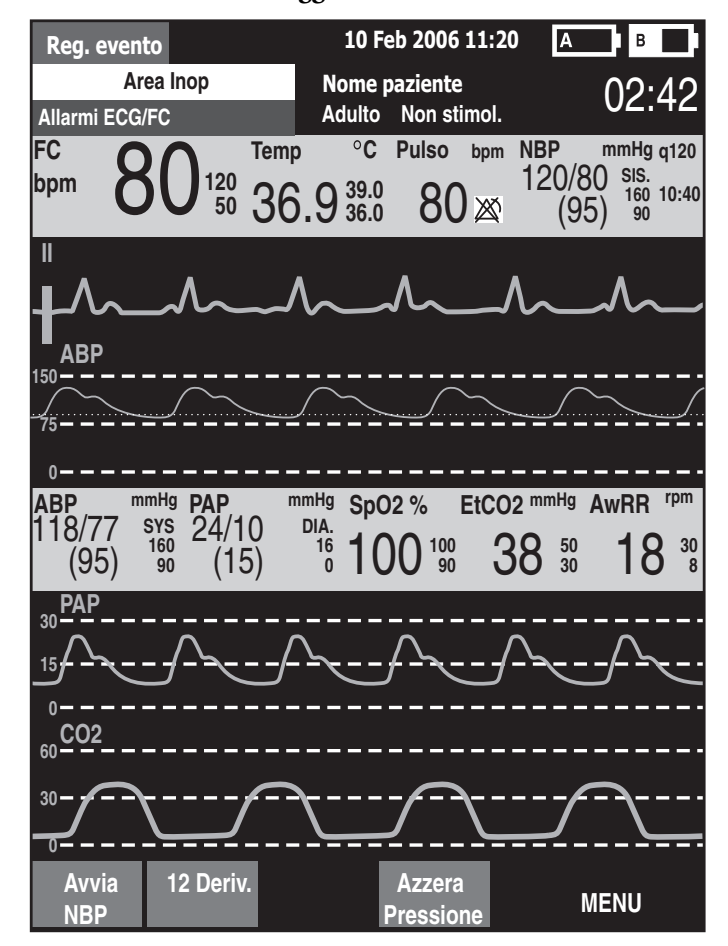

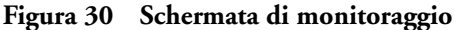

La schermata di monitoraggio visualizza un massimo di quattro forme d'onda ECG, i valori numerici della frequenza cardiaca e tutti gli altri parametri disponibili, oltre alle impostazioni di eventuali allarmi.

Vi sono due sorgenti distinte dell'ECG: le derivazioni ECG e gli elettrodi per defibrillazione/le piastre. Le derivazioni o gli elettrodi sono visualizzati in base alla configurazione dello strumento: la derivazione II è configurata come sorgente ECG principale e visualizzata nel settore dell'onda 1. Con il pulsante di selezione delle derivazioni è possibile modificare questa configurazione durante l'uso. Inoltre è possibile impostare HeartStart MRx in modo da visualizzare altre 3 derivazioni (o elettrodi per defibrillazione/ piastre) all'accensione (vedere "Configurazione" a pagina 179). Le derivazioni visualizzate possono essere modificate durante l'uso mediante la voce del menu **Onde visualizzate**.

La schermata di monitoraggio visualizza la prima sorgente valida di ECG acquisita nel settore dell'onda 1. Per esempio, se HeartStart MRx ha la derivazione II configurata in modo da essere visualizzata nel settore dell'onda 1, ma gli elettrodi per defibrillazione sono applicati al paziente e collegati al defibrillatore prima di poter ottenere un ECG valido dagli elettrodi per monitoraggio, allora nel settore 1 saranno visualizzati gli elettrodi di defibrillazione (El.defib.). Tuttavia, la derivazione II li sostituirà non appena sarà acquisita.

**NOTA** La sorgente della derivazione ECG visualizzata nel settore 1 è usata per determinare la frequenza cardiaca e per monitorare l'aritmia.

## Preparazione del monitoraggio ECG

Per prepararsi al monitoraggio ECG, procedere come indicato di seguito.

Se il monitoraggio viene eseguito mediante elettrodi ECG:

- 1 Preparare la pelle del paziente prima di applicare gli elettrodi di monitoraggio. Poiché l'epidermide è un debole conduttore di elettricità, è importante prepararla in modo da ottenere un contatto ottimale fra elettrodo e pelle.
  - Identificare i punti di applicazione corretti per gli elettrodi (vedere le figure 32 e 33.)
  - Se necessario, depilare o accorciare la peluria nelle aree di applicazione.
  - Detergere e frizionare la pelle sul punto di applicazione degli elettrodi.
  - Asciugare con cura la pelle strofinandola energicamente per aumentare l'irrorazione sanguigna dei capillari nei tessuti, nonché per eliminare le cellule morte e i residui oleosi.
- 2 Fissare i connettori a bottoncino agli elettrodi prima di posizionarli sul paziente.
- 3 Applicare gli elettrodi, uno per volta, staccando la pellicola protettiva e premendoli bene sulla pelle del paziente. Il corretto posizionamento degli elettrodi è mostrato nelle figure 32 e 33. Premere il bordo di ciascun elettrodo per fissarlo saldamente. Verificare che i fili delle derivazioni non siano in tensione sugli elettrodi.

**PERICOLO** Verificare che gli elettrodi non siano a contatto con materiali conduttivi, in particolare quando si applicano o si staccano gli elettrodi dal paziente.

NOTA Un segnale proveniente da uno stimolatore elettrico transcutaneo può causare artefatti dell'ECG.

- 4 Collegare il cavo paziente ECG.
  - Allineare l'estremità sagomata del cavo paziente nel connettore ECG, come mostrato nella figura 31.
  - Spingere bene il cavo paziente nel connettore ECG, introducendo completamente la parte bianca dell'estremità.

### Figura 31 Connessione del cavo ECG

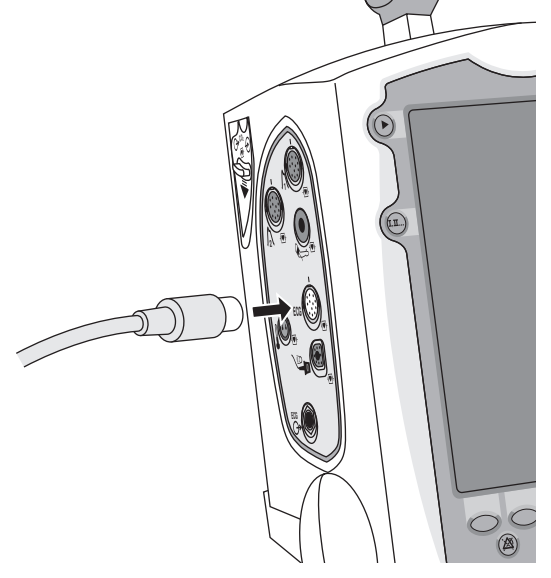

### Se il monitoraggio viene eseguito mediante elettrodi multifunzione per defibrillazione:

- 1 Collegare il cavo degli elettrodi per defibrillazione a HeartStart MRx. Vedere la figura 40 a pagina 65.
- 2 Collegare gli elettrodi per defibrillazione al relativo cavo. Vedere la figura 41 a pagina 66.
- 3 Applicare gli elettrodi per defibrillazione come indicato sulla confezione.
- **NOTA** Se il monitoraggio viene eseguito per lunghi periodi di tempo, potrebbe essere necessario sostituire periodicamente gli elettrodi per monitoraggio e gli elettrodi multifunzione. Verificare la frequenza consigliata per la sostituzione sulla documentazione della casa produttrice degli elettrodi per monitoraggio o defibrillazione.

## Posizionamento degli elettrodi

La figura 32 indica la disposizione tipica degli elettrodi per i set ECG a 3 derivazioni.

### Figura 32 Posizionamento con 3 derivazioni

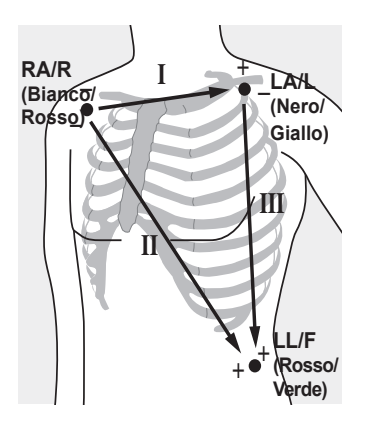

**Posizionamento RA/R:** direttamente sotto la clavicola, accanto alla spalla destra

**Posizionamento LA/L:** direttamente sotto la clavicola, accanto alla spalla sinistra

**Posizionamento LL/F:** sulla parte inferiore sinistra dell'addome

La figura 33 indica la disposizione tipica degli elettrodi per i set ECG a 5 derivazioni.

### Figura 33 Posizionamento con 5 derivazioni

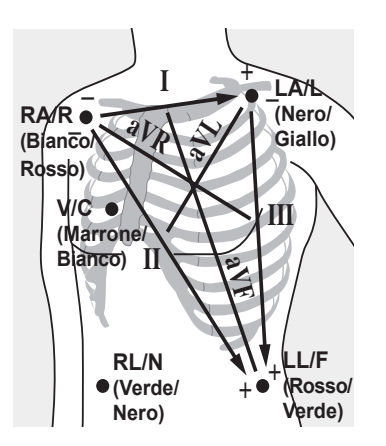

**Posizionamento RA/R:** direttamente sotto la clavicola, accanto alla spalla destra

**Posizionamento LA/L:** direttamente sotto la clavicola, accanto alla spalla sinistra

**Posizionamento RL/N:** sulla parte inferiore destra dell'addome

**Posizionamento LL/F:** sulla parte inferiore sinistra dell'addome

**Posizionamento V/C:** sul torace; la posizione dipende dalla scelta della derivazione. Vedere la figura 34.

La derivazione V/C può essere disposta in una qualsiasi posizione precordiale come indicato nella figura 34 (V1/C1 - V6/C6).

### Figura 34 Posizionamento degli elettrodi V/C

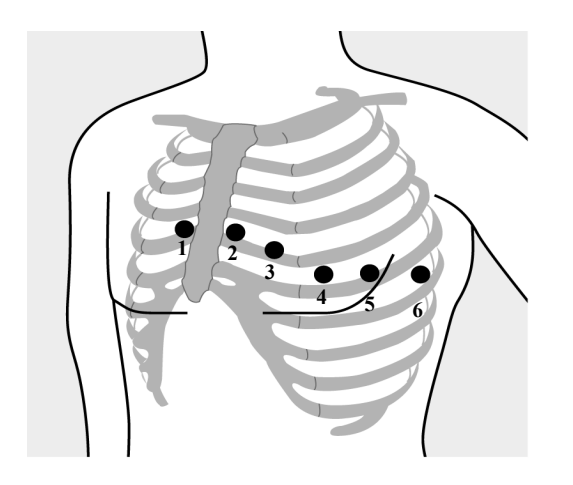

**Posizionamento V1/C1:** IV spazio intercostale sul margine destro dello sterno.

**Posizionamento V2/C2:** IV spazio intercostale sul margine sinistro dello sterno.

Posizionamento V3/C3: a metà tra V2 e V4.

**Posizionamento V4/C4:** V spazio intercostale, sulla linea emiclaveare sinistra.

**Posizionamento V5/C5:** stesso livello di V4, sulla linea ascellare anteriore.

**Posizionamento V6/C6:** stesso livello di V4, sulla linea ascellare media sinistra.

Affinché il posizionamento e la misurazione delle derivazioni V/C siano corretti, è importante individuare il IV spazio intercostale come indicato di seguito:

- 1 Individuare il II spazio intercostale tastando con le dita l'angolo di Lewis (la piccola prominenza ossea in cui il corpo dello sterno si congiunge al manubrio). Questa prominenza sullo sterno è il punto di giunzione della seconda costola, e lo spazio subito sotto di essa è il II spazio intercostale.
- 2 Proseguire la palpazione e contare le costole finché si individua il IV spazio intercostale.

La figura 35 indica la disposizione tipica degli elettrodi per i set ECG a 12 derivazioni.

### Figura 35 Posizionamento con 12 derivazioni

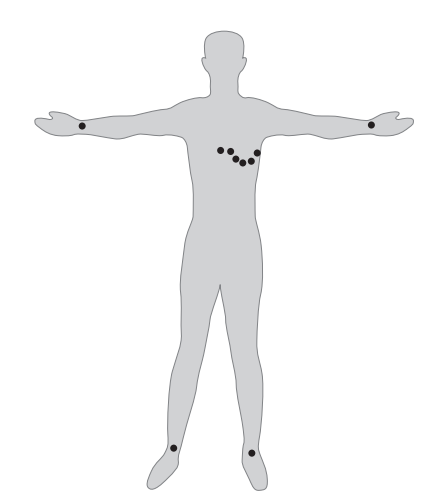

ECG a 12 derivazioni convenzionale Nell'ECG a 12 derivazioni convenzionale (con 10 elettrodi), gli elettrodi vengono posizionati sul braccio destro, sul braccio sinistro, sulla gamba destra e sulla gamba sinistra. Sei elettrodi V/C vengono disposti sul torace come mostrato nella figura 35. L'elettrodo di riferimento è posizionato sulla gamba destra.

**NOTA** Durante l'esecuzione di un ECG a 12 derivazioni, applicare le derivazioni periferiche alle estremità del paziente.

## Selezione delle derivazioni

È importante selezionare una derivazione adatta al monitoraggio in modo da rilevare accuratamente il complesso QRS. Le indicazioni da seguire per la selezione della derivazione sono le seguenti:

Per pazienti non stimolati:

- il complesso QRS dev'essere alto e stretto (ampiezza raccomandata > 0,5mV).
- L'onda R dev'essere al di sopra o al di sotto della linea di base (ma non bifasica).
- L'onda P dev'essere inferiore di 1/5 dell'altezza dell'onda R.
- L'onda T dev'essere inferiore di 1/3 dell'altezza dell'onda R.
- **NOTA** Per evitare di rilevare onde P o rumori delle linee di base come complessi QRS, il livello di rilevamento minimo per i complessi QRS è impostato su 0,15 mV, in base alle specifiche AAMI-EC 13. Se il segnale ECG è troppo debole, è possibile ottenere falsi allarmi di asistolia.

Per i pazienti stimolati con pacemaker interni/transvenosi, oltre alle indicazioni sopracitate, l'impulso di stimolazione deve essere:

- non più ampio del normale complesso QRS,
- sufficientemente ampio da essere rilevato (pari a metà dell'altezza del complesso QRS), senza artefatti da ripolarizzazione.
- **NOTA** La regolazione dell'ampiezza dell'onda ECG sul display non incide sul segnale ECG utilizzato per l'analisi dell'aritmia.

### Derivazioni disponibili

Le derivazioni di monitoraggio disponibili variano a seconda del tipo di cavo ECG collegato a HeartStart MRx e dalla relativa configurazione. La tabella 4 elenca le derivazioni disponibili per i set ECG a 3, 5 e 10 derivazioni.

#### Tabella 4 Derivazioni disponibili

| Set utilizzato:        | Derivazioni disponibili:         |
|------------------------|----------------------------------|
| Set ECG a 3 elettrodi  | I, II, III                       |
| Set ECG a 5 elettrodi  | I, II, III, aVR, aVL, aVF, V     |
| Set ECG a 10 elettrodi | I, II, III, aVR, aVL, aVF, V1-V6 |

### Selezione della derivazione

Ja derivazione ECG per il settore dell'onda 1 è selezionata con il pulsante di selezione delle derivazioni o mediante il menu **Onde visualizzate**. La derivazione ECG per i settori 2-4 è selezionata tramite il menu **Onde visualizzate**, come indicato di seguito:

- 1 Premere il pulsante di selezione dei menu 🕢
- 2 Con i pulsanti di navigazione, selezionare il menu **Onde visualizzate** e premere il pulsante di selezione dei menu.
- 3 Selezionare il settore dell'onda e premere il pulsante di selezione dei menu.
- 4 Selezionare la derivazione desiderata e premere il pulsante di selezione dei menu.
- 5 Se necessario, usare i pulsanti di navigazione per regolare l'ampiezza dell'onda ECG (guadagno) e premere il pulsante di selezione dei menu.

### Figura 36 Menu Onde visualizzate

| Menu principale             | Onde visualizzate | Onda 1           | Ampiezza II |
|-----------------------------|-------------------|------------------|-------------|
| Volume<br>Ondo visualizzato | Onda 1            | Elettrodi defib. | x4          |
| Onde visualizzate           | Onda 2            | I                | x2          |
| Misurazioni/AllarmiAlarms   | Onda 3            | II               | x1          |
| Dati paziente               | Onda 4            | III              | x1/2        |
| Trend                       | Esci              |                  | x1/4        |
| Altro                       |                   |                  | Automatica  |
| Alta visibilità Sì          |                   |                  |             |
| Esci                        |                   |                  |             |

## Monitoraggio dell'aritmia

HeartStart MRx impiega l'algoritmo per l'analisi dell'aritmia di base ST/AR. L'analisi dell'aritmia fornisce una serie di dati sulle condizioni del paziente, compresi gli allarmi della frequenza cardiaca e dell'aritmia. HeartStart MRx utilizza la derivazione ECG visualizzata nel settore dell'onda 1 per l'analisi dell'aritmia su una sola derivazione.

**NOTA** L'algoritmo per l'analisi dell'aritmia di base ST/AR non può mai essere disabilitato, in quanto è la sorgente del cardiofrequenzimetro di HeartStart MRx e serve per generare gli allarmi di frequenza cardiaca. Tuttavia, è possibile disattivare gli allarmi dell'aritmia e della frequenza cardiaca.

Durante l'analisi dell'aritmia, la funzione di monitoraggio esegue costantemente le seguenti operazioni:

- ottimizza la qualità del segnale ECG per facilitare l'analisi dell'aritmia. Il segnale ECG è
  costantemente filtrato in modo da eliminare instabilità della linea di base, artefatti muscolari e
  irregolarità del segnale. Inoltre, se lo stato di stimolazione del paziente è impostato su Sì, gli impulsi
  di stimolazione sono filtrati per evitare che siano elaborati come battiti QRS.
- Misura le caratteristiche del segnale, quali altezza, larghezza e ritmo dell'onda R.
- Crea modelli di battiti e classifica i battiti per facilitare l'analisi del ritmo e il rilevamento degli allarmi.
- Esamina il segnale ECG per rilevare la presenza di aritmie ventricolari e asistolia.

### Battiti con conduzione aberrante

Poiché le onde P non sono analizzate, per l'algoritmo può essere difficile o addirittura impossibile distinguere un battito sopraventricolare con conduzione aberrante da un battito ventricolare. Se il battito con conduzione aberrante assomiglia a un battito ventricolare, viene classificato come tale. Per ridurre al minimo classificazioni errate, scegliere sempre una derivazione in cui i battiti con conduzione aberrante siano caratterizzati da onde R quanto più strette possibili.

### Blocco di branca intermittente

Il blocco di branca e gli altri tipi di blocchi fascicolari rappresentano un ostacolo per l'algoritmo di analisi dell'aritmia. Se durante il blocco si verifica una notevole variazione del complesso QRS rispetto alla normale acquisizione, il battito bloccato può essere classificato erroneamente come ventricolare e provocare l'attivazione di falsi allarmi PVC. Per ridurre al minimo i rilevamenti errati, scegliere sempre una derivazione in cui i battiti con blocco di branca siano caratterizzati da onde R quanto più strette possibili.

**NOTA** Per ulteriori informazioni sull'analisi dell'aritmia, consultare la nota applicativa "Arrhythmia Monitoring Algorithm", disponibile in lingua inglese sul sito web www.medical.philips.com/goto/ productdocumentation.

## Allarmi della frequenza cardiaca e dell'aritmia

HeartStart MRx rileva le condizioni di allarme di aritmia confrontando i dati dell'ECG con una serie di criteri predefiniti. Un allarme può scattare a causa di una frequenza superiore a una determinata soglia (es. FC > XX), di un ritmo anomalo (es. tachicardia ventricolare), oppure di un evento ectopico (es. PVC > limite).

Gli allarmi FC/aritmia possono essere generati in seguito alle condizioni indicate nelle tabelle 5 e 6. Una volta generati, compaiono come messaggi di allarme nell'area di stato degli allarmi del display, al di sopra del valore FC. La notifica di un allarme è indicata da un segnale acustico e da un avvertimento visivo.

### Blocco degli allarmi di aritmia

Gli allarmi di aritmia possono essere "bloccati" o "sbloccati". I primi sono segnalati e rimangono presenti, indipendentemente dal fatto che la condizione di allarme esista ancora, sino a quando vengono confermati, oppure sino a quando si verifica una condizione di allarme di maggiore priorità. Le indicazioni degli allarmi sbloccati cessano automaticamente quando termina la condizione di allarme.

Gli allarmi bloccati e sbloccati sono classificati nelle tabelle 5 e 6.

### Tabella 5 Allarmi rossi FC/Aritmia

| Messaggio di allarme | Condizione                                                                                             | Indicatore                                      | Bloccato/<br>sbloccato |
|----------------------|----------------------------------------------------------------------------------------------------|-------------------------------------------------|------------------------|
| Asistolia            | Nessun battito rilevabile<br>per quattro secondi in<br>assenza di fibrillazione<br>ventricolare        | Messaggio di allarme<br>rosso, segnale acustico | Bloccato               |
| FIB-V/TACH-V         | Onda fibrillatoria rilevata<br>per quattro secondi                                                     | Messaggio di allarme<br>rosso, segnale acustico | Bloccato               |
| TACH.VENT.           | PVC consecutivi e FC oltre<br>i limiti configurati                                                     | Messaggio di allarme<br>rosso, segnale acustico | Bloccato               |
| Estrema bradicardia  | 10 bpm al di sotto del<br>limite inferiore FC, fissato a<br>30 bpm                                     | Messaggio di allarme<br>rosso, segnale acustico | Bloccato               |
| Estrema tachicardia  | 20 bpm al di sopra del<br>limite superiore FC, fissato<br>a 200 bpm (adulti) o 240<br>bpm (pediatrici) | Messaggio di allarme<br>rosso, segnale acustico | Bloccato               |

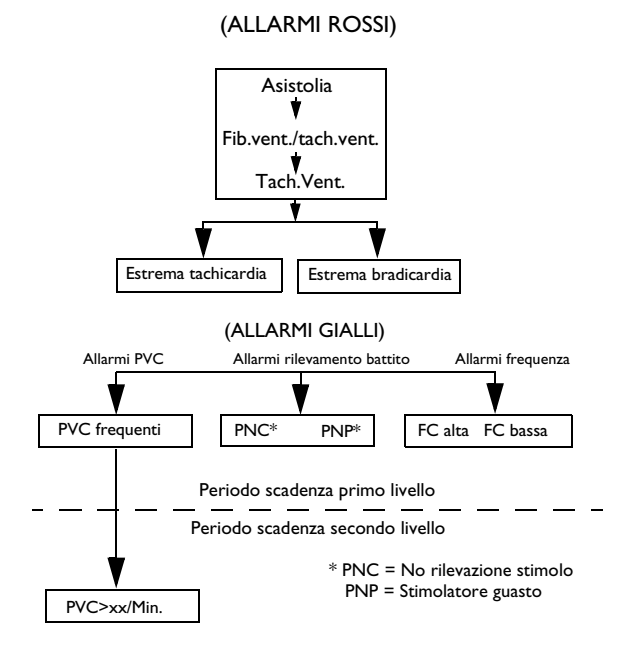

### Figura 37 Catena di priorità degli allarmi per il monitoraggio dell'aritmia di base

Tabella 6 Allarmi gialli FC/Aritmia

| Messaggio di<br>allarme           | Condizione                                                                            | Indicazione                                         | Bloccato/<br>sbloccato |
|-----------------------------------|---------------------------------------------------------------------------------------|-----------------------------------------------------|------------------------|
| FC alta                           | La FC supera il limite superiore<br>configurato per la FC                             | Messaggio di allarme<br>giallo, segnale<br>acustico | Sbloccato              |
| FC bassa                          | La FC è al di sotto del limite<br>inferiore configurato per la FC                     | Messaggio di allarme<br>giallo, segnale<br>acustico | Sbloccato              |
| PVC/min alto<br>(valore > limite) | Il numero di PVC rilevati in un<br>minuto supera il limite di 15<br>(adulti/pediatr.) | Messaggio di allarme<br>giallo, segnale<br>acustico | Sbloccato              |
| No rilevazione<br>stimolo         | Nessun QRS seguente all'impulso<br>di stimolazione                                    | Messaggio di allarme<br>giallo, segnale<br>acustico | Bloccato               |
| Stimolatore guasto                | Nessun QRS o impulso di<br>stimolazione rilevato                                      | Messaggio di allarme<br>giallo, segnale<br>acustico | Bloccato               |

NOTA I messaggi di allarme dello stimolatore sono associati esclusivamente a pacemaker interni/transvenosi.

### Messaggi INOP

I messaggi INOP segnalano condizioni che impediscono al dispositivo di monitorare o analizzare l'ECG e sono visualizzati sopra l'area di stato degli allarmi di FC/aritmia. In presenza di più condizioni INOP, i messaggi scorrono sullo schermo, alternandosi ogni 2 secondi.

| Messaggio di allarme                                      | Condizione                                                                                                    | Indicazione                              |
|-----------------------------------------------------------|----------------------------------------------------------------------------------------------------|------------------------------------------|
| Analisi ECG impossibile                                   | Non è possibile monitorare l'ECG nel<br>settore dell'onda 1 in modo attendibile.                                                                    | Messaggio INOP, segnale<br>acustico INOP |
| Guasto cavo ECG                                           | Durante la verifica funzionale è stato<br>rilevato un corto circuito tra il filo di<br>una derivazione e la messa a terra.                          | Messaggio INOP, segnale<br>acustico INOP |
| Derivazioni scollegate                                    | Un elettrodo usato per il settore<br>dell'onda 1 potrebbe essere staccato o<br>non applicato bene.                                                  | Messaggio INOP, segnale<br>acustico INOP |
| Elettrodi defib.non<br>applicati/Piastre non<br>applicate | Gli elettrodi multifunzione o le piastre<br>usati come sorgente per il settore<br>dell'onda 1 potrebbero essere staccati o<br>non applicati bene.   | Messaggio INOP, segnale<br>acustico INOP |
| Cavo ECG scollegato                                       | L'ECG primario è ricavato dalle<br>derivazioni e il cavo ECG non è<br>collegato.                                                                    | Messaggio INOP, segnale<br>acustico INOP |
| Guasto unità ECG                                          | Si è verificato un guasto dell'hardware<br>ECG.                                                                                                    | Messaggio INOP, segnale<br>acustico INOP |
| Guasto cavo elettrodi<br>defib./Guasto cavo piastre       | Durante la verifica funzionale è stato<br>rilevato un guasto del cavo degli<br>elettrodi di defibrillazione o delle<br>piastre durante il test ECG. | Messaggio INOP, segnale<br>acustico INOP |
| Guasto scheda ECG el<br>defib.                            | È stato rilevato un guasto nell'hardware del dispositivo.                                                                                           | Messaggio INOP, segnale<br>acustico INOP |

Tabella 7 Messaggi INOP ECG

## Impostazione degli allarmi

Gli allarmi sono attivati automaticamente nelle modalità monitor e pacer. Nella modalità di defibrillazione manuale, gli allarmi sono automaticamente attivati se è attivata la funzione di sincronizzazione. Altrimenti, gli allarmi vengono attivati nella modalità di defibrillazione manuale premendo il pulsante di Pausa Allarme. Le impostazioni degli allarmi per la frequenza cardiaca (FC) e la tachicardia ventricolare sono come da configurazione, ma possono essere modificate per l'intervento del paziente corrente. L'impostazione del limite della frequenza PVC può essere modificata solamente in risposta a una condizione di allarme della frequenza PVC. Le impostazioni per altri allarmi di FC e aritmia non sono modificabili.

# Modifica dei limiti di allarme della frequenza cardiaca e della tachicardia ventricolare

Per modificare i limiti di allarme di FC o tachicardia ventricolare:

- 1 Premere il pulsante di selezione dei menu 🗸
- 2 Con i pulsanti di navigazione, dal menu selezionare Misurazioni/Allarmi e premere il pulsante di selezione dei menu.
- 3 Selezionare FC/Aritmia e premere il pulsante di selezione dei menu.
- 4 Selezionare Limiti FC o TACH.VENT.e premere il pulsante di selezione dei menu.
- 5 Con i pulsanti di navigazione, selezionare i nuovi valori e premere il pulsante di selezione dei menu.

# Attivazione/disattivazione degli allarmi della frequenza cardiaca e dell'aritmia

Per attivare o disattivare gli allarmi di FC e aritmia:

- 1 Premere il pulsante di selezione dei menu 🗸
- 2 Selezionare Misurazioni/Allarmi dal menu e premere il pulsante di selezione dei menu.
- 3 Selezionare FC/Aritmia e premere il pulsante di selezione dei menu.
- 4 Selezionare Attiva allarmi/Disattiva allarmi e premere il pulsante di selezione dei menu.

## Risposta agli allarmi della frequenza cardiaca e dell'aritmia

Una volta segnalato un allarme, l'etichetta di pausa audio compare sopra i pulsanti di navigazione e di selezione dei menu. Premendo uno di questi pulsanti è possibile tacitare temporaneamente l'allarme acustico mentre si controllano le condizioni il paziente. Vedere la figura 38. Gli allarmi saranno ripetuti se le condizioni permangono per due minuti oppure se viene generata un'altra condizione di allarme.

### Figura 38 Etichetta di pausa audio

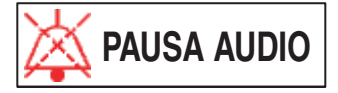

A questo punto si può rispondere alla condizione di allarme su HeartStart MRx. Vi sono due modi per rispondere a un allarme di FC o di aritmia:

- 1 Confermare la condizione di allarme.
- 2 Regolare i limiti attraverso il menu Nuovi limiti.

## Visualizzazione di un ECG con annotazioni

È possibile scegliere di visualizzare un ECG con annotazioni con le etichette dei battiti di aritmia nel settore dell'onda 2. La stessa sorgente ECG visualizzata nel settore dell'onda 1 compare con un ritardo di sei secondi con le etichette bianche dei battiti di aritmia. Per ulteriori informazioni sulla classificazione dei battiti vedere la tabella 8 di seguito.

| Etichett<br>a | Descrizione                                                 | Posizione                                                                                                    |
|---------------|-------------------------------------------------------------|----------------------------------------------------------------------------------------------------|
| N             | Normale                                                     | Sopra il QRS                                                                                                    |
| V             | Ectopico ventricolare                                       | Sopra il QRS                                                                                                    |
| Р             | Stimolato                                                   | Sopra il QRS                                                                                                    |
| ,             | Picco stimolatore                                           | Sopra la forma d'onda sulla quale viene rilevato<br>il picco dello stimolatore. (Se il paziente viene<br>stimolato in sede sia atriale sia ventricolare, il<br>display indica due segni ' sopra la forma d'onda<br>allineati con la stimolazione atriale e<br>ventricolare). |
| L             | Acquisizione dell'ECG del paziente                          | Sopra il QRS                                                                                                    |
| А             | Artefatto (segnale disturbato)                              | Sopra la forma d'onda sulla quale viene rilevato il rumore.                                                                                                    |
| ?             | Dati insufficienti per classificare i battiti               | Sopra il QRS                                                                                                    |
| Ι             | Condizione di inoperatività (es. derivazione<br>scollegata) | Sopra la forma d'onda all'inizio dell'INOP, ogni<br>secondo di INOP, al termine dell'INOP.                                                                                                    |
| М             | Pausa, battito mancato, nessun QRS                          | Sopra la forma d'onda sulla quale viene rilevata<br>la condizione.                                                                                                    |

Tabella 8 Etichette dei battiti di aritmia

Per visualizzare un ECG con annotazioni:

- 1 Premere il pulsante di selezione dei menu ().
- 2 Con i pulsanti di navigazione, selezionare **Onde visualizzate** e premere il pulsante di selezione dei menu.
- 3 Selezionare Onda 2 e premere il pulsante di selezione dei menu.
- 4 Selezionare ECG con annotazioni e premere il pulsante di selezione dei menu.
### Acquisizione/riacquisizione dell'aritmia

Quando comincia il monitoraggio dell'aritmia, viene avviato un processo di "acquisizione", il cui scopo è quello di acquisire i complessi normali del paziente e/o i complessi stimolati (se il paziente portatore di pacemaker interno/transvenoso è in un ritmo stimolato). Questo processo coinvolge i primi 15 battiti validi (non disturbati da rumore) incontrati durante la fase di acquisizione.

Il gruppo selezionato per rappresentare il complesso "normale" comprende il battito puntuale più stretto, incontrato più di frequente. Per questa ragione, l'acquisizione deve essere avviata quando il ritmo del paziente è prevalentemente ventricolare.

L'acquisizione/riacquisizione dell'aritmia si verifica automaticamente ruotando la manopola di selezione della modalità operativa su **Monitor**, **Pacer** o **Defibrillazione manuale**, ogni volta che si cambia la selezione della derivazione nel settore dell'onda 1 e dopo la correzione di una condizione INOP **"Derivazioni scollegate o Elettrodi defib. non applicati**" attiva da più di 60 secondi.

La riacquisizione manuale va avviata se il rilevamento del battito non si verifica, oppure se la classificazione del battito è errata e si traduce in un falso allarme. Tenere presente tuttavia che, se la medesima condizione del segnale che ha causato una scarsa prestazione dell'algoritmo persiste, la riacquisizione non risolverà il problema, che può essere superato soltanto migliorando la qualità del segnale (per esempio selezionando una derivazione diversa).

Per avviare manualmente la riacquisizione:

- 1 Premere il pulsante di selezione dei menu (🗸)
- 2 Con i pulsanti di navigazione, dal menu selezionare Misurazioni/Allarmi e premere il pulsante di selezione dei menu.
- 3 Selezionare FC/Aritmia e premere il pulsante di selezione dei menu.
- 4 Selezionare Riacquisizione ritmo e premere il pulsante di selezione dei menu.

Nell'area di stato del ritmo del display compaiono i messaggi "Acquisizione ECG" e "Acquisizione ritmo".

**PERICOLO** Se la riacquisizione dell'aritmia avviene durante un ritmo ventricolare o un periodo in cui la qualità del segnale ECG è scarsa, i battiti ectopici possono essere acquisiti erroneamente come normali complessi QRS. Ne può conseguire il mancato rilevamento di eventi successivi di tachicardia ventricolare e di elevate frequenze PVC.

Per questo motivo è necessario:

- avere cura di avviare la riacquisizione dell'aritmia solo quando il segnale ECG è privo di disturbi,
- ricordare che la riacquisizione dell'aritmia può iniziare automaticamente,
- reagire a eventuali messaggi di INOP (ad esempio qualora il sistema richieda di ricollegare gli elettrodi),
- visualizzare un'onda con annotazioni per verificare che le etichette dei battiti siano corrette.

### Soluzione dei problemi

Se HeartStart MRx non funziona correttamente durante il monitoraggio ECG e dell'aritmia, vedere "Soluzione dei problemi" a pagina 247.

## Defibrillazione semiautomatica esterna

La defibrillazione è il metodo più valido per l'interruzione di varie aritmie potenzialmente fatali. La modalità di defibrillazione semiautomatica esterna di HeartStart MRx è stata progettata in modo tale da guidare l'utente attraverso gli algoritmi di trattamento standard per l'arresto cardiaco. HeartStart MRx attua la defibrillazione mediante l'applicazione di un breve impulso elettrico bifasico al muscolo cardiaco. L'energia elettrica viene trasferita mediante elettrodi multifunzione monouso applicati al torace nudo del paziente.

Le opzioni di configurazione consentono di personalizzare la modalità semiautomatica a seconda delle esigenze specifiche della propria organizzazione o del gruppo di intervento. Questo capitolo descrive come usare la modalità semiautomatica, spiega i messaggi che guidano l'utente attraverso il processo di defibrillazione e descrive come i messaggi variano a seconda della condizione del paziente e della configurazione dello strumento.

Per informazioni sull'annotazione, sulla memorizzazione e sulla stampa delle informazioni sugli eventi acquisiti in modalità semiautomatica, vedere "Gestione dei dati" a pagina 201.

Per informazioni sulle opzioni di configurazione, vedere "Configurazione" a pagina 179.

### Precauzioni per la defibrillazione semiautomatica

**PERICOLO** L'algoritmo della defibrillazione semiautomatica non è stato progettato per gestire irregolarità del tracciato dovute alla presenza di pacemaker funzionanti o malfunzionanti. Con pazienti portatori di pacemaker, HeartStart MRx potrebbe manifestare una ridotta sensibilità e non rilevare tutti i ritmi indicati per la defibrillazione.

**NOTAS** Philips HeartStart MRx non prevede l'impiego della modalità semiautomatica su bambini di età inferiore agli 8 anni. Per pazienti di età pari o superiore agli 8 anni, l'American Heart Association raccomanda di seguire le procedure di impiego standard della defibrillazione semiautomatica. Consultare il documento: American Heart Association *Guidelines 2005 for Cardiopulmonary Resuscitation and Emergency Cardiovascular Care*. Dallas, Texas; AHA; 2005.

L'esito favorevole della rianimazione dipende da diverse variabili, legate allo stato fisiologico del paziente e alle circostanze dell'intervento. Eventuali esiti negativi non costituiscono un indicatore attendibile delle prestazioni del defibrillatore/monitor. La presenza o l'assenza di risposta muscolare al trasferimento dell'energia durante la defibrillazione elettrica non costituisce un indicatore attendibile dell'erogazione dell'energia o delle prestazioni dello strumento.

## Schermata della defibrillazione semiautomatica esterna

Una volta ruotata la manopola della selezione della modalità operativa su Semiautom., sul display compare la schermata di questa modalità.

| Reg. evento         | 10 Feb 2006 11:20 🗛 🕒 🖬               |
|---------------------|---------------------------------------|
| Allarmi disattivati |                                       |
| <sup>FC</sup> 80    | 02:42                                 |
| El.defib.           | Scariche: 2                           |
| A<br>NON T          | NALISI IN CORSO<br>OCCARE IL PAZIENTE |
|                     |                                       |
|                     |                                       |
|                     |                                       |
|                     |                                       |
| Pausa<br>per RCP    | MENU                                  |

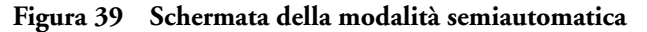

I settori delle onde 1 e 2 sono combinati in modo da visualizzare un ECG ampio. Anche l'indicatore della durata dell'evento è visualizzato in grande per agevolarne la lettura. Il numero delle scariche, visualizzato sotto l'ECG, indica il numero totale di scariche di defibrillazione erogate al paziente nelle modalità semiautomatica e manuale. Sotto all'ECG compare inoltre una finestra per i messaggi di testo che accompagnano i messaggi vocali emessi nella modalità semiautomatica.

**NOTA** Nella modalità semiautomatica viene visualizzato soltanto l'ECG acquisito mediante gli elettrodi multifunzione.

### **Preparazione**

Se il paziente:

- è incosciente
- non respira
- è privo di polso

Dopodiché:

- 1 Scoprire il torace del paziente, asciugarlo e, se necessario, depilare o accorciare la peluria nelle aree di applicazione.
- 2 Verificare che la confezione degli elettrodi multifunzione sia intatta e non scaduta.
- 3 Applicare gli elettrodi multifunzione per defibrillazione come indicato sulla confezione, nella posizione antero-anteriore.
- 4 Inserire il cavo degli elettrodi per defibrillazione nel connettore verde del cavo multifunzione sul lato destro dello strumento. Vedere la figura 40.

#### Figura 40 Collegamento del cavo degli elettrodi per defibrillazione

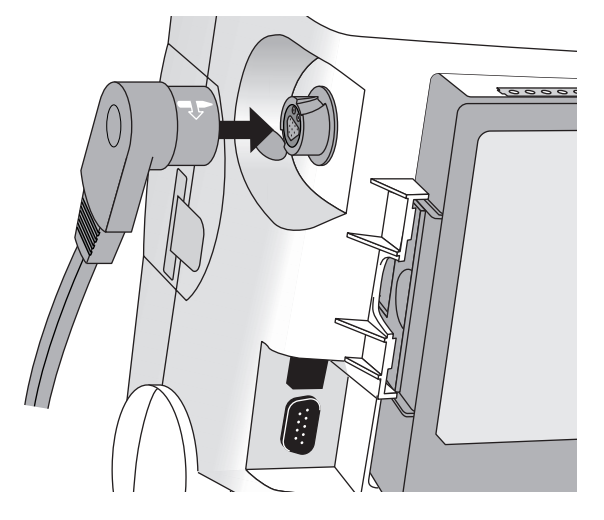

5 Collegare gli elettrodi per defibrillazione al relativo cavo come mostrato nella figura 41.

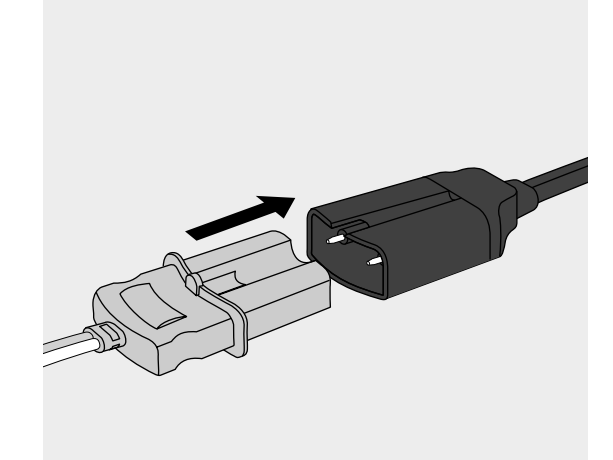

Figura 41 Collegamento degli elettrodi per defibrillazione

- **PERICOLO** Non applicare gli elettrodi per defibrillazione in posizione antero-posteriore (elettrodi multifunzione posizionati sul torace e sulla schiena del paziente): l'algoritmo di defibrillazione semiautomatica impiegato da HeartStart MRx non è stato convalidato per l'uso con questo tipo di applicazione degli elettrodi.
- **PERICOLO** Evitare che gli elettrodi multifunzione entrino in contatto tra loro o con altri elettrodi di monitoraggio, fili delle derivazioni, medicazioni, cerotti transdermici, ecc. Questi tipi di contatto possono determinare la formazione di un arco elettrico, causando ustioni al paziente durante la defibrillazione, e possono deviare la corrente di defibrillazione dal cuore.
- **PERICOLO** Durante la defibrillazione, eventuali sacche d'aria tra la pelle e gli elettrodi multifunzione possono ustionare il paziente. Per evitare la formazione di sacche d'aria, assicurarsi che gli elettrodi aderiscano perfettamente alla pelle del paziente. Non usare elettrodi asciutti.

#### ATTENZIONE

Gli elettrodi possono venire danneggiati da una manipolazione aggressiva prima dell'uso o a magazzino. Scartare gli elettrodi danneggiati.

**NOTA** L'impedenza è la resistenza tra gli elettrodi o le piastre del defibrillatore che il defibrillatore deve superare per erogare una scarica efficace di energia. Il grado di impedenza varia da un paziente all'altro e dipende da diversi fattori, quali la presenza sul torace di peluria, sudore, lozioni o borotalco sull'epidermide.

La forma d'onda bifasica SMART a bassa energia è una forma d'onda con compensazione dell'impedenza, studiata per essere efficace in un'ampia gamma di pazienti. Tuttavia, in presenza del messaggio "Scarica non effettuata", verificare che la pelle del paziente sia pulita e asciutta e se necessario depilata. Se il messaggio permane, cambiare gli elettrodi per defibrillazione e/o il relativo cavo.

### Uso della modalità semiautomatica

Per utilizzare HeartStart MRx nella modalità semiautomatica, seguire queste tre fasi:

- 1 Ruotare la manopola di selezione della modalità operativa su Semiautom.
- 2 Seguire le istruzioni vocali e a video.
- 3 Se richiesto, premere il pulsante arancione Scarica.

Queste operazioni sono descritte in dettaglio nelle sezioni seguenti.

Nella modalità operativa semiautomatica, le funzioni dello strumento sono limitate a quelle essenziali per la defibrillazione semiautomatica esterna. Viene visualizzato soltanto l'ECG acquisito mediante gli elettrodi per defibrillazione. Gli allarmi precedentemente impostati e le misurazioni programmate sono messi in pausa e l'inserimento dei dati del paziente è disabilitato. Anche i pulsanti Sincr., di selezione delle derivazioni e di pausa degli allarmi sono disattivati.

#### Fase 1 - Ruotare la manopola di selezione della modalità operativa su Semiautom.

Una volta acceso nella modalità semiautomatica, HeartStart MRx verifica che il cavo multifunzione e gli elettrodi multifunzione siano collegati correttamente. Se:

- il cavo non è collegato correttamente, il sistema segnala "Connettere il cavo elettrodi".
- gli elettrodi multifunzione non sono collegati al cavo degli elettrodi per defibrillazione, gli elettrodi non sono applicati al paziente oppure non aderiscono alla pelle, viene richiesto "Applicare gli elettrodi" e "Inserire il connettore".

#### Fase 2 - Seguire le istruzioni vocali e a video

Una volta rilevato l'ECG attraverso gli elettrodi multifunzione, HeartStart MRx analizza automaticamente il ritmo cardiaco del paziente e avverte di non toccare il paziente (figura 42).

Figura 42 Schermata dell'analisi ECG nella modalità semiautomatica

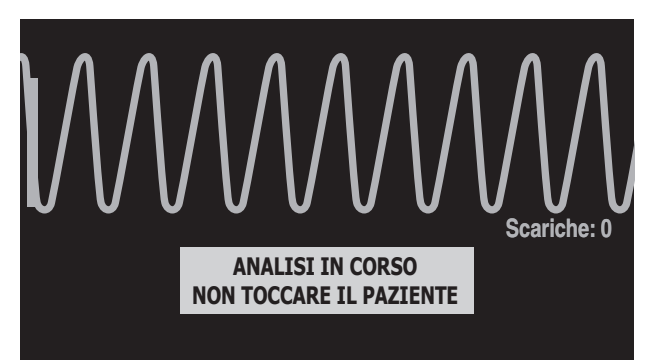

# **PERICOLO** Lo spostamento o il trasporto del paziente durante l'analisi ECG può determinare una diagnosi errata o non immediata. In queste circostanze, se HeartStart MRx segnala **"Scarica consigliata"**, tenere fermo il paziente per almeno 10 secondi in modo che HeartStart MRx possa riconfermare l'analisi del ritmo prima di poter erogare la scarica.

In presenza di artefatti che interferiscono con l'analisi, viene segnalato **"Analisi in corso. Non toccare il paziente."** mentre HeartStart MRx tenta di proseguire l'analisi. Se l'artefatto continua, il sistema segnala **"Analisi impossibile"** e sul display viene visualizzato il messaggio **In pausa. Controllare il paziente**. Una volta in pausa, l'analisi viene sospesa. Verificare che gli elettrodi per defibrillazione aderiscano bene alla pelle del paziente e ridurre al minimo i movimenti. L'analisi riprende automaticamente dopo 30 secondi, oppure premendo **[Riprendi Analisi].** 

Utilizzare sempre la funzione di analisi per determinare se il ritmo sia indicato per la defibrillazione.

#### Regolazione del volume dei messaggi vocali

Per regolare il volume dei messaggi vocali in qualsiasi momento, accedere al menu Volume messag. vocali.

Premere il pulsante di selezione dei menu ()

Selezionare il livello di volume desiderato e premere il pulsante di selezione dei menu.

NOTA In ambienti rumorosi, utilizzare i messaggi visualizzati sul display al posto di quelli vocali.

#### Scarica consigliata

Se viene rilevato un ritmo indicato per la defibrillazione, HeartStart MRx si carica automaticamente a 150J. La carica è accompagnata dai messaggi vocali e a video indicati nella figura 43. Mentre il dispositivo si carica, viene emesso un suono acuto continuo e il pulsante arancione Scarica lampeggia una volta raggiunta la carica completa.

L'analisi del ritmo cardiaco continua durante la fase di carica di HeartStart MRx. Se viene rilevata una variazione del ritmo prima che la scarica sia erogata e la scarica non risulta più indicata, il defibrillatore annulla automaticamente la scarica.

Figura 43 Messaggio Scarica consigliata. In carica.

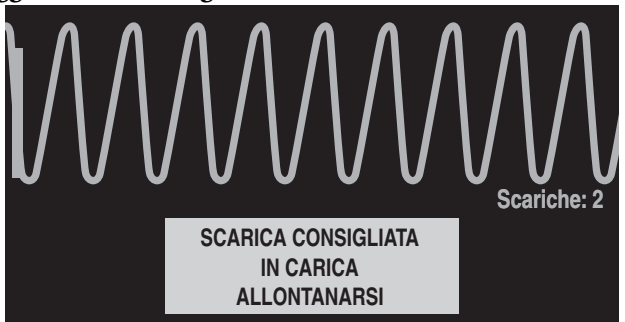

**NOTA** Quando HeartStart MRx è completamente carico, è possibile annullare la scarica in qualsiasi momento ruotando la manopola di selezione della modalità operativa su "Spento" oppure premendo il tasto funzione **[Pausa per RCP]**. Ripristinare il monitoraggio del paziente ruotando la manopola su Semiautom.

#### Scarica non consigliata (NSA)

Se non viene rilevato un ritmo indicato per la defibrillazione, HeartStart MRx segnala **"Scarica non consigliata".** Se l'opzione di configurazione Azione dopo NSA è configurata su:

Monitor - HeartStart MRx monitora l'ECG e riprende automaticamente l'analisi nel caso in cui venga rilevato un ritmo indicato per la defibrillazione. Lo strumento segnala periodicamente "Se necessario, mettere in pausa e iniziare la rianimazione cardiopolmonare." La frequenza di tali istruzioni è definita nell'opzione di configurazione Intervallo messaggi monitor. Per interrompere il monitoraggio ed eseguire la rianimazione cardiopolmonare, premere [Pausa per RCP]. La durata della pausa è definita nel parametro di configurazione Durata RCP.

Durata della pausa- l'analisi è interrotta per il tempo specificato ed è possibile praticare la rianimazione cardiopolmonare e controllare le condizioni del paziente. Viene visualizzata una barra di stato della pausa come illustrato nella figura 44. La durata della pausa è definita nel parametro di configurazione Azione dopo NSA. Al termine del periodo di pausa HeartStart MRx riprende l'analisi.

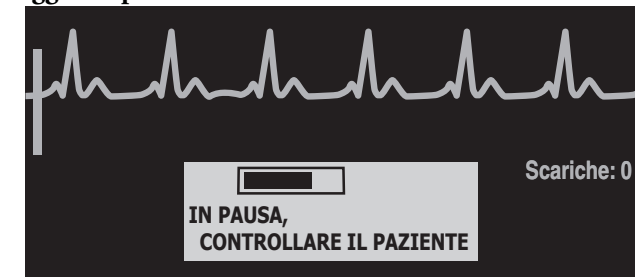

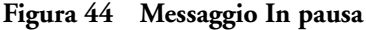

#### Fase 3 - Se richiesto, premere il pulsante arancione Scarica.

Al termine della carica, HeartStart MRx segnala **"Effettuare la scarica adesso. Premere il pulsante arancione".** Verificare che nessuno tocchi il paziente o le apparecchiature ad esso collegate. Fare allontanare i presenti, quindi premere il pulsante arancione Scarica per erogare la scarica al paziente.

**PERICOLO** La corrente di defibrillazione può causare lesioni all'operatore o agli astanti. Durante la defibrillazione non toccare il paziente né le apparecchiature ad esso collegate.

**PERICOLO** Per erogare la scarica è necessario premere il pulsante Scarica. HeartStart MRx non somministra automaticamente la scarica.

Il messaggio "Scarica effettuata" conferma l'avvenuta scarica e sul display il contatore delle scariche viene aggiornato sul numero di scariche erogate. Il defibrillatore segnala "In pausa. Se necessario, iniziare la rianimazione cardiopolmonare." HeartStart MRx entra in pausa per un intervallo di tempo pari a quanto configurato per la Durata RCP. Le istruzioni possono essere brevi o dettagliate, a seconda della definizione del parametro di configurazione Messaggi vocali RCP. L'analisi ricomincia al termine del periodo di pausa oppure se si preme [Riprendi Analisi].

Se si preme **[Pausa per RCP]** dopo l'erogazione di una scarica nel ciclo di scariche corrente, la lunghezza della pausa RCP è definita dal parametro di configurazione Durata RCP.

- **NOTA** Per riprendere l'analisi del ritmo cardiaco del paziente in qualsiasi momento, premere il tasto funzione [Riprendi Analisi].
- **NOTA** Una volta ricevuta l'istruzione **"Effettuare la scarica. Premere il pulsante arancione."**, se non si procede in tal senso entro l'intervallo di tempo configurato per l'annullamento automatico della scarica, HeartStart MRx annulla la scarica automaticamente e si mette in pausa per la RCP. Lo strumento riprende l'analisi al termine del periodo di pausa configurato, oppure una volta premuto il tasto funzione **[Riprendi Analisi]**.
- **NOTA** Il monitoraggio del ritmo dev'essere impiegato come ulteriore supporto o come misura secondaria per i ritmi indicati per la defibrillazione in diversi ambienti, ma non può sostituire l'attenzione prestata alle condizioni del paziente.

#### Uso di Q-CPR nella modalità di defibrillazione semiautomatica

Se HeartStart MRx è dotato dell'opzione Q-CPR, vedere "Uso di Q-CPR nella modalità di defibrillazione semiautomatica" a pagina 171.

### Soluzione dei problemi

Se HeartStart MRx non funziona correttamente durante la defibrillazione, vedere "Soluzione dei problemi" a pagina 247.

## Defibrillazione manuale e cardioversione

Questo capitolo spiega la preparazione e l'esecuzione della defibrillazione asincrona e sincrona (cardioversione) mediante elettrodi multifunzione, piastre esterne e interne.

**NOTA** La defibrillazione avviene sempre mediante piastre o elettrodi per defibrillazione. Tuttavia, durante la defibrillazione è possibile scegliere di monitorare l'ECG mediante una sorgente ECG alternativa (elettrodi di monitoraggio ECG a 3, 5 o 10 derivazioni). In tal caso sarà visualizzata qualsiasi derivazione disponibile.

Per informazioni sul monitoraggio dei parametri opzionali nella modalità di defibrillazione manuale, consultare i capitoli corrispondenti in queste *Istruzioni d'uso*.

### Cenni preliminari

La defibrillazione è il metodo più valido per l'interruzione di varie aritmie potenzialmente fatali. HeartStart MRx attua la defibrillazione mediante l'applicazione di un breve impulso elettrico bifasico al muscolo cardiaco. L'energia elettrica viene trasferita mediante piastre o elettrodi multifunzione monouso applicati al torace nudo del paziente. È inoltre possibile utilizzare piastre interne per la defibrillazione intratoracica a cuore aperto.

Nella modalità manuale, è compito dell'utente valutare l'ECG, decidere se la defibrillazione o la cardioversione sia indicata, selezionare il livello adatto di energia, caricare il monitor/defibrillatore ed effettuare la scarica: l'utente dunque ha il controllo sull'intero processo di defibrillazione. In questa modalità non vengono forniti messaggi vocali, tuttavia i messaggi di testo sul display danno le informazioni essenziali durante il processo. È importante dunque prestare attenzione ai messaggi visualizzati.

La traccia ECG e il riepilogo degli eventi possono essere annotati con le relative informazioni mediante il pulsante di registrazione degli eventi. Per ulteriori informazioni vedere "Registrazione degli eventi" a pagina 210.

Benché gli allarmi di monitoraggio siano disponibili nella modalità di defibrillazione manuale, essi sono disattivati una volta selezionata l'energia necessaria per la defibrillazione, a meno che non sia attivo il comando Sincr. Nella modalità di defibrillazione manuale, gli allarmi possono essere attivati premendo il pulsante di pausa allarme A. Per riattivare gli allarmi è possibile anche ruotare la manopola di selezione della modalità operativa su **Monitor** o **Pacer**, oppure selezionando Sincr.

Quando viene selezionato il livello di energia, le misurazioni NBP automatiche vengono interrotte. Nel caso sia richiesta una misurazione NBP manuale, premendo il tasto funzione **[Avvia NBP]**, i dati NBP, compreso il programma corrente, sono visualizzati nella posizione consueta, e le misurazioni NBP programmate ricominciano.

**NOTA** L'uso della modalità di defibrillazione manuale può essere protetto mediante password, in base a quanto definito nella configurazione. Vedere "Protezione mediante password" a pagina 15.

#### Precauzioni per la defibrillazione manuale

La defibrillazione dell'asistolia può inibire il ripristino dei pacemaker naturali nel cuore ed eliminare completamente la possibilità di recupero. Come prassi, l'asistolia non dovrebbe essere defibrillata.

#### Cardioversione sincronizzata

HeartStart MRx consente di eseguire la cardioversione sincronizzata attraverso l'erogazione di un breve impulso elettrico bifasico al muscolo cardiaco immediatamente dopo l'onda R rilevata nella misurazione dell'ECG. La forma d'onda bifasica SMART impiegata da HeartStart MRx è stata sottoposta a sperimentazioni cliniche che ne hanno dimostrato l'efficacia per la cardioversione della fibrillazione atriale.

**NOTA** L'esito favorevole della rianimazione dipende da diverse variabili, legate allo stato fisiologico del paziente e alle circostanze dell'evento. Eventuali esiti negativi non costituiscono un indicatore attendibile delle prestazioni del defibrillatore/monitor. La presenza o l'assenza di risposta muscolare al trasferimento dell'energia durante la defibrillazione elettrica non costituisce un indicatore attendibile dell'erogazione dell'energia o delle prestazioni dello strumento.

### Schermata di emergenza

Nella modalità di defibrillazione manuale, una volta selezionato il livello di energia, sul display compare la schermata di emergenza, ottimizzata in modo tale da comunicare chiaramente i dati associati a un evento di rianimazione. Si noti il maggiore risalto dato all'indicatore della durata dell'evento, nonché l'ECG ingrandito nei settori delle onde 1 e 2, come mostrato nella figura 45.

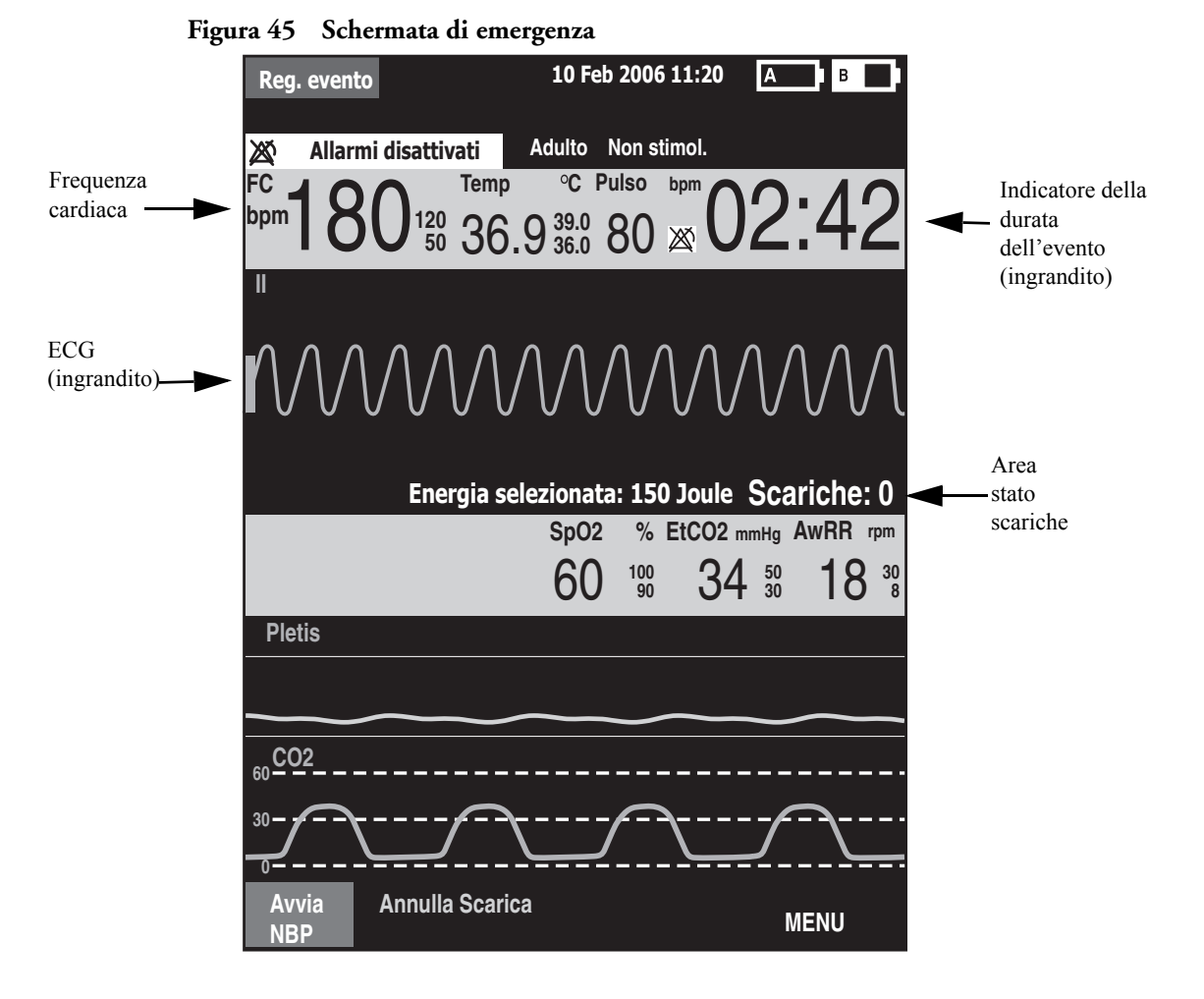

**NOTA** Il numero delle scariche indica il numero delle scariche erogate nelle modalità di defibrillazione semiautomatica e manuale.

### Preparazione della defibrillazione

Prima di procedere alla defibrillazione:

- 1 Collegare il cavo multifunzione.
- 2 Applicare le piastre o gli elettrodi per defibrillazione come descritto di seguito.

#### Uso degli elettrodi multifunzione per defibrillazione

Per prepararsi alla defibrillazione mediante elettrodi multifunzione:

1 Collegare il cavo multifunzione a HeartStart MRx allineando la lancetta bianca sull'estremità del cavo con la freccia bianca sul connettore verde del cavo multifunzione, spingendolo sino a sentire uno scatto. Vedere la figura 46.

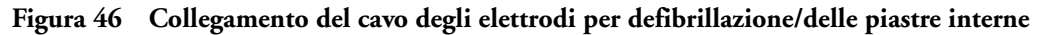

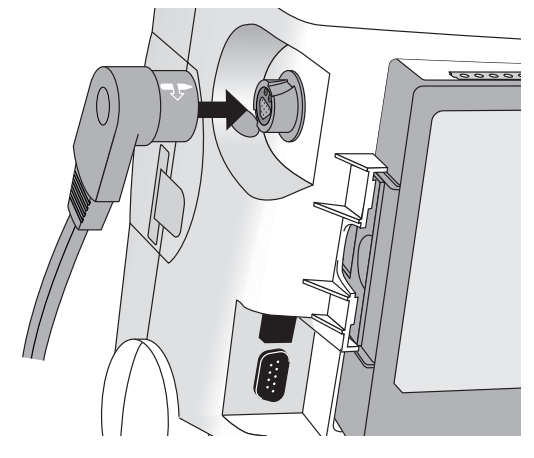

- 2 Verificare la data di scadenza sulla confezione degli elettrodi.
- 3 Assicurarsi che la confezione non sia danneggiata.
- 4 Collegare il connettore degli elettrodi per defibrillazione al cavo. Vedere la figura 47.

#### Figura 47 Connettore degli elettrodi per defibrillazione

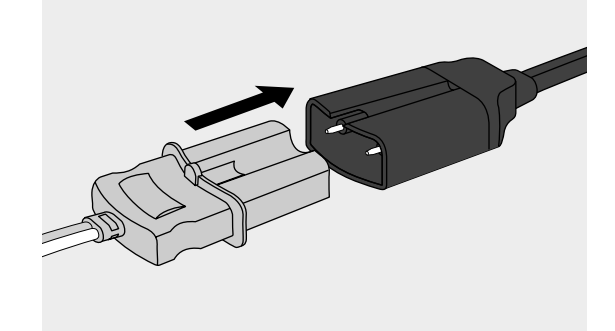

5 Applicare gli elettrodi per defibrillazione al paziente come indicato sulla confezione oppure in base al protocollo stabilito dal proprio istituto.

#### Uso delle piastre esterne

Per procedere alla defibrillazione mediante piastre esterne:

1 Collegare il cavo delle piastre a HeartStart MRx, allineando la lancetta bianca sull'estremità del cavo con la freccia bianca sul connettore verde del cavo multifunzione, spingendolo sino a sentire uno scatto. Vedere la figura 48.

#### Figura 48 Collegamento del cavo delle piastre

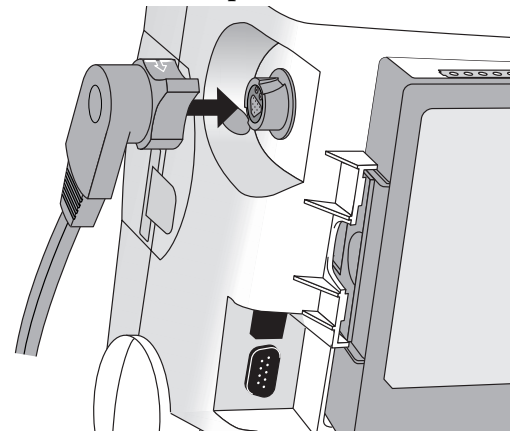

- 2 Togliere le piastre dal relativo alloggiamento sollevandole verso l'alto.
- 3 Applicare il materiale conduttivo sugli elettrodi delle piastre, evitando di distribuirlo strofinando le piastre l'una contro l'altra.
- 4 Applicare le piastre sul torace nudo del paziente nella posizione antero-anteriore (oppure in base al protocollo della propria struttura).

La piastra dello sterno contiene un indicatore di contatto con il paziente. Vedere la figura 49. Se necessario, come indicato da una spia rossa o arancione sull'indicatore, regolare la pressione e la collocazione delle piastre per ottimizzare il contatto con il paziente. Una volta raggiunto il contatto adeguato, l'indicatore di contatto mostra una spia verde.

#### Figura 49 Indicatore di contatto con il paziente

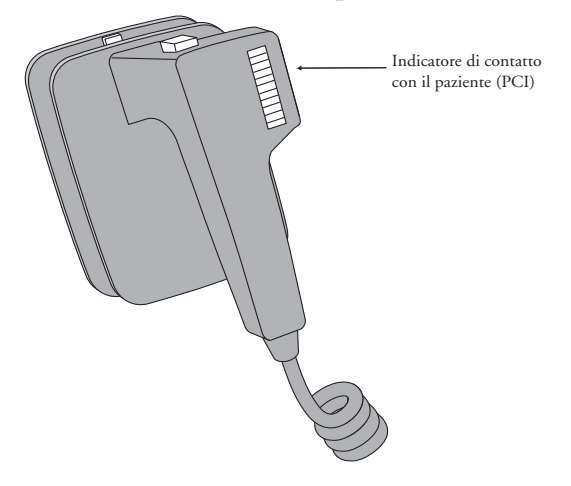

**NOTA** Cercare di ottenere la lettura di almeno una spia verde. A causa dell'impedenza ciò potrebbe risultare impossibile per alcuni pazienti, e le spie arancioni potrebbero essere le uniche ottenibili.

#### Uso delle piastre pediatriche

Il set di piastre esterne di HeartStart MRx comprende delle piastre pediatriche. L'American Heart Association raccomanda di impiegare le piastre pediatriche sui bambini di peso < 10 Kg (si possono usare piastre più grandi a condizione di evitare il contatto tra le piastre).

Per usare il set di piastre pediatriche:

- 1 Premere la levetta nella parte anteriore del set di piastre esterne tirando in avanti l'elettrodo per adulti.
- 2 Conservare gli elettrodi a piastra per adulti negli appositi supporti.
- 3 Per la defibrillazione, vedere "Uso delle piastre esterne" a pagina 75.
- **NOTA** L'impedenza è la resistenza tra gli elettrodi o le piastre del defibrillatore che il defibrillatore deve superare per erogare una scarica efficace di energia. Il grado di impedenza varia da un paziente all'altro e dipende da diversi fattori, quali la presenza sul torace di peluria, sudore, lozioni o borotalco sull'epidermide.

La forma d'onda bifasica SMART a bassa energia è una forma d'onda con compensazione dell'impedenza, studiata per essere efficace in un'ampia gamma di pazienti. Tuttavia, in presenza del messaggio "Scarica non effettuata", verificare che la pelle del paziente sia pulita e asciutta e se necessario depilata. Se il messaggio permane, cambiare gli elettrodi per defibrillazione e/o il relativo cavo.

#### Uso delle piastre interne

Per procedere alla defibrillazione mediante piastre interne:

- 1 Selezionare le piastre corrette in base alle dimensioni degli elettrodi.
- 2 Se si usano le piastre interne senza interruttore, collegarle al cavo adattatore M4740A.
- 3 Collegare il cavo delle piastre (o il cavo adattatore) a HeartStart MRx, allineando la lancetta sul cavo o sull'adattatore con la freccia bianca sul connettore verde del cavo multifunzione, spingendolo sino a sentire uno scatto. Vedere la figura 46.

### **Defibrillazione (asincrona)**

Una volta completate la operazioni necessarie di preparazione, procedere nel modo seguente:

1 Selezione dell'energia - Per selezionare l'energia, ruotare la manopola di selezione della modalità operativa sul livello desiderato, come illustrato nella figura 50. Le opzioni disponibili vanno da 1 a 200; il livello raccomandato per i pazienti adulti corrisponde a 150J.

#### Figura 50 Selezione dell'energia

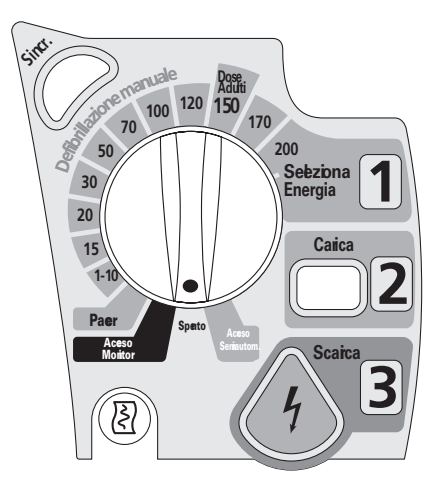

Selezionando i livelli di energia 1-10 (1-9) sul display compare il menu Selezione energia, in cui l'impostazione predefinita è 6J. Il basso livello di energia può essere modificato mediante i pulsanti di navigazione, in modo da aumentare o diminuire l'impostazione desiderata. Completare la selezione premendo il pulsante di selezione dei menu 🕢 . La selezione di energia corrente viene indicata sul display nell'area di stato delle scariche, come indicato nella figura 45.

**PERICOLO** Il medico deve selezionare il livello di energia adatto per la defibrillazione di pazienti pediatrici.

**PERICOLO** HeartStart MRx ha un limite interno di 50 Joule per le piastre interne.

**PERICOLO** Non allontanarsi dal paziente mentre HeartStart MRx si trova in modalità di defibrillazione manuale con gli elettrodi applicati al paziente.

2 **Carica** - Premere il pulsante Carica **2** sul pannello anteriore. Se si usano piastre esterne, è possibile usare il pulsante di carica posto sulle piastre. Mentre il defibrillatore si carica, la selezione dell'energia visualizzata nell'area di stato delle scariche indica la carica corrente. Un segnale acustico continuo di tonalità bassa è emesso sino a quando viene raggiunto il livello di energia desiderato, dopodiché diventa un suono continuo acuto che segnala il raggiungimento della carica.

Durante o al termine della carica è possibile aumentare o ridurre l'energia selezionata in qualsiasi momento, spostando la manopola di selezione della modalità operativa sul livello desiderato, come descritto in precedenza. Il defibrillatore si carica automaticamente sul livello di energia selezionato.

Per annullare la scarica del defibrillatore, premere **[Annulla Scarica]**. Se non si preme il pulsante Scarica entro il periodo specificato nel parametro di configurazione Annullamento autom. scarica dopo, il defibrillatore annulla automaticamente la scarica.

3 Scarica - Verificare che la scarica sia sempre indicata e che il defibrillatore sia caricato sul livello di energia selezionato. Verificare che nessuno tocchi il paziente od oggetti ad esso collegati e fare allontanare i presenti.

Se si usano:

- gli elettrodi per defibr e o le piastre interne senza interruttore, premere il pulsante lampeggiante Scarica
  per erogare la scarica al paziente.
- le piastre esterne, premere contemporaneamente i due pulsanti di scarica posti sulle piastre per erogare la scarica al paziente.
- le piastre interne con interruttore, premere il pulsante di scarica posto sulle piastre per erogare la scarica al paziente.

Il numero di scariche erogate è visualizzato sul display nell'area di stato delle scariche e comprende anche le scariche somministrate nella modalità semiautomatica.

**PERICOLO** La corrente di defibrillazione può causare lesioni all'operatore o agli astanti. Durante la defibrillazione non toccare il paziente né le apparecchiature ad esso collegate.

#### ATTENZIONE

Gli allarmi sono disattivati quando si seleziona l'energia per la defibrillazione asincrona e compare il messaggio "Allarmi disattivati". Gli allarmi rimangono sospesi sino a quando vengono riattivati premendo il pulsante di pausa allarmi, oppure quando viene attivata la funzione di sincronizzazione, o ancora ruotando la manopola per la selezione della modalità operativa su **Monitor** o **Pacer**.

### Esecuzione della cardioversione sincronizzata

La cardioversione sincronizzata consente di sincronizzare la scarica del defibrillatore con l'onda R dell'ECG, monitorato nel settore dell'onda 1. È possibile eseguire la cardioversione sincronizzata mediante:

- elettrodi multifunzione, oppure
- piastre esterne

Con le piastre è necessario monitorare l'ECG mediante gli elettrodi di monitoraggio collegati a un cavo ECG a 3, 5 o 10 derivazioni oppure a un monitor Philips al posto letto. È possibile inoltre monitorare attraverso una sorgente alternativa quando si utilizzano gli elettrodi per defibrillazione. Anche in questo caso la cardioversione viene eseguita mediante elettrodi per defibrillazione o piastre.

#### **Preparazione della cardioversione sincronizzata**

Prima di procedere alla cardioversione sincronizzata:

- 1 Eseguire le operazioni descritte nella sezione "Preparazione della defibrillazione" a pagina 74.
- 2 Se il monitoraggio avviene mediante un cavo ECG a 3, 5 o 10 derivazioni, inserire il cavo ECG nel relativo connettore su HeartStart MRx e applicare gli elettrodi di monitoraggio al paziente. (Vedere "Monitoraggio ECG e dell'aritmia" a pagina 47).
- 3 Premere il pulsante di selezione delle derivazioni per selezionare gli elettrodi per defibrillazione, le piastre o una derivazione dagli elettrodi per monitoraggio collegati. La sorgente ECG selezionata dovrebbe presentare un segnale chiaro e un complesso QRS ampio. (Vedere "Selezione delle derivazioni" a pagina 53.)
- **NOTA** Se il paziente è già collegato alla strumentazione Philips di monitoraggio al posto letto, il cavo esterno di sincronizzazione va inserito nel connettore di uscita ECG del monitor e collegato al connettore ECG di HeartStart MRx. In questo modo il segnale ECG viene collegato dal monitor a HeartStart MRx, sul quale viene visualizzato e sul quale avviene la sincronizzazione.

Il segnale proveniente dal monitor al posto letto è visualizzato come Derivazione II su HeartStart MRx, nonostante non sia necessariamente la Derivazione II a provenire dal monitor al posto letto.

- PERICOLO
  Se si usa un monitor esterno come sorgente ECG, un tecnico biomedico DEVE verificare che la combinazione del monitor esterno e HeartStart MRx eroghi la scarica sincronizzata entro 60 ms dal picco dell'onda R. Usare un complesso QRS da 1 mV con un'ampiezza di 40 ms. Questi valori non sono garantiti con tutti i monitor disponibili in commercio.
  - Durante il monitoraggio mediante piastre, l'artefatto generato dal movimento delle piastre potrebbe somigliare a un'onda R e attivare la scarica di defibrillazione.

#### Erogazione della scarica sincronizzata

Per eseguire la cardioversione sincronizzata:

- Per attivare la funzione di sincronizzazione, con la manopola di selezione della modalità operativa impostata su Monitor, premere il pulsante Sincr. accanto alla manopola (vedere la figura 50). Nell'angolo superiore destro del settore dell'onda 1 compare il messaggio Sincr.
- 2 Verificare che l'indicatore di sincronizzazione compaia su ciascuna onda R.
- 3 Ruotare la manopola di selezione della modalità operativa sul livello desiderato.
- 4 Premere il pulsante Carica **2** su HeartStart MRx oppure, se si usano le piastre, il pulsante giallo di carica posto sull'impugnatura della piastra con il simbolo **2**. Attendere che la carica raggiunga il livello di energia selezionato e che venga emesso un segnale acustico continuo di carica completa.

Per annullare la scarica del defibrillatore, premere **[Annulla Scarica]**. Se non si preme il pulsante Scarica entro il periodo specificato nel parametro di configurazione Annullamento autom. scarica dopo, il defibrillatore annulla automaticamente la scarica.

Eventualmente è possibile aumentare o ridurre l'energia selezionata dopo aver premuto il pulsante Carica ruotando la manopola di selezione della modalità operativa sul livello desiderato. Il defibrillatore si carica automaticamente sul livello di energia modificato. Prima di procedere, attendere sino a quando la carica corrente raggiunge il livello di energia selezionato.

- 5 Verificare che nessuno tocchi il paziente od oggetti ad esso collegati e fare allontanare i presenti.
- 6 Premere e tenere premuto il pulsante Scarica su HeartStart MRx oppure, con le piastre esterne, premere e tenere premuti i pulsanti arancioni su entrambe le piastre. La scarica viene erogata con l'onda R successiva rilevata.
- **NOTA** È importante tenere premuto il pulsante Scarica (o i pulsanti di scarica sulle piastre) sino al termine dell'erogazione della scarica. Il defibrillatore eroga la scarica con l'onda R successiva rilevata.
- **NOTA** Se si dovesse verificare un INOP dell'ECG o degli elettrodi per defibrillazione (per esempio, Derivazioni scollegate) durante l'esecuzione della cardioversione sincronizzata, HeartStart MRx non si carica, o se già caricato, annullerà la scarica automaticamente.
- **PERICOLO** La corrente di defibrillazione può causare lesioni all'operatore o agli astanti. Durante la defibrillazione non toccare il paziente né le apparecchiature ad esso collegate.

#### Erogazione di ulteriori scariche sincronizzate

Se sono indicate ulteriori scariche sincronizzate, procedere come indicato di seguito:

- 1 Verificare che la funzione di sincronizzazione sia ancora attiva come indicato dalla presenza del messaggio Sincr. nell'angolo superiore destro del settore dell'onda 1.
- 2 Ripetere i punti 4-6 della sezione "Erogazione della scarica sincronizzata".

La funzione di sincronizzazione di HeartStart MRx può essere configurata in modo da essere attivata o disattivata dopo l'esecuzione di ciascuna scarica. Se configurata in modo da rimanere abilitata e se la manopola di selezione della modalità operativa è impostata su **Monitor** o **Pacer**, la funzione di sincronizzazione rimane attiva. Tuttavia, se la manopola viene ruotata su **Spento** o **Semiautom.**, la funzione di sincronizzazione è disattivata.

#### Disattivazione della funzione di sincronizzazione

Per disattivare la funzione di sincronizzazione di HeartStart MRx, premere il pulsante Sincr. (

### Uso di Q-CPR nella modalità di defibrillazione manuale

Se HeartStart MRx è dotato dell'opzione Q-CPR, vedere "Uso di Q-CPR in modalità di defibrillazione manuale" a pagina 168.

### Soluzione dei problemi

Se il monitor/defibrillatore HeartStart MRx non funziona correttamente durante la defibrillazione, vedere "Soluzione dei problemi" a pagina 247.

## Stimolazione non invasiva

Questo capitolo illustra l'opzione di stimolazione transcutanea non invasiva disponibile con HeartStart MRx e descrive le modalità di esecuzione della stimolazione.

### Cenni preliminari

La stimolazione transcutanea non invasiva è un metodo che consente di inviare impulsi elettrici al cuore mediante elettrodi multifunzione applicati al torace nudo del paziente.

In questa modalità la traccia ECG e il riepilogo degli eventi possono essere annotati con le relative informazioni mediante il pulsante di registrazione degli eventi. Per ulteriori informazioni vedere "Registrazione degli eventi" a pagina 210.

- **NOTA** Per il trattamento di pazienti con dispositivi impiantabili, quali pacemaker permanenti o defibrillatori cardioversori, rivolgersi a un medico e seguire le istruzioni d'uso fornite dal fabbricante del dispositivo.
- **NOTA** Le forme d'onda, il monitoraggio ECG, le misurazioni e la maggior parte degli allarmi rimangono attivi e mantengono le relative impostazioni a quando si passa dalla modalità monitor a quella di defibrillazione manuale o pacer. Tuttavia, la forma d'onda visualizzata nel settore 4 viene sostituita dalla barra di stato della stimolazione.
- **NOTA** L'uso della modalità pacer può essere protetto mediante password, in base a quanto definito nella configurazione. Vedere "Protezione mediante password" a pagina 15.

### Allarmi

Gli allarmi di aritmia Stimolatore guasto e No rilevazione stimolo sono associati alla stimolazione non transcutanea (per esempio, stimolazione interna, transvenosa o epicardica), pertanto questi allarmi sono disattivi quando HeartStart MRx si trova nella modalità Pacer. Tutti gli altri allarmi rossi e gialli sono attivi se abilitati e i relativi limiti possono essere modificati nella modalità Pacer. Per informazioni sugli allarmi rossi e gialli e sulla modifica dei limiti di allarme, consultare il capitolo corrispondente a ciascuna misurazione.

Se durante la stimolazione si verifica una condizione di elettrodi per defibrillazione non applicati oppure se si scollega il cavo degli elettrodi per defibrillazione, viene generato un allarme rosso bloccato e la stimolazione viene sospesa. Nella prima riga della barra di stato della stimolazione viene visualizzato il messaggio **Pacing sospeso. [Elettr.defib. scollegati] [Controll.cavo elettrodi**]. Una volta corretta la condizione, per riprendere la stimolazione premere il tasto funzione [**Riprendi Pacing**].

Nella modalità di stimolazione a richiesta, nel caso in cui la sorgente ECG per il settore dell'onda 1 non sia più valida (es. in caso di derivazioni scollegate o cavo ECG scollegato), viene generato un allarme rosso bloccato e la stimolazione viene sospesa. Nella prima riga della barra di stato della stimolazione viene visualizzato il messaggio **Pacing sospeso. Derivazioni scollegate.** Una volta corretta la condizione, per riprendere la stimolazione premere il tasto funzione **[Riprendi Pacing]**.

Nella modalità di stimolazione a richiesta, se si usa un set ECG a 3 derivazioni e viene cambiata la derivazione nel settore dell'onda 1, viene generato un allarme rosso bloccato. Nella prima riga della barra di stato della stimolazione viene visualizzato il messaggio **Pacing sospeso. Derivazioni scollegate.** Per riprendere la stimolazione premere il tasto funzione **[Riprendi Pacing]**.

NOTA L'allarme rosso Pacing sospeso non può essere disabilitato.

- **PERICOLO** La visualizzazione e gli allarmi della frequenza cardiaca funzionano durante la stimolazione, ma possono essere poco attendibili. Durante la stimolazione tenere il paziente sotto stretta osservazione. Non fare affidamento esclusivamente sulla frequenza cardiaca indicata e sugli allarmi di frequenza cardiaca come indice dello stato di perfusione del paziente.
  - **NOTA** Quando la stimolazione termina a causa di un'interruzione di alimentazione, il messaggio in rosso **Pacing sospeso. Interruzione dell'alimentazione** compare sul display di HeartStart MRx una volta ripristinata l'alimentazione.

### Schermata della stimolazione

Quando la manopola di selezione della modalità operativa è impostata su **Pacer** sul display compare la schermata della stimolazione. La figura 51 mostra le informazioni visualizzate in questa schermata.

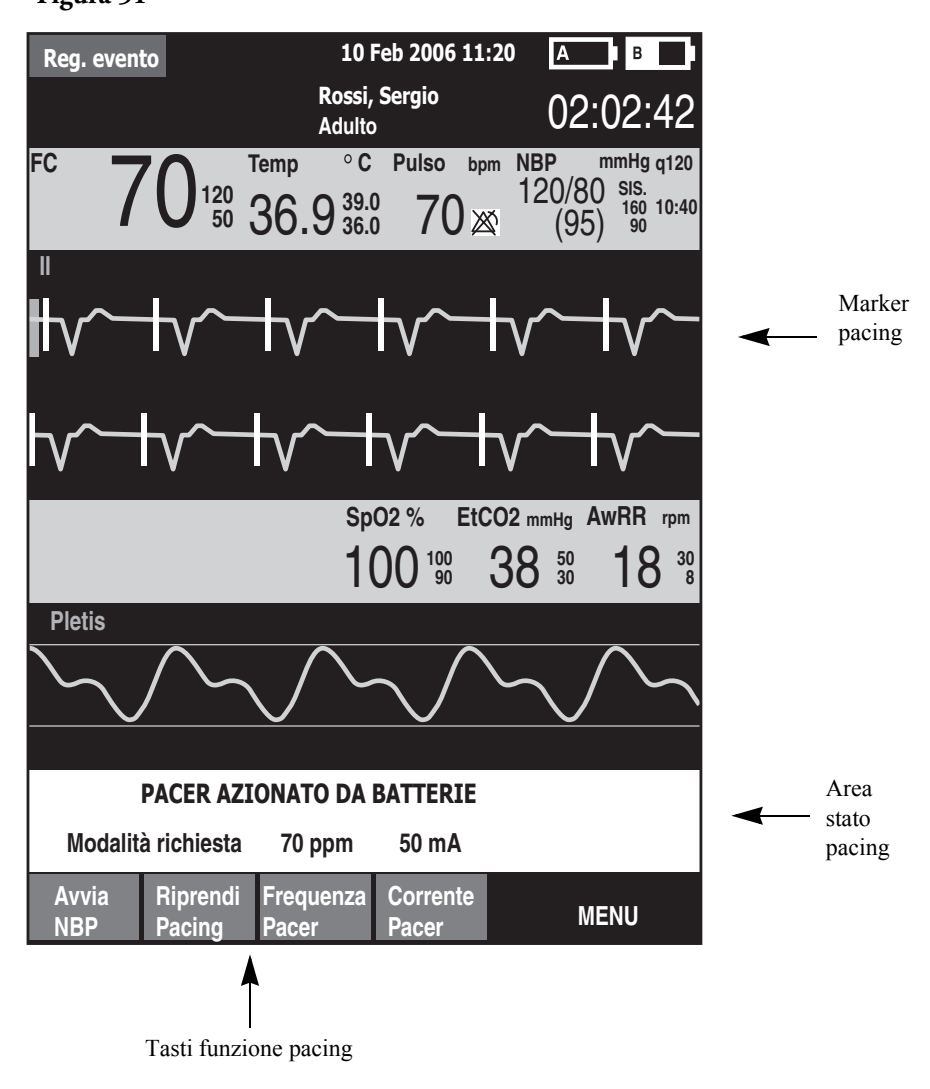

Figura 51

La schermata comprende un blocco di stato nel settore dell'onda 4 del display. La prima riga di questo blocco segnala se la stimolazione è attiva o in pausa, oppure se lo stimolatore è alimentato a batterie, in base alla configurazione. La seconda riga identifica la modalità (a richiesta o fissa), la frequenza (ppm) e la corrente di stimolazione (mA).

Sono disponibili inoltre tasti funzione per impostare lo stato di stimolazione ([Avvia Pacing], [Pausa Pacing], [Riprendi Pacing]) e per la regolazione [Frequenza pacer], [Corrente pacer].

**NOTA** Se la stimolazione viene interrotta per qualsiasi motivo, per continuarla occorre premere il tasto funzione [**Riprendi Pacing**].

Sulla forma d'onda ECG nel settore dell'onda 1 compare un indicatore di stimolazione di colore bianco ogni volta che un impulso di stimolazione viene erogato al paziente. Nella modalità di stimolazione a richiesta, sull'ECG possono essere visualizzati anche indicatori dell'onda R sino a che si verifica la cattura.

NOTA Gli indicatori dell'onda R non compaiono sui battiti stimolati.

### Modalità a richiesta e modalità fissa

HeartStart MRx è in grado di erogare gli impulsi di stimolazione in modalità fissa o a richiesta.

- Nella **modalità a richiesta**, lo stimolatore eroga gli impulsi di stimolazione soltanto se la frequenza cardiaca del paziente è inferiore alla frequenza di stimolazione selezionata.
- Nella modalità fissa, lo stimolatore eroga gli impulsi di stimolazione alla frequenza selezionata.

## **PERICOLO** Usare per quanto possibile la modalità a richiesta. Usare la modalità fissa quando artefatti motori o altri disturbi dell'ECG rendono inattendibile il rilevamento dell'onda R, oppure in assenza di elettrodi di monitoraggio.

Durante la stimolazione nella modalità a richiesta, come sorgente ECG, HeartStart MRx richiede un cavo ECG a 3, 5 o 10 derivazioni ed elettrodi di monitoraggio. Gli impulsi di stimolazione sono erogati mediante elettrodi multifunzione, tuttavia non è possibile utilizzare questi elettrodi per monitorare l'ECG e somministrare gli impulsi di stimolazione contemporaneamente.

- **NOTA** Per poter erogare la stimolazione, non è necessario che l'ECG derivato dagli elettrodi per defibrillazione sia visualizzato in un settore dell'onda.
- **NOTA** Nella modalità a richiesta, gli elettrodi per defibrillazione non sono un'opzione disponibile da visualizzare nel settore dell'onda 1, mediante il pulsante di selezione delle derivazioni oppure mediante il menu **Onde visualizzate**.

### Preparazione della stimolazione

Per prepararsi alla stimolazione:

1 Collegare il cavo degli elettrodi per defibrillazione a HeartStart MRx allineando la lancetta bianca sul cavo con la freccia bianca sul connettore verde del cavo multifunzione, spingendolo sino a sentire uno scatto. Vedere la figura 52.

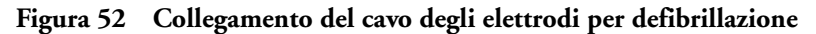

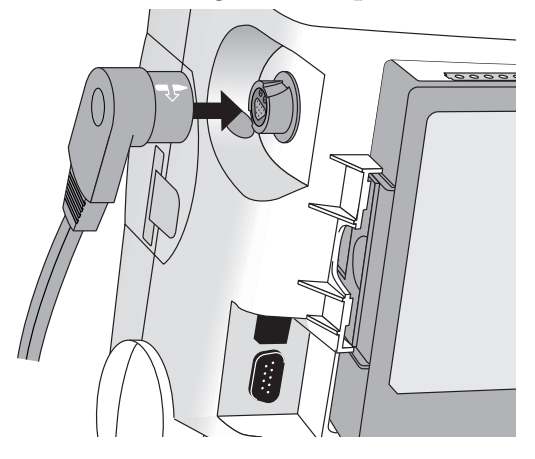

- 2 Verificare che la confezione degli elettrodi multifunzione sia intatta e non scaduta.
- 3 Collegare il connettore degli elettrodi per defibrillazione al cavo. Vedere la figura 53.

#### Figura 53 Connettore degli elettrodi per defibrillazione

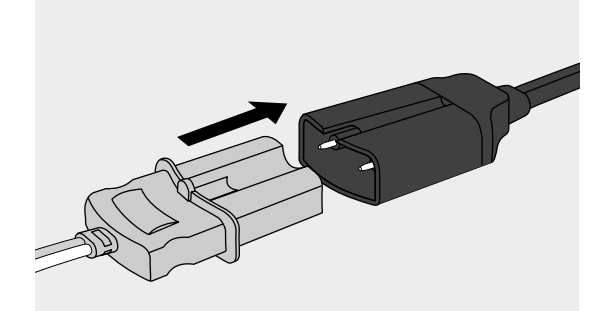

- 4 Applicare gli elettrodi per defibrillazione al paziente come indicato sulla confezione oppure in base al protocollo stabilito dal proprio istituto. Preparare la pelle del paziente prima di applicare gli elettrodi per defibrillazione. Poiché l'epidermide è un debole conduttore di elettricità, è importante prepararla in modo da ottenere un contatto ottimale.
  - Se necessario, depilare o accorciare la peluria nelle aree di applicazione.
  - Detergere e frizionare la pelle sul punto di applicazione degli elettrodi.
  - Asciugare con cura la pelle strofinandola energicamente per aumentare l'irrorazione sanguigna dei capillari nei tessuti, nonché per eliminare le cellule morte e i residui oleosi.

- 5 Nella modalità di stimolazione a richiesta, applicare gli elettrodi di monitoraggio (vedere "Posizionamento degli elettrodi" a pagina 51) e collegare il cavo ECG a HeartStart MRx (vedere "Collegamento del cavo ECG" a pagina 35).
- **NOTA** Se la stimolazione viene eseguita per lunghi periodi di tempo, potrebbe essere necessario sostituire periodicamente gli elettrodi per monitoraggio e gli elettrodi multifunzione. Per informazioni sulla sostituzione, consultare la documentazione della casa produttrice.
- **NOTA** Il segnale proveniente da uno stimolatore elettrico transcutaneo può causare artefatti dell'ECG e incidere sulla stimolazione.

### Stimolazione nella modalità a richiesta

Per eseguire la stimolazione nella modalità a richiesta:

1 Ruotare la manopola di selezione della modalità operativa su Pacer.

Il messaggio **Pacing in pausa** compare nell'area di stato e indica che la funzione di stimolazione è attiva, ma che gli impulsi elettrici non vengono erogati. La stimolazione è attivata nella modalità a richiesta, con la derivazione configurata visualizzata nel settore dell'onda 1. Se la derivazione configurata è impostata sugli elettrodi per defibrillazione, viene visualizzata la derivazione II o la prima derivazione di monitoraggio disponibile.

2 Per selezionare la derivazione ottimale con un'onda R facilmente rilevabile, premere il pulsante di

selezione delle derivazioni (U. . (Vedere "Selezione delle derivazioni" a pagina 53).

- **NOTA** Se si applicano gli elettrodi in posizione antero-anteriore durante la stimolazione e si notano problemi con la derivazione II, selezionarne un'altra.
  - 3 Verificare che gli indicatori bianchi dell'onda R compaiano sopra o sulla forma d'onda ECG. A ciascuna onda R dovrebbe essere associato un unico indicatore. In caso non siano visibili o non coincidano con l'onda R, selezionare un'altra derivazione.
  - 4 Premere **[Frequenza Pacer]** e con i pulsanti di navigazione e di selezione delle derivazioni selezionare il numero desiderato di impulsi di stimolazione al minuto. La frequenza iniziale è configurabile.
  - 5 Se necessario regolare la corrente iniziale di stimolazione, premendo **[Corrente Pacer]** e con i pulsanti di navigazione e di selezione dei menu selezionare la corrente desiderata. La corrente iniziale è configurabile.
  - 6 Premere [Avvia Pacing]. Viene segnalato il messaggio Pacing attivo.

**PERICOLO** Per evitare pericoli di scosse elettriche durante la stimolazione, maneggiare con attenzione gli elettrodi per defibrillazione sul paziente.

- 7 Verificare che gli indicatori bianchi della stimolazione compaiano sulla forma d'onda ECG.
- 8 Premere [Corrente Pacer]. Quindi usare i pulsanti di navigazione e di selezione dei menu per:

- a. aumentare la corrente sino a quando si verifica la cattura cardiaca. La cattura è segnalata dalla presenza di un complesso QRS dopo ciascun indicatore di stimolazione.
- b. Diminuire la corrente al livello minimo che consente di mantenere la cattura.
- 9 Verificare la presenza di un polso periferico.
- **NOTA** Potrebbero essere presenti battiti spontanei non associati con l'erogazione degli impulsi di stimolazione. Inoltre, se la frequenza cardiaca del paziente è superiore alla frequenza dello stimolatore, gli impulsi di stimolazione non vengono erogati e di conseguenza gli indicatori di stimolazione non vengono visualizzati.

Per interrompere l'erogazione di impulsi di stimolazione, premere **[Pausa Pacing]**. Una volta in pausa, premere **[Riprendi Pacing]** per riprendere l'erogazione degli impulsi di stimolazione.

Per interrompere l'invio degli impulsi di stimolazione è possibile anche spostare la manopola di selezione della modalità operativa dalla posizione **Pacer**.

**PERICOLO** Nella modalità di stimolazione a richiesta, il cavo ECG dev'essere direttamente collegato dal paziente a HeartStart MRx.

**PERICOLO** Se si usa la funzione di stimolazione con l'alimentazione a batteria e si verifica un allarme di livello basso delle batterie, collegare lo strumento a un alimentatore esterno o inserire una batteria completamente carica.

- **NOTA** Valutare regolarmente la gittata cardiaca del paziente tramite i polsi periferici.
- **NOTA** La stimolazione non comincia se si verifica un problema di connessione degli elettrodi per defibrillazione o di contatto con il paziente. Gli impulsi di stimolazione non vengono erogati in presenza di un problema con le connessioni degli elettrodi ECG. In caso di problemi, il sistema visualizza un messaggio di avvertimento per segnalare che una derivazione è scollegata oppure che gli elettrodi per defibrillazione non sono ben applicati.

### Stimolazione nella modalità fissa

Per eseguire la stimolazione nella modalità fissa:

1 Ruotare la manopola di selezione della modalità operativa su Pacer.

Il messaggio **Pacing in pausa** compare nell'area di stato e indica che la funzione di stimolazione è attiva ma che gli impulsi di stimolazione non vengono erogati. La stimolazione è attivata nella modalità a richiesta, con la derivazione configurata visualizzata nel settore dell'onda 1. Se la derivazione configurata è impostata sugli elettrodi per defibrillazione, viene visualizzata la derivazione II o la prima derivazione di monitoraggio disponibile.

2 Cambiare la modalità su quella fissa, tramite le selezioni del menu mostrate nella figura 54.

#### Figura 54 Modifica delle modalità di stimolazione Menu principale Modalità pacer Volume Onde visualizzate Onde stampate Misurazioni/Allarmi Dati paziente Trend Altro Alta visibilità Sì Esci

- 3 Premere il pulsante di selezione delle derivazioni per selezionare la derivazione desiderata da visualizzare.
- **NOTA** Per visualizzare la forma d'onda ECG e i relativi parametri durante la stimolazione, occorre applicare gli elettrodi di monitoraggio sul paziente oltre agli elettrodi per defibrillazione. Se si usano soltanto gli elettrodi per defibrillazione, la frequenza cardiaca e gli allarmi risulteranno errati.
  - 4 Premere **[Frequenza Pacer]** e con i pulsanti di navigazione e di selezione delle derivazioni selezionare il numero desiderato di impulsi di stimolazione al minuto. La frequenza iniziale è configurabile.
  - 5 Se necessario regolare la corrente iniziale di stimolazione, premendo **[Corrente Pacer]** e con i pulsanti di navigazione e di selezione dei menu selezionare la corrente desiderata. La corrente iniziale è configurabile.
  - 6 Premere [Avvia Pacing]. Viene segnalato il messaggio Pacing attivo.

**PERICOLO** Per evitare pericoli di scosse elettriche durante la stimolazione, maneggiare con attenzione gli elettrodi per defibrillazione sul paziente.

- 7 Verificare che gli indicatori bianchi della stimolazione compaiano sulla forma d'onda ECG.
- 8 Premere [Corrente Pacer]. Quindi usare i pulsanti di navigazione e di selezione dei menu per:
  - a. aumentare la corrente sino a quando si verifica la cattura cardiaca. La cattura è segnalata dalla presenza di un complesso QRS dopo ciascun indicatore di un impulso di stimolazione.
  - b. Diminuire la corrente al livello minimo che consente di mantenere la cattura.
- 9 Verificare la presenza di un polso periferico.
- 10 Per mettere in pausa o interrompere la stimolazione:
  - Premere [Pausa Pacing].
  - Un messaggio chiede di confermare l'operazione.

#### Figura 55 Messaggio Pausa Pacing

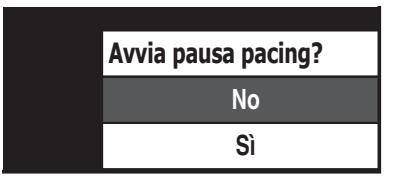

 Confermare l'operazione. Tramite i pulsanti di navigazione evidenziare Sì e premere il pulsante di selezione dei menu.

OPPURE

- spostare la manopola di selezione della modalità operativa dalla posizione Pacer.

### Defibrillazione durante la stimolazione

Se il paziente dev'essere defibrillato durante la stimolazione, seguire la procedura descritta per la modalità manuale nel capitolo 6, oppure per la modalità semiautomatica nel capitolo 5. Una volta ruotata la manopola di selezione della modalità operativa dalla posizione **Pacer** su un livello di energia nella defibrillazione manuale o su **Semiautom.**, la stimolazione è interrotta.

Per riprendere la stimolazione dopo la defibrillazione, ripetere la procedura di stimolazione, come descritto nella sezione "Stimolazione nella modalità a richiesta" a pagina 88 o "Stimolazione nella modalità fissa" a pagina 89. Una volta ripristinata la stimolazione, le impostazioni di frequenza, modalità e corrente corrispondono a quelle selezionate prima della defibrillazione. Assicurarsi che la cattura cardiaca sia stata mantenuta.

#### ATTENZIONE

La stimolazione dev'essere disattivata prima di eseguire la defibrillazione con un secondo defibrillatore, Altrimenti si rischia di danneggiare HeartStart MRx.

### Soluzione dei problemi

Se HeartStart MRx non funziona correttamente durante la stimolazione, vedere il capitolo 20, "Soluzione dei problemi" a pagina 247.

## **Ossimetria pulsatile**

Il monitoraggio dell'ossimetria pulsatile  $(SpO_2)$  è una tecnica che consente di valutare l'apparato cardiaco e respiratorio del paziente. Questo capitolo spiega il funzionamento dell'ossimetria pulsatile e le modalità di utilizzo di HeartStart MRx per il monitoraggio  $SpO_2$ .

### Cenni preliminari

L'ossimetria pulsatile è un metodo non invasivo per la misurazione continua della saturazione di ossigeno funzionale  $(SpO_2)$  nel sangue arterioso. Il valore risultante  $SpO_2$  indica la percentuale di molecole di emoglobina nel sangue arterioso sature di ossigeno.

**PERICOLO** Non basarsi esclusivamente sui valori SpO<sub>2</sub> e tenere il paziente sotto costante osservazione. Misurazioni imprecise possono essere determinate da:

- applicazione o impiego non corretto dei sensori.
- Livelli significativi di emoglobine non funzionali (carbossiemoglobina o metaemoglobina).
- Iniezione di sostanze coloranti, come blu di metilene, o emoglobine non funzionali (metaemoglobina o carbossiemoglobina).
- Esposizione a intensa illuminazione: lampade chirurgiche (in particolare quello allo xeno), lampade per l'eliminazione della bilirubina, luci fluorescenti, lampade a raggi infrarossi per riscaldamento o luce diretta del sole.

HeartStart MRx consente di monitorare il valore SpO<sub>2</sub> nelle modalità di monitoraggio, defibrillazione manuale e pacer. Quando si usa l'opzione Q-CPR, il monitoraggio SpO<sub>2</sub> non è disponibile.

**NOTA** Per ulteriori informazioni sul parametro SpO<sub>2</sub>, consultare la nota applicativa *Philips Pulse Oximetry* (disponibile solo in inglese).

### Capire l'ossimetria pulsatile

Il pulsossimetro è costituito da un sensore che trasmette luce attraverso i tessuti del paziente a un ricevitore posto sull'altro lato del sensore. Come indicato dalla figura 56, i diodi a emissione luminosa trasmettono luce rossa e infrarossa attraverso aree periferiche del corpo, comunemente un dito.

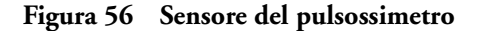

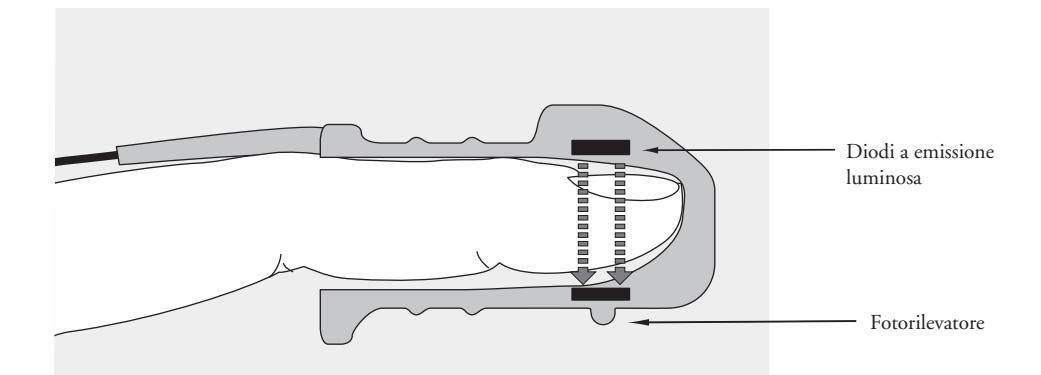

Un fotorilevatore opposto ai diodi a emissione luminosa confronta l'assorbimento luminoso prima e dopo la pulsazione. La quantità di luce assorbita riflette il flusso sanguigno nelle arteriole. Questa misurazione dell'assorbimento di luce durante la pulsazione viene tradotta in una percentuale della saturazione di ossigeno e contemporaneamente viene visualizzato un valore SpO<sub>2</sub>.

Per ottenere misure SpO<sub>2</sub> precise sono necessarie le seguenti condizioni:

- l'estremità del paziente prescelta deve essere perfusa.
- Il diodo e il fotorilevatore devono essere opposti l'uno all'altro.
- Tutta la luce proveniente dall'emettitore deve passare attraverso i tessuti del paziente.
- Il punto di applicazione del sensore non deve presentare vibrazioni o movimento eccessivo.
- I cavi di alimentazione devono essere lontani dal cavo e dal connettore del sensore.

### Scelta del sensore

La tabella 9 elenca i sensori SpO2 utilizzabili con HeartStart MRx.

```
Tabella 9Sensori SpO2
```

| Sensore | Тіро           | Pazienti                                      | Peso del<br>paziente | Punto di<br>applicazione |
|---------|----------------|-----------------------------------------------|----------------------|--------------------------|
| M1191A  | Riutilizzabile | Adulti                                        | >50 kg               | Dito della<br>mano       |
| M1192A  | Riutilizzabile | Bambini<br>Adulti di<br>corporatura<br>minuta | 15-50 kg             | Dito della<br>mano       |
| M1194A  | Riutilizzabile | Adulti<br>Bambini                             | >40 kg               | Orecchio                 |
| M1195A  | Riutilizzabile | Bambini                                       | 4-15 kg              | Dito della<br>mano       |
| M1131A  | Monouso        | Adulti/<br>Bambini                            | > 20 kg              | Dito della<br>mano       |
| M1903B  | Monouso        | Bambini                                       | 10-50 kg             | Dito della<br>mano       |
| M1904B  | Monouso        | Adulti                                        | > 30 kg              | Dito della<br>mano       |

NOTA I sensori M1903B e M1904B sono disponibili soltanto al di fuori degli Stati Uniti.

#### ATTENZIONE

- Non usare i sensori monouso in ambienti ad alta umidità, oppure in presenza di liquidi che potrebbero contaminare il sensore e le connessioni elettriche, generando misurazioni non attendibili o discontinue.
- Non usare i sensori monouso su pazienti che manifestano reazioni allergiche all'adesivo.
- Non applicare il trasduttore sull'orecchio di pazienti con lobi piccoli, per evitare di ottenere misurazioni scorrette.
- NOTA Per usare i sensori Nellcor<sup>®</sup> (M1903B, M1904B), è necessario collegare il cavo adattatore Nellcor M1943B a HeartStart MRx.

Il fattore più importante da considerare quando si sceglie il sensore è la posizione dei diodi a emissione luminosa rispetto al fotorilevatore: quando viene applicato il sensore, i diodi e il fotorilevatore devono essere opposti l'uno rispetto all'altro. I sensori sono studiati per pazienti di un determinato peso e per punti di applicazione specifici. Verificare quanto segue:

- selezionare il sensore adatto al peso del paziente.
- Selezionare un punto di applicazione con sufficiente perfusione. Aumentare la perfusione del punto di applicazione strofinando o riscaldando l'area.
- Evitare l'applicazione su tessuti edematosi.

I sensori riutilizzabili possono venire riutilizzati su diversi pazienti dopo essere stati puliti e disinfettati (seguire le istruzioni della casa produttrice fornite con il sensore).

I sensori monouso possono essere usati una volta sola, dopodiché vanno gettati. Possono venire riposizionati su un diverso punto di applicazione se la prima volta non si ottengono i risultati desiderati. Questi sensori non possono essere usati su più pazienti.

**NOTA** È disponibile un cavo di prolunga SpO<sub>2</sub> da 2 metri (M1941A) da utilizzare con HeartStart MRx.
# **Applicazione del sensore**

Seguire le istruzioni della casa produttrice in merito all'applicazione e all'uso del sensore, prestando attenzione ad eventuali avvertenze. Per ottenere risultati ottimali:

- Verificare che il sensore sia asciutto.
- Se il paziente si muove, fissare il cavo del sensore al paziente senza tenderlo.
- Verificare che il trasduttore non sia troppo stretto. Una pressione eccessiva può causare pulsazioni venose e impedire la circolazione sanguigna, producendo valori bassi.
- Tenere i cavi di alimentazione lontani dal cavo e dalla connessione del sensore.
- Evitare di posizionare il sensore in un ambiente con una luce intensa (se necessario, coprire il sensore con materiale opaco).
- Evitare di posizionare il sensore su estremità con cateteri arteriosi, bracciali per la pressione o cateteri per infusioni venose.
- **PERICOLO** Un'applicazione scorretta del sensore può compromettere la precisione della misurazione  $SpO_2$ .
  - Controllare il punto di applicazione almeno ogni due ore, verificando eventuali alterazioni della cute, l'allineamento ottico e l'applicazione del sensore. Cambiare punto di applicazione se la pelle presenta alterazioni. Cambiare il punto di applicazione almeno ogni quattro ore. Eseguire controlli più frequenti a seconda delle condizioni del paziente.
  - L'uso di un sensore SpO<sub>2</sub> durante l'esecuzione di una risonanza magnetica può causare ustioni gravi. Per ridurre al minimo questo rischio, posizionare il cavo in modo che non si formino spire induttive. Se il sensore non funziona correttamente, staccarlo immediatamente dal paziente.

#### ATTENZIONE

Non usare più di un cavo di prolunga (M1941A).

Posizionare il cavo e il connettore del sensore lontano dai cavi di alimentazione per evitare interferenze elettriche.

# Monitoraggio SpO<sub>2</sub>

Per monitorare il valore SpO<sub>2</sub>:

- 1 Collegare il cavo del sensore a HeartStart MRx come descritto nella sezione "Collegamento del cavo SpO<sub>2</sub>" a pagina 36.
- 2 Applicare il sensore al paziente.
- 3 Se HeartStart MRx non è acceso, ruotare la manopola di selezione della modalità operativa su Monitor.
- Verificare che la categoria sia adatta al paziente. Se necessario, tramite il menu Dati paziente accedere alla voce Categoria paziente e selezionare la categoria paziente corretta (adulto/pediatrico). In questo modo è possibile ottimizzare il calcolo SpO<sub>2</sub> e i valori del polso.

Mentre viene misurata la saturazione dell'ossigeno e calcolato il relativo valore, nel blocco dei parametri 2 compare un punto interrogativo ·?·. In pochi secondi al posto del ·?· viene visualizzato il valore SpO<sub>2</sub> che si aggiorna costantemente al variare della saturazione di ossigeno del paziente. Vedere la figura 57.

Se gli allarmi SpO<sub>2</sub> sono attivati, i relativi limiti sono visualizzati sulla destra del valore SpO<sub>2</sub>. Se gli allarmi sono disattivati, al posto dei limiti di allarme è visualizzato il simbolo  $\bigotimes$ . Per impostazione predefinita gli allarmi SpO<sub>2</sub> sono attivi. Vedere "SpO<sub>2</sub> Allarmi" a pagina 100.

La frequenza del polso del paziente derivata dal pulsossimetro è visualizzata nel blocco dei parametri 1 (vedere la figura 59). Se gli allarmi della frequenza del polso sono attivati, i relativi limiti sono visualizzati sulla destra del valore del polso. Se gli allarmi sono disattivati, al posto dei limiti di allarme viene visualizzato il simbolo X. Per impostazione predefinita gli allarmi del polso sono disattivati. Vedere "Allarmi della frequenza del polso" a pagina 101.

Figura 57 SpO<sub>2</sub> Blocco dei parametri 2

| ABP mmHg                                                         | PAP        | mmHg            | SpO2 | %         | EtCO2 mi | mHg      | AwRR | rpm        |
|------------------------------------------------------------------|------------|-----------------|------|-----------|----------|----------|------|------------|
| $\begin{array}{c} 118/77 & \text{sis.} \\ (95) & 90 \end{array}$ | 24/10 (15) | DIA.<br>16<br>0 | 100  | 100<br>90 | 38       | 50<br>30 | 18   | <b>3</b> 3 |

## **Onda pletismografica**

Quando il sensore è collegato a HeartStart MRx, l'onda pletismografica è visualizzata nel settore dell'onda configurato o nel primo settore vuoto disponibile. L'onda è tracciata a una velocità di circa 25 mm/secondi. Le linee della griglia sono visualizzate per indicare la qualità del segnale. Quando la qualità del segnale è buona, l'onda pletismografica viene graduata sulle linee della griglia. Quando la qualità del segnale è scarsa, l'ampiezza dell'onda pletismografica diminuisce in proporzione.

Figura 58 Ampiezza dell'onda pletismografica

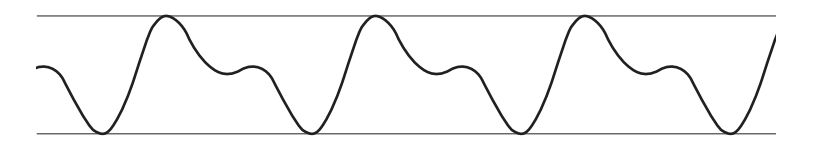

Quando la manopola di selezione della modalità operativa è impostata su un livello di energia, i valori SpO<sub>2</sub> e del polso, così come l'onda pletismografica, continuano a essere visualizzati a condizione che non si trovino nel settore dell'onda 2 o che ci si trovi nella schermata Q-CPR. Se la manopola viene ruotata su **Pacer**, la barra di stato della stimolazione compare nel settore dell'onda 4, sostituendo la forma d'onda visualizzata in quel settore. Se l'onda pletismografica non è più visualizzata, i valori SpO<sub>2</sub> e del polso e i relativi allarmi sono mantenuti. Se la manopola è ruotata su **Semiautom.**, i dati SpO<sub>2</sub> e del polso non sono più monitorati.

## SpO<sub>2</sub> Allarmi

Gli allarmi vengono segnalati nel caso in cui le misurazioni superino i limiti superiori e inferiori configurati per il valore SpO<sub>2</sub>, oppure se la misurazione scende al di sotto del limite di desaturazione SpO<sub>2</sub> configurato. Gli allarmi SpO<sub>2</sub> sono tutti classificati come "sbloccati", ovvero cessano automaticamente quando termina la condizione di allarme. La tabella 10 elenca gli allarmi SpO<sub>2</sub>.

Tabella 10 Allarmi SpO<sub>2</sub> fisiologici rossi/gialli

| Messaggio di<br>allarme | Tipo di<br>allarme | Indicatore                                       | Condizione                                                                          |
|-------------------------|--------------------|--------------------------------------------------|-------------------------------------------------------------------------------------|
| Desat                   | Rosso              | Messaggio di allarme<br>rosso, segnale acustico  | Il valore $\text{SpO}_2$ è sceso al di sotto del limite inferiore di desaturazione. |
| SpO <sub>2</sub> alta   | Giallo             | Messaggio di allarme<br>giallo, segnale acustico | Il valore $\text{SpO}_2$ supera il limite superiore di allarme.                     |
| SpO <sub>2</sub> bassa  | Giallo             | Messaggio di allarme<br>giallo, segnale acustico | Il valore $SpO_2$ è sceso sotto il limite inferiore di allarme.                     |

Gli allarmi SpO<sub>2</sub> sono attivi a meno che si disattivino gli allarmi SpO<sub>2</sub> o che siano disattivi gli allarmi per tutto il dispositivo. Una volta disattivati, gli allarmi rimangono tali sino a che vengono riattivati.

**PERICOLO** La disattivazione degli allarmi impedisce la segnalazione di tutti gli allarmi associati alla misurazione SpO<sub>2</sub>. In presenza di una condizione di allarme, NON sarà fornita alcuna indicazione.

## Modifica dei limiti di allarme SpO<sub>2</sub>

Per modificare i limiti superiore e inferiore di allarme SpO2, procedere come indicato di seguito.

- 1 Premere il pulsante di selezione dei menu  $(\checkmark)$ .
- 2 Con i pulsanti di navigazione, selezionare il menu Misurazioni/Allarmi e premere il pulsante di selezione dei menu.
- 3 Selezionare SpO<sub>2</sub> e premere il pulsante di selezione dei menu.
- 4 Selezionare Limiti SpO<sub>2</sub> e premere il pulsante di selezione dei menu.
- 5 Con i pulsanti di navigazione, selezionare il nuovo valore di limite superiore e premere il pulsante di selezione dei menu.
- 6 Selezionare il nuovo valore di limite inferiore e premere il pulsante di selezione dei menu.

### Allarme di desaturazione SpO<sub>2</sub>

HeartStart MRx mette a disposizione un allarme per il limite di desaturazione SpO<sub>2</sub>, che offre un'ulteriore impostazione al di sotto del limite inferiore, per segnalare riduzioni della saturazione di ossigeno potenzialmente fatali. Questo limite aggiuntivo viene preimpostato attraverso il menu **Configurazione**.

**NOTA** Se il valore di allarme del limite inferiore SpO<sub>2</sub> è impostato al di sotto del limite di desaturazione SpO<sub>2</sub> configurato, il valore del limite di desaturazione SpO<sub>2</sub> è automaticamente regolato sul valore di allarme del limite inferiore SpO<sub>2</sub>. Se il valore SpO<sub>2</sub> scende al di sotto di questo limite, viene segnalato un allarme del limite di desaturazione SpO<sub>2</sub>.

## Attivazione e disattivazione degli allarmi SpO<sub>2</sub>

Per attivare i limiti di allarme SpO<sub>2</sub>, procedere come indicato di seguito.

- 1 Premere il pulsante di selezione dei menu 🗸
- 2 Con i pulsanti di navigazione, selezionare il menu Misurazioni/Allarmi e premere il pulsante di selezione dei menu.
- 3 Selezionare SpO<sub>2</sub> e premere il pulsante di selezione dei menu.
- 4 Selezionare Attiva allarmi/Disattiva allarmi e premere il pulsante di selezione dei menu.
- **NOTA** Nel corso di una misurazione NBP, i messaggi INOP SpO<sub>2</sub> sono bloccati per un massimo di 60 secondi.

## Allarmi della frequenza del polso

Gli allarmi della frequenza del polso sono attivi a meno che vengano disattivati durante l'uso; i limiti di allarme configurati possono essere modificati durante l'uso. Gli allarmi vengono segnalati nel caso in cui le misurazioni superino i limiti superiori e inferiori configurati. Gli allarmi della frequenza del polso sono tutti classificati come "sbloccati", ovvero cessano automaticamente quando termina la condizione di allarme. La tabella 11 elenca gli allarmi della frequenza del polso.

| Messaggio di<br>allarme | Tipo di<br>allarme | Indicatore                                       | Condizione                                                           |
|-------------------------|--------------------|--------------------------------------------------|----------------------------------------------------------------------|
| Polso alto              | Giallo             | Messaggio di allarme<br>giallo, segnale acustico | Il valore del polso supera il limite<br>superiore di allarme.        |
| Polso basso             | Giallo             | Messaggio di allarme<br>giallo, segnale acustico | Il valore del polso è sceso sotto il limite<br>inferiore di allarme. |

Tabella 11 Allarmi fisiologici della frequenza del polso

## Attivazione e disattivazione degli allarmi della frequenza del polso

Per attivare o disattivare i limiti di allarme della frequenza del polso, procedere come indicato di seguito.

- 1 Premere il pulsante di selezione dei menu 🗸
- 2 Con i pulsanti di navigazione, selezionare il menu Misurazioni/Allarmi e premere il pulsante di selezione dei menu.
- 3 Selezionare Polso e premere il pulsante di selezione dei menu.
- 4 Selezionare Attiva allarmi/Disattiva allarmi e premere il pulsante di selezione dei menu.

## Modifica dei limiti di allarme della frequenza del polso

Per modificare i limiti di allarme della frequenza del polso, procedere come indicato di seguito.

- 1 Premere il pulsante di selezione dei menu 🕢
- 2 Con i pulsanti di navigazione, selezionare il menu Misurazioni/Allarmi e premere il pulsante di selezione dei menu.
- 3 Selezionare Polso e premere il pulsante di selezione dei menu.
- 4 Selezionare Limiti Polso e premere il pulsante di selezione dei menu.
- 5 Con i pulsanti di navigazione, selezionare il nuovo valore di limite superiore e premere il pulsante di selezione dei menu.
- 6 Selezionare il nuovo valore di limite inferiore e premere il pulsante di selezione dei menu.

# Disattivazione della funzione di monitoraggio SpO<sub>2</sub>

Per disattivare la funzione di monitoraggio SpO<sub>2</sub>, scollegare il cavo del sensore dal connettore SpO<sub>2</sub>. Viene segnalato il messaggio **Tubo SpO<sub>2</sub> scollegato. Disattivare SpO<sub>2</sub>?**. Selezionare Sì e premere il pulsante di selezione dei menu.

Nel caso in cui il cavo del sensore venga scollegato per errore, il messaggio **Cavo SpO<sub>2</sub> scollegato**. **Disattivare SpO<sub>2</sub>?** segnala lo stato di disconnessione. Selezionare No e premere il pulsante di selezione dei menu. Collegare il cavo. La funzione di monitoraggio SpO<sub>2</sub> è ripristinata. Per informazioni sulla manutenzione e sulla pulizia dei sensori, fare riferimento alle istruzioni della casa produttrice. Per ottenere risultati ottimali dai sensori  $SpO_2$  riutilizzabili, maneggiare sempre con cura il sensore e il cavo, proteggendoli da oggetti appuntiti. Il manicotto del sensore contiene infatti un dispositivo elettronico sensibile che può venire danneggiato. Una manutenzione scorretta può ridurre drasticamente la durata dei sensori.

**PERICOLO** Non usare sensori danneggiati o con circuiti elettrici esposti.

# Soluzione dei problemi

Se HeartStart MRx non funziona correttamente durante il monitoraggio SpO<sub>2</sub>, vedere il capitolo 20, "Soluzione dei problemi" a pagina 247.

# Monitoraggio non invasivo della pressione sanguigna

Questo capitolo descrive le modalità di monitoraggio non invasivo della pressione sanguigna (NBP) con HeartStart MRx.

# Cenni preliminari

HeartStart MRx misura la pressione sanguigna dei pazienti adulti e pediatrici con il metodo oscillometrico, fornendo le misurazioni della pressione sistolica, diastolica e media, e mettendo a disposizione degli allarmi per segnalare eventuali variazioni delle condizioni del paziente. Le misurazioni NBP possono essere eseguite nelle modalità monitor, pacer o defibrillazione manuale. Le misurazioni NBP possono essere eseguite automaticamente in base a un programma oppure manualmente su richiesta.

Mentre è in corso una misurazione NBP, la pressione corrente del bracciale è visualizzata nel blocco dei parametri 1. Una volta terminata la misurazione, vengono visualizzati i valori della pressione sistolica, diastolica e media oltre al programma delle misurazioni (a intervalli manuali o automatici) e all'indicazione temporale (vedere la figura 59). Se sono attivati gli allarmi NBP, i limiti di allarme compaiono accanto al valore NBP e la sorgente dell'allarme (sistolica, diastolica o media) è visualizzata sopra i limiti di allarme NBP. Se gli allarmi sono disattivati, il simbolo i sostituisce i limiti.

Figura 59 NBP / blocco dei parametri 1

| FC  | <b>00</b>                               | Temp | °C Pulso           | bpm | NBP m          | mHg q120                |
|-----|-----------------------------------------|------|--------------------|-----|----------------|-------------------------|
| bpm | <b>8</b> U <sup>120</sup> <sub>50</sub> | 36.9 | <sup>39.0</sup> 80 | )⊗  | 120/80<br>(95) | SIS.<br>160 10:40<br>90 |

Per ulteriori informazioni sul monitoraggio NBP, consultare la nota applicativa *About Noninvasive Blood Pressure* (disponibile solo in inglese).

**PERICOLO** Non eseguire il monitoraggio NBP su pazienti con circonferenza del braccio inferiore a 13 cm, per evitare misurazioni imprecise.

La prima volta che si esegue una misurazione NBP, la pressione iniziale di gonfiaggio del bracciale è pari a 160 mmHg (pazienti adulti) o 120 mmHg (pazienti pediatrici). Se la misurazione ha esito positivo, la pressione di gonfiaggio successiva è 35-40 mmHg al di sopra della misurazione sistolica, con una pressione di gonfiaggio minima di 120 mmHg. Se la pressione sistolica del paziente è superiore alla pressione di gonfiaggio, la pressione di gonfiaggio del bracciale viene automaticamente aumentata di 35-40 mmHg e viene eseguita un'altra misurazione. La pressione massima di gonfiaggio del bracciale è pari a 280 mmHg, mentre il valore sistolico massimo è di 260 mmHg.

**PERICOLO** La pressione iniziale di gonfiaggio del bracciale si basa sulla categoria di paziente configurata: adulto o pediatrico. Se necessario, cambiare la categoria modificando la selezione Categoria paziente del menu Dati paziente.

## Preparazione della misurazione NBP

Per prepararsi alla misurazione NBP:

- 1 Selezionare un bracciale di dimensioni adeguate per il paziente. La larghezza del bracciale deve essere pari al 40% della circonferenza dell'arto o ai 2/3 della lunghezza del braccio. La parte gonfiabile del bracciale dev'essere sufficientemente lunga da avvolgere il 50-80% dell'arto. Un bracciale di dimensioni inadeguate può generare risultati erronei e fuorvianti. Se non si dispone di un bracciale di dimensioni corrette, utilizzarne uno più grande per ridurre la possibilità di errore.
- 2 Collegare il bracciale al tubo NBP, verificando che l'aria circoli liberamente al suo interno e che il tubo non sia schiacciato o attorcigliato (vedere la figura 60).

Figura 60 Collegamento del bracciale/tubo NBP

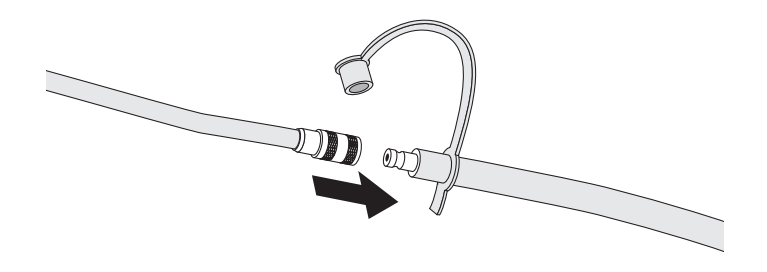

3 Inserire il tubo NBP nel connettore NBP come descritto nella sezione "Collegamento del tubo di interconnessione NBP" a pagina 37.

ospedaliero.

- 4 Applicare il bracciale al braccio o alla gamba del paziente come descritto di seguito:
  - a. Verificare che il bracciale sia completamente sgonfio.

|          | b. Non applicare il bracciale sullo stesso arto su cui è collegato il sensore SpO <sub>2</sub> . Avvolgere il bracciale intorno al braccio, verificando che il contrassegno dell'arteria sia allineato sull'arteria brachiale. Assicurarsi che il bracciale non sia eccessivamente stretto. Una compressione eccessiva può causare necrosi e ischemia delle estremità. Verificare inoltre che il tubo NBP che collega il monitor al bracciale non sia compresso, attorcigliato o danneggiato.      |
|----------|----------------------------------------------------------------------------------------------------|
|          | c. Controllare che il bordo del bracciale si trovi entro la zona contrassegnata dalle lineette <>.<br>Altrimenti usare un bracciale più grande o più piccolo che meglio si adatti all'arto del paziente.                                                                                                    |
|          | 5 Posizionare l'arto usato per l'esecuzione della misurazione allo stesso livello del cuore del paziente.                                                                                                    |
| PERICOLO | • Non misurare la pressione sanguigna con il metodo non invasivo su pazienti con anemia falciforme o altre condizioni che comportano lesioni epidermiche.                                                                                                    |
|          | Non usare in una camera iperbarica.                                                                                                    |
|          | • Utilizzare il proprio giudizio clinico nel valutare l'opportunità di eseguire o meno misurazioni automatiche della pressione sanguigna su pazienti con gravi affezioni associate a coagulazione del sangue, considerando il rischio di ematoma sul braccio a cui è applicato il bracciale.                                                                                                    |
|          | • Non applicare il bracciale su arti con infusioni venose o cateteri, per evitare di danneggiare i tessuti intorno al catetere quando l'infusione viene rallentata o bloccata durante il gonfiaggio del bracciale.                                                                                                    |
|          | • Utilizzare esclusivamente bracciali e tubi approvati per evitare dati erronei, lesioni o abrasioni. Tutti i bracciali specificati sono protetti contro gli effetti delle scariche del defibrillatore.                                                                                                    |
|          | • Serie prolungate di misurazioni non invasive della pressione sanguigna nella modalità automatica<br>sono associabili a fenomeni di porpora, ischemia e neuropatia nell'arto su cui viene applicato il<br>bracciale. Durante il monitoraggio del paziente, esaminare di frequente le estremità dell'arto<br>verificandone il colore, la temperatura e la sensibilità. Nel caso in cui venga rilevata qualsiasi<br>anomalia, interrompere immediatamente la misurazione della pressione sanguigna. |
|          | • La posizione, le condizioni psicologiche del paziente, la presenza di aritmia e altri fattori possono incidere sul valore della pressione sanguigna.                                                                                                    |
|          | • Per ottenere valori precisi, il bracciale deve avere dimensioni adeguate ed essere applicato correttamente al paziente. Dimensioni o applicazioni scorrette possono determinare valori erronei.                                                                                                    |
|          |                                                                                                    |
| ATTENZIC | DNE                                                                                                    |
|          | Non comprimere i tubi durante la misurazione NBP.                                                                                                    |
|          | • In caso di versamento e di penetrazione di liquidi all'interno del tubo, rivolgersi al personale tecnico                                                                                                    |

**NOTA** Nel caso in cui HeartStart MRx venga utilizzato a bordo di un velivolo, le misurazioni NBP vanno eseguite esclusivamente a terra oppure una volta raggiunta la quota di crociera. Le misurazioni eseguite durante le fasi di decollo e di atterraggio potrebbero risultare errate.

## **Misurazione NBP**

Per misurare il valore NBP, premere il tasto funzione **[Avvia NBP]**. La pressione del bracciale viene visualizzata durante il gonfiaggio e lo sgonfiaggio del bracciale. Al termine della misurazione, sono visualizzati i valori NBP. In base al programma NBP configurato, possono essere eseguite ulteriori misurazioni. Se il programma è configurato su:

Manuale - Non sono programmate ulteriori misurazioni. Ogni volta che si preme [Avvia NBP] viene eseguita una misurazione. Per eseguire altre misurazioni premere [Avvia NBP].

Automatico - La misurazione è ripetuta all'intervallo configurato di 1, 2,5, 5, 10, 15, 30, 60 o 120 minuti dal momento in cui si preme il tasto funzione [Avvia NBP]. Per eseguire altre misurazioni manuali senza incidere sul programma automatico, premere [Avvia NBP].

Il programma NBP configurato può essere modificato durante l'uso mediante il menu Misurazioni/ Allarmi. Se si modifica il programma di misurazione manuale, il nuovo intervallo di tempo viene applicato all'ora di inizio dell'ultima misurazione. Se il nuovo intervallo di tempo è inferiore o pari al tempo intercorso dall'ultima misurazione, la misurazione comincia immediatamente.

**NOTA** È possibile eseguire una misurazione NBP in qualsiasi momento, anche quando è impostato un programma automatico. Premere semplicemente il tasto funzione **[Avvia NBP]**. Per interrompere una lettura NBP in corso, premere il tasto funzione **[Interrompi NBP]**.

## Modifica del programma NBP

Per modificare il programma NBP e/o l'intervallo delle misurazioni automatiche per il paziente corrente:

- 1 Premere il pulsante di selezione dei menu ()
- 2 Con i pulsanti di navigazione, selezionare il menu Misurazioni/Allarmi e premere il pulsante di selezione dei menu.
- 3 Selezionare NBP e premere il pulsante di selezione dei menu.
- 4 Selezionare Programma NBP e premere il pulsante di selezione dei menu.
- 5 Con i pulsanti di navigazione, selezionare l'intervallo desiderato e premere il pulsante di selezione dei menu.
- **NOTA** Le opzioni di intervallo sono presentate nel formato "Ogni x minuti", per indicare che le misurazioni saranno eseguite ogni "x" minuti dal momento in cui si preme per la prima volta **[Avvia NBP]**.
- **NOTA** Se non vengono eseguite ulteriori misurazioni, i valori NBP vengono rimossi dal display dopo 60 minuti, ma possono essere ottenuti tramite i trend dei segni vitali.

## Allarmi

L'allarme NBP è segnalato quando una misurazione della sorgente configurata (sistolica, diastolica o media) supera i limiti inferiori/superiori configurati. Gli allarmi NBP sono tutti classificati come "sbloccati", ovvero cessano automaticamente quando termina la condizione di allarme. Sia la sorgente sia i limiti di allarme possono essere modificati durante l'uso per l'intervento del paziente corrente. Gli allarmi NBP sono attivi a meno che vengano disattivati durante l'uso; una volta disattivati, gli allarmi rimangono tali sino a che vengono riattivati. La tabella 12 elenca gli allarmi NBP.

| Messaggio di<br>allarme | Tipo di<br>allarme | Indicatore                                       | Condizione                                                                |
|-------------------------|--------------------|--------------------------------------------------|---------------------------------------------------------------------------|
| NBPs alto               | Giallo             | Messaggio di allarme<br>giallo, segnale acustico | Il valore sistolico NBP supera il limite<br>superiore di allarme.         |
| NBPd alto               | Giallo             | Messaggio di allarme<br>giallo, segnale acustico | Il valore diastolico NBP supera il limite<br>superiore di allarme.        |
| NBPm alto               | Giallo             | Messaggio di allarme<br>giallo, segnale acustico | Il valore medio NBP supera il limite<br>superiore di allarme.             |
| NBPs basso              | Giallo             | Messaggio di allarme<br>giallo, segnale acustico | Il valore sistolico NBP è sceso sotto il<br>limite inferiore di allarme.  |
| NBPd basso              | Giallo             | Messaggio di allarme<br>giallo, segnale acustico | Il valore diastolico NBP è sceso sotto il<br>limite inferiore di allarme. |
| NBPm basso              | Giallo             | Messaggio di allarme<br>giallo, segnale acustico | Il valore medio NBP è sceso sotto il limite inferiore di allarme.         |

Tabella 12 Allarmi fisiologici rossi/gialli NBP

**PERICOLO** La disattivazione degli allarmi impedisce la segnalazione di tutti gli allarmi associati alla misurazione NBP. In presenza di una condizione di allarme, NON sarà fornita alcuna indicazione.

### Modifica degli allarmi NBP

Per modificare la sorgente e/o gli allarmi NBP per l'intervento del paziente corrente:

- 1 Premere il pulsante di selezione dei menu 🗸 .
- 2 Con i pulsanti di navigazione, selezionare il menu Misurazioni/Allarmi e premere il pulsante di selezione dei menu.
- 3 Selezionare NBP e premere il pulsante di selezione dei menu.
- 4 Selezionare Limiti NBP e premere il pulsante di selezione dei menu.
- 5 Selezionare la sorgente desiderata per l'allarme: Sistolica, Diastolica o Media e premere il pulsante di selezione dei menu.
- 6 Con i pulsanti di navigazione, aumentare o diminuire il limite superiore e premere il pulsante di selezione dei menu.
- 7 Impostare il nuovo valore di limite inferiore e premere il pulsante di selezione dei menu.

## Attivazione e disattivazione degli allarmi NBP

Per attivare/disattivare gli allarmi NBP:

- 1 Premere il pulsante di selezione dei menu 🕢
- 2 Con i pulsanti di navigazione, selezionare il menu Misurazioni/Allarmi e premere il pulsante di selezione dei menu.
- 3 Selezionare NBP e premere il pulsante di selezione dei menu.
- 4 Selezionare Attiva allarmi/Disattiva allarmi e premere il pulsante di selezione dei menu.

# Soluzione dei problemi

Se HeartStart MRx non funziona correttamente durante il monitoraggio NBP, vedere il capitolo 20, "Soluzione dei problemi" a pagina 247.

# Monitoraggio dell'anidride carbonica

Questo capitolo descrive le modalità di monitoraggio dell'anidride carbonica ( $CO_2$ ) e di misurazione dell'anidride carbonica di fine respiro ( $EtCO_2$ ) e della frequenza respiratoria (AwRR) con HeartStart MRx tramite il metodo Microstream<sup>®</sup> (sidestream). Il monitoraggio  $CO_2$  è disponibile nelle modalità monitor, pacer e defibrillazione manuale.

# Cenni preliminari

La funzione di monitoraggio dell'anidride carbonica di HeartStart MRx, in combinazione con il tubo FilterLine<sup>®</sup> adeguato e, se necessario, un adattatore per vie respiratorie, misura la pressione parziale dell'anidride carbonica in un campione di gas espirati del paziente prelevato dal circuito respiratorio. HeartStart MRx può essere usato per monitorare l'anidride carbonica in pazienti intubati o non intubati.

La pressione parziale di anidride carbonica viene calcolata moltiplicando il valore della concentrazione di anidride carbonica misurata con quello della pressione ambientale. Dalla misurazione della pressione parziale viene derivata l'anidride carbonica di fine respiro (EtCO<sub>2</sub>). EtCO<sub>2</sub> è il valore di picco CO<sub>2</sub> misurato durante l'atto espiratorio e viene usato per monitorare lo stato respiratorio del paziente. La misurazione <sub>EtCO2</sub> impiega una tecnica basata sull'assorbimento dei raggi infrarossi da parte di alcuni gas e indica una variazione dei seguenti fattori:

- l'eliminazione di <sub>CO2.</sub>
- La trasmissione di O<sub>2</sub> ai polmoni.

La funzione di monitoraggio  $CO_2$  di HeartStart MRx fornisce il valore  $EtCO_2$ , la forma d'onda  $CO_2$  e la frequenza respiratoria (AwRR).

**PERICOLO** I valori EtCO<sub>2</sub> non sono sempre strettamente correlati a quelli dei gas ematici, specialmente nei pazienti che presentano patologie polmonari, embolia polmonare o ventilazione inadeguata.

Non eseguire misurazioni della CO<sub>2</sub> in pazienti a cui sono somministrati farmaci per inalazione.

**NOTA** Per ulteriori informazioni sulla capnografia e sul parametro EtCO<sub>2</sub>, consultare la nota applicativa *Uses of Capnography and Benefits of the Microstream Method* (disponibile in lingua inglese).

# Preparazione della misurazione EtCO<sub>2</sub>

## Scelta degli accessori

Nella selezione degli accessori entrano in gioco alcuni fattori:

- il tipo di paziente (adulto, pediatrico o neonatale),
- la condizione delle vie aeree del paziente (ventilazione o meno),
- nel caso di un paziente ventilato, l'uso della ventilazione umidificata o non umidificata.

**PERICOLO** Non riutilizzare, pulire né sterilizzare gli accessori CO<sub>2</sub> Microstream, in quanto sono destinati all'uso con un solo paziente.

La tabella 13 elenca gli accessori  $CO_2$  e le relative aree applicative.

#### Tabella 13 Accessori CO<sub>2</sub> Microstream

| Numero di parte | Circuito                    | Descrizione                                                        |
|-----------------|-----------------------------|--------------------------------------------------------------------|
| M1920A          | Intubato                    | Set FilterLine - adulti/pediatrico<br>25 set/conf.                 |
| M1921A          | Intubato                    | Set FilterLine H - adulti/pediatrico<br>25 set/conf.               |
| M1923A          | Intubato                    | Set FilterLine H - infantile/<br>neonatale<br>giallo, 25 set/conf. |
| M2520A          | Non intubato<br>Doppio uso  | Smart CapnoLine <sup>TM</sup> - pediatrico                         |
| M2522A          | Non intubato<br>Doppio uso  | Smart CapnoLine - adulti                                           |
| M2524A          | Non intubato<br>Uso singolo | Smart CapnoLine - pediatrico                                       |
| M2526A          | Non intubato<br>Uso singolo | Smart CapnoLine - adulti                                           |

**PERICOLO** Usare esclusivamente gli accessori Microstream (sopra elencati) per garantire il corretto funzionamento della misurazione sidestream CO<sub>2</sub>.

**PERICOLO** A causa di un ritardo di misura, non usare il parametro CO<sub>2</sub> Microstream (sidestream) come riferimento diretto per la determinazione del punto espiratorio finale nella curva della pressione.

NOTA HeartStart MRx consente la compensazione automatica della pressione barometrica.

# Impostazioni delle misurazioni EtCO<sub>2</sub> Microstream

**PERICOLO** • Pericolo di esplosione: non effettuare misurazioni sidestream in presenza di miscele di anestetici infiammabili, come:

- miscela infiammabile di gas anestetici e aria
- miscela infiammabile di gas anestetici e ossigeno o protossido di azoto
- Non eseguire misurazioni della CO<sub>2</sub> su pazienti a cui sono somministrati farmaci per inalazione.
- Se si usa il FilterLine nasale, e una o entrambe le narici sono parzialmente o completamente bloccate, oppure se il paziente respira attraverso la bocca, i valori EtCO<sub>2</sub> visualizzati possono risultare estremamente bassi.
- Il reflusso di contenuto gastrico, muco, liquido edematico polmonare o adrenalina per via endotracheale introdotti nel rilevatore possono aumentare la resistenza delle vie respiratorie e incidere sulla ventilazione. In tali circostanze gettare l'accessorio.
- La presenza di bevande gassate o antiacidi nello stomaco può determinare valori incorretti e dati capnografici inattendibili nell'identificazione dell'intubazione esofagea.

## Uso del FilterLine nasale

Per impostare le misurazioni EtCO<sub>2</sub> usando il FilterLine nasale, procedere come indicato di seguito.

- Inserire il tubo FilterLine al connettore di ingresso CO<sub>2</sub>, come descritto nella sezione "Collegamento del tubo FilterLine CO<sub>2</sub>" a pagina 40.
- 2 Verificare che entrambe le narici siano libere e posizionare il FilterLine nasale sul viso inserendone le estremità nelle narici.
- 3 Far passare i tubi FilterLine sopra le orecchie, quindi far scivolare il manicotto in alto lungo il tubo verso il collo, in una posizione confortevole sotto il mento. Se si usa il tubo FilterLine a doppio uso, collegare il tubo verde alla sorgente di ossigeno. Verificare regolarmente la posizione del FilterLine per garantire un monitoraggio corretto.
- 4 Sostituire il FilterLine nasale ogni 24 ore, se compare il messaggio INOP **CO<sub>2</sub> occlusione**, oppure se i valori delle misurazioni diventano irregolari.

#### Uso del FilterLine e dell'adattatore per vie respiratorie

Per impostare le misurazioni EtCO<sub>2</sub> usando il FilterLine e l'adattatore per vie respiratorie:

- 1 Inserire il tubo FilterLine al connettore di ingresso CO<sub>2</sub>, come descritto nella sezione "Collegamento del tubo FilterLine CO<sub>2</sub>" a pagina 40.
- 2 Collegare l'estremità larga dell'adattatore per vie respiratorie al tubo endotracheale e collegare l'estremità stretta dell'adattatore per vie respiratorie al tubo del ventilatore o all'apparecchio per ventilazione di emergenza manuale.

Scollegare il FilterLine durante le terapie che prevedono aspirazione o nebulizzazione. Per ottenere i migliori risultati nell'uso con la ventilazione non umidificata, cambiare il FilterLine dopo 24 ore di uso ininterrotto. Per ottenere i migliori risultati nell'uso con la ventilazione umidificata, cambiare il FilterLine H dopo 72 ore di uso ininterrotto.

- **PERICOLO** Durante la misurazione della  $EtCO_2$  con il metodo Microstream, in pazienti a cui si somministrano o sono stati recentemente somministrati degli anestetici, collegare il tubo di scarico dal connettore di uscita  $CO_2$  a un sistema di recupero o all'apparecchio per anestesia/ventilatore, per evitare di esporre il personale medico agli anestetici. Usare un tubo di scarico per eliminare il gas campione da un sistema di recupero. Collegare il sistema di recupero al connettore di uscita  $CO_2$ .
  - **NOTA** Nel caso in cui il FilterLine o il tubo di scarico sia bloccato all'accensione di HeartStart MRx, compare il messaggio INOP **CO<sub>2</sub> Verif. tubo scarico**. Se il blocco si verifica durante il monitoraggioCO<sub>2</sub>, la forma d'onda CO<sub>2</sub> compare come una linea piatta e, se sono attivi gli allarmi, viene segnalato un allarme di apnea.

# Misurazione del parametro EtCO<sub>2</sub>

La misurazione  $EtCO_2$  si attiva automaticamente quando si collega un FilterLine al connettore di ingresso  $CO_2$ . La forma d'onda  $CO_2$  è visualizzata nel settore dell'onda configurato, se disponibile. I valori di misura  $EtCO_2$  e AwRR sono visualizzati nel blocco dei parametri 2 (vedere la figura 61).

Figura 61 EtCO<sub>2</sub> e AwRR / blocco dei parametri 2

| ABP m          | mHg               | PAP           | mmHg            | SpO2 | %         | EtCO2 mr | nHg      | AwRR | rpr | n       |
|----------------|-------------------|---------------|-----------------|------|-----------|----------|----------|------|-----|---------|
| 118/77<br>(95) | SIS.<br>160<br>90 | 24/10<br>(15) | DIA.<br>16<br>0 | 100  | 100<br>90 | 38       | 50<br>30 | 18   | 3   | 30<br>8 |

# AllarmiEtCO<sub>2</sub> e AwRR

Gli allarmi vengono segnalati nel caso in cui le misurazioni superino i limiti superiori e inferiori configurati per il valore EtCO<sub>2</sub>, i valori alti e bassi di frequenza respiratoria (AwRR) e il tempo di apnea. Gli allarmi EtCO<sub>2</sub> sono tutti classificati come "sbloccati", ovvero cessano automaticamente quando termina la condizione di allarme.

| Messaggio di<br>allarme | Tipo di<br>allarme | Indicatore                                       | Condizione                                                                          |
|-------------------------|--------------------|--------------------------------------------------|-------------------------------------------------------------------------------------|
| Apnea                   | Rosso              | Messaggio di allarme rosso, segnale<br>acustico  | Nessun respiro rilevabile per il numero di<br>secondi configurato.                  |
| EtCO <sub>2</sub> alta  | Giallo             | Messaggio di allarme giallo, segnale<br>acustico | Il valore EtCO <sub>2</sub> supera il limite superiore di allarme.                  |
| EtCO <sub>2</sub> bassa | Giallo             | Messaggio di allarme giallo, segnale<br>acustico | Il valore EtCO <sub>2</sub> è sceso al di sotto del limite<br>inferiore di allarme. |
| AwRR alta               | Giallo             | Messaggio di allarme giallo, segnale<br>acustico | Il valore AwRR supera il limite superiore di allarme.                               |
| AwRR bassa              | Giallo             | Messaggio di allarme giallo, segnale<br>acustico | Il valore AwRR è sceso al di sotto del limite inferiore di allarme.                 |

Tabella 14 Allarmi EtCO<sub>2</sub> fisiologici rossi/gialli

Gli allarmi  $EtCO_2$  e AwRR sono attivi a meno vengano disattivati o che siano disattivi gli allarmi per tutto il dispositivo. Una volta disattivati, gli allarmi rimangono tali sino a che vengono riattivati.

**PERICOLO** La disattivazione degli allarmi impedisce la segnalazione di tutti gli allarmi associati alle misurazioni EtCO<sub>2</sub> o AwRR. In presenza di una condizione di allarme, NON sarà fornita alcuna indicazione.

## Modifica dei limiti di allarme EtCO<sub>2</sub>

Per modificare i limiti di allarme EtCO<sub>2</sub>:

- 1 Premere il pulsante di selezione dei menu  $(\checkmark)$ .
- 2 Con i pulsanti di navigazione, selezionare il menu Misurazioni/Allarmi e premere il pulsante di selezione dei menu.
- 3 Selezionare EtCO<sub>2</sub> e premere il pulsante di selezione dei menu.
- 4 Selezionare Limiti EtCO<sub>2</sub> e premere il pulsante di selezione dei menu.
- 5 Con i pulsanti di navigazione, aumentare o diminuire il limite superiore e premere il pulsante di selezione dei menu.
- 6 Impostare il nuovo valore di limite inferiore e premere il pulsante di selezione dei menu.

## Attivazione e disattivazione degli allarmi EtCO<sub>2</sub>

Per attivare o disattivare gli allarmi EtCO<sub>2</sub>:

- 1 Premere il pulsante di selezione dei menu 🗸
- 2 Con i pulsanti di navigazione, selezionare il menu Misurazioni/Allarmi e premere il pulsante di selezione dei menu.
- 3 Selezionare EtCO<sub>2</sub> e premere il pulsante di selezione dei menu.
- 4 Selezionare Attiva allarmi/Disattiva allarmi e premere il pulsante di selezione dei menu.

### Modifica dei limiti di allarme AwRR

Per modificare i limiti di allarme AwRR:

- 1 Premere il pulsante di selezione dei menu 🗸
- 2 Con i pulsanti di navigazione, selezionare il menu Misurazioni/Allarmi e premere il pulsante di selezione dei menu.
- 3 Selezionare AwRR e premere il pulsante di selezione dei menu.
- 4 Selezionare Limiti AwRR e premere il pulsante di selezione dei menu.
- 5 Con i pulsanti di navigazione, aumentare o diminuire il limite superiore e premere il pulsante di selezione dei menu.
- 6 Impostare il nuovo valore di limite inferiore e premere il pulsante di selezione dei menu.

### Modifica del limite di allarme del tempo di apnea

Per modificare il limite di allarme del tempo di apnea:

- 1 Premere il pulsante di selezione dei menu ()
- 2 Con i pulsanti di navigazione, selezionare il menu Misurazioni/Allarmi e premere il pulsante di selezione dei menu.
- 3 Selezionare AwRR e premere il pulsante di selezione dei menu.
- 4 Selezionare Tempo apnea e premere il pulsante di selezione dei menu.
- 5 Con i pulsanti di navigazione, aumentare o diminuire il limite e premere il pulsante di selezione dei menu.

#### Attivazione e disattivazione degli allarmi AwRR

Per attivare gli allarmi AwRR:

- 1 Premere il pulsante di selezione dei menu (
- 2 Con i pulsanti di navigazione, selezionare il menu Misurazioni/Allarmi e premere il pulsante di selezione dei menu.
- 3 Selezionare AwRR e premere il pulsante di selezione dei menu.
- 4 Selezionare Attiva allarmi/Disattiva allarmi e premere il pulsante di selezione dei menu.
- **PERICOLO** Non esiste un metodo stabilito per garantire la sicurezza e l'efficacia della misurazione del respiro nel rilevamento dell'apnea, in particolare per l'apnea dell'infanzia.
  - L'allarme di apnea selezionato può essere ritardato per un massimo di 17 secondi se l'apnea si verifica durante il processo di azzeramento automatico.

## Disattivazione della funzione di monitoraggio EtCO<sub>2</sub>

Per disattivare la funzione di monitoraggio EtCO<sub>2</sub>, scollegare il FilterLine dal connettore di ingresso **CO<sub>2</sub>**. Viene segnalato il messaggio **Tubo CO<sub>2</sub> scollegato. Disattivare EtCO<sub>2</sub>?**. Selezionare Sì e premere il pulsante di selezione dei menu.

Nel caso in cui il FilterLine venga scollegato per errore, il messaggio **Tubo CO<sub>2</sub> scollegato. Disattivare EtCO<sub>2</sub>?** segnala lo stato di disconnessione. Selezionare No e premere il pulsante di selezione dei menu. Collegare il cavo. La funzione di monitoraggio  $CO_2$  è ripristinata.

## Soluzione dei problemi

Se HeartStart MRx non funziona correttamente durante il monitoraggio CO<sub>2</sub>, vedere il capitolo 20, "Soluzione dei problemi" a pagina 247.

# **Pressioni invasive**

Questo capitolo descrive le modalità di monitoraggio delle pressioni invasive con HeartStart MRx.

# Cenni preliminari

L'opzione delle pressioni invasive di HeartStart MRx fornisce due canali di misurazioni e forme d'onda continue e in tempo reale, nelle modalità di monitoraggio, defibrillazione manuale e pacer. Se il segnale della pressione è pulsatile, vengono visualizzati valori numerici per la pressione sistolica, diastolica e media. Se il segnale della pressione è non pulsatile, viene visualizzato solo il valore della pressione media. Gli allarmi segnalano eventuali variazioni delle condizioni del paziente. Se sono attivati gli allarmi, i relativi limiti compaiono accanto al valore della pressione e la sorgente dell'allarme è visualizzata sopra i limiti di allarme. Se gli allarmi sono disattivati, il corrispondente simbolo sostituisce i limiti.

# Impostazione di una misurazione di pressione

- 1 Accendere HeartStart MRx.
- 2 Collegare il cavo della pressione a HeartStart MRx.
- **NOTA** HeartStart MRx esegue una verifica della funzionalità della pressione invasiva una volta attivata questa opzione.
  - 3 Collegare il cavo al trasduttore.
  - 4 Preparare la soluzione di lavaggio.
  - 5 Fare scorrere la soluzione attraverso il sistema per eliminare tutta l'aria dai tubi. Verificare che nel trasduttore e nelle valvole di intercettazione non vi siano bolle d'aria.
- **PERICOLO** Se nei tubi vi sono bolle d'aria, far scorrere di nuovo la soluzione fisiologica attraverso il sistema. Le bolle d'aria possono determinare valori errati nella misurazione della pressione.
  - 6 Collegare la linea di pressione al catetere del paziente.

7 Se si usa il bracciale gonfiabile per infusione con la linea di pressione, applicare il bracciale alla sacca del fluido d'infusione. Gonfiarlo secondo le normali procedure dell'ospedale, quindi iniziare l'infusione.

Posizionare il trasduttore in modo che si trovi allo stesso livello del cuore, all'incirca sulla linea medioascellare.

## Scelta della pressione per il monitoraggio

Assegnare un'etichetta a ciascun canale di pressione man mano che viene collegato. I canali sono identificati come Press 1 e Press 2. Le etichette possono essere applicate a ciascun canale della pressione selezionando la relativa etichetta tramite il pulsante di selezione dei menu. Quando si sceglie un'etichetta, HeartStart MRx utilizza come predefinite le informazioni memorizzate per quell'etichetta (colore, sorgente e limiti di allarme, scala). Verificare inoltre l'etichetta di ciascun canale di pressione durante il collegamento del cavo e apportare eventuali modifiche.

Per selezionare un'etichetta della pressione, procedere come indicato di seguito:

- 1 Premere il pulsante di selezione dei menu  $(\checkmark)$ .
- 2 Con i pulsanti di navigazione, selezionare Misurazioni/Allarmi e premere il pulsante di selezione dei menu.
- 3 Selezionare Press 1 (o Press 2) e premere il pulsante di selezione dei menu.
- 4 Selezionare Etichetta e premere il pulsante di selezione dei menu.
- 5 Selezionare l'etichetta appropriata dall'elenco fornito (vedere in proposito la tabella 15) e premere il pulsante di selezione dei menu.
- 6 Selezionare le dimensioni della scala (vedere "Onde di pressione" a pagina 120).
- 7 Selezionare il tipo della sorgente di allarme (vedere "Allarmi" a pagina 127).
- 8 Impostare i limiti di allarme superiore e inferiore.

Ripetere la procedura per etichettare l'altro canale di pressione.

**NOTA** Se si modifica l'etichetta della pressione si attivano scale e impostazioni di allarme associate con la nuova etichetta. Dopo aver selezionato un'etichetta dal menu compariranno quindi i comandi di scala e impostazioni degli allarmi per confermare o modificare il valore. La tabella 15 elenca le etichette della pressione.

**PERICOLO** In caso di monitoraggio della pressione intracranica (ICP) con il paziente seduto, allineare il trasduttore con la parte superiore dell'orecchio del paziente. Se il trasduttore non è posizionato al livello corretto, la misurazione può fornire risultati errati.

| Etichett<br>a | Descrizione               | Etichett<br>a | Descrizione                                        |
|---------------|---------------------------|---------------|----------------------------------------------------|
| ABP           | Pressione sang. arteriosa | LAP           | Pressione atriale sinistra                         |
| ART           | Pressione sang. arteriosa | PAP           | Pressione arteria polmonare                        |
| Ao            | Pressione aortica         | RAP           | Pressione atriale destra                           |
| CVP           | Pressione venosa centrale | P1            | Etichetta di pressione non<br>specifica (Canale 1) |
| ICP           | Pressione intracranica*   | P2            | Etichetta di pressione non<br>specifica (Canale 2) |

Tabella 15 Etichette della pressione

\* - La pressione di perfusione cerebrale (CPP) viene automaticamente visualizzata con l'etichetta ICP quando una pressione è già impostata su ABP, ART o Ao e l'altra pressione è impostata su ICP. Il valore CPP viene visualizzato nello stesso colore di ICP. È possibile attivare uno solo degli allarmi ICP o CPP per volta. Vedere la pagina degli allarmi 127.

- **NOTA** Quando si seleziona un'etichetta per un canale della pressione, l'etichetta assegnata all'altro canale compare nell'elenco delle opzioni soltanto se l'altro canale non è collegato a un trasduttore. Se si seleziona la stessa etichetta dell'altro canale, l'etichetta di quest'ultimo cambia in una dicitura non specifica (P1 o P2). Se si decide di rietichettare il primo canale, l'etichetta dell'altro canale rimane non specifica (P1 o P2).
- **NOTA** Per monitorare una pressione da una forma d'onda arteriosa con un palloncino intra-aortico, collegare il dispositivo della pressione invasiva direttamente al palloncino.

## Onde di pressione

Ogni etichetta di pressione ha una serie di scale per l'onda della pressione. L'onda visualizzata può essere adattata all'offset e all'ampiezza del segnale. La scala può essere modificata dal menu **Onde** visualizzate.

Per selezionare un'onda di pressione e la relativa scala da visualizzare sul tracciato stampato, procedere nel modo seguente:

- 1 premere il pulsante di selezione dei menu (🗸)
- 2 Con i pulsanti di navigazione, evidenziare **Onde visualizzate** e premere il pulsante di selezione dei menu.
- 3 Selezionare la posizione dell'onda (Onda 1, Onda 2, Onda 3 o Onda 4) e premere il pulsante di selezione dei menu.
- 4 Selezionare l'etichetta corretta e premere il pulsante di selezione dei menu.
- 5 Selezionare la scala corretta e premere il pulsante di selezione dei menu.

Scale disponibili in mmHg: 300, 240, 180, 150, 120, 110, 100, 90, 80, 70, 60, 50, 40, 30, 20, 10, -5, -10, -15 e -20.

Scale disponibili in kPa: 38,0, 32,0, 26,0, 24,0, 22,0, 20,0, 18,0, 16,0, 14,0, 13,0, 12,0, 11,0, 10,0, 9,0, 8,0, 7,0, 6,0, 5,0, 4,0, 3,0, 2,0, -1,0, -1,5, -2,0, -2,5.

**NOTA** Una scala positiva imposta la linea punteggiata superiore sulla scala selezionata e quella inferiore su zero. Una scala negativa imposta la linea punteggiata inferiore sull'unità negativa selezionata e la linea punteggiata centrale su zero.

## Azzeramento del trasduttore di pressione

Per evitare di ottenere risultati errati nella misurazione della pressione, HeartStart MRx necessita dell'esecuzione di un azzeramento valido sul canale di pressione. Azzerare il trasduttore secondo la normale procedura ospedaliera (almeno una volta al giorno). Effettuare l'azzeramento nelle seguenti circostanze:

- ogni volta che si ricollega il cavo del trasduttore a HeartStart MRx.
- Dopo aver spostato il paziente.
- In caso di variazioni di altitudine durante l'uso di HeartStart MRx a bordo di aerei. Riazzerare una volta raggiunta l'altitudine di crociera.
- Quando si usa un trasduttore o un tubo nuovo.
- Se si ritiene che i valori di pressione non siano corretti.
- **NOTA** Quando viene inserito il trasduttore, il valore numerico non sarà valido (indicato da un punto interrogativo -?-) fino al raggiungimento di un azzeramento corretto.

Per ogni etichetta assegnata, il canale della pressione può essere azzerato mediante il pulsante di selezione dei menu oppure, in modalità monitor, mediante un tasto funzione. I canali della pressione possono essere azzerati separatamente o insieme.

**PERICOLO** Prima di azzerare una pressione, verificare che i relativi trasduttori di pressione siano in comunicazione con la pressione atmosferica e che la valvola di intercettazione sia chiusa sul lato paziente.

#### Azzeramento mediante il pulsante di selezione dei menu

Per effettuare l'azzeramento mediante il pulsante di selezione dei menu, procedere nel modo seguente:

- 1 posizionare il trasduttore al livello adatto per la sede di misurazione.
- 2 Chiudere la valvola del trasduttore verso il paziente e aprire il trasduttore alla pressione atmosferica.
- 3 Su HeartStart MRx, premere il pulsante di selezione dei menu (
- 4 Con i pulsanti di navigazione, selezionare Misurazioni/Allarmi e premere il pulsante di selezione dei menu.
- 5 Selezionare l'etichetta della pressione sulla quale si desidera effettuare l'azzeramento.
- 6 Premere Azzeramento e il pulsante di selezione dei menu. L'azzeramento viene avviato.

#### Azzeramento mediante un tasto funzione nella modalità monitor

Per effettuare l'azzeramento mediante un tasto funzione nella modalità monitor, procedere nel modo seguente:

- 1 posizionare il trasduttore al livello adatto per la sede di misurazione.
- 2 Chiudere la valvola del trasduttore verso il paziente e aprire il trasduttore alla pressione atmosferica.
- 3 Premere il pulsante sotto [Azzera Pressione] sul display.
- 4 Con i pulsanti di navigazione, impostare la pressione/le pressioni da azzerare dal menu Azzeramento e premere il pulsante di selezione dei menu. L'azzeramento viene avviato.

**PERICOLO** Gli allarmi della pressione invasiva e quelli relativi al polso (qualora siano derivati dalla pressione invasiva) vengono temporaneamente soppressi durante l'azzeramento del trasduttore. Gli allarmi vengono riattivati 30 secondi dopo il completamento dell'azzeramento.

Durante il processo di azzeramento, sul display di HeartStart MRx compare un messaggio. Se l'azzeramento è avvenuto correttamente, il messaggio sullo schermo diventa *Azzeramento* etichetta pressione *eseguito il data/ora* (per esempio: Azzeramento ABP eseguito il 25Gen2006, 9:26). Se l'azzeramento non è riuscito, viene visualizzato il messaggio Impossibile azzerare unitamente all'indicazione della causa probabile. La tabella 16 elenca i messaggi con le cause probabili.

| Messaggio di causa<br>probabile | Azione correttiva                                                                                                    |
|---------------------------------|----------------------------------------------------------------------------------------------------|
| Guasto unità                    | Il dispositivo hardware è guasto. Rivolgersi al personale tecnico.                                                                                                    |
| Offset eccessivo                | Verificare che il trasduttore sia in comunicazione con l'aria e riprovare. Se il                                                                                                    |
| Segnale instabile               | problema persiste, sostituire il cavo del trasduttore e riprovare. Se il problema<br>persiste, sostituire il trasduttore e riprovare. Se il problema persiste ancora,<br>rivolgersi al personale tecnico. |
| Manca trasduttore               | Verificare che il trasduttore sia collegato e riprovare. Se il problema persiste, sostituire il trasduttore.                                                                                              |
| Pressione pulsatile             | Verificare che il trasduttore sia in comunicazione con l'aria, non con il paziente, e riprovare.                                                                                                    |

| Tabella 16 | Cause prol | babili del | messaggio | Impossib | ile azzerare: |
|------------|------------|------------|-----------|----------|---------------|
|------------|------------|------------|-----------|----------|---------------|

**NOTA** Una volta completato correttamente l'azzeramento, chiudere la valvola di intercettazione alla pressione atmosferica e aprirla sul lato paziente.

# Calibrazione

HeartStart MRx consente di inserire il fattore di calibrazione (consultare in proposito la documentazione fornita dal fabbricante del trasduttore) di un nuovo trasduttore collegato nella linea di pressione.

## Fattore di calibrazione noto

Per inserire un fattore di calibrazione noto, procedure nel modo seguente:

- 1 Azzerare il trasduttore (vedere sezione precedente).
- 2 Premere il pulsante di selezione dei menu 🗸 .
- 3 Con i pulsanti di navigazione, selezionare Misurazioni/Allarmi e premere il pulsante di selezione dei menu.
- 4 Selezionare la pressione corretta (canale: etichetta) e premere il pulsante di selezione dei menu.
- 5 Selezionare Fattore calibrazione e premere il pulsante di selezione dei menu.
- 6 Impostare il fattore di calibrazione mediante i pulsanti di navigazione. I valori variano da 180,0 a 220,0 a incrementi di 0,2. Premere il pulsante di selezione dei menu.
- **NOTA** La calibrazione deve essere eseguita soltanto sui trasduttori riutilizzabili.

## Calibrazione del trasduttore riutilizzabile CPJ840J6

Eseguire una calibrazione con mercurio quando si utilizza un nuovo trasduttore e a intervalli regolari in base alla procedura standard adottata dall'ospedale. Gli strumenti necessari sono:

- sfigmomanometro standard
- siringa sterile da 10 cc con soluzione eparinizzata
- valvola a 3 vie
- tubo di circa 25 cm

**PERICOLO** Non eseguire mai la calibrazione della pressione invasiva durante il monitoraggio del paziente.

Per eseguire una calibrazione con mercurio del trasduttore riutilizzabile CPJ840J6, procedere nel modo seguente:

- 1 Azzerare il trasduttore (vedere sezione precedente).
- 2 Collegare la siringa e il manometro. (Vedere la figura 62).
  - a. Collegare il tubo al manometro.
  - b. Collegare la valvola a 3 vie alla valvola che non viene collegata al catetere del paziente durante la misurazione.
  - c. Collegare la siringa a una porta e il tubo del manometro all'altra porta.
  - d. Aprire la porta a cui è collegato il manometro.

#### Figura 62 Collegamento della siringa al manometro

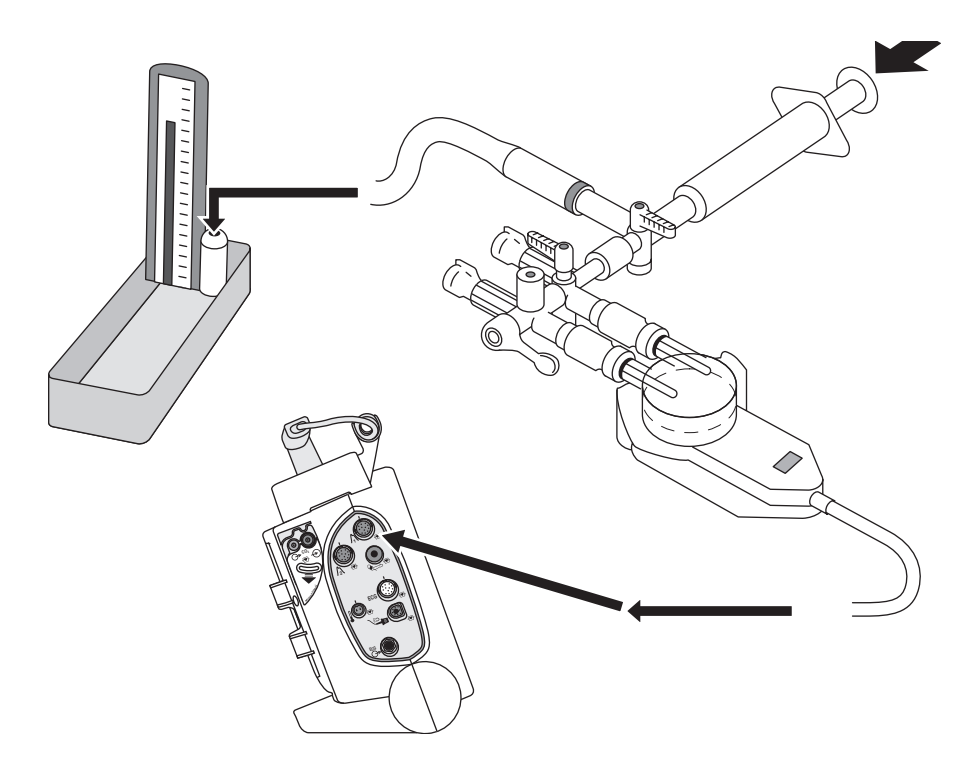

- 3 Portare la pressione del manometro a circa 200 mmHg o 27,0 kPa.
- 4 Premere il pulsante di selezione dei menu ()
- 5 Con i pulsanti di navigazione, selezionare Misurazioni/Allarmi e premere il pulsante di selezione dei menu.
- 6 Selezionare la pressione (canale: etichetta) per la calibrazione e premere il pulsante di selezione dei menu.
- 7 Selezionare Pressione calibraz. e premere il pulsante di selezione dei menu.
- 8 Con i pulsanti di navigazione, selezionare la **Pressione calibraz.** impostata per il manometro nel punto 3 sopraindicato. Il valore predefinito è 200 mmHg (27,0 kPa). I valori variano da 90 a 220 mmHg a incrementi di 1 (da 12,0 a 30,0 kPa a incrementi di 0,2).
- 9 Premere il pulsante di selezione dei menu. HeartStart MRx imposta e visualizza automaticamente il fattore di calibrazione.
- **NOTA** Una volta completata la calibrazione, annotare il fattore di calibrazione sul trasduttore come riferimento per il futuro.

#### Conferma della calibrazione

Se la calibrazione è avvenuta correttamente, sul display di HeartStart MRx compare un breve messaggio con la data e l'ora di completamento della calibrazione e il nuovo fattore di calibrazione. Se la calibrazione non è riuscita, viene visualizzato il messaggio **Impossibile calibrare** unitamente all'indicazione della causa probabile. La tabella 17 elenca i messaggi con le cause probabili.

| Messaggio                     | Azione correttiva                                                                                                    |
|-------------------------------|----------------------------------------------------------------------------------------------------|
| Guasto unità                  | Il dispositivo hardware è guasto. Rivolgersi al personale tecnico.                                                             |
| Fuori gamma                   | Verificare di avere selezionato un valore per la pressione di calibrazione applicata al trasduttore. Ripetere la calibrazione. |
| Segnale instabile             | Verificare che non vi siano interferenze con il trasduttore. Ripetere la calibrazione.                                         |
| Manca trasduttore             | Verificare che il trasduttore sia collegato e riprovare.                                                                       |
| Prima eseguire<br>azzeramento | Assenza di un valore di azzeramento valido. Azzerare il trasduttore.                                                           |

Tabella 17 Cause probabili del messaggio Impossibile calibrare:

**PERICOLO** Ogni volta che si usa un trasduttore riutilizzabile, confrontare il fattore di calibrazione riportato sul trasduttore con quello visualizzato su HeartStart MRx. Fattori di calibrazione diversi possono generare una misurazione imprecisa.

#### Ultimo azzeramento/calibrazione

È possibile visualizzare le date e le ore dell'ultimo azzeramento del canale o della calibrazione con mercurio attraverso il menu di HeartStart MRx.

Per visualizzare le date dell'ultimo azzeramento del canale e della calibrazione con mercurio, procedere nel modo seguente:

- 1 Premere il pulsante di selezione dei menu 🗸
- 2 Con i pulsanti di navigazione, selezionare Misurazioni/Allarmi e premere il pulsante di selezione dei menu.
- 3 Selezionare l'etichetta della pressione (canale: etichetta) desiderata premere il pulsante di selezione dei menu.
- 4 Vengono visualizzate le date e le ore dell'ultimo azzeramento del canale e della calibrazione con mercurio.
- **NOTA** Le informazioni riportate per l'ultima calibrazione con mercurio corrispondono a data e ora della calibrazione a una pressione nota oppure dell'inserimento manuale del fattore di calibrazione.

Figura 63 Date dell'ultimo azzeramento e dell'ultima calibrazione con mercurio

| Press 1: ABP<br>Ultimo azzeramento 28 Nov 2005 09:05<br>Ultima cal. mercurio 28 Nov 2005 09:06 |                      |
|------------------------------------------------------------------------------------------------|----------------------|
|                                                                                                | Etichetta            |
|                                                                                                | Azzera ABP           |
|                                                                                                | Pressione calibraz.  |
|                                                                                                | Fattore calibrazione |
|                                                                                                | Disattiva allarmi    |
|                                                                                                | Limiti ABP           |
|                                                                                                | Esci                 |

## Soppressione degli artefatti non fisiologici

Alcune procedure cliniche (per esempio il prelievo di un campione ematico) possono incidere sui valori della pressione invasiva. HeartStart MRx è configurabile in modo tale da eliminare gli allarmi quando viene rilevato un artefatto per un determinato intervallo di tempo. La durata della soppressione può essere impostata in modalità di configurazione. Le opzioni sono 30, 60 e 90 secondi oppure disattivata. L'impostazione predefinita è 60 secondi. Durante la soppressione, HeartStart MRx visualizza un messaggio INOP e un punto interrogativo **?** accanto all'etichetta della pressione. Durante il periodo di soppressione, gli allarmi di pressione e i messaggi INOP **Etichetta pressione non pulsatile** sono inattivi. L'allarme di CPP elevata non viene soppresso.

## Allarmi

Gli allarmi segnalano eventuali variazioni delle condizioni del paziente. Se sono attivati gli allarmi, i relativi limiti compaiono accanto al valore della pressione. Gli allarmi della pressione invasiva sono tutti classificati come "sbloccati", ovvero cessano automaticamente quando termina la condizione di allarme. La tabella 18 elenca gli allarmi della pressione invasiva.

| Messaggio di<br>allarme                        | Tipo di<br>allarme | Indicatore                                      | Condizione                                                                                        |
|------------------------------------------------|--------------------|-------------------------------------------------|---------------------------------------------------------------------------------------------------|
| [ABP, ART, Ao,<br>PAP, P1, P2] non<br>connesso | Rosso              | Messaggio di allarme<br>rosso, segnale acustico | La pressione media è scesa al di sotto di 10<br>mmHg (1,3 kPa) e la pressione è non<br>pulsatile. |
| [Etichetta                                     | Giallo             | Messaggio di allarme                            | Il valore della pressione sistolica supera il                                                     |
| pressione]s alta                               |                    | giallo, segnale acustico                        | limite superiore di allarme.                                                                      |
| [Etichetta                                     | Gialla             | Messaggio di allarme                            | Il valore della pressione diastolica supera                                                       |
| pressione]d alta                               |                    | giallo, segnale acustico                        | il limite superiore di allarme.                                                                   |
| [Etichetta                                     | Giallo             | Messaggio di allarme                            | Il valore della pressione media supera il                                                         |
| pressione]m alta                               |                    | giallo, segnale acustico                        | limite superiore di allarme.                                                                      |
| [Etichetta                                     | Giallo             | Messaggio di allarme                            | Il valore della pressione sistolica è sceso                                                       |
| pressione]s bassa                              |                    | giallo, segnale acustico                        | sotto il limite inferiore di allarme.                                                             |
| [Etichetta                                     | Giallo             | Messaggio di allarme                            | Il valore della pressione diastolica è sceso                                                      |
| pressione]d bassa                              |                    | giallo, segnale acustico                        | sotto il limite inferiore di allarme.                                                             |
| [Etichetta                                     | Giallo             | Messaggio di allarme                            | Il valore della pressione media è sceso sotto                                                     |
| pressione]m bassa                              |                    | giallo, segnale acustico                        | il limite inferiore di allarme.                                                                   |

 Tabella 18
 Allarmi fisiologici rossi/gialli della pressione invasiva

Ogni etichetta di pressione ha la propria serie di limiti di allarme predefiniti impostati in modalità di configurazione. Per ulteriori dettagli, vedere "Configurazione" a pagina 179. Se l'allarme proviene da una sorgente pulsatile, essa viene visualizzata sopra i limiti di allarme. Se gli allarmi sono disattivati, il simbolo corrispondente XX sostituisce i limiti.

Se un'onda diviene non pulsatile, viene misurata soltanto la media e viene confrontata con la sorgente corrente (sistolica o diastolica) e con i limiti di allarme.

# **PERICOLO** Verificare di attivare/disattivare e impostare i limiti di allarme per l'etichetta corretta. Queste impostazioni sono applicabili soltanto a tale etichetta. La modifica dell'etichetta può comportare la modifica dei limiti di allarme.

## Attivazione e disattivazione degli allarmi

Per attivare o disattivare gli allarmi, procedere come indicato di seguito.

- 1 Premere il pulsante di selezione dei menu 🗸
- 2 Con i pulsanti di navigazione, selezionare Misurazioni/Allarmi e premere il pulsante di selezione dei menu.
- 3 Selezionare l'etichetta della pressione (canale: etichetta) per la quale si desidera modificare lo stato di allarme e premere il pulsante di selezione dei menu.
- 4 Selezionare Attiva allarmi (o Disattiva allarmi) e premere il pulsante di selezione dei menu.

### Visualizzazione, modifica e impostazione della sorgente degli allarmi

Le sorgenti e i limiti di allarme sono visibili e modificabili per una data etichetta di pressione.

Per visualizzare o modificare le impostazioni di allarme, procedere nel modo seguente:

- 1 Premere il pulsante di selezione dei menu (✓).
- 2 Con i pulsanti di navigazione, selezionare Misurazioni/Allarmi e premere il pulsante di selezione dei menu.
- 3 Selezionare l'etichetta della pressione (canale: etichetta) per la quale si desidera visualizzare o modificare gli allarmi e premere il pulsante di selezione dei menu.
- 4 Selezionare Limiti dell'etichetta di pressione e premere il pulsante di selezione dei menu.
- 5 Se l'etichetta di pressione è pulsatile, selezionare la sorgente di allarme (sistolica, diastolica o media) e premere il pulsante di selezione dei menu.
- 6 Con i pulsanti di navigazione, aumentare o diminuire il limite superiore e premere il pulsante di selezione dei menu.
- 7 Impostare il nuovo limite inferiore e premere il pulsante di selezione dei menu.

## Allarmi CPP

Soltanto uno dei due parametri CPP e ICP può avere gli allarmi attivati per volta. Se gli allarmi CPP sono attivi, quelli ICP saranno disattivi. Entrambi gli allarmi possono essere disattivati contemporaneamente. Il parametro con gli allarmi disattivati sarà visualizzato nella parte inferiore dell'area ICP/CPP con il simbolo degli allarmi disattivati . Come impostazione predefinita, gli allarmi ICP sono attivi e quelli CPP disattivi.

#### Incuneamento

Eseguire una procedura di incuneamento in arteria polmonare in base al protocollo ospedaliero. Il valore di incuneamento non viene memorizzato nei trend dei segni vitali.

**PERICOLO** Per i valori della pressione di incuneamento dell'arteria polmonare (PAWP), a causa di un ritardo nella misurazione, non è opportuno utilizzare il metodo CO<sub>2</sub> Microstream (sidestream) come riferimento diretto per determinare il punto finale dell'atto espiratorio sulla curva della pressione.

Se il catetere flottante per arteria polmonare si sposta nella posizione di incuneamento senza che il palloncino sia stato gonfiato, la forma d'onda della pressione dell'arteria polmonare assume l'aspetto tipico della forma d'onda della pressione di incuneamento. Intervenire in modo appropriato, in conformità con le procedure standard dell'ospedale, al fine di posizionare correttamente il catetere.

## Polso

HeartStart MRx fornisce i valori del polso provenienti dall'opzione  $SpO_2$  o delle pressioni invasive. Per informazioni sulle modalità di interazione del polso con il valore  $SpO_2$ , consultare il capitolo 8, Ossimetria pulsatile. Se il proprio dispositivo dispone di entrambe le opzioni, leggere le sezioni riportate di seguito.

#### Sorgenti del polso

Nel caso in cui sia il parametro  $\text{SpO}_2$  sia le pressioni invasive siano presenti su HeartStart MRx, il polso può essere ottenuto da un'onda pletismografica  $\text{SpO}_2$  oppure da una delle due onde di pressione invasiva, nelle modalità monitor, pacer e defibrillazione manuale. Il valore del polso viene visualizzato nel colore della propria sorgente (per esempio, se il colore dell'onda pletismografica è ciano e il polso deriva da quest'onda, il valore del polso apparirà in ciano).

Il polso è attivo (e visualizzato) se una delle possibili sorgenti è attivata. SpO<sub>2</sub> è l'impostazione predefinita, che può tuttavia essere modificata in modalità di configurazione. Se la sorgente predefinita del polso non è attiva durante un evento ma lo è una seconda sorgente, il valore del polso appare sullo schermo ma non è valido e indica un punto interrogativo -?- al posto del valore. Sullo schermo compare inoltre il messaggio INOP **Verificare sorgente Polso**. Per ottenere la frequenza del polso, occorre modificare la sorgente del polso su una sorgente attiva per l'intervento corrente.

Se la sorgente del polso usata per ottenere la frequenza del polso è scollegata durante la misurazione ed è disponibile una seconda sorgente, la frequenza del polso non passa automaticamente alla sorgente secondaria. Il valore del polso (e quello della misurazione di origine) rimane sullo schermo ma diventa non valido e riporta un punto interrogativo -? al posto del valore stesso. Sullo schermo compare inoltre un messaggio INOP. Per riattivare un valore del polso, ricollegare la sorgente originale oppure cambiarla impostandola sulla seconda opzione.

## Modifica della sorgente del polso

Per cambiare la sorgente del polso per l'intervento corrente, procedere nel modo seguente:

- 1 Premere il pulsante di selezione dei menu 🗸
- 2 Con i pulsanti di navigazione, selezionare Misurazioni/Allarmi e premere il pulsante di selezione dei menu.
- 3 Selezionare Polso e premere il pulsante di selezione dei menu.
- 4 Selezionare **Sorgente Polso** e premere il pulsante di selezione dei menu. Scegliere una sorgente con una forma d'onda arteriosa o polmonare.
- 5 Con i pulsanti di navigazione, evidenziare la sorgente del polso desiderata e premere il pulsante di selezione dei menu.

Polso Sorg

| Menu principale     | Misurazioni/Allarmi |
|---------------------|---------------------|
| Volume              | FC/Aritmia          |
| Onde visualizzate   | Press 1:ABP         |
| Onde stampate       | Press 2:PAP         |
| Misurazioni/Allarmi | СРР                 |
| Dati paziente       | NBP                 |
| Trend               | EtCO2               |
| Altro               | AwBB                |
| Alta visibilità Sì  | 5m00                |
| Esci                | Sp02                |
|                     | Pulso               |
|                     | Temp                |

| Figura 64 | Sorgente | del | pols | 60 |
|-----------|----------|-----|------|----|
|-----------|----------|-----|------|----|

| 0              | Sorgente Polso |
|----------------|----------------|
| Sorgente Polso | SpO2           |
| Attiva allarmi | Press 1:ABP    |
| Limiti Polso   | Press 2:PAP    |
| Fsci           |                |

## Impostazione degli allarmi del polso

Una volta attivati, gli allarmi del polso vengono segnalati nel caso in cui le misurazioni superino i limiti superiori e inferiori configurati. Gli allarmi sono disattivi a meno che vengano attivati durante l'uso. Una volta attivati, gli allarmi rimangono tali sino a che vengono disattivati.

**NOTA** Se sono attivati gli allarmi del polso, i relativi limiti compaiono accanto al valore del polso. Se gli allarmi sono disattivati, il simbolo corrispondente x sostituisce i limiti.

#### Attivazione e disattivazione degli allarmi del polso

Per impostazione predefinita gli allarmi del polso sono disattivati. Per attivare gli allarmi del polso per l'intervento corrente, procedere nel modo seguente:

- 1 Premere il pulsante di selezione dei menu (✓)
- 2 Con i pulsanti di navigazione, selezionare Misurazioni/Allarmi e premere il pulsante di selezione dei menu.
- 3 Selezionare Polso e premere il pulsante di selezione dei menu.
- 4 Selezionare Attiva allarmi e premere il pulsante di selezione dei menu.

A questo punto gli allarmi sono attivi. Per disattivare gli allarmi, ripetere la procedura indicata, selezionando però **Disattiva allarmi** al punto 4.

### Limiti di allarme del polso

I limiti di allarme del polso possono essere modificati per l'intervento corrente. Per modificare i limiti di allarme, procedere come indicato di seguito.

- 1 Premere il pulsante di selezione dei menu (🗸
- 2 Con i pulsanti di navigazione, selezionare Misurazioni/Allarmi e premere il pulsante di selezione dei menu.
- 3 Selezionare Polso e premere il pulsante di selezione dei menu.
- 4 Selezionare Limiti Polso e premere il pulsante di selezione dei menu.
- 5 Con i pulsanti di navigazione, selezionare il nuovo valore di limite superiore e premere il pulsante di selezione dei menu.
- 6 Selezionare il nuovo limite inferiore e premere il pulsante di selezione dei menu.

# Modifica della sorgente predefinita del polso e dei relativi limiti di allarme

La sorgente predefinita del polso può essere modificata nella sezione relativa al polso della modalità di configurazione. Consultare il capitolo 17. Poiché polso e frequenza cardiaca condividono i medesimi limiti di allarme, i limiti predefiniti per il polso possono essere modificati nella sezione ECG della modalità di configurazione.

## Manutenzione dei trasduttori e delle sonde

Per informazioni sulla manutenzione e sulla pulizia dei trasduttori e dei cavi della pressione invasiva, consultare le istruzioni del fabbricante. Una manutenzione scorretta dei cavi ne riduce la durata.

# Soluzione dei problemi

Se HeartStart MRx non funziona correttamente durante il monitoraggio della pressione invasiva, vedere il capitolo 20 "Soluzione dei problemi".
## Temperatura

Questo capitolo descrive le modalità di monitoraggio della temperatura con HeartStart MRx.

## Cenni preliminari

HeartStart MRx offre un canale per il monitoraggio in continuo della temperatura in tempo reale. Il dispositivo è in grado di monitorare i seguenti tipi di temperatura: esofagea, rettale, cutanea, arteriosa, venosa, interna e della vescica urinaria. Le misure, visualizzate in gradi Fahrenheit o Celsius, possono essere eseguite in modalità monitor, pacer o defibrillazione manuale.

## Selezione di un'etichetta per la temperatura

HeartStart MRx monitora la temperatura dell'area corporea su cui è posizionato il sensore. Per assicurare che specifiche impostazioni di temperatura corrispondano al valore di temperatura, assegnare alla misura l'etichetta di temperatura corretta. Quando si modifica un'etichetta di temperatura, tutte le impostazioni (compresi i limiti di allarme) associate con l'etichetta diventano attive. L'etichetta predefinita è Temp.

| Etichetta | Тіро                                         | Etichetta | Тіро                     |
|-----------|----------------------------------------------|-----------|--------------------------|
| Tesof     | temperatura esofagea                         | Tnaso     | temperatura nasofaringea |
| Trett     | temperatura rettale                          | Tvesc     | vescica urinaria         |
| Tpelle    | temperatura cutanea                          | Tart      | temperatura arteriosa    |
| Temp      | etichetta di<br>temperatura non<br>specifica | Tven      | temperatura venosa       |
| Tint      | temperatura interna                          |           |                          |

#### Tabella 19 Etichette di temperatura

Per selezionare un'etichetta di temperatura, procedere nel modo seguente:

- 1 Premere il pulsante di selezione dei menu 🗸
- 2 Con i pulsanti di navigazione, selezionare Misurazioni/Allarmi e premere il pulsante di selezione dei menu.
- 3 Selezionare l'etichetta della temperatura correntemente assegnata alla misurazione (quella predefinita è **Temp**) e premere il pulsante di selezione dei menu.
- 4 Selezionare Etichetta e premere il pulsante di selezione dei menu.

5 Selezionare l'etichetta appropriata dall'elenco fornito e premere il pulsante di selezione dei menu.

## Monitoraggio della temperatura

Per monitorare la temperatura, procedere nel modo seguente:

- 1 Collegare il cavo della temperatura a HeartStart MRx.
- 2 Selezionare l'etichetta della temperatura adatta per la misurazione.
- 3 Verificare che le impostazioni correnti del dispositivo (comprese quelle degli allarmi) siano adatte al paziente.
- 4 Applicare la sonda della temperatura al paziente.
- **NOTA** La funzione di temperatura esegue un test automatico all'accensione e una volta attiva effettua dei test di sistema ogni ora.

### Allarmi

#### Impostazione degli allarmi di temperatura

Gli allarmi di temperatura vengono segnalati nel caso in cui le misurazioni oltrepassino i limiti superiori e inferiori configurati. Gli allarmi di temperatura sono tutti classificati come "sbloccati", ovvero cessano automaticamente quando termina la condizione di allarme. La tabella 20 elenca gli allarmi di temperatura.

| Messaggio di<br>allarme | Tipo di<br>allarme | Indicatore               | Condizione                                   |
|-------------------------|--------------------|--------------------------|----------------------------------------------|
| [etichetta              | Giallo             | Messaggio di allarme     | Il valore di temperatura supera il limite    |
| temperatura] alta       |                    | giallo, segnale acustico | superiore di allarme.                        |
| [etichetta              | Giallo             | Messaggio di allarme     | Il valore di temperatura è sceso al di sotto |
| temperatura] bassa      |                    | giallo, segnale acustico | del limite inferiore di allarme.             |

Tabella 20 Allarmi fisiologici di temperatura

Gli allarmi sono attivi a meno che vengano disattivati durante l'uso; una volta disattivati, gli allarmi rimangono tali sino a che vengono riattivati.

## **PERICOLO** Verificare di attivare/disattivare e impostare i limiti di allarme per l'etichetta corretta. Queste impostazioni vengono memorizzate soltanto per l'etichetta in questione. La modifica dell'etichetta può comportare la modifica dei limiti di allarme.

**NOTA** Se sono attivati gli allarmi di temperatura, i relativi limiti compaiono accanto al valore della temperatura. Se gli allarmi sono disattivati, il simbolo corrispondente 💥 sostituisce i limiti.

#### Modifica dei limiti di allarme di temperatura

Per modificare i limiti di allarme della temperatura per l'intervento corrente, procedere nel modo seguente:

- 1 premere il pulsante di selezione dei menu (🗸)
- 2 Con i pulsanti di navigazione, selezionare Misurazioni/Allarmi e premere il pulsante di selezione dei menu.
- 3 Selezionare l'etichetta della temperatura correntemente assegnata alla misurazione e premere il pulsante di selezione dei menu.
- 4 Selezionare Limiti Temp e premere il pulsante di selezione dei menu.
- 5 Con i pulsanti di navigazione, modificare il limite superiore e premere il pulsante di selezione dei menu.
- 6 Con i pulsanti di navigazione, modificare il limite inferiore e premere il pulsante di selezione dei menu.

#### Attivazione e disattivazione degli allarmi di temperatura

Come impostazione predefinita, gli allarmi di temperatura sono attivi. Per disattivare gli allarmi di temperatura, procedere nel modo seguente:

- 1 premere il pulsante di selezione dei menu 🗸
- 2 Con i pulsanti di navigazione, selezionare il menu Misurazioni/Allarmi e premere il pulsante di selezione dei menu.
- 3 Selezionare l'etichetta della temperatura correntemente assegnata alla misurazione e premere il pulsante di selezione dei menu.
- 4 Selezionare Disattiva allarmi e premere il pulsante di selezione dei menu.

Per riattivare gli allarmi, ripetere la procedura indicata, selezionando però Attiva allarmi al punto 4.

## Modifica delle unità di misura dei gradi

HeartStart MRx può visualizzare la temperatura in gradi Fahrenheit o Celsius. L'impostazione predefinita è Celsius e può essere modificata esclusivamente in modalità di configurazione. Per ulteriori informazioni vedere il capitolo 17.

#### Disattivazione della funzione della temperatura

Per disattivare la funzione della temperatura, scollegare il cavo della temperatura dal connettore di HeartStart MRx. Compare il messaggio **Cavo Temp** (o l'etichetta attivata al momento) **scollegato. Disattivare Temp?**. Selezionare **Sì** e premere il pulsante di selezione dei menu.

Se il cavo della temperatura si scollega accidentalmente oppure se la sonda e il cavo si staccano, compare il messaggio **Cavo Temp scollegato. Disattivare Temp?** per segnalare lo scollegamento. Per continuare a monitorare la temperatura, selezionare **No** e premere il pulsante di selezione dei menu. Ricollegare il cavo della temperatura per riavviare la funzione di monitoraggio della temperatura. Vedere "Attivazione e disattivazione dei parametri" a pagina 18.

## Manutenzione dei cavi e delle sonde di temperatura

Per informazioni sulla manutenzione e sulla pulizia dei cavi, fare riferimento alle istruzioni della casa produttrice. Una manutenzione scorretta dei cavi ne riduce la durata.

## Soluzione dei problemi

Se HeartStart MRx non funziona correttamente durante il monitoraggio della temperatura, vedere il capitolo 20, "Soluzione dei problemi".

13

## ECG a 12 derivazioni

Questo capitolo illustra le modalità d'uso della funzione diagnostica dell'ECG a 12 derivazioni di HeartStart MRx.

## Cenni preliminari

La funzione opzionale dell'ECG a 12 derivazioni, disponibile nella modalità monitor, consente di visualizzare in anteprima, acquisire, stampare, copiare e memorizzare un ECG a 12 derivazioni. Inoltre la funzione delle 12 derivazioni offre un'analisi computerizzata dell'ECG mediante l'algoritmo Philips per le 12 derivazioni. A seconda della configurazione, viene visualizzato, memorizzato e stampato un referto contenente le misurazioni e le dichiarazioni interpretative generate dall'analisi.

L'algoritmo Philips per le 12 derivazioni consente di analizzare l'ampiezza, la durata e la morfologia delle forme d'onda ECG e il ritmo correlato. L'algoritmo utilizza come indicatori fondamentali l'età e il sesso e dipende in gran parte dallo stato di stimolazione del paziente. L'età e il sesso del paziente sono impiegati dal programma allo scopo di definire i limiti normali di frequenza cardiaca, deviazione dell'asse elettrico, intervalli temporali e valori di voltaggio, in modo tale da fornire un'interpretazione precisa in casi di tachicardia, bradicardia, prolungamento o accorciamento degli intervalli PR e QT, ipertrofia, ripolarizzazione precoce e infarto miocardico. Se l'età inserita per il paziente corrisponde a 16 anni o più, vengono applicati i criteri per adulti. Viceversa, se l'età inserita è inferiore a 16 anni, vengono applicati i criteri pediatrici.

PERICOLO L'interpretazione computerizzata del referto ECG non può sostituire l'interpretazione del medico.

- **NOTA** Per ulteriori informazioni sull'algoritmo Philips per le 12 derivazioni, consultare la *Guida Medica* sull'algoritmo Philips per le 12 derivazioni, disponibile all'indirizzo http://www.medical.philips.com/ main/products/resuscitation nella sezione "Documentation and Downloads." HeartStart MRx offre solo le impostazioni di rilevazione della stimolazione "Non stimolato" e "Stimolato" e l'impostazione predefinita è la prima tra le due.
- **NOTA** Per informazioni relative allo standard IEC 60601-2-51, accedere a www.medical.philips.com/goto/ productdocumentation.

## Schermata di anteprima

La schermata di anteprima della funzione delle 12 derivazioni consente di vedere in tempo reale i dati dell'ECG a 12 derivazioni e di verificare la qualità del segnale prima di acquisire l'ECG. Come indicato nella figura 65, la schermata visualizza le informazioni del paziente e circa 2,5 secondi di ciascuna delle 12 derivazioni acquisite. Le forme d'onda sono presentate a una frequenza di 25mm/sec e all'ampiezza configurata. Nel caso in cui non sia possibile ottenere una derivazione, compare una riga tratteggiata. Nel caso in cui il contatto tra l'elettrodo e il paziente non sia sufficiente, viene visualizzato il messaggio **Deriv. (nome) scollegata**.

La schermata di anteprima visualizza le informazioni del paziente, quali ID, età e sesso. Sino a che non viene inserita l'ID del paziente, il sistema visualizza l'ID dell'evento. L'età e il sesso vengono visualizzati una volta inseriti (vedere "Inserimento dei dati del paziente" a pagina 27).

Nonostante le forme d'onda per i parametri monitorati quali ECG,  $SpO_2$ , pressioni invasive e  $CO_2$  non siano visibili sullo schermo di anteprima, i relativi allarmi, le misurazioni e i messaggi INOP rimangono attivi e sono riportati nei blocchi dei parametri 1 e 2 e nell'area di stato generale.

## **Preparazione**

La preparazione del paziente e il posizionamento degli elettrodi sono i fattori di maggiore importanza per produrre un ECG a 12 derivazioni di elevata qualità. Durante l'acquisizione ECG, il paziente deve essere supino e rilassato. Prima di procedere all'acquisizione dell'ECG:

- 1 Collegare il cavo a 10 derivazioni a HeartStart MRx, come descritto nella sezione "Collegamento del cavo ECG" a pagina 35.
- 2 Preparare il paziente e applicare gli elettrodi, come descritto nella sezione "Preparazione del monitoraggio ECG" a pagina 49.
- 3 Ruotare la manopola di selezione della modalità operativa su Monitor.
- 4 Inserire l'ID, il nome, l'età e il sesso del paziente, come descritto nella sezione "Inserimento dei dati del paziente" a pagina 27.
- 5 Verificare la correttezza dell'impostazione dello stato di stimolazione del paziente.

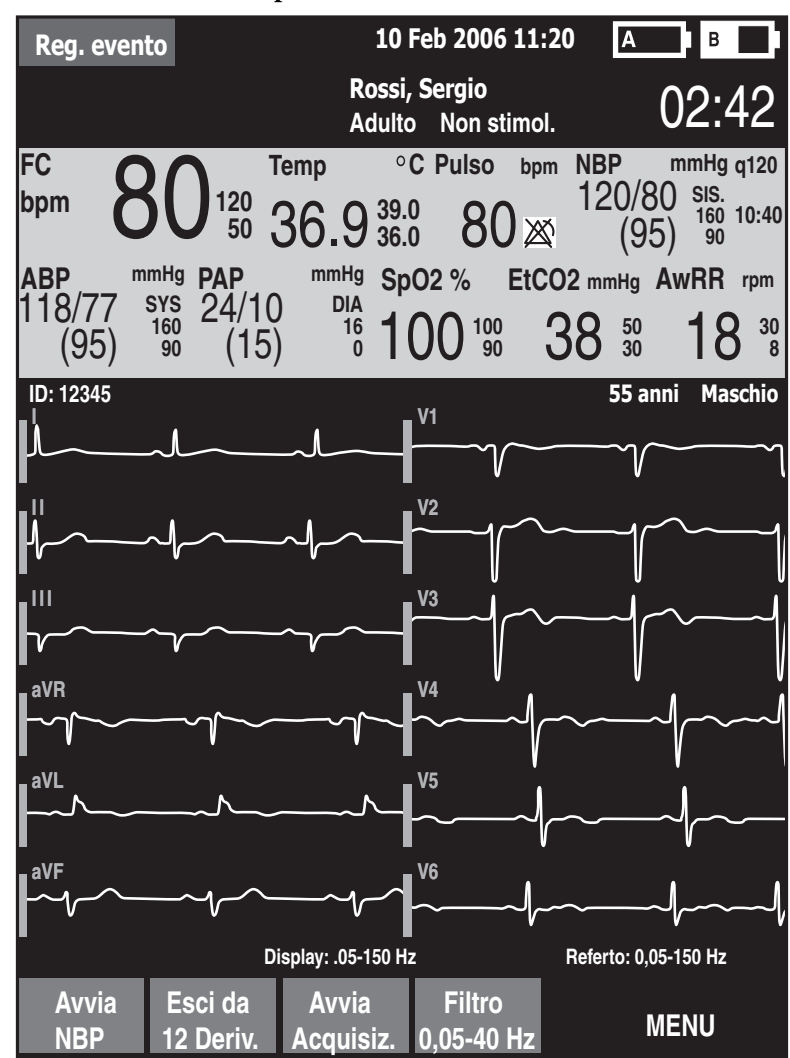

Figura 65 Schermata di anteprima dell'ECG a 12 derivazioni

## Acquisizione dell'ECG a 12 derivazioni

Una volta terminata la preparazione, per acquisire un ECG a 12 derivazioni nella modalità monitor:

- Premere il tasto funzione [12 Deriv.].
   Viene visualizzata la schermata di anteprima, mostrata nella figura 65.
- 2 Verificare la qualità del segnale su ciascuna derivazione e, se necessario, effettuare le regolazioni opportune come descritto nella sezione "Miglioramento della qualità del segnale" a pagina 143.
- 3 Verificare le impostazioni del filtro.
- 4 Premere il tasto funzione [Avvia Acquisiz.]. Mentre HeartStart MRx acquisisce dieci secondi di dati ECG, viene visualizzato il messaggio Acquisizione 12 derivazioni in corso.
- 5 Nel caso in cui età e sesso del paziente non siano già stati inseriti, il sistema chiede di immettere questi dati.
  - a. Per l'inserimento dell'età, usare i pulsanti di navigazione in modo da aumentare o diminuire il valore visualizzato per l'età del paziente, quindi premere il pulsante di selezione dei menu 🕢
  - b. Per l'inserimento del sesso, usare i pulsanti di navigazione e premere il pulsante di selezione dei menu.
- 6 Tenere fermo il paziente quando viene visualizzato il messaggio Acquisizione 12 derivazioni in corso.

Al termine dell'acquisizione ECG, l'analisi ECG comincia automaticamente, accompagnata dal messaggio **Analisi 12 derivazioni in corso**. In questa fase il paziente non deve necessariamente rimanere fermo.

In seguito all'analisi, compare il referto delle 12 derivazioni, che viene inoltre stampato e memorizzato internamente.

Per acquisire un altro ECG a 12 derivazioni, premere [**Ripeti 12 Deriv.**]. Per uscire dalla funzione dell'ECG a 12 derivazioni, premere [**Esci da 12 Deriv.**].

- **PERICOLO** Se non si inseriscono l'età, il sesso e lo stato di stimolazione corretti per il paziente, la diagnosi può risultare errata.
  - NOTA Quando la funzione delle 12 derivazioni è attiva, il pulsante di selezione delle derivazioni **(III)** è disattivato.

## Referto delle 12 derivazioni

La schermata del referto delle 12 derivazioni ha un formato simile alla schermata di monitoraggio, in modo tale da poter monitorare il paziente durante la visualizzazione del referto. In questa schermata, il referto delle 12 derivazioni sostituisce i settori delle onde 3 e 4 della schermata di monitoraggio, come illustrato nella figura 66, e comprende le seguenti informazioni, se configurate:

**Misurazioni** - La componente delle misurazioni dell'algoritmo genera misurazioni standard relative a intervallo e durata, in millisecondi, all'asse delle derivazioni periferiche, in gradi, e alla frequenza cardiaca, in battiti al minuto.

Dichiarazioni interpretative - Le misurazioni e i dati del paziente (età, sesso, stato di stimolazione) sono impiegati dall'algoritmo Philips per le 12 derivazioni per generare dichiarazioni che descrivono il ritmo cardiaco e la morfologia delle forme d'onda del paziente. Questa sezione comprende inoltre dichiarazioni relative a problemi della qualità del segnale eventualmente riscontrati durante l'acquisizione dell'ECG.

Severità dell'ECG - Sul referto a ciascuna dichiarazione interpretativa è associato un grado di severità. I livelli di severità di tutte le dichiarazioni interpretative selezionate sono valutati in modo da determinare una severità complessiva dell'ECG. Le categorie di severità sono "Nessun grado di severità," "ECG normale," "ECG nei limiti di norma," "ECG ai limiti di norma," "ECG anormale," e "Dati difettosi."

I referti delle 12 derivazioni memorizzati e stampati possono essere configurati in modo da comprendere tutte le 12 derivazioni, le misurazioni e le dichiarazioni dell'analisi interpretativa.

Una o due copie del referto ECG a 12 derivazioni sono stampate al termine dell'acquisizione e/o dell'analisi, a seconda della configurazione. Per stampare un'altra copia, premere il tasto funzione **[Stampa]**. Oltre alle informazioni presenti sul referto delle 12 derivazioni visualizzato sul display, la versione stampata del referto comprende un massimo di tre tracciati del ritmo, con le derivazioni configurate.

- **PERICOLO** Nel caso in cui si verifichi una condizione di allarme durante la stampa del referto delle 12 derivazioni, il tracciato dell'allarme non viene stampato, tuttavia, la forma d'onda ECG corrispondente viene memorizzata ed è disponibile nel riepilogo degli eventi.
  - Non tirare la carta durante la stampa del referto, per evitare distorsioni della forma d'onda e di conseguenza potenziali errori nella formulazione della diagnosi.

#### Accesso ai referti memorizzati

È possibile accedere ai referti memorizzati per stampare ulteriori copie o cancellare il referto dalla memoria interna. È possibile inoltre copiare il referto su una scheda dati. L'elenco dei referti memorizzati per l'evento del paziente corrente è accessibile durante la visualizzazione del referto o in alternativa dalla schermata di acquisizione delle 12 derivazioni o da quella di anteprima delle 12 derivazioni. Per regolare l'ampiezza:

- 1 Nella modalità a 12 derivazioni, premere il pulsante di selezione dei menu 🗸
- 2 Tramite i pulsanti di navigazione selezionare Referti.

I referti associati all'evento del paziente corrente sono elencati in base alla data, all'ora e a un numero di sequenza.

- 3 Tramite i pulsanti di navigazione selezionare il referto e premere il pulsante di selezione dei menu.
- 4 Selezionare Stampa, Copia o Elimina e premere il pulsante di selezione dei menu.
- 5 Per selezionare un altro referto ripetere i punti da 1 a 3, oppure premere Esci per chiudere il menu.

#### Figura 66 Referto visualizzato

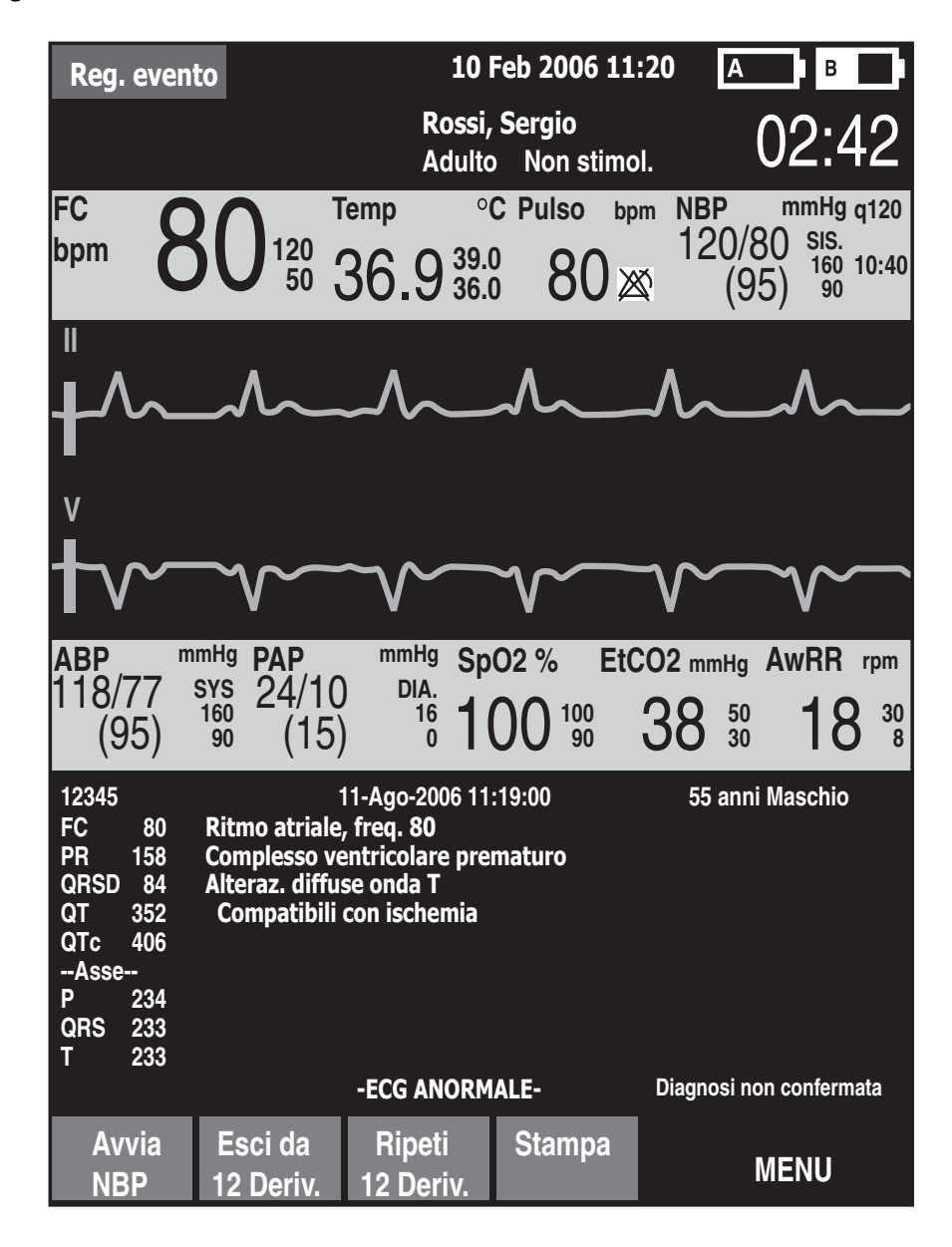

## Miglioramento della qualità del segnale

La qualità del segnale può incidere sull'analisi dell'ECG. La tabella 21 elenca possibili soluzioni ai problemi più frequenti di qualità dell'ECG.

Tabella 21 Problemi del segnale ECG

| Problema                                       | Cause possibili                                                                                                    | Soluzioni possibili                                                                                                    |  |  |  |
|------------------------------------------------|----------------------------------------------------------------------------------------------------|----------------------------------------------------------------------------------------------------|--|--|--|
| Tremore o artefatto muscolare                  | Posizionamento scorretto degli     elettrodi.                                                                        | <ul> <li>Pulire l'area di applicazione e<br/>riposizionare gli elettrodi.<br/>Verificare che gli elettrodi<br/>siano applicati su una regione<br/>corporea piatta e con scarso<br/>tessuto muscolare.</li> </ul> |  |  |  |
|                                                | • Bassa temperatura del paziente.                                                                                    | • Riscaldare il paziente.                                                                                                    |  |  |  |
|                                                | • Paziente teso o a disagio.                                                                                         | • Tranquillizzare il paziente.                                                                                                    |  |  |  |
|                                                | • Tremori del paziente.                                                                                              | • Applicare gli elettrodi nella<br>parte superiore degli arti,<br>accanto al tronco.                                                                                                    |  |  |  |
| Instabilità della linea di base                | • Movimento del paziente.                                                                                            | • Tranquillizzare il paziente.                                                                                                    |  |  |  |
| Mahrahand                                      | • Spostamento degli elettrodi.<br>Scarso contatto degli elettrodi e<br>preparazione inadeguata della<br>pelle.       | • Verificare che i fili delle<br>derivazioni non siano in<br>tensione sugli elettrodi.                                                                                                    |  |  |  |
|                                                | • Interferenza respiratoria.                                                                                         | <ul> <li>Se possibile, spostare gli<br/>elettrodi dalle aree con<br/>maggiore movimento<br/>respiratorio.</li> </ul>                                                                                             |  |  |  |
| Interferenza della rete di<br>alimentazione AC | <ul> <li>Contatto insufficiente degli<br/>elettrodi. Elettrodi asciutti o<br/>sporchi.</li> </ul>                    | <ul> <li>Applicare nuovamente gli<br/>elettrodi.</li> </ul>                                                                                                    |  |  |  |
| Inalmalanda                                    | • Interferenza proveniente da uno<br>strumento non collegato a terra<br>correttamente in prossimità del<br>paziente. | <ul> <li>Disporre i fili degli elettrodi<br/>lungo gli arti, lontano da altri<br/>apparecchi elettrici.</li> </ul>                                                                                               |  |  |  |
| Forma d'onda intermittente o instabile.        | Contatto insufficiente degli     elettrodi.                                                                          | • Pulire l'area di applicazione e riposizionare gli elettrodi.                                                                                                    |  |  |  |
|                                                | Flettrodi asciutti                                                                                                   | Applicare elettrodi nuovi.                                                                                                    |  |  |  |
| mala land                                      | <ul> <li>Fili delle derivazioni difettosi.</li> </ul>                                                                | Riparare o sostituire le<br>derivazioni difettose.                                                                                                    |  |  |  |

#### Regolazione dell'ampiezza della forma d'onda

Regolando l'ampiezza dell'onda ECG è possibile migliorare la visibilità del segnale. Per regolare l'ampiezza:

- 1 Nella modalità a 12 derivazioni, premere il pulsante di selezione dei menu 🕢.
- 2 Con i pulsanti di navigazione, selezionare **Ampiezza ECG** e premere il pulsante di selezione dei menu.

3 Con i pulsanti di navigazione, selezionare il valore di ampiezza desiderato e premere il pulsante di selezione dei menu.

L'ampiezza della derivazione è mantenuta quando si esce e si riaccede alla funzione delle 12 derivazioni, senza spegnere lo strumento per oltre 10 secondi.

**NOTA** Selezionando un'ampiezza dell'onda ECG di **10mm/mV** ½ **V** o **20 mm/mV** ½ **V** le derivazioni V vengono visualizzate a metà della selezione, rispettivamente 5 mm/mV e 10 mm/mV.

## Filtri delle 12 derivazioni

I filtri di larghezza di banda ECG da 0,15 - 40 Hz, 0,05 - 40 Hz o 0,05 - 150 Hz possono essere selezionati nella configurazione in modo da essere applicati alle forme d'onda ECG a 12 derivazioni visualizzate sul display. Inoltre il referto delle 12 derivazioni può venire configurato in modo da applicare lo stesso filtro usato per il display, oppure un filtro da 0,05 - 150 Hz. L'impostazione del filtro per il referto delle 12 derivazioni viene applicato ai referti delle 12 derivazioni sia memorizzati sia stampati.

**NOTA** Benché sia possibile selezionare il filtro di larghezza di banda diagnostica pari a 0,05 -150 Hz per il filtro del display, i limiti dei display a cristalli liquidi impediscono la visualizzazione dell'ECG con un'effettiva qualità diagnostica.

Per cambiare le impostazioni del filtro durante l'uso è disponibile un apposito tasto funzione. Quando si cambia filtro, la relativa impostazione viene applicata sia al display sia al referto delle 12 derivazioni. Le impostazioni del filtro del display e del referto delle 12 derivazioni vengono ripristinate sui valori configurati ogni volta che si preme il tasto funzione [**Ripeti 12 Deriv.**] oppure quando la manopola di selezione della modalità operativa viene spostata dalla posizione **Monitor**.

## Soluzione dei problemi

Se HeartStart MRx non funziona correttamente durante l'uso dell'ECG a 12 derivazioni, vedere il capitolo 20, "Soluzione dei problemi" a pagina 247.

## Trasmissione dell'ECG a 12 derivazioni

Questo capitolo fornisce istruzioni per la trasmissione dei referti delle 12 derivazioni da HeartStart MRx con la tecnologia wireless bluetooth oppure mediante la porta seriale RS 232.

## Cenni preliminari

I referti delle 12 derivazioni possono essere trasmessi a stampanti, apparecchi fax, al sistema per la gestione degli ECG Philips TraceMaster o ad altri server sui quali è eseguito il software Philips 12-Lead Transfer Station. I referti sono inviati dal defibrillatore HeartStart MRx all'hub (un server web sul quale è eseguito il software Philips 12-Lead Transfer Station). Mediante la tecnologia bluetooth, i referti sono trasferiti all'hub utilizzando dispositivi wireless configurati, per esempio telefoni cellulari e dispositivi portatili o palmari. Mediante la trasmissione RS 232, i referti sono trasferiti tramite un telefono cellulare con funzionalità internet collegato alla porta seriale RS 232 di MRx. Successivamente 12-Lead Transfer Station inoltra il referto alla destinazione selezionata. Inoltre, nelle aree sprovviste di trasmissione cellulare i referti possono essere inviati a un modem wireless collegato a una linea analogica. La Figura 67 descrive il processo di trasmissione.

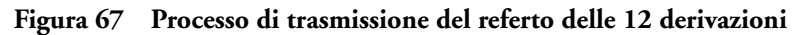

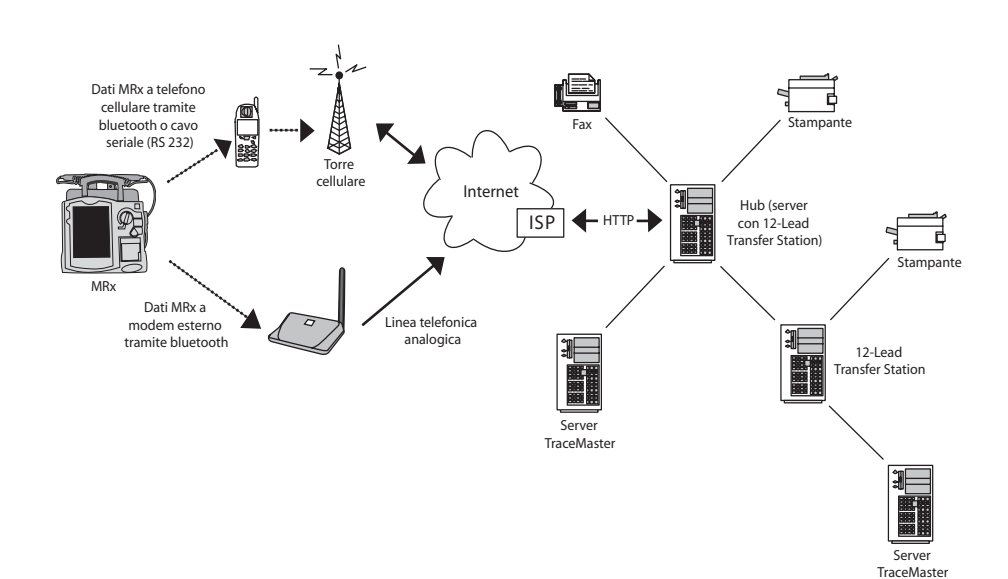

Durante il processo di trasmissione dei referti delle 12 derivazioni è possibile visualizzare le forme d'onda di tutti i parametri monitorati, tuttavia la forma d'onda visualizzata nel settore 4 è parzialmente oscurata quando compare la barra di stato della trasmissione. I relativi allarmi, le misurazioni e i messaggi INOP rimangono attivi e sono riportati nei blocchi dei parametri 1 e 2 e nell'area di stato generale.

#### ATTENZIONE

Talvolta la trasmissione tramite telefono cellulare può risultare inattendibile. Un segnale intenso e una trasmissione stabile consentono di aumentare la riuscita della trasmissione. Seguire le istruzioni fornite con il telefono cellulare.

#### ATTENZIONE

L'uso dei telefoni cellulari all'interno degli edifici è vietato in molti istituti. Attenersi alle disposizioni vigenti.

- **NOTA** Prima dell'acquisizione delle 12 derivazioni occorre inserire il nome e l'ID del paziente affinché questi dati compaiano sul referto delle 12 derivazioni.
- **NOTA** L'impostazione del filtro delle 12 derivazioni da 0,05 40 Hz è supportata dal sistema TraceMasterVue versione A.02.01 o successiva.

### Impostazione della trasmissione bluetooth

La trasmissione degli ECG a 12 derivazioni mediante tecnologia Bluetooth<sup>®</sup> richiede la configurazione e l'impostazione di dispositivi wireless per l'invio del referto delle 12 derivazioni all'hub.

**NOTA** Per ulteriori informazioni sull'impostazione e sulla configurazione dei dispositivi di trasmissione e di HeartStart MRx, consultare il documento *12-Lead Transmission Implementation Guide*. Per ulteriori informazioni su 12-Lead Transfer Station, consultare le *Istruzioni d'uso di 12-Lead Transfer Station*.

#### Aggiunta di un dispositivo bluetooth

È possibile configurare un totale di 20 dispositivi bluetooth. Se si aggiunge un ventunesimo dispositivo, questo sostituirà il dispositivo utilizzato meno di recente.

**NOTA** Durante la trasmissione delle 12 derivazioni non è possibile aggiungere o modificare i dispositivi bluetooth. Viceversa, durante la configurazione dei dispositivi bluetooth non è possibile eseguire la trasmissione delle 12 derivazioni.

Per aggiungere un dispositivo bluetooth all'elenco di dispositivi di trasmissione:

- 1 nella modalità a 12 derivazioni, premere il pulsante di selezione dei menu (
- 2 Con i pulsanti di navigazione, selezionare **Dispositivi bluetooth** e premere il pulsante di selezione dei menu. Compare un elenco di dispositivi bluetooth rilevati.
- 3 Selezionare Aggiungi dispositivo e premere il pulsante di selezione dei menu. Compare il messaggio Ricerca di dispositivi bluetooth in corso.
- 4 Dal menu Aggiungi dispositivo, selezionare il dispositivo desiderato e premere il pulsante di selezione dei menu.

A questo punto il dispositivo selezionato deve essere sottoposto alla procedura di "associazione" descritta di seguito.

**NOTA** Tutti i dispositivi bluetooth nel raggio di portata specificato sono rilevati da HeartStart MRx e visualizzati nel menu Aggiungi dispositivo, anche nel caso in cui sia già stata effettuata l'associazione con il dispositivo.

#### Associazione di un dispositivo bluetooth con HeartStart MRx

Una volta selezionato un dispositivo bluetooth dal menu Aggiungi dispositivo, occorre eseguire una sequenza passkey per comunicare o "associare" il dispositivo wireless a HeartStart MRx. Per passkey si intende una sequenza di caratteri definiti dall'utente, come 000 o 1234, ecc.

Alcuni dispositivi bluetooth consentono l'associazione solamente per 30 secondi, pertanto occorre essere pronti a inserire la passkey.

- 1 Con i pulsanti di navigazione inserire la passkey su MRx e selezionare **OK**. Il dispositivo bluetooth chiede di inserire la passkey.
- 2 Inserire la stessa passkey sul dispositivo bluetooth. Per ulteriori istruzioni, consultare la documentazione fornita con il dispositivo bluetooth.
- 3 Selezionare il profilo designato nel menu Profili telefono/modem.
- **NOTA** Il profilo contiene informazioni specifiche sul dispositivo bluetooth che consentono la comunicazione con 12-Lead Transfer Station. L'amministratore imposta i profili e può dare indicazioni sulla relativa scelta.

Una volta associato il dispositivo bluetooth con HeartStart MRx e selezionato il profilo, HeartStart MRx esegue un test della trasmissione. Dopo aver eseguito la connessione al dispositivo e alla rete, compare il messaggio **Test di trasmissione superato**. Premere il pulsante di selezione dei menu per confermare il messaggio. Se il test non viene superato, compare il messaggio **Test di trasmissione fallito**, accompagnato da ulteriori informazioni sull'origine dell'errore. Vedere la tabella 66 in "Soluzione dei problemi".

- **NOTA** Potrebbero sussistere eccezioni al processo di associazione, in particolare per i dispositivi privi di un'interfaccia utente. Consultare la documentazione del dispositivo bluetooth. Inoltre, l'associazione a volte viene indicata in modo diverso, per esempio con il termine "accoppiamento".
- **NOTA** Le informazioni relative all'associazione non sono conservate durante l'importazione di un file di configurazione dalla scheda dati. I dispositivi devono essere nuovamente associati con la procedura descritta sopra.

#### Cambiamento dei profili bluetooth

Una volta aggiunto e associato un dispositivo bluetooth, è possibile cambiarne il profilo nel modo seguente:

- 1 nella modalità a 12 derivazioni, premere il pulsante di selezione dei menu 🗸
- 2 Dal menu principale delle 12 derivazioni, selezionare **Dispositivi bluetooth** e premere il pulsante di selezione dei menu. Compare un elenco di dispositivi bluetooth associati.
- 3 Con i pulsanti di navigazione, selezionare un dispositivo e premere il pulsante di selezione dei menu.
- 4 Per cambiare un profilo, selezionare Cambia profilo e premere il pulsante di selezione dei menu. Compare un menu dei profili configurati, in cui il profilo correntemente associato è evidenziato.
- 5 Selezionare il profilo che si desidera associare con il dispositivo.

MRx esegue un test del profilo per determinare se il dispositivo bluetooth sia in grado di comunicare con 12-Lead Transfer Station. Durante il test vengono visualizzati messaggi di stato. Se il test viene superato, compare il messaggio **Test di trasmissione superato**. Premere il pulsante di selezione dei menu per confermare il messaggio. Se il test non viene superato, compare il messaggio **Test di trasmissione fallito**, accompagnato da ulteriori informazioni sull'origine dell'errore. Vedere la tabella 66 in "Soluzione dei problemi".

#### Altre informazioni sui dispositivi bluetooth

Considerare quanto segue durante l'uso di dispositivi bluetooth:

- Molti dispositivi bluetooth non vengono rilevati automaticamente. Verificare sulla documentazione del dispositivo se sia necessario attivarne la rilevazione.
- Come regola di sicurezza generale, si consiglia di non lasciare il dispositivo nella modalità di rilevazione.
- Alcuni dispositivi richiedono di attivare la funzionalità bluetooth.
- Alcuni dispositivi potrebbero richiedere l'autenticazione ogni volta. Verificare sulla documentazione del dispositivo se sia possibile configurarlo in modo che comunichi sempre con HeartStart MRx.
- Assegnare un nome facilmente riconoscibile al dispositivo bluetooth in quanto si tratta del nome visualizzato nei menu di MRx. Il nome assegnato non deve superare 15 caratteri per essere visualizzato correttamente su HeartStart MRx.
- I modem e gli apparecchi fax bluetooth utilizzano linee analogiche per trasmettere i dati. In caso di trasmissione con un modem bluetooth, collegarlo alla linea analogica utilizzata per l'apparecchio fax.

# Trasmissione a una postazione configurata tramite bluetooth

Una volta acquisito l'ECG a 12 derivazioni, compare la schermata del referto delle 12 derivazioni.

Per trasmettere il referto delle 12 derivazioni visualizzato a una destinazione precedentemente configurata:

- 1 premere il pulsante di selezione dei menu 🕢 .
- 2 Usando i pulsanti di navigazione, selezionare **Invia** dal menu principale delle 12 derivazioni e premere il pulsante di selezione dei menu.
- 3 Con i pulsanti di navigazione selezionare la destinazione dall'elenco configurato (vedere Figura 70) e premere il pulsante di selezione dei menu per effettuare la selezione.
- 4 Selezionare il dispositivo di trasmissione dall'elenco configurato e premere il pulsante di selezione dei menu per effettuare la selezione.
- **NOTA** Se il profilo associato con il dispositivo bluetooth è configurato come linea telefonica di terra, usare il menu numerico per modificare il prefisso di chiamata configurato, se necessario. Per confermare il prefisso, selezionare OK dal menu e premere il pulsante di selezione dei menu.

## Impostazione della trasmissione RS 232

La trasmissione dell'ECG a 12 derivazioni mediante la porta seriale RS 232 richiede un cavo seriale collegato alla porta seriale RS 232, situata sul pannello posteriore di HeartStart MRx. Vedere Figura 68. Il telefono cellulare è collegato al cavo seriale come indicato nella Figura 69.

**NOTA** Per ulteriori informazioni sull'impostazione e sulla configurazione dei dispositivi di trasmissione e di HeartStart MRx, consultare il documento *12-Lead Transmission Implementation Guide*. Per ulteriori informazioni su 12-Lead Transfer Station, consultare le *Istruzioni d'uso di 12-Lead Transfer Station*.

### Figura 68 Connessione alla porta seriale RS 232

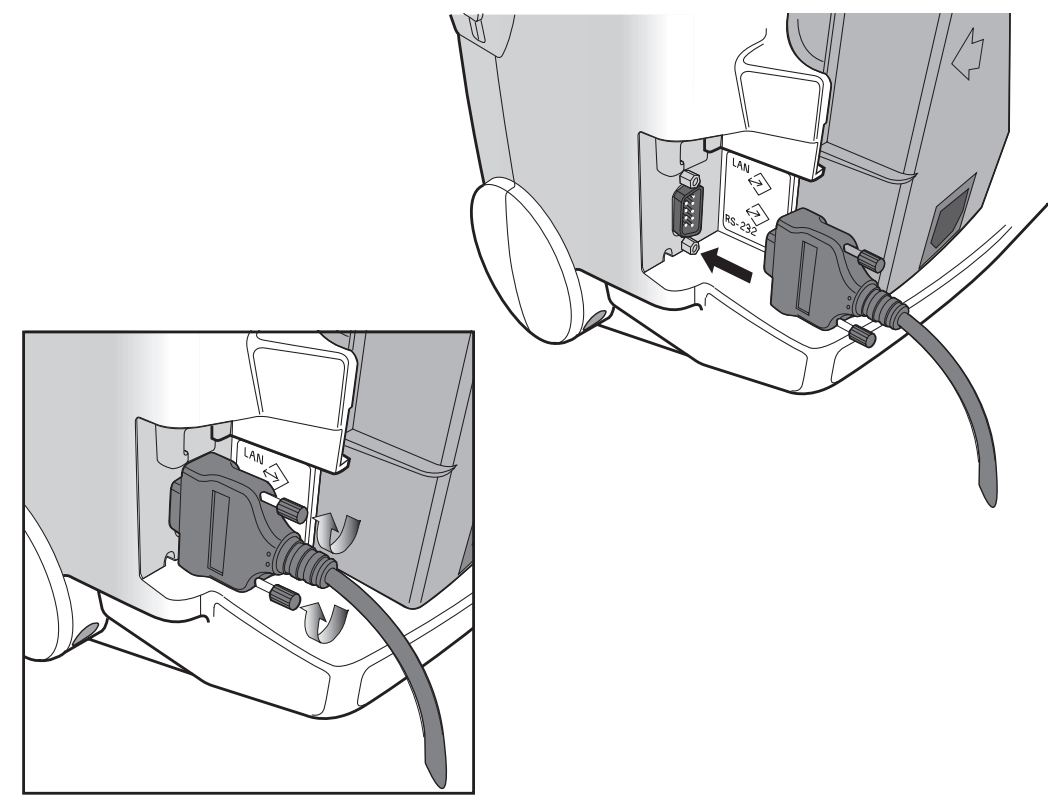

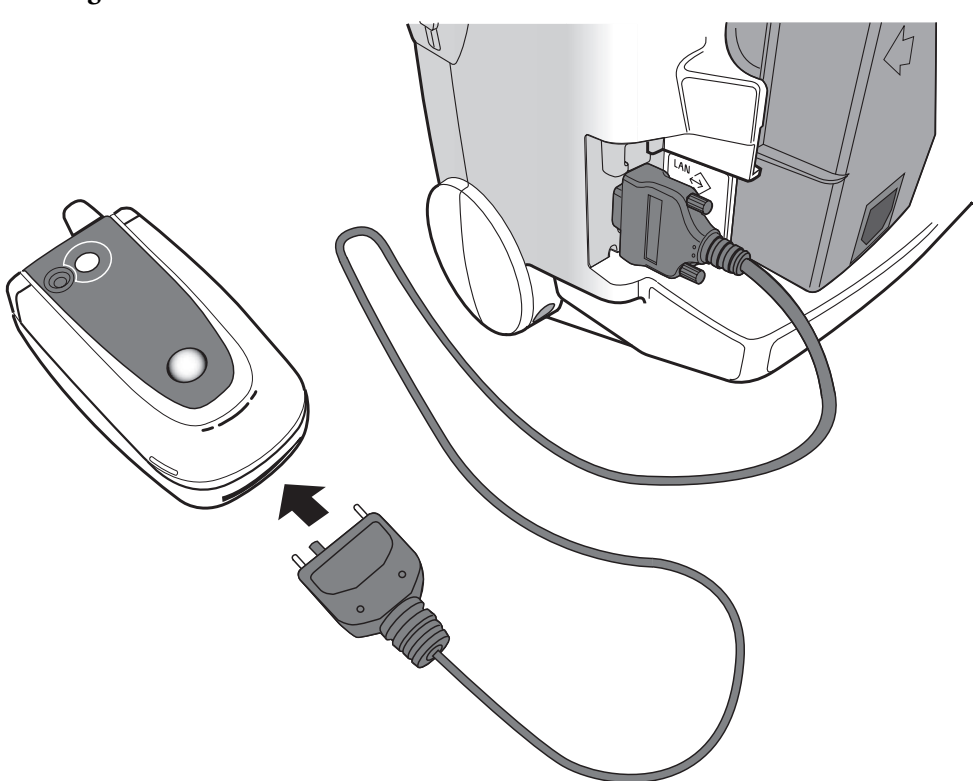

Figura 69 Connessione del cavo seriale RS 232

## Trasmissione a una postazione configurata tramite la porta seriale RS 232

Una volta acquisito l'ECG a 12 derivazioni, compare la schermata del referto delle 12 derivazioni.

Per trasmettere il referto delle 12 derivazioni visualizzato a una destinazione precedentemente configurata:

- 1 premere il pulsante di selezione dei menu 🗸
- 2 Usando i pulsanti di navigazione, selezionare **Invia** dal menu principale delle 12 derivazioni e premere il pulsante di selezione dei menu.
- 3 Con i pulsanti di navigazione selezionare la destinazione dall'elenco configurato (vedere Figura 70) e premere il pulsante di selezione dei menu per effettuare la selezione.

Figura 70 Menu 'Invia a' delle 12 derivazioni

|     | ΔwF | F                       |  |  |  |  |
|-----|-----|-------------------------|--|--|--|--|
|     |     | Invia a                 |  |  |  |  |
|     | 1   | Pronto soccorso         |  |  |  |  |
| Т   |     | Laboratorio cateterismo |  |  |  |  |
| n   |     | Dr. Rossi               |  |  |  |  |
|     |     | Dr. Bianchi             |  |  |  |  |
|     |     | Stazione EMS            |  |  |  |  |
|     |     | Postazione 6            |  |  |  |  |
|     |     | Postazione 7            |  |  |  |  |
|     |     | Postazione 8            |  |  |  |  |
|     |     | Numero di fax           |  |  |  |  |
| ini | t   | Esci                    |  |  |  |  |

# Trasmissione a un numero di fax inserito manualmente

Una volta acquisito l'ECG a 12 derivazioni, compare la schermata del referto delle 12 derivazioni.

Per inserire manualmente un numero di fax come destinazione:

- 1 premere il pulsante di selezione dei menu 🗸
- 2 Usando i pulsanti di navigazione, selezionare **Invia** dal menu principale delle 12 derivazioni e premere il pulsante di selezione dei menu.
- 3 Con i pulsanti di navigazione selezionare Numero di fax dal menu Invia a.
- 4 Inserire il numero di fax dall'elenco numerico con i pulsanti di navigazione. Comporre numeri aggiuntivi eventualmente necessari, per esempio il numero per accedere alla linea esterna oppure il prefisso per le chiamate interurbane.
- 5 Selezionare OK e premere il pulsante di selezione dei menu.
- **NOTA** Se la trasmissione è diretta a un numero di fax inserito manualmente mediante un dispositivo bluetooth, occorre inserire il prefisso del dispositivo e della linea telefonica di terra, ove applicabile.

## Stato della trasmissione

Durante la trasmissione di un referto delle 12 derivazioni, la barra di stato visualizzata indica l'avanzamento della connessione e della trasmissione del referto. Una volta stabilita la connessione, la barra di stato indica la data e l'ora del referto delle 12 derivazioni in fase di invio. Vedere Figura 71.

Figura 71 Barra di stato della trasmissione delle 12 derivazioni

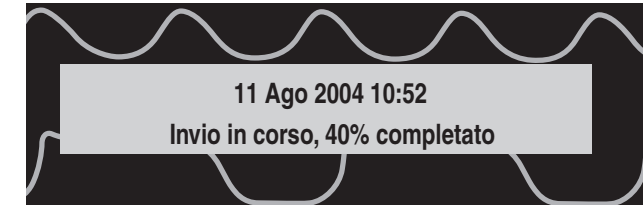

La barra di stato continua a essere visualizzata in qualsiasi modalità clinica operativa.

**NOTA** I referti delle 12 derivazioni trasmessi con successo all'hub sono registrati nel riepilogo degli eventi con la dicitura "Trasmissione 12 derivazioni (12:25:33) a *nome postazione*".

## Trasmissione di referti delle 12 derivazioni memorizzati

Anche i referti delle 12 derivazioni del paziente corrente, archiviati nella memoria interna, possono essere trasmessi. Per trasmettere un referto delle 12 derivazioni memorizzato:

- 1 dall'anteprima delle 12 derivazioni o dalla schermata del referto, premere il pulsante di selezione dei menu ().
- 2 Con i pulsanti di navigazione, selezionare Referti dal menu principale delle 12 derivazioni.
- 3 Tramite i pulsanti di navigazione scorrere l'elenco di referti memorizzati ed evidenziare quello desiderato (i referti sono identificati mediante l'indicazione della data e dell'ora e da un numero di sequenza). Premere il pulsante di selezione dei menu per effettuare la selezione.
- 4 Selezionare Invia dal menu dei referti delle 12 derivazioni e premere il pulsante di selezione dei menu.
- 5 Con i pulsanti di navigazione selezionare la destinazione oppure inserire manualmente il numero di fax. Premere il pulsante di selezione dei menu per effettuare la selezione.
- 6 Per inserire manualmente un numero di fax, digitare il numero dall'elenco numerico, selezionare OK e premere il pulsante di selezione dei menu.

Successivi referti delle 12 derivazioni possono essere messi in coda per la trasmissione mentre questa è in corso, oppure si può scegliere di trasmettere a più postazioni il referto inizialmente selezionato.

**NOTA** Se i referti delle 12 derivazioni memorizzati sono trasmessi mediante un dispositivo bluetooth, quest'ultimo deve essere selezionato.

### Annullamento della trasmissione

Per annullare una trasmissione una volta stabilita la connessione, procedere come indicato di seguito:

- 1 dall'anteprima delle 12 derivazioni o dalla schermata del referto, premere il pulsante di selezione dei menu .
- 2 Selezionare **Annulla trasmissione** dal menu principale delle 12 derivazioni e premere il pulsante di selezione dei menu.
- 3 Confermare l'annullamento premendo il pulsante di selezione dei menu.

In questo modo si annulla inoltre la trasmissione di eventuali referti delle 12 derivazioni in sospeso.

## Soluzione dei problemi

Se HeartStart MRx non funziona correttamente durante la trasmissione delle 12 derivazioni, vedere "Soluzione dei problemi" a pagina 247.

15

## Trend dei segni vitali

Questo capitolo descrive le procedure di riesame dei dati paziente mediante i trend dei segni vitali di HeartStart MRx.

## Cenni preliminari

In modalità monitor, HeartStart MRx consente di visualizzare e stampare numerosi trend di segni vitali con valori numerici per l'intervento corrente. I dati dei trend sono automaticamente acquisiti se i parametri sono attivi.

Durante la visualizzazione dei trend, nei due settori inferiori delle onde di HeartStart MRx compare il report dei trend dei segni vitali. I dati dei trend sono presentati con l'intervallo selezionato per le ultime 12 ore di monitoraggio. I dati più recenti compaiono quando i trend vengono inizialmente visualizzati. Le misurazioni più datate sono eliminate in base a necessità per poter memorizzare le misurazioni più recenti.

## Revisione dei dati dei trend

Per riesaminare i dati dei trend:

- 1 Impostare HeartStart MRx in modalità monitor.
- 2 Premere il pulsante di selezione dei menu ()
- 3 Con i pulsanti di navigazione, selezionare Trend e premere il pulsante di selezione dei menu.

Il report dei trend dei segni vitali occupa i due settori delle onde inferiori. Vedere la figura 72.

Intervalli di tempo - i trend dei segni vitali sono visualizzati con l'intervallo di tempo

selezionato. Vedere "Intervalli nel report dei

#### Figura 72 Trend dei segni vitali

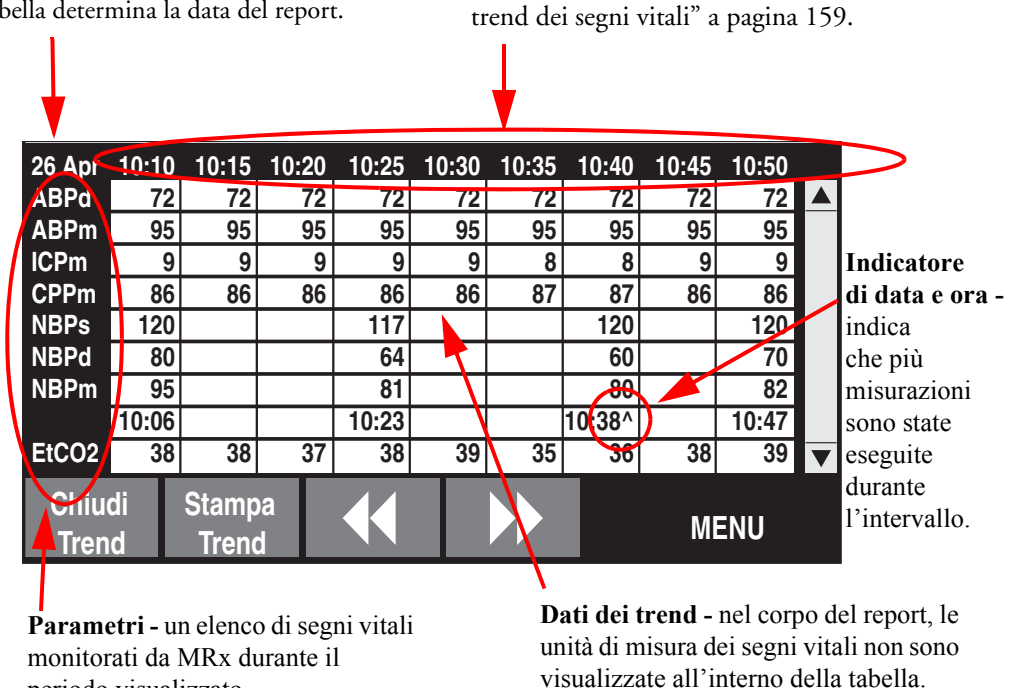

Data del report - il primo orario visualizzato nella tabella determina la data del report.

#### Informazioni sui dati visualizzati

periodo visualizzato.

- Quando i dati dei trend sono inizialmente visualizzati, i dati più recenti compaiono nell'ultima colonna a destra.
- Il display si aggiorna automaticamente in base ai nuovi dati di segni vitali disponibili, a condizione che i dati più recenti siano visualizzati sullo schermo. Se si scorre verso sinistra per visualizzare dati precedenti, lo schermo non si aggiornerà sui nuovi dati una volta disponibili. Gli ultimi dati saranno visualizzati scorrendo verso i dati più recenti.
- Se un parametro non è stato misurato durante un periodo di visualizzazione, non viene elencato sul display.
- Se un parametro visualizzato ha informazioni non valide, è indicato da un punto interrogativo -?-. I dati dubbi sono indicati da un punto interrogativo che precede il valore numerico, mentre i dati non disponibili sono indicati da uno spazio vuoto.
- Misurazioni aperiodiche (es. NBP) sono visualizzate con l'indicazione di data e ora della misurazione al di sotto dei valori. Un apice ^ posto dopo l'indicazione temporale indica che sono state eseguite più misurazioni durante l'intervallo. Viene visualizzata la misurazione più recente all'interno dell'intervallo.
- Se un parametro non attivo diventa attivo durante la visualizzazione del report dei trend dei segni vitali, il parametro aggiunto comparirà automaticamente nel report quando l'intervallo viene aggiornato e sono disponibili i dati più recenti.

**NOTA** Quando l'intervallo di tempo nel report dei trend dei segni vitali è pari a un minuto, i dati provenienti dalle misurazioni continue rappresentano il valore medio per il periodo di un minuto. Per tutti gli altri intervalli temporali, la misurazione mostrata è la media di un minuto ricavata dal minuto più recente nell'intervallo.

#### Ordine dell'elenco dei parametri nel report dei trend dei segni vitali

Il report dei trend dei segni vitali elenca i parametri nel seguente ordine, a partire dalla parte superiore della tabella: FC, P1, P2, ABP, Ao, ART, PAP, RAP, CVP, LAP, ICP, CPP, NBP, EtCO<sub>2</sub>, AwRR, SpO<sub>2</sub>, Polso, Temp.

Se un parametro non è stato misurato durante un periodo di visualizzazione, non viene elencato sul display.

#### Scorrimento nel report dei trend dei segni vitali

Usare i tasti funzione [<<] o [>>] per scorrere verso sinistra e destra (indietro e avanti) nel report dei trend dei segni vitali. Se non vi sono altri dati da visualizzare in una determinata direzione, il tasto funzione non è attivo.

In presenza di altri segni vitali visualizzabili sullo schermo, usare i pulsanti di navigazione accanto al pulsante di selezione dei menu per scorrere verso l'alto e il basso con la barra di scorrimento verticale sul display. Verificare che non vi sia contemporaneamente un menu attivo.

#### Intervalli nel report dei trend dei segni vitali

I dati dei trend dei segni vitali possono essere visualizzati agli intervalli selezionati per un massimo di 12 ore di monitoraggio. L'intervallo di tempo visualizzato per l'intervento corrente può essere regolato su 1, 5, 10, 15, 30 o 60 minuti. L'impostazione predefinita è 5 minuti.

#### Regolazione dell'intervallo nel report dei trend dei segni vitali

Per regolare gli intervalli nel report dei trend dei segni vitali, procedere nel modo seguente:

- 1 Con il report dei trend dei segni vitali attivo sul display, premere il pulsante di selezione dei menu .
- 2 Con i pulsanti di navigazione, selezionare Intervallo trend e premere il pulsante di selezione dei menu.
- 3 Con i pulsanti di navigazione, selezionare l'intervallo di trend desiderato e premere il pulsante di selezione dei menu.

#### Stampa del report dei trend dei segni vitali

Il report dei trend dei segni vitali può essere stampato in due modi:

- 1 Premere il tasto funzione al di sotto dell'etichetta **Stampa Trend**. Viene stampato un report per il periodo e l'intervallo visualizzati.
- 2 Premere il pulsante del riepilogo eventi (i) e selezionare Trend, quindi Intervallo trend. Viene stampato un report per l'intero intervento.

Figura 73 Esempio di stampa del report dei trend dei segni vitali

| Referto trend                                               | 26 Apı | :    | 10:55 | 10:50 | 10:45 | 10:40 | 10:35 | 10:30 | 10:25 |  |
|-------------------------------------------------------------|--------|------|-------|-------|-------|-------|-------|-------|-------|--|
| GG Mes AAAA HH:MM                                           | FC     | bpm  | 100   | 100   | 100   | 100   | 100   | 100   | 100   |  |
|                                                             | P2s    | mmHg | 25    | 25    | 25    | 25    | 25    | 25    | 25    |  |
| ID evento: 0302                                             | P2s    | mmHg | 10    | 10    | 10    | 10    | 10    | 10    | 10    |  |
|                                                             |        |      |       |       |       |       |       |       |       |  |
| Cognome, Nome                                               | P2s    | mmHg | 16    | 16    | 16    | 16    | 16    | 16    | 16    |  |
| ID paziente:12345                                           | ABPs   | mmHg | 118   | 118   | 118   | 118   | 118   | 118   | 118   |  |
|                                                             | ABPd   | mmHg | 72    | 72    | 72    | 72    | 72    | 72    | 72    |  |
|                                                             | ABPm   | mmHg | 95    | 95    | 95    | 95    | 95    | 95    | 95    |  |
| M3535A N.serie:US00112345<br>Revisione SW: 7.00.00 Italiano |        |      |       |       |       |       |       |       |       |  |

Pagina 1

Pagina 2

Per ulteriori informazioni vedere "Stampa del report dei trend dei segni vitali" a pagina 204.

**NOTA** Se il proprio dispositivo dispone di una stampante da 50 mm, il report conterrà 11 righe di testo. Se il proprio dispositivo dispone di una stampante da 75 mm, il report conterrà 16 righe.

#### Uscita dal report dei trend dei segni vitali

Per uscire dal report dei trend dei segni vitali e tornare alla visualizzazione della forma d'onda, premere il tasto logico sotto l'etichetta **[Chiudi Trend]** nella schermata del report. Verrà ripristinata la modalità monitor.

### Soluzione dei problemi

Se HeartStart MRx non funziona correttamente con i trend dei segni vitali, vedere il capitolo 20 "Soluzione dei problemi".

## Q-CPR e acquisizione dei dati

## Cenni preliminari

L'opzione Q-CPR<sup>™</sup> offre una misurazione in tempo reale e un feedback correttivo su frequenza, profondità e durata delle compressioni, nonché su frequenza e volume delle ventilazioni. Questa funzione segnala inoltre la mancanza di attività di rianimazione cardiopolmonare.

Le compressioni sono misurate dal sensore delle compressioni collegato a HeartStart MRx mediante il cavo per elettrodi per defibrillazione/RCP M4763A. I dati di ventilazione sono acquisiti mediante gli elettrodi multifunzione per defibrillazione Philips applicati al paziente e collegati a HeartStart MRx mediante lo stesso cavo per elettrodi per defibrillazione/RCP.

Q-CPR è disponibile sia nella modalità manuale sia in quella semiautomatica. In entrambe le modalità, messaggi acustici e indicatori visivi facili da seguire forniscono un riscontro al soccorritore quando l'esecuzione della rianimazione cardiopolmonare devia dai range prestabiliti. (Per ulteriori informazioni sulla funzione Q-CPR, consultare la *nota applicativa su Q-CPR*).

L'opzione Acquisizione Dati di Q-CPR consente di acquisire dati sulla qualità della rianimazione cardiopolmonare da un dispositivo HeartStart MRx dotato dell'opzione Q-CPR. L'opzione Acquisizione Dati di Q-CPR consente di memorizzare i dati relativi alla RCP per revisioni e analisi retrospettive mediante il software Q-CPR Review messo a disposizione da Laerdal Medical Corporation. (Per ulteriori informazioni sul software Q-CPR Review, consultare il documento *Q-CPR Review Directions for Use*).

NOTA Gli eventi relativi a Q-CPR non vengono memorizzati nel riepilogo degli eventi di HeartStart MRx.

**PERICOLO** Q-CPR è disponibile per l'uso esclusivamente con HeartStart MRx.

L'opzione Q-CPR non deve essere usata in ambienti mobili, come ad esempio un'ambulanza. I movimenti che subentrano durante il trasporto del paziente possono ridurre l'accuratezza delle misurazioni delle compressioni e delle ventilazioni. Se è necessario usare Q-CPR in un ambiente mobile, non fare affidamento sul feedback Q-CPR in queste condizioni. Non occorre rimuovere il sensore delle compressioni dal paziente.

L'opzione Q-CPR non deve essere usata su pazienti di età inferiore a 8 anni e di peso inferiore a 25 kg.

L'opzione Q-CPR non deve essere usata per verificare il posizionamento di accessori per le vie respiratorie, quali tubi endotracheali e maschere laringee.

La precisione del feedback sulla ventilazione potrebbe diminuire quando si tocca o si sposta il paziente, oppure quando si usa l'opzione Q-CPR su pazienti che presentano traumi, convulsioni, ridotto volume polmonare o elevata frazione di eiezione.

L'esecuzione ottimale della rianimazione cardiopolmonare avviene con il paziente sdraiato su una superficie rigida. Se il paziente si trova su una superficie cedevole, come un materasso, adagiarlo su una tavola spinale.

#### ATTENZIONE

L'opzione Q-CPR non deve essere utilizzata con altri dispositivi per compressioni RCP.

## Preparazione all'uso di Q-CPR

L'opzione Q-CPR richiede l'uso del cavo per elettrodi per defibrillazione/RCP. Per impostare l'opzione Q-CPR su HeartStart MRx e preparare il paziente, seguire la procedura descritta di seguito.

### Collegamento del cavo per elettrodi per defibrillazione/RCP

Per collegare il cavo per elettrodi per defibrillazione/RCP:

- 1 Allineare la lancetta bianca sul cavo con la freccia bianca sul connettore verde destinato al cavo multifunzione, come illustrato nella Figura 74.
- 2 Inserire il cavo nel connettore verde, spingendolo sino a sentire uno scatto. Per risparmiare tempo, si può decidere di lasciare sempre il cavo per elettrodi per defibrillazione/RCP precollegato a MRx.

Figura 74 Collegamento del cavo per elettrodi per defibrillazione/RCP

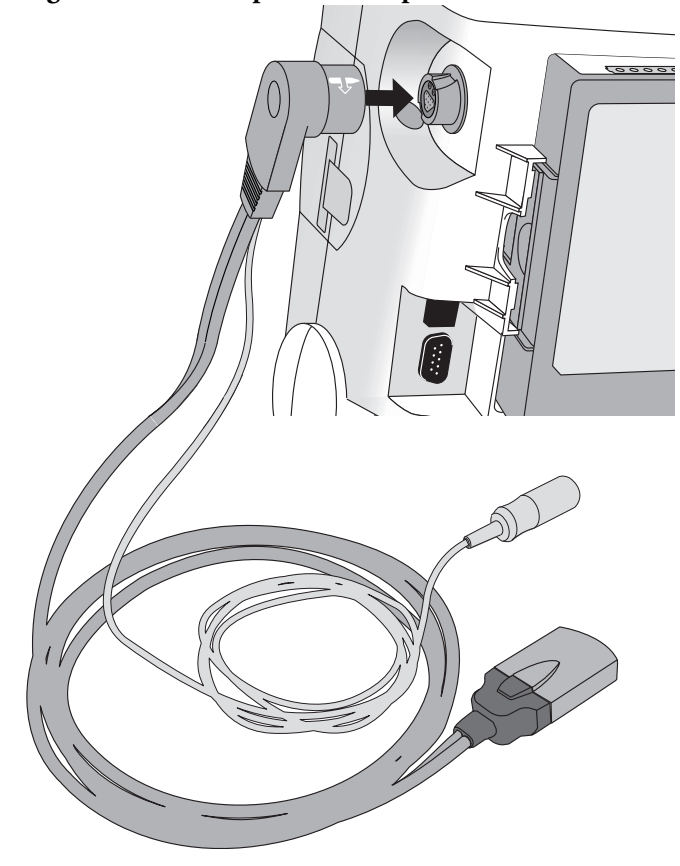

**NOTA** L'opzione Q-CPR funziona soltanto quando il cavo per elettrodi per defibrillazione/RCP è collegato a HeartStart MRx. Il feedback sulla rianimazione cardiopolmonare non è disponibile collegando il cavo standard degli elettrodi per defibrillazione o delle piastre.

## Collegamento del sensore delle compressioni al cavo per elettrodi per defibrillazione/RCP

Per collegare il sensore delle compressioni al cavo per elettrodi per defibrillazione/RCP:

- 1 Allineare la parte in rilievo sul cavo del sensore delle compressioni con la scanalatura sul connettore del cavo per elettrodi per defibrillazione/RCP, come mostrato nella Figura 75. Per risparmiare tempo, si può decidere di lasciare sempre il cavo del sensore delle compressioni precollegato al cavo per elettrodi per defibrillazione/RCP,
- 2 spingendolo sino a sentire uno scatto.

## Figura 75 Collegamento del sensore delle compressioni al cavo per elettrodi per defibrillazione/RCP

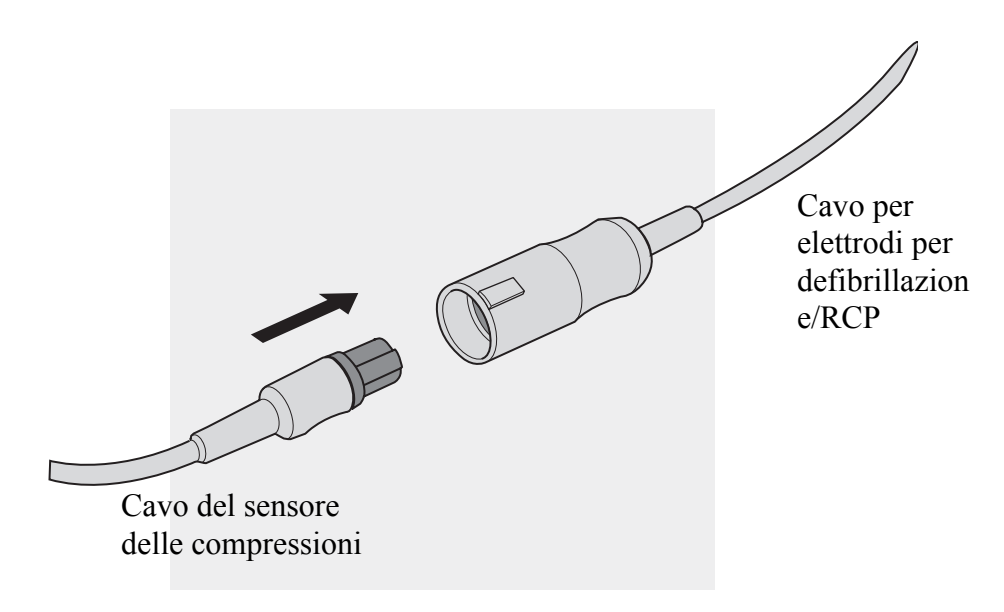

#### Applicazione della placca adesiva del sensore delle compressioni

Per applicare la placca adesiva al sensore delle compressioni:

 Staccare la pellicola posteriore dalla parte inferiore della placca adesiva del sensore delle compressioni (la pellicola posteriore è vuota, priva di disegni). La placca adesiva è illustrata nella Figura 76.

#### Figura 76 Placca del sensore delle compressioni

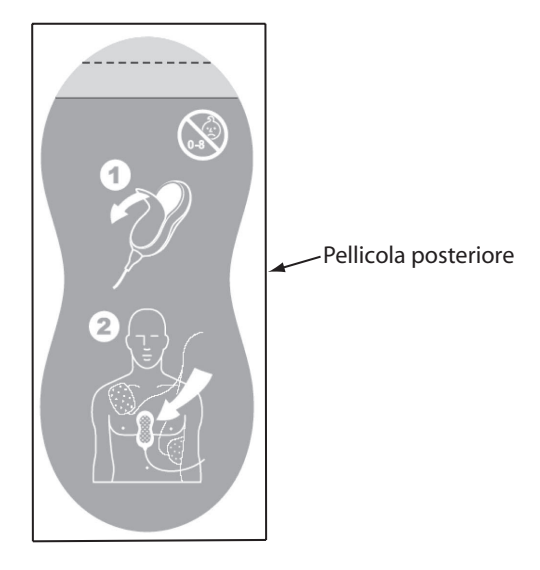

2 Allineare la parte inferiore della placca adesiva del sensore delle compressioni con l'area gialla del sensore e premere saldamente. Il disegno sulla parte inferiore del sensore illustra l'applicazione della placca adesiva, come mostrato nella Figura 77.

#### Figura 77 Parte inferiore del sensore delle compressioni

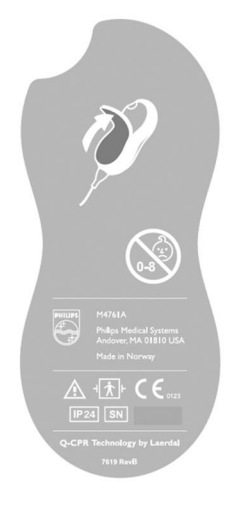

- **NOTA** La placca adesiva del sensore delle compressioni deve essere utilizzata su un solo paziente, pertanto deve essere sostituita dopo ogni uso.
- **NOTA** Il sensore delle compressioni dovrebbe essere sempre conservato con la placca adesiva applicata, come descritto sopra.

### Applicazione degli elettrodi multifunzione per defibrillazione

Per applicare gli elettrodi al paziente:

- 1 verificare la data di scadenza sulla confezione degli elettrodi.
- 2 Assicurarsi che la confezione non sia danneggiata.
- 3 Collegare il connettore degli elettrodi per defibrillazione al cavo per elettrodi per defibrillazione/ RCP. Vedere la figura 78.

Figura 78 Collegamento degli elettrodi per defibrillazione

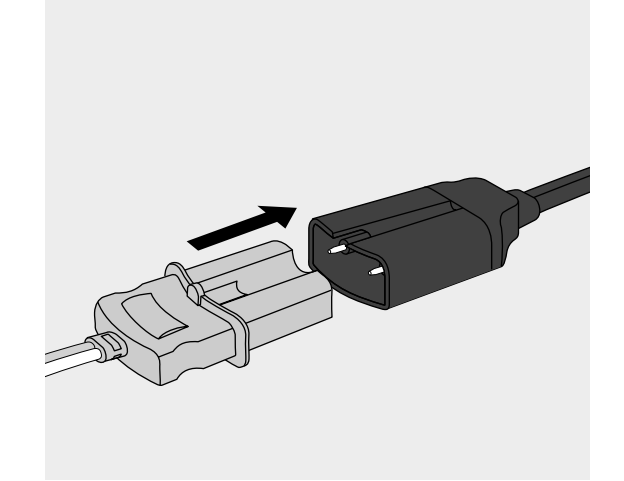

4 Applicare gli elettrodi al paziente nella posizione antero-anteriore, come indicato sulla confezione.

#### ATTENZIONE

Per poter misurare l'attività di ventilazione, acquisire il segnale ECG ed erogare una scarica occorrono gli elettrodi multifunzione per defibrillazione Philips.

**PERICOLO** Con l'opzione Q-CPR gli elettrodi per defibrillazione non devono essere applicati in posizione anteroposteriore.

#### Posizionamento del sensore delle compressioni sul paziente

Per posizionare il sensore delle compressioni sul paziente:

- 1 verificare che la pelle del paziente sia pulita e asciutta. Se necessario, depilare o accorciare la peluria nell'area dello sterno.
- 2 Usando la linguetta gialla sulla pellicola superiore, staccare la pellicola verde dalla placca adesiva del sensore delle compressioni. Vedere il disegno 1 nella Figura 79.
- 3 Posizionare il sensore delle compressioni sul paziente, come mostrato sul disegno 2 riportato sulla pellicola verde, applicando la placca adesiva del sensore sul paziente. Il posizionamento corretto è sulla metà inferiore dello sterno. Vedere il disegno 2 nella Figura 79.

#### Figura 79 Placca adesiva del sensore delle compressioni

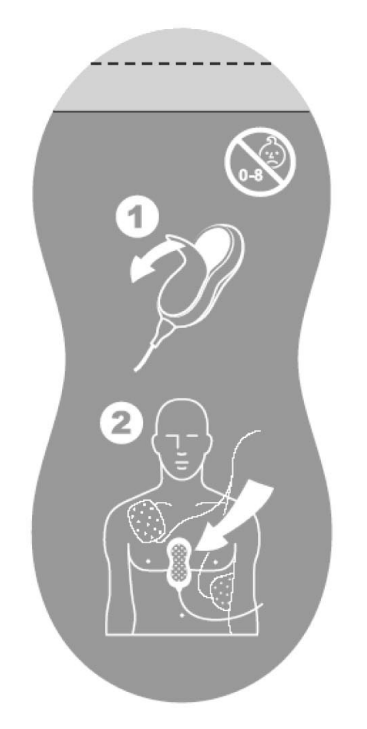

Quando il sensore delle compressioni si trova sul torace del paziente, la superficie piatta grigia deve essere rivolta verso l'alto. Durante l'uso dell'opzione Q-CPR, posizionare la base del palmo della mano sulla superficie piatta grigia, nello stesso modo in cui si posizionerebbe la mano sul torace del paziente eseguendo la rianimazione polmonare senza il sensore delle compressioni.

**PERICOLO** Non applicare il sensore delle compressioni su una ferita aperta o sulla sede di un'incisione recente.

# Uso di Q-CPR in modalità di defibrillazione manuale

Quando la manopola per la selezione della modalità operativa viene spostata sull'impostazione di defibrillazione manuale 150J, compare automaticamente la schermata RCP, a condizione che la funzione di sincronizzazione sia disattivata, che la categoria paziente sia adulto e che l'età del paziente sia pari o superiore a 8 anni. La schermata RCP compare automaticamente una volta inserita la password di protezione delle funzioni manuali, se la modalità di defibrillazione manuale è protetta mediante password.

Quando la manopola per la selezione della modalità operativa si trova su qualsiasi altra impostazione di defibrillazione manuale, comprimendo il sensore delle compressioni appare la schermata RCP, che può essere anche visualizzata manualmente premendo il tasto funzione **[Avvia RCP]**. In entrambi i casi, la categoria paziente deve essere adulto e l'età del paziente deve essere pari o superiore a 8 anni per poter visualizzare la schermata RCP.

Durante l'uso di Q-CPR è possibile visualizzare le forme d'onda dei parametri ECG, pressione invasiva (ABP, ART Ao o PAP) e CO<sub>2</sub>. Se è attiva una misurazione di pressione ABP, ART Ao o PAP, la forma d'onda compare sempre nel settore 3 e il valore di pressione nel blocco dei parametri 2. Se sono disponibili due pressioni etichettate ABP, ART, Ao o PAP, viene visualizzata l'etichetta assegnata alla pressione 1. Se non è attiva alcuna pressione, la forma d'onda delle compressioni compare nel settore 3 e il blocco dei parametri 2 contiene le informazioni sulle misurazioni delle compressioni e delle ventilazioni. Se presente, la forma d'onda  $EtCO_2$  compare nel settore 4. I valori numerici AwRR non sono visualizzati.

- **NOTA** Se il cavo per elettrodi per defibrillazione/RCP non è collegato quando si ruota la manopola di selezione della modalità operativa sulla modalità di defibrillazione manuale, compare il messaggio **Collegare cavo elettrodi defib./RCP**.
- **NOTA** Quando si usa Q-CPR, il monitoraggio SpO<sub>2</sub> non è disponibile.
- **NOTA** I valori delle misurazioni delle compressioni e delle ventilazioni sono stampati nell'area di annotazione sul tracciato ECG.
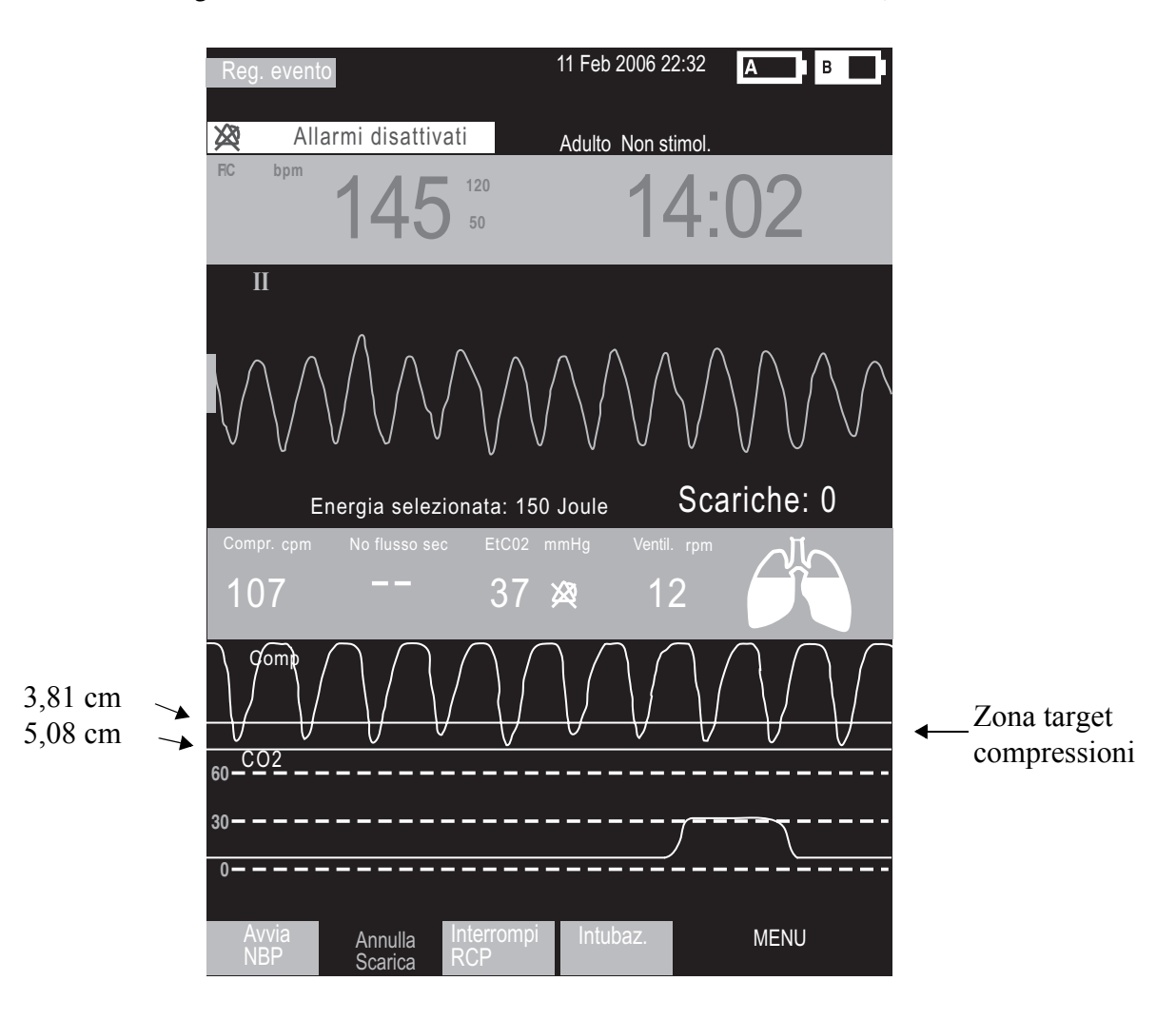

Figura 80 Schermata visualizzata nella modalità manuale con Q-CPR

#### Forma d'onda delle compressioni

In assenza di una forma d'onda di pressione invasiva (ABP, ART, Ao or PAP) visualizzata, la forma d'onda delle compressioni compare nel settore 3 ed è indicata dalla dicitura **Compr**. La forma d'onda è tracciata a una velocità di 12,5 mm/secondo. Durante l'esecuzione delle compressioni toraciche, la compressione viene indicata come un movimento discendente dell'onda, che ritorna verso la linea di base al rilascio della compressione. Il settore dell'onda contiene linee tracciate a meno 38 mm e meno 51 mm che definiscono una zona target per facilitare il raggiungimento di una corretta profondità delle compressioni. Quest'ultima si ottiene quando il picco, o valore minimo, della forma d'onda appare all'interno delle linee. Quando si preme sul torace tra una compressione e l'altra, un asterisco (\*) annota il segmento della linea di base tra le compressioni. In questo caso il soccorritore "si appoggia" al torace del paziente. Se il segnale proveniente dal sensore delle compressioni non è più valido (per esempio quando il sensore è scollegato), la forma d'onda viene visualizzata come una linea tratteggiata.

#### Blocco dei parametri 2

Nella schermata RCP, il blocco dei parametri 2 contiene i valori numerici della frequenza delle compressioni e delle ventilazioni. Entrambe le frequenze sono frequenze a media mobile, misurate al minuto. In base all'algoritmo Q-CPR, la frequenza delle compressioni target è pari a 100 compressioni al minuto, in un range accettabile di 90-120 compressioni al minuto. Il range accettabile di frequenza delle ventilazioni durante l'esecuzione della RCP è pari a 4-16 ventilazioni al minuto (in conformità alle linee guida di rianimazione del 2005).

Il range accettabile di frequenza delle ventilazioni dopo 60 secondi senza compressioni (per esempio durante l'esecuzione della respirazione artificiale) è pari a 9-16 ventilazioni al minuto.

Se sul proprio dispositivo non è attiva la pressione invasiva, l'icona del volume di ventilazione è visualizzata nel blocco dei parametri 2 e rappresenta il livello del volume d'aria delle ventilazioni. Il simbolo dei polmoni mostra i quattro stati del volume: vuoto, un terzo, due terzi e pieno. Vedere la figura 81. Dopo essere stata visualizzata brevemente, l'icona torna allo stato vuoto. Se non è possibile misurare la ventilazione, sull'icona dei polmoni compare un punto interrogativo "- ? -".

Figura 81 Icone del volume di ventilazione

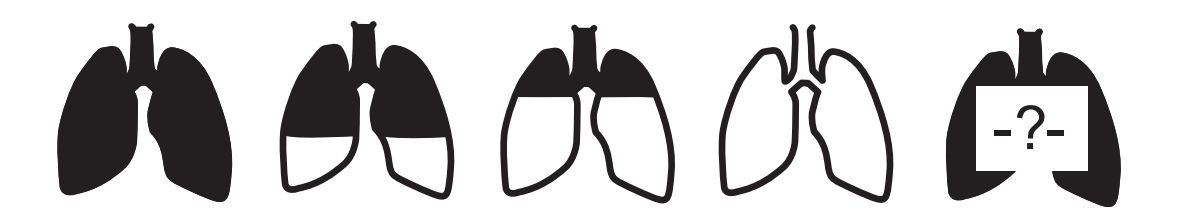

- **NOTA** Il riempimento dell'icona del volume d'aria delle ventilazioni indica il rilevamento e la forza di una ventilazione.
- **PERICOLO** L'illustrazione dei polmoni non rappresenta l'effettivo riempimento (ventilazione) o la presenza di entrambi i polmoni nel paziente. Il volume di ventilazione effettivo associato con il riempimento dell'icona dei polmoni varia da un paziente all'altro. I volumi correnti effettivi devono essere determinati in base all'innalzamento del torace.

Il blocco dei parametri 2 contiene anche un valore numerico per il tempo di assenza del flusso (parametro "No flusso sec"). Se non viene rilevata alcuna compressione, viene avviato un timer. Il valore "No flusso sec" viene visualizzato, partendo da 2 secondi e incrementato con ogni secondo aggiuntivo. Ogni 15 secondi un messaggio vocale indica che non sono state rilevate compressioni. Il valore "No flusso sec" viene riazzerato quando si verifica una compressione, oppure quando il pulsante Scarica viene premuto su HeartStart MRx. Se il valore "No flusso sec" supera 1 minuto, si presume che le compressioni siano state interrotte intenzionalmente e il valore viene ripristinato su due lineette (- -).

Durante il monitoraggio  $CO_2$ , il valore numerico  $EtCO_2$  viene visualizzato nel blocco dei parametri 2, accompagnato dai limiti di allarme.

#### Tasti funzione

Dalla schermata di emergenza nella modalità di defibrillazione manuale, premere il tasto funzione [Avvia RCP] per visualizzare la schermata RCP mostrata nella Figura 80. Il tasto funzione cambia in [Interrompi RCP] e può essere usato per passare dalla schermata RCP alla schermata di emergenza standard della modalità di defibrillazione manuale.

- **NOTA** Premendo il tasto funzione **[Avvia RCP]** viene disattivata la funzione di sincronizzazione. Viceversa, premendo il pulsante Sincr. viene disattivata la schermata RCP.
- **NOTA** Il tasto funzione **[Avvia RCP]** è disattivato se la categoria paziente è pediatrico o se l'età del paziente è inferiore a 8 anni.

Nella schermata RCP viene anche visualizzato il tasto funzione [Intubaz.]. Premendo questo tasto funzione, la relativa dicitura cambia in [Intubato]. Quando l'intubazione è indicata in questo modo, i messaggi vocali Ridurre la forza delle ventilazioni e Ridurre leggermente la forza delle ventilazioni sono soppressi.

# Uso di Q-CPR nella modalità di defibrillazione semiautomatica

Nella modalità semiautomatica, Q-CPR offre automaticamente un feedback sulla rianimazione cardiopolmonare durante il periodo di pausa per RCP del protocollo di defibrillazione semiautomatica, oppure manualmente quando si preme il tasto funzione **[Pausa per RCP]**. Se il parametro di configurazione Azione dopo NSA (scarica non consigliata) è impostato sulla pausa per RCP, la funzione Q-CPR può essere attivata eseguendo una compressione con il sensore delle compressioni.

Il tasto funzione **[Intubaz.]** compare anche in modalità semiautomatica. Premendo questo tasto funzione, la relativa dicitura cambia in **[Intubato]**. Quando l'intubazione è attiva, i messaggi vocali **Ridurre la forza delle ventilazioni** e **Ridurre leggermente la forza delle ventilazioni** sono soppressi.

Analogamente alla modalità di defibrillazione manuale, anche nella modalità semiautomatica vengono emessi messaggi vocali per fornire istruzioni, tuttavia sono accompagnati da un breve messaggio di testo visualizzato sul display. Inoltre viene visualizzata una barra di stato configurabile che indica la durata della RCP. La durata del timer RCP dipende dall'impostazione di configurazione Pausa per RCP. Vedere la figura 82.

- **NOTA** La schermata RCP nella modalità semiautomatica mostra soltanto la forma d'onda ECG. La forma d'onda della compressione non è visualizzata durante l'esecuzione della RCP nella modalità semiautomatica.
- **NOTA** Se il cavo per elettrodi per defibrillazione/RCP non è collegato quando si ruota la manopola di selezione della modalità operativa sulla modalità di defibrillazione semiautomatica, compare il messaggio **Collegare cavo elettrodi defib**.
- **NOTA** I valori delle misurazioni delle compressioni e delle ventilazioni sono stampati nell'area di annotazione sul tracciato ECG.

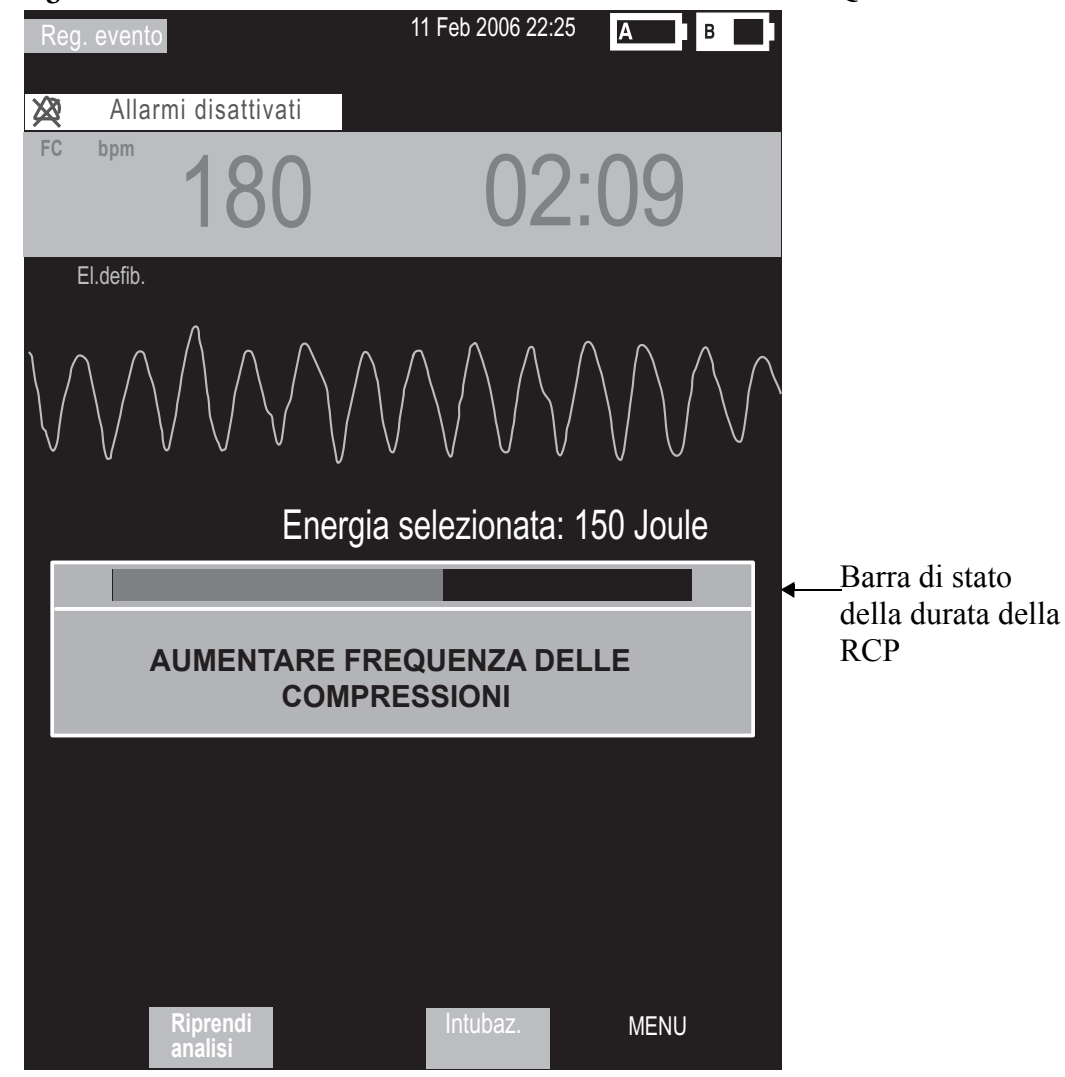

#### Figura 82 Schermata visualizzata nella modalità semiautomatica con Q-CPR

## Feedback RCP

#### Regolazione del volume delle istruzioni RCP

Per regolare il volume dei messaggi vocali delle istruzioni per la rianimazione cardiopolmonare:

- 1 Premere il pulsante di selezione dei menu 🗸
- 2 Con i pulsanti di navigazione, selezionare Volume dal menu e premere il pulsante di selezione dei menu.
- 3 Selezionare Messaggi vocali e premere il pulsante di selezione dei menu.
- 4 Selezionare il livello di volume desiderato e premere il pulsante di selezione dei menu.

L'emissione di un messaggio vocale di esempio conferma la selezione.

**NOTA** Nella modalità semiautomatica, i punti 2 e 3 non sono applicabili a meno che sia attiva la funzione Q-CPR.

L'audio dei messaggi vocali RCP può essere eventualmente disattivato. Una volta disattivato l'audio, il messaggio **Audio RCP disattivato** compare al centro del settore contenente la forma d'onda delle compressioni in modalità di defibrillazione manuale, oppure sotto il messaggio di testo in modalità semiautomatica. Il tempo di inattività RCP è indicato da un segnale acustico.

Per disattivare l'audio dei messaggi vocali RCP:

- 1 Premere il pulsante di selezione dei menu 🕢 .
- 2 Premere di nuovo il pulsante di selezione dei menu per selezionare Disattiva audio RCP.

Per riattivare i messaggi vocali impostati con il volume precedentemente selezionato:

- 1 Premere il pulsante di selezione dei menu 🗸
- 2 Premere di nuovo il pulsante di selezione dei menu per selezionare Riattiva audio RCP.
- NOTA La disattivazione dell'audio è disponibile soltanto quando è attiva la funzione Q-CPR.

## Messaggi di feedback

La tabella 22 elenca i messaggi di feedback che potrebbero presentarsi durante l'uso di Q-CPR.

| Componente RCP                               | Problema                                                                               | Messaggio vocale                                             | Messaggio di testo di<br>accompagnamento (solo in<br>modalità semiautomatica) |
|----------------------------------------------|----------------------------------------------------------------------------------------|--------------------------------------------------------------|-------------------------------------------------------------------------------|
| Profondità delle<br>compressioni             | Insufficiente                                                                          | Aumentare la profondità<br>delle compressioni                | Aumentare la profondità delle<br>compressioni                                 |
|                                              | Appena sufficiente                                                                     | Aumentare leggermente la<br>profondità delle<br>compressioni | Aumentare leggermente la profondità delle compressioni                        |
|                                              | Eccessiva                                                                              | Diminuire la profondità<br>delle compressioni                | Diminuire la profondità delle<br>compressioni                                 |
|                                              | Un po' eccessiva                                                                       | Diminuire leggermente la<br>profondità delle<br>compressioni | Diminuire leggermente la<br>profondità delle compressioni                     |
| Frequenza delle<br>compressioni              | Insufficiente                                                                          | Aumentare la frequenza delle<br>compressioni                 | Aumentare la frequenza delle<br>compressioni                                  |
|                                              | Appena sufficiente                                                                     | Aumentare leggermente la frequenza delle compressioni        | Aumentare leggermente la<br>frequenza delle compressioni                      |
|                                              | Eccessiva                                                                              | Diminuire la frequenza delle<br>compressioni                 | Diminuire la frequenza delle<br>compressioni                                  |
|                                              | Un po' eccessiva                                                                       | Diminuire leggermente la frequenza delle compressioni        | Diminuire leggermente la<br>frequenza delle compressioni                      |
| Durata delle<br>compressioni                 | Insufficiente                                                                          | Aumentare la durata di ogni<br>singola compressione          | Aumentare la durata di ogni<br>singola compressione                           |
| Pressione residua sul<br>torace del paziente | Torace non completamente<br>rilasciato tra una<br>compressione e l'altra<br>(appoggio) | Non premere sul torace tra<br>una compressione e l'altra     | Non premere sul torace tra una<br>compressione e l'altra                      |
| Frequenza delle<br>ventilazioni              | Insufficiente                                                                          | Aumentare la frequenza delle<br>ventilazioni                 | Aumentare la frequenza delle<br>ventilazioni                                  |
|                                              | Eccessiva                                                                              | Diminuire la frequenza delle<br>ventilazioni                 | Diminuire la frequenza delle<br>ventilazioni                                  |
| Volume d'aria delle<br>ventilazioni          | Volume insufficiente                                                                   | Aumentare il volume di aria<br>delle ventilazioni            | Aumentare il volume di aria delle<br>ventilazioni                             |
| Tempo delle insufflazioni                    | Troppo lento                                                                           | Aumentare la forza delle<br>ventilazioni                     | Aumentare la forza delle<br>ventilazioni                                      |
|                                              | Troppo rapido                                                                          | Ridurre la forza delle<br>ventilazioni                       | Ridurre la forza delle ventilazioni                                           |
|                                              | Un po' troppo rapido                                                                   | Ridurre leggermente la forza<br>delle ventilazioni           | Ridurre leggermente la forza delle<br>ventilazioni                            |
| Attività di compressione                     | Compressioni non rilevate<br>per 15 secondi                                            | Compressioni non rilevate<br>per quindici secondi            | Compressioni non rilevate per 15<br>secondi                                   |

Tabella 22 Messaggi di feedback RCP

| Componente RCP                                   | Problema                                                                                                    | Messaggio vocale                                                              | Messaggio di testo di<br>accompagnamento (solo in<br>modalità semiautomatica) |
|--------------------------------------------------|----------------------------------------------------------------------------------------------------|-------------------------------------------------------------------------------|-------------------------------------------------------------------------------|
|                                                  | Compressioni non rilevate<br>per 30 secondi                                                                                            | Compressioni non rilevate<br>per trenta secondi                               | Compressioni non rilevate per 30<br>secondi                                   |
|                                                  | Compressioni non rilevate<br>per 45 secondi                                                                                            | Compressioni non rilevate<br>per quarantacinque secondi                       | Compressioni non rilevate per 45<br>secondi                                   |
|                                                  | Compressioni non rilevate<br>per 60 secondi                                                                                            | Compressioni non rilevate<br>per sessanta secondi                             | Compressioni non rilevate per 60<br>secondi                                   |
| Attività di ventilazione                         | Ventilazione non rilevata<br>per 30 secondi                                                                                            | Ventilazione non rilevata per<br>trenta secondi                               | Ventilazione non rilevata per 30<br>secondi                                   |
|                                                  | Feedback sulla ventilazione<br>non fornito a causa del<br>contatto insufficiente tra<br>elettrodi e paziente o<br>impedenza > 140 ohm. | Premere saldamente gli<br>elettrodi sul torace                                | Premere saldamente gli elettrodi<br>sul torace                                |
| Attività RCP<br>(compressioni o<br>ventilazioni) | Rianimazione<br>cardiopolmonare non<br>rilevata per 15 secondi                                                                         | Rianimazione<br>cardiopolmonare non<br>rilevata per quindici secondi          | Rianimazione cardiopolmonare<br>non rilevata per 15 secondi                   |
|                                                  | Rianimazione<br>cardiopolmonare non<br>rilevata per 30 secondi                                                                         | Rianimazione<br>cardiopolmonare non<br>rilevata per trenta secondi            | Rianimazione cardiopolmonare<br>non rilevata per 30 secondi                   |
|                                                  | Rianimazione<br>cardiopolmonare non<br>rilevata per 45 secondi                                                                         | Rianimazione<br>cardiopolmonare non<br>rilevata per quarantacinque<br>secondi | Rianimazione cardiopolmonare<br>non rilevata per 45 secondi                   |
|                                                  | Rianimazione<br>cardiopolmonare non<br>rilevata per 60 secondi                                                                         | Rianimazione<br>cardiopolmonare non<br>rilevata per sessanta secondi          | Rianimazione cardiopolmonare<br>non rilevata per 60 secondi                   |

Tabella 22 Messaggi di feedback RCP (Continua)

## Acquisizione dei dati Q-CPR

Questa sezione descrive le modalità di configurazione delle impostazioni di acquisizione dei dati Q-CPR, elenca i dati e gli eventi registrati e fornisce informazioni sul riesame dei dati Q-CPR.

#### Impostazione delle istruzioni Q-CPR

Le istruzioni di Q-CPR possono essere attivate o disattivate mentre i dati di RCP vengono acquisiti. Quando le istruzioni Q-CPR sono attivate, MRx visualizza la schermata RCP con i messaggi vocali e/o di testo.

Quando le istruzioni Q-CPR sono disattivate, HeartStart MRx si comporta nel modo seguente:

#### Modalità di defibrillazione manuale

- La schermata RCP (onde delle compressioni toraciche, valori numerici di frequenza delle compressioni toraciche e frequenza delle ventilazioni e parametro "No flusso sec") *non* compare.
- Non vi è emissione dei messaggi vocali, né memorizzazione degli eventi e dei messaggi di feedback.
- Non vengono visualizzati gli INOP relativi alla ventilazione.

#### Modalità di defibrillazione semiautomatica

- Non vi è feedback o memorizzazione dei messaggi vocali o di testo Q-CPR.
- *Non* vengono visualizzati gli INOP relativi alla ventilazione.

#### Impostazione Memorizza dati di base RCP

Una volta attivato Memorizza dati di base RCP, oltre ai dati e agli eventi elencati nella tabella 23, vengono catturati i seguenti dati:

- Dati di accelerazione del sensore delle compressioni
- Dati di forza del sensore delle compressioni
- Impedenza di contatto con il paziente (PCI) dagli elettrodi per defibrillazione

### Dati ed eventi registrati

Oltre agli eventi di defibrillazione e monitoraggio standard e alla forma d'onda ECG di HeartStart MRx, vengono catturati i seguenti dati ed eventi relativi a Q-CPR. I messaggi di feedback Q-CPR vengono catturati se l'opzione di configurazione Istruzioni Q-CPR è attivata. Tuttavia, questi eventi relativi a Q-CPR non sono inclusi nel report di riepilogo degli eventi stampato da HeartStart MRx.

Tabella 23Dati Q-CPR acquisiti

| Dati acquisiti                   | Descrizione                                                                   |
|----------------------------------|-------------------------------------------------------------------------------|
| Forma d'onda delle compressioni  | Forma d'onda indicante la profondità delle compressioni rispetto al tempo.    |
| Forma d'onda delle ventilazioni  | Forma d'onda indicante le variazioni di impedenza toracica rispetto al tempo. |
| Tempo delle insufflazioni        | Durata di ciascuna ventilazione.                                              |
| Volume d'aria delle ventilazioni | Variazione massima di impedenza toracica per ciascuna ventilazione.           |
| Forma d'onda CO <sub>2</sub>     | Forma d'onda indicante l'uscita CO <sub>2</sub> rispetto al tempo.            |
| EtCO <sub>2</sub>                | Misurazione CO <sub>2</sub> di fine respiro per ogni variazione di valore.    |

#### Riesame dei dati Q-CPR

Per riesaminare i dati Q-CPR:

- Copiare i dati degli eventi dalla memoria interna di HeartStart MRx su una scheda dati esterna. Per ulteriori informazioni, vedere il capitolo "Gestione dei dati".
- Importare i dati nell'applicazione Q-CPR Review. Per ulteriori informazioni, consultare il documento *Q-CPR Review Directions for Use*.

## Soluzione dei problemi

Se HeartStart MRx non funziona correttamente con la funzione Q-CPR, vedere il capitolo 20 "Soluzione dei problemi".

## Configurazione

Questo capitolo descrive i parametri configurabili di HeartStart MRx e le procedure di modifica della configurazione.

## Cenni preliminari

I parametri di configurazione consentono di personalizzare HeartStart MRx in base alle singole esigenze. La configurazione avviene tramite il menu corrispondente dello strumento e può essere salvata su una scheda dati in modo da venire riprodotta su più dispositivi. In qualsiasi momento è possibile visualizzare ed esportare i parametri di configurazione su una scheda dati, nonché modificare la data e l'ora. Tuttavia, per modificare la configurazione del dispositivo è necessario immettere una password.

## Accesso al menu di configurazione

Per accedere al menu principale di configurazione:

- 1 Ruotare la manopola di selezione della modalità operativa su Monitor.
- 2 Premere il pulsante di selezione dei menu ().
- 3 Con i pulsanti di navigazione, selezionare Altro e premere il pulsante di selezione dei menu.
- 4 Con i pulsanti di navigazione, selezionare **Configurazione** e premere il pulsante di selezione dei menu.

Per tornare alla modalità operativa normale, premere il tasto funzione [Esci da Config.].

Viene visualizzato il menu principale Configurazione, che elenca dei sottomenu per ciascuna categoria di parametri configurabili. Questo menu può essere utilizzato per visualizzare o per stampare la configurazione del dispositivo, nonché per modificare le impostazioni della data e dell'ora. Per modificare altre impostazioni, è necessario immettere la password di configurazione stampata sul CD-ROM di documentazione per l'utente di *HeartStart MRx*.

**PERICOLO** Durante l'esecuzione delle attività di configurazione, HeartStart MRx non dev'essere mai collegato al paziente.

## Impostazione della data e dell'ora

Per modificare l'impostazione della data e dell'ora dal menu di configurazione:

- 1 Premere il pulsante di selezione dei menu 🕢.
- 2 Tramite i pulsanti di navigazione selezionare Data e ora Premere il pulsante di selezione dei menu.
- 3 Tramite i pulsanti di navigazione scegliere l'anno Premere il pulsante di selezione dei menu.
- 4 Selezionare il mese, Premere il pulsante di selezione dei menu.
- 5 Selezionare il giorno Premere il pulsante di selezione dei menu.
- 6 Selezionare l'ora Premere il pulsante di selezione dei menu. Se il dispositivo è configurato sul formato delle 12 ore, accanto all'ora compare la sigla am o pm. Per il formato delle 24 ore viene mostrata soltanto l'ora (0 – 23).
- 7 Premere il tasto funzione [Esci da Config.] al termine della configurazione.

La data e l'ora vanno regolate in base alle modifiche di orario locali relative a ora legale e ora solare.

## Modifica delle impostazioni

Durante la modifica dei parametri di configurazione, il dispositivo dev'essere collegato all'alimentazione esterna e contenere una batteria dotata di almeno il 20% della carica. Per modificare i parametri di configurazione dal menu principale di configurazione:

- 1 Premere il tasto funzione [Modifica Config.].
- 2 Una volta richiesta, inserire la password di configurazione.
- 3 Premere il pulsante di selezione dei menu (). Con i pulsanti di navigazione selezionare il sottomenu della categoria di parametri da modificare Premere il pulsante di selezione dei menu.
- 4 Per selezionare un parametro, usare i tasti funzione [Voce Precedente] e [Voce Successiva].
- 5 Per evidenziare le opzioni desiderate, usare i pulsanti di navigazione. Per selezionare l'opzione evidenziata, premere il pulsante di selezione dei menu.
- 6 Ripetere i punti 3, 4 e 5 per selezionare un altro sottomenu e modificare altre impostazioni.
- 7 Una volta apportate le modifiche desiderate, dallo schermo principale di configurazione, premere il tasto funzione **[Salva Modifiche]**.

Per tornare alle impostazioni precedenti, premere il tasto funzione [Annulla Modifiche].

8 Per tornare alla modalità operativa normale, premere il tasto funzione **[Esci da Config.]**. Premendo **[Esci da Config.]** prima di aver salvato le modifiche, compare il messaggio **Configurazione non salvata. Uscire?** Selezionare No e premere il pulsante di selezione dei menu. Quindi premere il tasto funzione **[Salva Modifiche]**.

## Memorizzazione dei parametri di configurazione su una scheda dati

Per salvare i parametri di configurazione su una scheda dati:

- 1 Verificare di aver inserito una scheda dati su HeartStart MRx.
- 2 Premere il tasto funzione [Esporta].

HeartStart MRx copia i parametri di configurazione sulla scheda dati.

## Caricamento dei parametri di configurazione da una scheda dati

Per caricare i parametri di configurazione da una scheda dati:

- 1 Inserire la scheda dati con la configurazione salvata su HeartStart MRx.
- 2 Premere il tasto funzione Modifica Config. e inserire la password di configurazione.
- 3 Premere il tasto funzione Importa.
- 4 Apportare le modifiche desiderate, per esempio il codice di postazione delle 12 derivazioni.
- 5 Premere il tasto funzione [Salva Modifiche].

## **Ripristino delle impostazioni predefinite**

Per ripristinare i parametri di configurazione predefiniti in fabbrica:

- 1 Premere il tasto funzione [Modifica Config.].
- 2 Inserire la password di configurazione.
- 3 Premere il tasto funzione [Config. Fabbrica].
- 4 Premere il tasto funzione [Salva Modifiche].

## Stampa della configurazione

Per stampare i parametri di configurazione, dal menu di configurazione principale selezionare **Stampa configuraz**. e premere il pulsante di selezione dei menu. La configurazione viene indirizzata sulla stampante.

**NOTA** All'uscita della configurazione, tornando a una modalità clinica (monitor, pacer, defibrillazione manuale o defibrillazione semiautomatica esterna), tutte le impostazioni sono riconfigurate sui valori predefiniti del dispositivo.

## Parametri configurabili

Le tabelle seguenti mostrano i parametri configurabili per ciascun sottomenu del menu di configurazione principale, descrivendo ogni parametro con le relative opzioni disponibili. Le impostazioni predefinite sono indicate in **grassetto**.

#### Tabella 24 Impostazioni generali

| Parametro                       | Descrizione                                                                                                    | Opzioni                                                    |
|---------------------------------|----------------------------------------------------------------------------------------------------|------------------------------------------------------------|
| Volume messag. vocali           | Livello di volume dei messaggi vocali.                                                                                                    | Molto basso, Basso, <b>Medio</b> , Alto, Molto alto        |
| Volume allarme                  | Livello di volume degli allarmi.                                                                                                    | Molto basso, Basso, <b>Medio</b> , Alto, Molto alto        |
| Volume minimo allarme           | Livello di allarme acustico minimo disponibile<br>durante l'uso.                                                                               | Molto basso, <b>Basso</b> , Medio, Alto, Molto alto        |
| Volume QRS                      | Volume del segnale acustico emesso in<br>corrispondenza di ciascun complesso QRS<br>rilevato.                                                  | No, Molto basso, Basso, <b>Medio</b> , Alto, Molto<br>alto |
| Formato orario                  | Formato dell'orario visualizzato.                                                                                                    | 12 ore, <b>24 ore</b>                                      |
| Avviso pacing con batterie      | Messaggio di avvertimento <b>PACER AZIONATO</b><br><b>DA BATTERIE</b> visualizzato se la stimolazione<br>avviene con alimentazione a batterie. | Sì, No                                                     |
| Visualizzazione unità<br>misura | Definisce la visualizzazione dei valori dei<br>parametri con o senza le unità di misura<br>corrispondenti.                                     | Sì, No                                                     |
| Categoria paziente              | Seleziona la categoria paziente predefinita.                                                                                                   | Adulto, Pediatrico                                         |
| Proprietario                    | Identificazione per la funzione di scadenza prestito.                                                                                          | 20 caratteri                                               |
| Password restituzione           | Password richiesta per disattivare<br>l'impostazione del periodo del prestito.                                                                 | 4 caratteri                                                |
| Registrazione vocale            | Attiva o disattiva la registrazione vocale per le<br>modalità di defibrillazione manuale o<br>defibrillazione semiautomatica esterna.          | Sì, No                                                     |

- **NOTA** La password per la restituzione dev'essere conservata in un luogo sicuro. Per reimpostarla, occorre ripristinare sui valori di fabbrica tutti i parametri di configurazione, quindi riconfigurare il dispositivo.
- NOTA Non impostare gli allarmi su volumi così bassi da non risultare udibili in ambienti rumorosi.

| Parametro                        | Descrizione                                                                                                    | Opzioni                                                                                                    |
|----------------------------------|----------------------------------------------------------------------------------------------------|----------------------------------------------------------------------------------------------------|
| Guadagno automatico              | Determina se l'ampiezza ECG sia regolata<br>automaticamente sull'ampiezza massima<br>standard senza troncare il settore dell'onda. Se<br>il guadagno automatico è disattivato, il<br>guadagno è impostato su 1 (10mm/mV).                                                                                                    | Sì, No                                                                                                    |
| Filtro di rete AC                | Seleziona l'impostazione usata per filtrare il<br>rumore della rete di alimentazione. Regolare<br>l'impostazione sulla frequenza di rete del<br>proprio paese.                                                                                                    | <b>60 Hz</b> , 50 Hz                                                                                                    |
| Larghezza banda ECG -<br>Display | Seleziona la frequenza del filtro del display per<br>il cavo multifunzione oppure per il cavo ECG a<br>3/5 derivazioni collegato. (Questa<br>impostazione non incide sulla visualizzazione<br>delle 12 derivazioni).                                                                                                    | Monitor 0,15-40 Hz , EMS 1-30 Hz                                                                                                    |
| Larghezza banda ECG -<br>Stampa  | Seleziona la frequenza del filtro della stampante<br>per il cavo multifunzione oppure per il cavo<br>ECG a 3/5 derivazioni collegato. (Questa<br>impostazione non incide sui referti delle 12<br>derivazioni). Se si seleziona Diagnostica, l'ECG<br>monitorato tramite gli elettrodi per<br>defibrillazione è impostato su Monitor. | <b>Diagnostica 0,05-150 Hz</b> , Monitor 0,15-40<br>Hz,<br>1-30 Hz EMS                                                                                                    |
| Etichette elettrodi ECG          | Seleziona il formato delle diciture degli<br>elettrodi. AAMI: RA, LA, LL, RL, V.<br>IEC: R, L, F, N, C.                                                                                                    | AAMI, IEC                                                                                                    |
| Limite sup. FC/Polso             | Seleziona il limite di allarme superiore<br>predefinito per la frequenza cardiaca derivata<br>dall'ECG e per il polso derivato dal valore<br>SpO <sub>2</sub> o dalle pressioni invasive.                                                                                                    | Adulto: 35-200, <b>120</b> , (bpm)<br>Pediatrico: 35-240, <b>160</b><br>regolati a incrementi di 5                                                                                                    |
| Limite inf. FC/Polso             | Seleziona il limite di allarme inferiore<br>predefinito per la frequenza cardiaca derivata<br>dall'ECG e per il polso derivato dal valore<br>SpO <sub>2</sub> o dalle pressioni invasive.                                                                                                    | Adulto: 30-limite di allarme superiore, <b>50</b><br>(bpm)<br>Pediatrico: 30-limite di allarme superiore, <b>80</b><br>regolati a incrementi di 5                                                                                 |
| TACH.VENT.                       | Rilevamento della tachicardia ventricolare in<br>base al limite della frequenza cardiaca e il limite<br>di serie PVC.                                                                                                    | Limite della frequenza cardiaca:<br>Adulto: 95-150, <b>100</b> (bpm)<br>Pediatrico: 95-150, <b>120</b><br>regolati a incrementi di 5<br>Limite serie PVC:<br>Adulto: 3-20, 5<br>Pediatrico: 3-20, 5<br>regolati a incrementi di 1 |
| Colore                           | Seleziona il colore FC/ECG.                                                                                                    | Rosso, Giallo, Blu, Verde, Ciano, Magenta,<br>Bianco (Nota: Il testo e i numeri in rosso e in<br>blu non sono leggibili con la funzione di alta<br>visibilità).                                                                   |

#### Tabella 25 Impostazioni della frequenza cardiaca e dell'ECG

| -                             | •                                                                 | •                                                  |
|-------------------------------|-------------------------------------------------------------------|----------------------------------------------------|
| Parametro                     | Descrizione                                                       | Valori / Predefinito                               |
| Unità - Etichette predefinite | Seleziona le unità di misura per<br>tutte le pressioni invasive   | mmHg, kPa                                          |
| Etichetta Press 1             | Seleziona l'etichetta predefinita<br>per il canale di pressione 1 | P1, <b>ABP</b> , ART, Ao, CVP, ICP, LAP, PAP, RAP  |
| Etichetta Press 2             | Seleziona l'etichetta predefinita<br>per il canale di pressione 2 | P2, ABP, ART, Ao, CVP, ICP, LAP, <b>PAP</b> , RAP, |

| Tabella 26 Impostazioni della pressione invasiva – Etichette pred |
|-------------------------------------------------------------------|
|-------------------------------------------------------------------|

#### Tabella 27 Impostazioni pressione invasiva - P1

| Parametro              | Descrizione                                                                                                    | Valori / Predefinito                                                                                                    |
|------------------------|----------------------------------------------------------------------------------------------------|----------------------------------------------------------------------------------------------------|
| Sorgente allarme       | Seleziona la sorgente del tipo di<br>allarme.                                                                                                    | Sistolica, Diastolica, Media                                                                                                    |
| Limite sup. sistolica  | Seleziona il valore del limite<br>superiore sistolico.                                                                                                    | Adulto: -35 - 360, <b>160</b> (mmHg)<br>Pediatrico: -35 - 360, <b>120</b><br>Regolato a incrementi di 5 mmHg o 1kPa                                                                                                    |
| Limite inf. sistolica  | Seleziona il valore del limite<br>inferiore sistolico.                                                                                                    | Adulto: -40 - 355, <b>90</b> (mmHg)<br>Pediatrico: -40 - 355, 7 <b>0</b><br>Regolati a incrementi di 5 mmHg o 1 kPa                                                                                                    |
| Limite sup. diastolica | Seleziona il valore del limite<br>superiore diastolico.                                                                                                    | Adulto: -35 - 360, <b>90</b> (mmHg)<br>Pediatrico: -35 - 360, 7 <b>0</b><br>Regolati a incrementi di 5 mmHg o 1 kPa                                                                                                    |
| Limite inf. diastolica | Seleziona il valore del limite<br>inferiore diastolico.                                                                                                    | Adulto: -40 - 355, <b>50</b> (mmHg)<br>Pediatrico: -40 - 355, <b>40</b><br>Regolati a incrementi di 5 mmHg o 1 kPa                                                                                                    |
| Limite sup. media      | Seleziona il valore del limite<br>superiore medio.                                                                                                    | Adulto: -35 - 360, <b>110</b> (mmHg)<br>Pediatrico: -35 - 360, <b>9</b> 0<br>Regolati a incrementi di 5 mmHg o 1 kPa                                                                                                    |
| Limite inf. media      | Seleziona il valore del limite<br>inferiore medio.                                                                                                    | Adulto: -40 - 355, 7 <b>0</b> (mmHg)<br>Pediatrico: -40 - 355, <b>50</b><br>Regolati a incrementi di 5 mmHg o 1 kPa                                                                                                    |
| Scala                  | Seleziona la scala della forma<br>d'onda predefinita.                                                                                                    | Adulto: 300, 240, 180, <b>150</b> , 120, 110, 100, 90, 80, 70, 60, 50, 40, 30, 20, 10, -5, -10, -15, -20<br>Pediatrico: 300, 240, 180, 150, 120, 110, <b>100</b> , 90, 80, 70, 60, 50, 40, 30, 20, 10, -5, -10, -15, -20                                                                |
| Soppressione artefatti | Specifica la durata per la<br>soppressione degli allarmi di<br>pressione dovuti ad artefatti<br>non fisiologici. Viene<br>visualizzato un messaggio<br>INOP. | 30 sec., <b>60 sec.</b> , 90 sec., No                                                                                                    |
| Filtro                 | Seleziona l'impostazione del<br>filtro.                                                                                                    | 12 Hz, 40 Hz                                                                                                    |
| Colore                 | Seleziona il colore P1.                                                                                                    | <b>Rosso</b> , Giallo, Blu, Verde, Ciano, Magenta, Bianco (Nota:<br>nella funzione di alta visibilità non sono visualizzati i colori<br>rosso e blu, pertanto verificare che il dispositivo sia<br>configurato correttamente con le impostazioni cromatiche<br>adatte per i parametri). |

#### Tabella 28 Impostazioni pressione invasiva - P2

Tutte le opzioni di impostazione sono identiche a P1 nella tabella 27, con le seguenti eccezioni:

| Parametro | Descrizione             | Valori / Predefinito                                         |
|-----------|-------------------------|--------------------------------------------------------------|
| Colore    | Seleziona il colore P2. | Rosso, <b>Giallo</b> , Blu, Verde, Ciano, Magenta,<br>Bianco |

#### Tabella 29 Impostazioni pressione invasiva - ABP, ART, Ao

Tutte le opzioni di impostazione sono identiche a P1 nella tabella 27

#### Tabella 30 Impostazioni pressione invasiva - CVP, RAP, LAP

| Parametro              | Descrizione                                                                  | Valori / Predefinito                                                                                                    |
|------------------------|------------------------------------------------------------------------------|----------------------------------------------------------------------------------------------------|
| Sorgente allarme       |                                                                              | La sorgente è sempre la media e non è configurabile.                                                                                                    |
| Limite sup.            | Seleziona il valore del limite superiore.                                    | Adulto: -39 - 360, 10 (mmHg)<br>Pediatrico: -39 - 360, 4<br>Regolati a incrementi di 1 mmHg o 0,1 kPa                                                                                                    |
| Limite inf.            | Seleziona il valore del limite inferiore.                                    | Adulto: -40 - 359, <b>0</b> (mmHg)<br>Pediatrico: -40 - 359, <b>0</b><br>Regolati a incrementi di 1 mmHg o 0,1 kPa                                                                                                    |
| Scala                  | Seleziona la scala della forma d'onda<br>predefinita                         | Adulto: 300, 240, 180, 150, 120, 110, 100,<br>90, 80, 70, 60, 50, 40, 30, <b>20</b> , 10, -5, -10, -<br>15, -20<br>Pediatrico: 300, 240, 180, 150, 120, 110,<br>100, 90, 80, 70, 60, 50, 40, 30, <b>20</b> , 10, -5, -<br>10, -15, -20 |
| Soppressione artefatti | Seleziona il tempo previsto predefinito per la soppressione degli artefatti. | 30 sec., <b>60 sec.</b> , 90 sec., No                                                                                                    |
| Filtro                 | Seleziona l'impostazione del filtro.                                         | 12 Hz, 40 Hz                                                                                                    |
| Colore                 | Seleziona il colore del parametro.                                           | Rosso, Giallo, Blu, Verde, <b>Ciano</b> , Magenta,<br>Bianco                                                                                                    |

| Parametro              | Descrizione                                                                  | Valori / Predefinito                                                                                                    |
|------------------------|------------------------------------------------------------------------------|----------------------------------------------------------------------------------------------------|
| Sorgente allarme       | Seleziona la sorgente del tipo di allarme.                                   | Sistolica, <b>Diastolica</b> , Media                                                                                                    |
| Limite sup. sistolica  | Seleziona il valore del limite superiore<br>sistolico.                       | Adulto: -39 - 360, <b>35</b> (mmHg)<br>Pediatrico: -39 - 360, <b>60</b><br>Regolati a incrementi di 1 mmHg o 0,1 kPa                                                                                                    |
| Limite inf. sistolica  | Seleziona il valore del limite inferiore<br>sistolico.                       | Adulto: -40 - 359, <b>10</b> (mmHg)<br>Pediatrico: -40 - 359, <b>24</b><br>Regolati a incrementi di 1 mmHg o 0,1 kPa                                                                                                    |
| Limite sup. diastolica | Seleziona il valore del limite superiore<br>diastolico.                      | Adulto: -39 - 360, <b>16</b> (mmHg)<br>Pediatrico: -39 - 360, 4<br>Regolati a incrementi di 1 mmHg o 0,1 kPa                                                                                                    |
| Limite inf. diastolica | Seleziona il valore del limite inferiore<br>diastolico.                      | Adulto: -40 - 359, <b>0</b> (mmHg)<br>Pediatrico: -40 - 359, -4<br>Regolati a incrementi di 1 mmHg o 0,1 kPa                                                                                                    |
| Limite sup. media      | Seleziona il valore del limite superiore<br>medio.                           | Adulto: -39 - 360, <b>20</b> (mmHg)<br>Pediatrico: -39 - 360, <b>26</b><br>Regolati a incrementi di 1 mmHg o 0,1 kPa                                                                                                    |
| Limite inf. media      | Seleziona il valore del limite inferiore<br>medio.                           | Adulto: -40 - 359, <b>0</b> (mmHg)<br>Pediatrico: -40 - 359, <b>12</b><br>Regolati a incrementi di 1 mmHg o 0,1 kPa                                                                                                    |
| Scala                  | Scala della forma d'onda predefinita                                         | Adulto: 300, 240, 180, 150, 120, 110, 100,<br>90, 80, 70, 60, 50, 40, 30, <b>20</b> , 10, -5, -10, -<br>15, -20<br>Pediatrico: 300, 240, 180, 150, 120, 110,<br>100, 90, 80, 70, 60, 50, 40, 30, <b>20</b> , 10, -5, -<br>10, -15, -20 |
| Soppressione artefatti | Seleziona il tempo previsto predefinito per la soppressione degli artefatti. | 30 sec., 60 sec., 90 sec., Off                                                                                                    |
| Filtro                 | Seleziona l'impostazione del filtro.                                         | 12 Hz, 40 Hz                                                                                                    |
| Colore                 | Seleziona il colore del parametro.                                           | Rosso, <b>Giallo</b> , Blu, Verde, Ciano, Magenta,<br>Bianco                                                                                                    |

Tabella 31 Impostazioni pressione invasiva - PAP

| Parametro              | Descrizione                                                                  | Valori / Predefinito                                                                                                    |
|------------------------|------------------------------------------------------------------------------|----------------------------------------------------------------------------------------------------|
| Sorgente allarme       |                                                                              | La sorgente è sempre la media e non è<br>configurabile.                                                                                                    |
| Limite sup.            | Seleziona il valore del limite superiore.                                    | Adulto: -39 - 360, <b>10</b> (mmHg)<br>Pediatrico: -39 - 360, 4<br>Regolati a incrementi di 1 mmHg o 0,1 kPa                                                                                                    |
| Limite inf.            | Seleziona il valore del limite inferiore.                                    | Adulto: -40 - 359, <b>0</b> (mmHg)<br>Pediatrico: -40 - 359, <b>0</b><br>Regolati a incrementi di 1 mmHg o 0,1 kPa                                                                                                    |
| Scala                  | Seleziona la scala della forma d'onda<br>predefinita                         | Adulto: 300, 240, 180, 150, 120, 110, 100,<br>90, 80, 70, 60, 50, 40, 30, <b>20</b> , 10, -5, -10, -<br>15, -20<br>Pediatrico: 300, 240, 180, 150, 120, 110,<br>100, 90, 80, 70, 60, 50, 40, 30, <b>20</b> , 10, -5, -<br>10, -15, -20 |
| Soppressione artefatti | Seleziona il tempo previsto predefinito per la soppressione degli artefatti. | 30 sec., 60 sec., 90 sec., Off                                                                                                    |
| Filtro                 | Seleziona l'impostazione del filtro.                                         | 12 Hz, 40 Hz                                                                                                    |
| Colore                 | Seleziona il colore del parametro. (Applicabile anche a CPP).                | Rosso, Giallo, Blu, Verde, Ciano, <b>Magenta</b> ,<br>Bianco                                                                                                    |

| T 1 11 22  | т            | •         |          | ICD   |
|------------|--------------|-----------|----------|-------|
| labella 32 | Impostazioni | pressione | invasiva | - ICP |
| -          | 1            | 1         |          |       |

Tabella 33 Impostazioni pressione invasiva - CCP

| Parametro        | Descrizione                               | Valori / Predefinito                                                                                                 |
|------------------|-------------------------------------------|----------------------------------------------------------------------------------------------------|
| Sorgente allarme |                                           | La sorgente è sempre la media e non è<br>configurabile.                                                              |
| Limite sup.      | Seleziona il valore del limite superiore. | Adulto: -35 - 360, <b>130</b> (mmHg)<br>Pediatrico: -35 - 360, <b>100</b><br>Regolati a incrementi di 5 mmHg o 1 kPa |
| Limite inf.      | Seleziona il valore del limite inferiore. | Adulto: -40 - 355, <b>50</b> (mmHg)<br>Pediatrico: -40 - 355, <b>40</b><br>Regolati a incrementi di 5 mmHg o 1 kPa   |

| Parametro              | Descrizione                                                                                                    | Opzioni                                                                                                    |
|------------------------|----------------------------------------------------------------------------------------------------|----------------------------------------------------------------------------------------------------|
| Programma NBP          | Seleziona il programma, manuale o<br>automatico, per le misurazioni NBP alla<br>frequenza selezionata.                                 | Manuale, Ogni minuto, Ogni 2,5 minuti, Ogni<br>5 minuti, Ogni 10 minuti, Ogni 15 minuti,<br>Ogni 30 minuti, Ogni 60 minuti, Ogni 120<br>minuti |
| Sorgente allarme NBP   | Seleziona la sorgente dell'allarme.                                                                                                    | Sistolica, Diastolica, Media                                                                                                    |
| Unità                  | Seleziona le unità di misura.                                                                                                    | mmHg, kPa                                                                                                    |
| Limite sup. sistolica  | Seleziona il valore del limite di allarme<br>superiore usato quando la pressione sistolica è<br>la sorgente selezionata dell'allarme.  | Adulto: 35-270, <b>160</b> (mmHg)<br>Pediatrico: 35-180, <b>120</b><br>regolati a incrementi di 5 mmHg o 1 kPa                                 |
| Limite inf. sistolica  | Seleziona il valore del limite di allarme inferiore<br>usato quando la pressione sistolica è la sorgente<br>selezionata dell'allarme.  | Adulto: 30-265, <b>90</b> (mmHg)<br>Pediatrico: 30-175, <b>70</b><br>regolati a incrementi di 5 mmHg o 1 kPa                                   |
| Limite sup. diastolica | Seleziona il valore del limite di allarme<br>superiore usato quando la pressione diastolica è<br>la sorgente selezionata dell'allarme. | Adulto: 15-245, <b>90</b> (mmHg)<br>Pediatrico: 15-150, 7 <b>0</b><br>regolati a incrementi di 5 mmHg o 1 kPa                                  |
| Limite inf. diastolica | Seleziona il valore del limite di allarme inferiore<br>usato quando la pressione diastolica è la<br>sorgente selezionata dell'allarme. | Adulto: 10-240, <b>50</b> (mmHg)<br>Pediatrico: 10-145, <b>40</b><br>regolati a incrementi di 5 mmHg o 1 kPa                                   |
| Limite sup. media      | Seleziona il valore del limite di allarme<br>superiore usato quando la pressione media è la<br>sorgente selezionata dell'allarme.      | Adulto: 25-255, <b>110</b> (mmHg)<br>Pediatrico: 25-160, <b>90</b><br>regolati a incrementi di 5 mmHg o 1 kPa                                  |
| Limite inf. media      | Seleziona il valore del limite di allarme inferiore<br>usato quando la pressione media è la sorgente<br>selezionata dell'allarme.      | Adulto: 20-250, <b>60</b> (mmHg)<br>Pediatrico: 20-155, <b>50</b><br>regolati a incrementi di 5 mmHg o 1 kPa                                   |
| Colore                 | Seleziona il colore NBP.                                                                                                    | Rosso, Giallo, Blu, Verde, Ciano, Magenta, <b>Bianco</b>                                                                                       |

#### Tabella 34 Impostazioni della pressione sanguigna non invasiva

| Parametro                     | Descrizione                                                                                                    | Opzioni                                                                                                    |
|-------------------------------|----------------------------------------------------------------------------------------------------|----------------------------------------------------------------------------------------------------|
| Unità                         | Seleziona l'unità di misura.                                                                                   | mmHg, kPa                                                                                                   |
| Limite sup. EtCO <sub>2</sub> | Seleziona il valore del limite di allarme<br>superiore.                                                        | Adulto: 20-95, <b>50</b> (mmHg)<br>Pediatrico: 20-95, <b>50</b><br>regolati a incrementi di 1mmHg o 0,1 kPa |
| Limite inf. EtCO <sub>2</sub> | Seleziona il valore del limite di allarme<br>inferiore.                                                        | Adulto: 10-94, <b>30</b> (mmHg)<br>Pediatrico: 10-94, <b>30</b><br>regolati a incrementi di 1mmHg o 0,1 kPa |
| Limite sup. AwRR              | Seleziona il valore del limite di allarme<br>superiore.                                                        | Adulto: 10-100, <b>30</b> (rpm)<br>Pediatrico: 10-100, <b>60</b><br>regolati a incrementi di 1              |
| Limite inf. AwRR              | Seleziona il valore del limite di allarme<br>inferiore.                                                        | Adulto: 0-99, <b>8</b> (rpm)<br>Pediatrico: 0-99, 12<br>regolati a incrementi di 1                          |
| Tempo apnea                   | Intervallo di tempo trascorso dall'ultimo<br>respiro rilevato, necessario per attivare un<br>allarme di apnea. | Adulto: 10-40, <b>20</b> (secondi)<br>Pediatrico: 10-40, <b>20</b><br>regolati a incrementi di 5            |
| Colore                        | Seleziona il colore per EtCO <sub>2</sub> e AwRR.                                                              | Rosso, <b>Giallo</b> , Blu, Verde, Ciano, Magenta,<br>Bianco                                                |

#### Tabella 35 Impostazioni dell'anidride carbonica di fine respiro

#### Tabella 36 SpO<sub>2</sub> Impostazioni

| Parametro                      | Descrizione                                                     | Opzioni                                                                                                    |
|--------------------------------|-----------------------------------------------------------------|----------------------------------------------------------------------------------------------------|
| Limite sup. SpO <sub>2</sub>   | Seleziona il valore del limite di allarme<br>superiore.         | Adulto: 51-100, <b>100</b> (%)<br>Pediatrico: 51-100, <b>100</b><br>regolati a incrementi di 1                         |
| Limite inf. SpO <sub>2</sub>   | Seleziona il valore del limite di allarme<br>inferiore.         | Adulto: 50-99, <b>90</b> (%)<br>Pediatrico: 50-99, <b>90</b><br>regolati a incrementi di 1                             |
| Limite desat. SpO <sub>2</sub> | Seleziona il valore del limite di allarme<br>inferiore estremo. | Adulto: 50-limite inferiore, <b>80</b> (%)<br>Pediatrico: 30-limite inferiore, <b>80</b><br>regolati a incrementi di 1 |
| Colore                         | Seleziona il colore per SpO <sub>2</sub> .                      | Rosso, Giallo, Blu, Verde, <b>Ciano</b> , Magenta,<br>Bianco                                                           |

#### Tabella 37 Impostazione del polso

| Parametro          | Descrizione                               | Valori / Predefinito                                                                  |
|--------------------|-------------------------------------------|---------------------------------------------------------------------------------------|
| Sorgente del polso | Imposta la sorgente predefinita del polso | SpO2, Press 1: etichetta, Press 2: etichetta                                          |
|                    |                                           | Predefinita: SpO2 se il dispositivo è dotato<br>dell'opzione SpO2, altrimenti Press 1 |

Nota: il polso viene incluso nel menu di configurazione soltanto se il dispositivo è dotato dell'opzione delle pressioni invasive.

| Parametro   | Descrizione                                         | Valori / Predefinito                                                                                                    |
|-------------|-----------------------------------------------------|----------------------------------------------------------------------------------------------------|
| Unità       | Seleziona le unità di misura                        | °C, °F                                                                                                    |
| Etichetta   | Seleziona l'etichetta di temperature<br>predefinita | <b>Temp</b> , Tpelle, Trett, Tnaso, Tesof, Tart, Tven,<br>Tvesc, Tint                                                                                   |
| Limite sup. | Seleziona il valore del limite superiore.           | Adulto: da 0,1 a 45,0, <b>39,0</b> °C<br>(da 32,2 a 113 °F)<br>Pediatrico: da 0,1 a 45,0, <b>39,0</b> °C<br>Regolati a incrementi di 0,1 °C o 0,2 °F.   |
| Limite inf. | Seleziona il valore del limite inferiore.           | Adulto: da 0,0 a 44,9, <b>36,0</b> °C<br>(da 32,0 a 112,8 °C)<br>Pediatrico: da 0,0 a 44,9, <b>36,0</b> °C<br>Regolati a incrementi di 0,1 °C o 0,2 °F. |
| Colore      | Seleziona il colore della temperatura.              | Rosso, Giallo, Blu, <b>Verde</b> , Ciano, Magenta,<br>Bianco                                                                                            |

#### Tabella 38 Impostazioni della temperatura

#### Tabella 39 Impostazioni dei settori delle onde

| Parametro | Descrizione                                                        | Opzioni                                                                                                    |
|-----------|--------------------------------------------------------------------|----------------------------------------------------------------------------------------------------|
| Onda 1    | Seleziona la forma d'onda visualizzata nel settore dell'onda 1.    | Elettrodi defib., I, II, III, aVR, aVL, aVF, V                                                                                                    |
| Onda 2    | Seleziona la forma d'onda visualizzata nel<br>settore dell'onda 2. | Elettrodi defib., I, II, III, aVR, aVL, aVF, V/C,<br>CO <sub>2</sub> , Pletis, Press 1, Press 2, In cascata, ECG<br>con annotazioni, Nessuna<br><b>Predefinita:</b> Press 1 con l'opzione delle<br>pressioni invasive, altrimenti In cascata. |
| Onda 3    | Seleziona la forma d'onda visualizzata nel<br>settore dell'onda 3. | Elettrodi defib., I, II, III, aVR, aVL, aVF, V,<br>CO <sub>2</sub> , Pletis, Press 1, Press 2, Nessuna<br><b>Predefinita:</b> Press 2 con l'opzione delle<br>pressioni invasive, Pletis con SpO <sub>2</sub> , altrimenti<br>nessuna.         |
| Onda 4    | Seleziona la forma d'onda visualizzata nel<br>settore dell'onda 4. | Elettrodi defib., I, II, III, aVR, aVL, aVF, V/C, $CO_2$ , Pletis, Press 1, Press 2, In cascata, ECG con annotazioni, Nessuna<br><b>Predefinita:</b> $CO_2$ con l'opzione $CO_2$ , altrimenti nessuna.                                        |

#### Tabella 40 Impostazione degli allarmi

| Parametro            | Descrizione                                                                                                    | Opzioni                                   |
|----------------------|----------------------------------------------------------------------------------------------------|-------------------------------------------|
| Tono allarme         | Seleziona il tono di allarme<br>convenzionale Philips o quello dello<br>standard IEC.                                            | Philips, IEC                              |
| Durata pausa allarmi | Seleziona l'intervallo di tempo durante il<br>quale sono sospesi gli allarmi, una volta<br>premuto il pulsante di pausa allarme. | 1, 2, 3, 5, 10, Indeterminata<br>(minuti) |

#### Tabella 41 Impostazioni delle 12 derivazioni

| Parametro                               | Descrizione                                                                                                    | Opzioni                                                   |
|-----------------------------------------|----------------------------------------------------------------------------------------------------|-----------------------------------------------------------|
| Istituto                                | Nome dell'istituto stampato sul referto<br>dell'ECG a 12 derivazioni.                                                                                                    | 32 caratteri, vuoto                                       |
| Codice postazione                       | Numero dell'istituto e numero del reparto,                                                                                                    | 3 cifre, vuoto (numero istituto)                          |
|                                         | derivazioni.                                                                                                    | 2 cifre, vuoto (numero reparto)                           |
| ID dispositivo                          | Numero identificativo del dispositivo.                                                                                                    | 4 cifre, <b>vuoto</b>                                     |
| Analisi                                 | Definisce le informazioni di analisi<br>comprese sul referto delle 12 derivazioni.<br>Selezionando Nessuna saranno stampati<br>forme d'onda, ID evento/paziente, data e<br>ora. L'opzione Solo misurazioni aggiunge le<br>misurazioni di FC, intervallo e asse, mentre<br>l'opzione Standard aggiunge severità,<br>dichiarazioni interpretative e motivazioni. | Nessuna, Solo misurazioni, <b>Standard</b>                |
| Largh. banda ECG -<br>Display 12 deriv. | Definisce la larghezza di banda ECG<br>predefinita per la visualizzazione in<br>anteprima delle 12 derivazioni.                                                                                                    | 0,15-40 Hz, <b>0,05-40 Hz</b> , 0,05-150 Hz               |
| Largh. banda ECG -<br>Referto 12 deriv. | Definisce la larghezza di banda ECG<br>predefinita per i referti stampati e<br>memorizzati delle 12 derivazioni.                                                                                                    | Uguale a display, 0,05-150 Hz                             |
| Numero di copie in<br>automatico        | Seleziona il numero di referti ECG a 12<br>derivazioni stampati al termine dell'analisi.                                                                                                    | 0, 1, 2                                                   |
| Formato stampante                       | Seleziona il numero di tracciati del ritmo<br>stampati con il referto delle 12 derivazioni:<br>0, 1 o 3.                                                                                                    | 3x4, <b>3x4 1R</b> , 3x4 3R                               |
| Tracciato ritmo n. 1                    | Seleziona il primo tracciato del ritmo<br>stampato nel formato 3x4 1R o 3x4 3R.                                                                                                    | I, II, III, aVR, aVL, aVF, V1, V2, V3, V4, V5, V6         |
| Tracciato ritmo n. 2                    | Seleziona il secondo tracciato del ritmo<br>stampato per i referti nel formato 3x4 3R.                                                                                                    | I, II, III, aVR, aVL, <b>aVF</b> , V1, V2, V3, V4, V5, V6 |
| Tracciato ritmo n. 3                    | Seleziona il terzo tracciato del ritmo<br>stampato per i referti nel formato 3x4 3R.                                                                                                    | I, II, III, aVR, aVL, aVF, V1, V2, V3, V4, <b>V5</b> , V6 |

**NOTA** Se viene utilizzato lo stesso file di configurazione per configurare più dispositivi, assicurarsi di assegnare un numero ID univoco a ciascun dispositivo.

**NOTA** L'impostazione del formato della stampante 3x4 3R non può essere utilizzato con l'opzione della trasmissione delle 12 derivazioni.

| Parametro                 | Descrizione                                                                                                    | Opzioni                                  |
|---------------------------|----------------------------------------------------------------------------------------------------|------------------------------------------|
| Nome profilo              | Nome del profilo.                                                                                                    | 20 caratteri, vuoto                      |
| Stringa di configuraz.    | Disponibile tramite il fornitore del servizio di telefonia cellulare.                                                                                                    | 45 caratteri, vuoto                      |
| Linea telefonica di terra | Impostata su Sì se si utilizza un modem.                                                                                                    | Sì, No                                   |
| Prefisso di chiamata      | Configurabile soltanto se il parametro<br>Linea telefonica di terra è impostato su Sì.<br>Il prefisso di chiamata corrisponde al<br>numero o ai numeri composti prima del<br>numero telefonico. Per esempio, in<br>aggiunta al numero telefonico potrebbe<br>essere necessario comporre un numero per<br>accedere alla linea esterna oppure un<br>prefisso locale. | 10 caratteri, vuoto                      |
| Stringa di composiz.      | Disponibile tramite il fornitore del servizio di telefonia cellulare.                                                                                                    | 40 caratteri, <b>vuoto</b>               |
| Attesa tono di chiamata   | Disponibile tramite il fornitore del servizio di telefonia cellulare.                                                                                                    | Sì, No                                   |
| Nome utente PPP           | Generalmente non necessario, potrebbe<br>essere richiesto da alcuni fornitori del<br>servizio di telefonia cellulare.                                                                                                    | 30 caratteri, vuoto                      |
| Password PPP              | Generalmente non necessario, potrebbe<br>essere richiesto da alcuni fornitori del<br>servizio di telefonia cellulare.                                                                                                    | 40 caratteri, vuoto                      |
| Indirizzo IP statico      | Generalmente non necessario, potrebbe<br>essere richiesto da alcuni fornitori del<br>servizio di telefonia cellulare.                                                                                                    | 15 caratteri (nnn.nnn.nnn), <b>vuoto</b> |
| DNS primario              | Generalmente non necessario, potrebbe<br>essere richiesto da alcuni fornitori del<br>servizio di telefonia cellulare.                                                                                                    | nnn.nnn.nnn, <b>vuoto</b>                |
| DNS secondario            | Generalmente non necessario, potrebbe<br>essere richiesto da alcuni fornitori del<br>servizio di telefonia cellulare.                                                                                                    | nnn.nnn.nnn, <b>vuoto</b>                |
| Indirizzo http proxy      | Generalmente non necessario, potrebbe<br>essere richiesto da alcuni fornitori del<br>servizio di telefonia cellulare.                                                                                                    | 15 caratteri, vuoto                      |
| Porta http proxy          | Generalmente non necessario, potrebbe<br>essere richiesto da alcuni fornitori del<br>servizio di telefonia cellulare.                                                                                                    | 15 caratteri, vuoto                      |

#### Tabella 42 Impostazioni della trasmissione delle 12 derivazioni (Profilo Bluetooth e modem)

| Parametro               | Descrizione                                                                                                    | Opzioni                                   |
|-------------------------|----------------------------------------------------------------------------------------------------|-------------------------------------------|
| Nome profilo            | Nome del profilo.                                                                                                    | Profilo telefono seriale                  |
| Stringa di configuraz.  | Disponibile tramite il fornitore del servizio di telefonia cellulare.                                                                   | 45 caratteri, <b>vuoto</b>                |
| Stringa di composiz.    | Disponibile tramite il fornitore del servizio di telefonia cellulare.                                                                   | 40 caratteri, <b>vuoto</b>                |
| Attesa tono di chiamata | Disponibile tramite il fornitore del servizio<br>di telefonia cellulare.                                                                | Sì, No                                    |
| Nome utente PPP         | Generalmente non necessario, potrebbe<br>essere richiesto da alcuni fornitori del<br>servizio di telefonia cellulare.                   | 30 caratteri, <b>vuoto</b>                |
| Password PPP            | Generalmente non necessario, potrebbe<br>essere richiesto da alcuni fornitori del<br>servizio di telefonia cellulare.                   | 40 caratteri, <b>vuoto</b>                |
| Indirizzo IP statico    | Generalmente non necessario, potrebbe<br>essere richiesto da alcuni fornitori del<br>servizio di telefonia cellulare.                   | 15 caratteri (nnn.nnn.nnn), <b>vuoto</b>  |
| DNS primario            | Generalmente non necessario, potrebbe<br>essere richiesto da alcuni fornitori del<br>servizio di telefonia cellulare.                   | nnn.nnn.nnn, v <b>uoto</b>                |
| DNS secondario          | Generalmente non necessario, potrebbe<br>essere richiesto da alcuni fornitori del<br>servizio di telefonia cellulare.                   | nnn.nnn.nnn, v <b>uoto</b>                |
| Indirizzo http proxy    | Generalmente non necessario, potrebbe<br>essere richiesto da alcuni fornitori del<br>servizio di telefonia cellulare.                   | 15 caratteri, <b>vuoto</b>                |
| Porta http proxy        | Generalmente non necessario, potrebbe<br>essere richiesto da alcuni fornitori del<br>servizio di telefonia cellulare.                   | 15 caratteri, <b>vuoto</b>                |
| Baud Rate               | Riportato nella documentazione del<br>telefono cellulare. Se il telefono trasmette<br>dati "ad alta velocità", impostarlo su<br>115200. | 9600, <b>19200</b> , 38400, 57600, 115200 |
| Controllo flusso        | Riportato nella documentazione del telefono cellulare.                                                                                  | Nessuna, <b>Hardware</b>                  |

Tabella 43 Impostazioni della trasmissione delle 12 derivazioni (Profilo telefono seriale)

| Parametro   | Descrizione                                                                                             | Opzioni                    |
|-------------|----------------------------------------------------------------------------------------------------|----------------------------|
| URL server  | Indirizzo del server hub. Disponibile<br>tramite il proprio ISP.                                        | 40 caratteri, <b>vuoto</b> |
| Nome utente | Nome utente http. Consultare la<br>documentazione del server web per creare<br>account utente sull'hub. | 30 caratteri, vuoto        |
| Password    | Password http. Consultare la<br>documentazione del server web per creare<br>account utente sull'hub.    | 40 caratteri, <b>vuoto</b> |

| Tabella 44 Thipostazioni della trasmissione delle 12 dell'azioni (Trub | Tabe | ella 44 | Impostazio | ni della | trasmissione | delle | 12 c | lerivazio | ni ( | Hub |
|------------------------------------------------------------------------|------|---------|------------|----------|--------------|-------|------|-----------|------|-----|
|------------------------------------------------------------------------|------|---------|------------|----------|--------------|-------|------|-----------|------|-----|

| Tabella 45 | Impostazioni | della trasmissione | delle 12 | derivazioni | (Postazione) |
|------------|--------------|--------------------|----------|-------------|--------------|
|------------|--------------|--------------------|----------|-------------|--------------|

| Parametro              | Descrizione                                                                                                    | Opzioni                                 |
|------------------------|----------------------------------------------------------------------------------------------------|-----------------------------------------|
| Nome postazione        | Voce del menu "Invia a" quando si avvia la<br>trasmissione di un referto delle 12<br>derivazioni. Utilizzare un nome facilmente<br>riconoscibile.                                                                                                    | 12-20 caratteri, <b>vuoto</b>           |
| Tipo postazione        | Indica il tipo di dispositivo ricevente il<br>referto delle 12 derivazioni.                                                                                                    | Fax, Stampante, 12LTS, TraceMaster, Hub |
| Numero di telefono     | Numero di telefono per il tipo di postazione fax, altrimenti non applicabile.                                                                                                    | 20 caratteri, <b>vuoto</b>              |
|                        | Nota: è importante conoscere le regole di<br>chiamata da 12-Lead Transfer Station. Per<br>esempio, 12-Lead Transfer Station richiede<br>di comporre un numero o un prefisso locale<br>in aggiunta al numero telefonico? In caso<br>affermativo, il numero inviato a MRx deve<br>comprendere queste cifre. |                                         |
| URL                    | URL per il tipo di postazione PC (es.,<br>TraceMaster o un'altra applicazione 12-<br>Lead Transfer Station), altrimenti non<br>applicabile                                                                                                    | 40 caratteri, <b>vuoto</b>              |
| Usa routing dell'hub   | Indica se usare o meno il routing dell'hub.<br>(Nota: questo campo non è utilizzato da 12-<br>Lead Transfer Station 2.0.).                                                                                                    | Sì, No                                  |
| Postazione predefinita | Se impostata su Sì, questa sarà la postazione<br>evidenziata quando viene visualizzato il<br>menu <b>Invia a</b> . Se impostato su Sì, questo<br>campo viene automaticamente configurato<br>su No per tutte le altre postazioni.                                                                          | Sì, No                                  |

| Tabella 46 | Impostazioni | della | defibrillazione | manuale |
|------------|--------------|-------|-----------------|---------|
|------------|--------------|-------|-----------------|---------|

| Parametro                           | Descrizione                                                                                                    | Opzioni                                                 |
|-------------------------------------|----------------------------------------------------------------------------------------------------|---------------------------------------------------------|
| Modalità Sincr. dopo scarica        | Definisce se il dispositivo debba rimanere nella<br>modalità di sincronizzazione una volta erogata<br>una scarica sincronizzata.                                                                                                    | Sì, No                                                  |
| Annullamento autom.<br>scarica dopo | Determina l'arco di tempo in cui il dispositivo<br>rimane carico se una scarica non viene erogata.<br>Vale sia per la modalità di defibrillazione<br>manuale sia per quella automatica.                                                                                                    | <b>30</b> , 60, 90 (secondi)                            |
| Frequenza pacer                     | Nella modalità di stimolazione selezionata (a<br>richiesta o fissa), definisce la frequenza<br>predefinita dell'erogazione di impulsi di<br>impulsi di stimolazione.                                                                                                    | 30-180, 7 <b>0</b> (ppm)<br>regolati a incrementi di 10 |
| Corrente pacer                      | Nella modalità di stimolazione selezionata (a<br>richiesta o fissa), definisce l'impostazione di<br>corrente predefinita a cui vengono erogati gli<br>impulsi di stimolazione.                                                                                                    | 10-175, <b>30</b> (mA)<br>regolati a incrementi di 5    |
| Protezione funzioni manuali         | Definisce la protezione mediante password<br>delle modalità di defibrillazione manuale e<br>pacer.<br>Quando l'impostazione viene cambiata su Sì<br>compare una schermata per l'inserimento della<br>password. Tramite il menu, digitare una<br>password di 4 caratteri. Se si seleziona Annulla<br>durante l'immissione della password,<br>l'impostazione viene ripristinata su No. Una<br>volta impostata la password, se si seleziona No<br>la password viene cancellata dalla memoria del<br>dispositivo. | No, Sì (vedere avvertenza di seguito).                  |

# **PERICOLO** Per utilizzare la password di protezione delle funzioni manuali il medico deve conoscere e memorizzare la password definita in fase di configurazione. Inserendo una password errata non sarà possibile erogare la defibrillazione manuale o la stimolazione. Prima di selezionare questa opzione di configurazione, valutarne i potenziali rischi.

| Parametro           | Descrizione                                                                                                    | Opzioni                                                  |
|---------------------|----------------------------------------------------------------------------------------------------|----------------------------------------------------------|
| Scariche per serie  | Definisce il numero di scariche da effettuare prima di attivare una<br>pausa automatica per la RCP. La lunghezza della pausa dipende<br>dall'impostazione dalla durata della RCP. Una nuova serie di scariche<br>comincia quando viene erogata una scarica: | 1, 2, 3, 4                                               |
|                     | <ul> <li>dopo l'accensione del dispositivo,</li> </ul>                                                                                                    |                                                          |
|                     | • dopo una pausa automatica per RCP,                                                                                                    |                                                          |
|                     | <ul> <li>dopo aver premuto il tasto funzione [Pausa per RCP],<br/>oppure</li> </ul>                                                                                                    |                                                          |
|                     | <ul> <li>se il tempo trascorso dalla scarica precedente supera quello<br/>impostato per Scadenza protocollo.</li> </ul>                                                                                                    |                                                          |
| Scadenza protocollo | Imposta l'intervallo di tempo usato per determinare se una scarica<br>erogata debba essere calcolata come parte della serie di scariche (vedere<br>Scariche per serie).                                                                                     | 30, <b>60</b> , 90, 120, 150,<br>180, 210, Off (secondi) |

Tabella 47 Impostazioni della defibrillazione semiautomatica

| Parametro                              | Descrizione                                                                                                    | Opzioni                                          |
|----------------------------------------|----------------------------------------------------------------------------------------------------|--------------------------------------------------|
| Durata RCP                             | Imposta la lunghezza della pausa avviata automaticamente quando:                                                                                                    | 30, 60, 90, <b>120</b> , 150,<br>180 (secondi)   |
|                                        | • una serie di scariche è completata,                                                                                                    |                                                  |
|                                        | <ul> <li>viene preniuto il tasto funzione (Pausa per kCP),</li> <li>la scarica non è consigliata (NSA), la pausa per la RCP è abilitata e<br/>le condizioni per l'uso dell'impostazione della durata RCP per la<br/>relativa pausa sono rispettate (vedere oltre),</li> </ul>                                                                                                  |                                                  |
|                                        | <ul> <li>il pulsante Scarica non è premuto entro il tempo configurato in<br/>"Annullamento autom. scarica dopo" una volta caricato il<br/>dispositivo in modalità semiautomatica, oppure</li> </ul>                                                                                                    |                                                  |
|                                        | • durante l'analisi del ritmo vengono continuamente rilevati artefatti.                                                                                                    |                                                  |
| Azione dopo NSA<br>(No Schock Advised, | Definisce le modalità di comportamento del dispositivo in seguito a<br>una scarica non consigliata (NSA):                                                                                                    | Monitor, 30, 60, 90,<br>120, 150, 180 (secondi)  |
| scarica non consigliata)               | • Monitor – indica al dispositivo di monitorare l'ECG del paziente in<br>seguito alla decisione di scarica non consigliata e chiede all'utente<br>di eseguire periodicamente la RCP. L'intervallo dei messaggi RCP è<br>definito dall'intervallo dei messaggi monitor.                                                                                                    |                                                  |
|                                        | • Impostazione temporale – indica al dispositivo di fornire una pausa<br>RCP dopo la decisione NSA. Se una scarica è stata erogata nel ciclo<br>di scariche corrente, la lunghezza della pausa RCP è definita dal<br>parametro di configurazione della durata RCP. Altrimenti, la<br>lunghezza della pausa RCP dipende dall'impostazione della durata<br>dell'azione dopo NSA. |                                                  |
| Messaggi vocali RCP                    | Definisce il livello di dettaglio fornito dai messaggi vocali relativi alla<br>RCP al termine della serie di scariche.                                                                                                    | Lunghi, <b>Brevi</b>                             |
|                                        | • Lunghi: i messaggi forniscono istruzioni dettagliate sul controllo delle vie aeree, della respirazione e del polso/della circolazione prima di cominciare la RCP.                                                                                                    |                                                  |
|                                        | • Brevi: i messaggi segnalano esclusivamente di cominciare la RCP, se necessario.                                                                                                    |                                                  |
| Intervallo messaggi<br>monitor         | Imposta l'intervallo dei messaggi di controllo delle condizioni del<br>paziente forniti durante il monitoraggio in modalità semiautomatica<br>dell'ECG del paziente in seguito a una decisione NSA. L'impostazione<br>No significa che non vi sono messaggi durante il monitoraggio in<br>modalità semiautomatica.                                                             | 30, <b>60</b> , 90, 120, 150, 180, Off (secondi) |

#### Tabella 48 Impostazioni Q-CPR

| Parametro                           | Descrizione                                                                                                    | Opzioni                                                      |
|-------------------------------------|----------------------------------------------------------------------------------------------------|--------------------------------------------------------------|
| Mess.vocali profondità compressioni | Seleziona se emettere i messaggi vocali relativi alla<br>profondità delle compressioni. Questa<br>impostazione è fornita per evitare l'emissione di<br>messaggi vocali non desiderati, quando le<br>compressioni toraciche sono eseguite su un<br>paziente sdraiato su una superficie cedevole. | Sì, No                                                       |
| Colore compressione                 | Seleziona il colore della forma d'onda delle<br>compressioni e dei valori della frequenza delle<br>compressioni e assenza di compressioni (No flusso<br>sec).                                                                                                    | Rosso, Giallo, Blu, Verde, <b>Ciano</b> ,<br>Magenta, Bianco |

#### Tabella 49 Impostazioni della cattura dei dati Q-CPR

| Parametro                  | Descrizione                                           | Opzioni       |
|----------------------------|-------------------------------------------------------|---------------|
| Istruzioni Q-CPR           | Attiva o disattiva le istruzioni di feedback Q-CPR.   | Sì, No        |
| Memorizza dati di base RCP | Attiva la memorizzazione di speciali dati di ricerca. | Sì, <b>No</b> |

#### Tabella 50 Impostazioni di stampa

| Parametro                  | Descrizione                                                                                                    | Opzioni                    |
|----------------------------|----------------------------------------------------------------------------------------------------|----------------------------|
| Stampa quando in allarme   | Stampa un tracciato di 15 secondi (10 secondi di<br>dati precedenti l'allarme e 5 secondi di dati<br>successivi all'allarme) quando si verifica il tipo di<br>allarme selezionato.                                                                                                    | Rosso/Giallo, <b>Rosso</b> |
| Stampa quando Carica       | Stampa un tracciato continuo durante la carica. La<br>stampa prosegue sino a quando viene effettuata la<br>scarica, oppure viene annullata la scarica o ancora<br>viene premuto il tasto di stampa.                                                                                    | Sì, No                     |
| Stampa quando Scarica      | Stampa un tracciato di 12 secondi quando viene<br>effettuata una scarica oppure quando il tentativo di<br>erogare una scarica non è riuscito.                                                                                                    | Sì, No                     |
| Stampa quando Registra Ev. | Stampa un tracciato quando viene premuto il tasto<br>di registrazione degli eventi. Il tracciato comprende<br>il ritardo di stampa (se configurato) e si estende per<br>6 secondi dall'inizio del testo di annotazione o dal<br>momento in cui il menu Eventi scompare dal<br>display. | Sì, No                     |

| Parametro                 | Descrizione                                                                                                    | Opzioni                     |
|---------------------------|----------------------------------------------------------------------------------------------------|-----------------------------|
| Ritardo stampa            | Definisce se i tracciati stampati, compresi quelli<br>richiesti manualmente o generati da un evento<br>(registrazione, carica o scarica) includano 10<br>secondi aggiuntivi di informazioni, ovvero i 10<br>secondi precedenti l'avvio della stampa. | No ritardo, <b>10 sec.</b>  |
| Report riepilogo eventi   | Seleziona il formato del report riepilogo eventi. La<br>versione breve comprende un registro degli eventi e<br>dei segni vitali. La versione intermedia aggiunge le<br>forme d'onda. La versione lunga aggiunge i referti<br>delle 12 derivazioni.   | Breve, <b>Medio</b> , Lungo |
| Velocità stampa tracciato | Seleziona la velocità di stampa dei tracciati ECG.                                                                                                    | 25, 50 (mm/sec)             |
| Velocità stampa 12 deriv. | Seleziona la velocità di stampa dei referti ECG a 12<br>derivazioni.                                                                                                    | 25, 50 (mm/sec)             |

| Tabella JI Illipostaziolli della registraziolle degli even | Tabella 51 | Impostazioni | della | registrazione | degli | eventi |
|------------------------------------------------------------|------------|--------------|-------|---------------|-------|--------|
|------------------------------------------------------------|------------|--------------|-------|---------------|-------|--------|

| Tabella 51 Impostazioni della registrazione degli eventi |                                                                                   |                                                                |  |  |  |
|----------------------------------------------------------|-----------------------------------------------------------------------------------|----------------------------------------------------------------|--|--|--|
| Parametro                                                | Descrizione                                                                       | Opzioni                                                        |  |  |  |
| Registraz. evento 1                                      | Definisce la prima opzione del menu di registrazione degli eventi.                | 20 caratteri, Intubazione ET                                   |  |  |  |
| Registraz. evento 2                                      | Definisce la seconda opzione del menu di registrazione degli eventi.              | 20 caratteri, Accesso IV                                       |  |  |  |
| Registraz. evento 3                                      | Definisce la terza opzione del menu di registrazione degli eventi.                | 20 caratteri, Adrenalina<br>(Europa), Epinefrina (altri paesi) |  |  |  |
| Registraz. evento 4                                      | Definisce la quarta opzione del menu di registrazione degli eventi.               | 20 caratteri, Lidocaina                                        |  |  |  |
| Registraz. evento 5                                      | Definisce la quinta opzione del menu di registrazione degli eventi.               | 20 caratteri, Atropina                                         |  |  |  |
| Registraz. evento 6                                      | traz. evento 6 Definisce la sesta opzione del menu di registrazione degli eventi. |                                                                |  |  |  |
| Registraz. evento 7                                      | Definisce la settima opzione del menu di registrazione degli eventi.              | 20 caratteri, Nitroglicerina                                   |  |  |  |
| Registraz. evento 8                                      | Definisce l'ottava opzione del menu di<br>registrazione degli eventi.             | 20 caratteri, <b>Aspirina</b>                                  |  |  |  |

## Gestione dei dati

Questo capitolo descrive le funzioni di gestione dei dati offerte da HeartStart MRx.

## Cenni preliminari

HeartStart MRx crea automaticamente un riepilogo degli eventi per il caso di ciascun intervento. A ogni riepilogo degli eventi è assegnato un numero identificativo univoco con l'indicazione della data e dell'ora. Le misurazioni sono memorizzate per operazioni di visualizzazione, refertazione e stampa nel report dei trend dei segni vitali. I riepiloghi degli eventi, compresi eventuali trend e referti delle 12 derivazioni, sono automaticamente salvati nella memoria interna dello strumento. Quando la capacità della memoria interna è esaurita, ogni volta che viene aggiunto un riepilogo di eventi alla memoria interna, il riepilogo più datato viene successivamente cancellato. Il report del riepilogo di eventi corrente o il report dei trend dei segni vitali più recente può essere stampato premendo il pulsante in riepiloghi di eventi salvati nella memoria interna possono venire selezionati e stampati singolarmente. I riepiloghi degli eventi possono essere selezionati e copiati su una scheda dati tramite il menu Gestione dati.

Nuovi riepiloghi degli eventi vengono avviati ogni volta che si verifica una delle seguenti attività:

- arrivo di un segnale ECG valido,
- arrivo di dati SpO<sub>2</sub> validi,
- arrivo di dati CO<sub>2</sub> validi,
- arrivo di dati validi relativi a pressione invasiva,
- arrivo di dati di temperatura validi,
- richiesta di una misurazione NBP,
- pressione del pulsante Carica 2 ,
- pressione del pulsante di registrazione degli eventi (D),

La quantità di dati paziente raccolti, tra cui due forme d'onda ECG, due forme d'onda di pressione invasiva e una forma d'onda CO<sub>2</sub>, oltre ad altri eventi clinici, è determinata dalla disponibilità di memoria interna. Il numero di interventi memorizzati in un dato momento è determinato dalla lunghezza di ciascun intervento e dalla quantità di dati raccolti. Il limite di dati per intervento è pari a 12 ore, con una capacità massima di 55 interventi, indipendentemente dalla capacità della scheda o dalle dimensioni degli interventi. Quando si procede all'eliminazione, i record vengono eliminati a partire dal più datato.

**NOTA** Durante le operazioni di gestione dei dati di HeartStart MRx le funzioni di monitoraggio e di defibrillazione sono disattivate. Un intervento di un paziente attivo viene chiuso quando si accede alla Gestione dati.

## Copia dalla memoria interna

Per copiare su una scheda dati i riepiloghi degli eventi e i referti degli ECG a 12 derivazioni salvati nella memoria interna:

- 1 Inserire una scheda dati (vedere "Inserimento della scheda dati" a pagina 46).
- 2 Ruotare la manopola di selezione della modalità operativa su Monitor, Pacer o Defibrillazione manuale.
- 3 Premere il pulsante di selezione dei menu (🗸).
- 4 Con i pulsanti di navigazione, selezionare Altro e premere il pulsante di selezione dei menu.
- 5 Selezionare Gestione dati e premere il pulsante di selezione dei menu.
- 6 Premere il pulsante di selezione dei menu per confermare il messaggio **Si sta uscendo dalla modalità** operativa normale.
- 7 Per selezionare un riepilogo di eventi, usare i tasti logici [Voce Precedente] e [Voce Successiva].
- 8 Premere il pulsante di selezione dei menu per visualizzare il menu Gestione dati.
- 9 Selezionare Copia e premere il pulsante di selezione dei menu. Mentre il riepilogo degli eventi ed eventuali referti delle 12 derivazioni vengono copiati sulla scheda dati, compare il messaggio Copia dati paziente in corso.
- **NOTA** Non estrarre la scheda dati esterna da HeartStart MRx mentre il dispositivo copia i referti delle 12 derivazioni.

# Visualizzazione e cancellazione del contenuto della scheda dati

Il contenuto e lo stato della scheda dati possono essere visualizzati nel modo seguente:

- 1 Ruotare la manopola di selezione della modalità operativa su Monitor, Pacer o Defibrillazione manuale.
- 2 Premere il pulsante di selezione dei menu ()
- 3 Con i pulsanti di navigazione, selezionare il menu Altro e premere il pulsante di selezione dei menu.
- 4 Selezionare Gestione dati e premere il pulsante di selezione dei menu.
- 5 Premere il pulsante di selezione dei menu per confermare il messaggio **Si sta uscendo dalla modalità operativa normale**.
- 6 Premere il pulsante di selezione dei menu per visualizzare il menu Gestione dati.
- 7 Selezionare Vedi scheda dati e premere il pulsante di selezione dei menu.

I tasti funzione **[Pagina Precedente]** e **[Pagina Successiva]** consentono di scorrere ulteriori pagine.

Per cancellare il contenuto della scheda dati, scegliere la voce del menu Cancella scheda.

## Stampa del riepilogo degli eventi

È possibile stampare il riepilogo di eventi corrente in qualsiasi momento premendo il relativo pulsante i e selezionando **Riepilogo eventi** dal menu. Se un evento non è in corso, premendo il pulsante e selezionando **Riepilogo eventi** viene stampato il riepilogo di eventi più recente, il cui formato di stampa è definito nella configurazione.

**PERICOLO** Nel caso in cui si verifichi una condizione di allarme durante la stampa del riepilogo degli eventi, il tracciato dell'allarme non viene stampato. Tuttavia, la forma d'onda ECG corrispondente viene memorizzata ed è disponibile nel riepilogo degli eventi.

Per selezionare e stampare un riepilogo in seguito a un evento:

- 1 Ruotare la manopola di selezione della modalità operativa su Monitor, Pacer o Defibrillazione manuale.
- 2 Premere il pulsante di selezione dei menu 🗸
- 3 Con i pulsanti di navigazione, selezionare il menu Altro e premere il pulsante di selezione dei menu.
- 4 Selezionare Gestione dati e premere il pulsante di selezione dei menu.
- 5 Premere il pulsante di selezione dei menu per confermare il messaggio **Si sta uscendo dalla modalità operativa normale**.
- 6 Per selezionare il riepilogo di eventi, usare i tasti logici [Voce Precedente] e [Voce Successiva].
- 7 Premere il pulsante di selezione dei menu per visualizzare il menu Gestione dati.
- 8 Selezionare Stampa e premere il pulsante di selezione dei menu.
- 9 Con i pulsanti di navigazione, selezionare Riepilogo eventi dal menu e premere il pulsante di selezione dei menu. Il riepilogo degli eventi viene stampato con il formato configurato.

Per stampare un riepilogo di eventi memorizzato su una scheda dati rimovibile, è necessario innanzitutto scaricare le informazioni sul sistema di gestione dati HeartStart Event Review Pro. Ulteriori istruzioni sono riportate nelle *istruzioni d'uso di HeartStart Event Review Pro*.

## Stampa del report dei trend dei segni vitali

È possibile stampare il report dei trend dei segni vitali corrente in qualsiasi momento premendo il pulsante di riepilogo () e selezionando Trend, quindi Intervallo trend dal menu, oppure premendo il tasto funzione sotto l'etichetta [Stampa Trend].

Se un evento non è in corso, premendo il pulsante di riepilogo (i) e selezionando Trend, quindi Intervallo trend, viene stampato il report dei trend dei segni vitali più recente.

Per selezionare e stampare un report dei trend dei segni vitali dopo un evento:

- 1 Ruotare la manopola di selezione della modalità operativa su Monitor, Pacer o Defibrillazione manuale.
- 2 Premere il pulsante di selezione dei menu ()
- 3 Con i pulsanti di navigazione, selezionare il menu Altro e premere il pulsante di selezione dei menu.
- 4 Selezionare Gestione dati e premere il pulsante di selezione dei menu.
- 5 Premere il pulsante di selezione dei menu per confermare il messaggio **Si sta uscendo dalla modalità operativa normale**.
- 6 Per selezionare il riepilogo di eventi, usare i tasti logici [Voce Precedente] e [Voce Successiva] per selezionare il report dei trend dei segni vitali che si desidera stampare.
- 7 Premere il pulsante di selezione dei menu per visualizzare il menu Gestione dati.
- 8 Selezionare Stampa e premere il pulsante di selezione dei menu.
- 9 Con i pulsanti di navigazione, selezionare **Trend** dal menu e premere il pulsante di selezione dei menu. Il report dei trend dei segni vitali viene stampato usando il formato configurato.

## Stampa del referto ECG a 12 derivazioni

È possibile stampare singoli referti di ECG a 12 derivazioni per l'evento del paziente corrente o più recente mediante il menu della schermata del referto delle 12 derivazioni. Vedere il capitolo 14 sulla trasmissione delle 12 derivazioni.
# Eventi registrati

Gli eventi seguenti e le relative informazioni sono memorizzati nel riepilogo degli eventi. Negli eventi registrati il testo *in corsivo* è sostituito dal valore effettivo o dall'opzione selezionata.

Tabella 52 Informazioni sugli eventi

| Evento registrato         | Frequenza                                                                                                    |  |  |  |  |  |
|---------------------------|----------------------------------------------------------------------------------------------------|--|--|--|--|--|
| Accensione/spegniment     | 0                                                                                                    |  |  |  |  |  |
| Accensione                | Registrato quando il dispositivo viene acceso la prima volta.                                                |  |  |  |  |  |
| Spegnimento               | Registrato quando la manopola di selezione della modalità operativa viene ruotata<br>sulla posizione Spento. |  |  |  |  |  |
| Riaccensione              | Registrato quando il dispositivo viene acceso dopo essere stato spento per meno di<br>10 secondi.            |  |  |  |  |  |
| Modalità                  |                                                                                                    |  |  |  |  |  |
| Modalità di               | Registrato all'inizio dell'intervento e quando si modifica la modalità o l'energia                           |  |  |  |  |  |
| defibrillazione           | selezionata.                                                                                                 |  |  |  |  |  |
| semiautomatica            |                                                                                                    |  |  |  |  |  |
| Modalità monitor          |                                                                                                    |  |  |  |  |  |
| Modalità pacer            |                                                                                                    |  |  |  |  |  |
| Energia selezionata xx J  |                                                                                                    |  |  |  |  |  |
| Schermata Scadenza        | Registrato durante la visualizzazione della schermata di impostazione scadenza                               |  |  |  |  |  |
| prestito                  | prestito.                                                                                                    |  |  |  |  |  |
| Dati paziente             |                                                                                                    |  |  |  |  |  |
| Paziente adulto/          | Registrato all'inizio dell'intervento o in caso di modifiche.                                                |  |  |  |  |  |
| paziente pediatrico       |                                                                                                    |  |  |  |  |  |
| Paziente stimolato/       | Registrato all'inizio dell'intervento o in caso di modifiche.                                                |  |  |  |  |  |
| paziente non stimolato    |                                                                                                    |  |  |  |  |  |
| Età <i>xx unità</i>       | Registrato una volta impostato.                                                                              |  |  |  |  |  |
| Maschio/Femmina           | Registrato una volta impostato.                                                                              |  |  |  |  |  |
| ID paziente               | Registrato una volta impostato.                                                                              |  |  |  |  |  |
| Stato della batteria      |                                                                                                    |  |  |  |  |  |
| Livello batteria basso    | Registrato quando il livello delle batterie è basso e non è disponibile<br>l'alimentazione esterna.          |  |  |  |  |  |
| ***Livello batterie basso | Registrato quando il livello delle batterie è basso e il dispositivo esegue la<br>stimolazione.              |  |  |  |  |  |
| Il dispositivo si         | Registrato una volta segnalata l'avvertenza.                                                                 |  |  |  |  |  |
| disattiverà tra 1 minuto  |                                                                                                    |  |  |  |  |  |
| Disattivazione in         |                                                                                                    |  |  |  |  |  |
| corso                     |                                                                                                    |  |  |  |  |  |
| Elettrodi defibrillazione | /piastre/derivazioni                                                                                         |  |  |  |  |  |
| Elettrodi defib.          | Registrato quando gli elettrodi per defibrillazione sono applicati al paziente.                              |  |  |  |  |  |
| applicati                 |                                                                                                    |  |  |  |  |  |
| Elettrodi defib. non      | Registrato dopo un evento di Elettrodi defib. applicati se gli elettrodi                                     |  |  |  |  |  |
| applicati                 | multifunzione per adulti/pediatrici sono rimossi dal paziente oppure se il cavo                              |  |  |  |  |  |
|                           | degli elettrodi per defibrillazione viene scollegato.                                                        |  |  |  |  |  |
| Piastre esterne applicate | Registrato quando le piastre esterne sono messe a contatto sul paziente.                                     |  |  |  |  |  |
| Piastre esterne non       | Registrato dopo un evento Piastre esterne applicate se le piastre perdono contatto                           |  |  |  |  |  |
| applicate                 | con il paziente.                                                                                             |  |  |  |  |  |

| Evento registrato                      | Frequenza                                                                           |
|----------------------------------------|-------------------------------------------------------------------------------------|
| Piastre interne applicate              | Registrato quando le piastre interne sono messe a contatto sul paziente.            |
| Piastre interne non                    | Registrato dopo un evento Piastre interne applicate se le piastre perdono contatto  |
| applicate                              | con il paziente.                                                                    |
| Derivazioni collegate                  | Registrato quando gli elettrodi di monitoraggio per l'ECG primario sono             |
|                                        | applicati al paziente.                                                              |
| Derivazioni scollegate                 | Registrato dopo un evento di derivazioni applicate se un elettrodo di               |
|                                        | monitoraggio per l'onda primaria perde contatto con il paziente.                    |
| Misurazioni                            |                                                                                     |
| Limite PVC/min                         | Registrato quando il dispositivo è acceso se gli allarmi ECG sono attivi, quando le |
| Limiti TACH.VENT.                      | impostazioni vengono modificate oppure quando gli allarmi ECG vengono               |
| FC valore Serie valore                 | attivati.                                                                           |
| Allarmi ECG disattivati                | Registrato quando gli allarmi ECG vengono disattivati.                              |
| Etichetta ECG primario                 | Registrato con la sorgente ECG primaria iniziale o modificata.                      |
| Guadagno <i>xY</i>                     | Registrato con il guadagno ECG iniziale o modificato.                               |
| Acquisizione ritmo                     | Registrato quando l'algoritmo ST/AR acquisisce il ritmo ECG.                        |
| SpO <sub>2</sub> Sì/No                 | Registrato quando il dispositivo viene acceso, se una misurazione è attivata e      |
| EtCO <sub>2</sub> Sì/No                | successivamente la misurazione è disattivata/attivata.                              |
| <i>Etichetta pressione</i> Sì/         |                                                                                     |
| No                                     |                                                                                     |
| Etichetta temperatura                  |                                                                                     |
| Si/No                                  |                                                                                     |
| Limiti FC <i>inf</i> .                 | Registrato con la misurazione nel riepilogo degli eventi se gli allarmi della       |
| sup.Limiti                             | misurazione sono attivi, quando le impostazioni vengono modificate oppure           |
| $SpO_2$ inf. sup.Limiti                | quando gli allarmi della misurazione vengono attivati.                              |
| $EtCO_2$ inf. sup.                     |                                                                                     |
| Limiti etichetta pressione             |                                                                                     |
| sorgente inf. sup.<br>Limiti atialante |                                                                                     |
| temperatura sorgente inf               |                                                                                     |
| sup                                    |                                                                                     |
| Limiti AwRR inf. sup.                  |                                                                                     |
| Limiti polso <i>inf. sup</i> .         |                                                                                     |
| Allarmi SpO2                           | Registrato guando gli allarmi della misurazione vengono disattivati                 |
| disattivatiAllarmi                     | ragiorato quando gii anarini dona misurazione vengono disattivati.                  |
| EtCO <sub>2</sub> disattivati          |                                                                                     |
| Etichetta pressione                    |                                                                                     |
| Allarmi disattivati                    |                                                                                     |
| Etichetta temperatura                  |                                                                                     |
| Allarmi disattivati                    |                                                                                     |
| Allarmi Polso disattivati              |                                                                                     |
| Allarmi AwRR                           |                                                                                     |
| disattivati                            |                                                                                     |
| Tempo apnea <i>limite</i> sec.         | Registrato quando gli allarmi AwRR vengono attivati e EtCO <sub>2</sub> quando le   |
|                                        | impostazioni sono modificate.                                                       |
| Allarmi Polso disattivati              | Registrato quando gli allarmi del polso vengono disattivati.                        |
| Etichetta [Press 1 -                   | Registrato quando un'etichetta di pressione viene impostata o modificata.           |
| Press 2]: Etichetta                    |                                                                                     |
| pressione                              |                                                                                     |

| Evento registrato         | Frequenza                                                                                 |  |  |  |  |
|---------------------------|-------------------------------------------------------------------------------------------|--|--|--|--|
| Etichetta di pressione    | Registrato quando <i>etichetta pressione</i> viene azzerata.                              |  |  |  |  |
| azzerata                  |                                                                                           |  |  |  |  |
| Etichetta di pressione    | Registrato quando viene inserito il fattore di calibrazione per etichetta pressione       |  |  |  |  |
| valore <i>fattore</i>     | oppure viene completata una calibrazione con mercurio.                                    |  |  |  |  |
| calibrazione              |                                                                                           |  |  |  |  |
| Sorgente del polso        | Registrato quando viene determinata inizialmente la sorgente del polso e quando           |  |  |  |  |
| sorgente                  | viene cambiata.                                                                           |  |  |  |  |
| Programma NBP             | Registrato quando il programma viene modificato.                                          |  |  |  |  |
| Manuale, Ogni minuto,     |                                                                                           |  |  |  |  |
| ]                         |                                                                                           |  |  |  |  |
| NBP Sì                    | Registrato quando viene premuto inizialmente il tasto Avvia NBP manualmente,              |  |  |  |  |
|                           | oppure quando viene configurato il programma.                                             |  |  |  |  |
| Limiti NBP sorgente       | Registrato quando viene premuto il tasto funzione Avvia NBP e quando vengono              |  |  |  |  |
| bassa alta                | modificate le impostazioni.                                                               |  |  |  |  |
| Allarmi NBP disattivati   | Registrato quando gli allarmi NBP vengono disattivati.                                    |  |  |  |  |
| Etichetta                 | Registrato quando un'etichetta di temperatura viene impostata o modificata.               |  |  |  |  |
| [lemperatura]:            |                                                                                           |  |  |  |  |
| Etichetta temperatura     |                                                                                           |  |  |  |  |
| Allarmı                   |                                                                                           |  |  |  |  |
| <i>Allarme **giallo</i> o | Registrato quando si verifica la condizione di allarme.                                   |  |  |  |  |
| ****rosso                 |                                                                                           |  |  |  |  |
| Pausa allarmi             | Registrato quando si verifica l'azione.                                                   |  |  |  |  |
| Ripristino allarmi        | Registrato quando si verifica l'azione.                                                   |  |  |  |  |
| Allarmi disattivati       | Registrato quando si verifica l'azione.                                                   |  |  |  |  |
| Pausa audio               | Registrato quando si verifica l'azione.                                                   |  |  |  |  |
| Ripristino audio          | Registrato quando si verifica l'azione.                                                   |  |  |  |  |
| INOP                      | Per informazioni sulle dichiarazioni INOP consultare il capitolo 20 .                     |  |  |  |  |
| Defibrillazione           |                                                                                           |  |  |  |  |
| Carica a <i>xx</i> J      | Registrato quando il dispositivo comincia a caricarsi sul livello di energia selezionato. |  |  |  |  |
| Scarica annullata         | Registrato quando la scarica viene annullata dall'utente o automaticamente dopo           |  |  |  |  |
| [manualmente,             | un periodo di disattivazione.                                                             |  |  |  |  |
| automaticamente ]         |                                                                                           |  |  |  |  |
| Scarica n. x              | Registrato quando viene somministrata la scarica al paziente (energia erogata,            |  |  |  |  |
|                           | impedenza e corrente di picco sono memorizzate con la forma d'onda).                      |  |  |  |  |
| Scarica non effettuata    | Registrato quando non viene erogata la scarica al paziente.                               |  |  |  |  |
| Sincr. attivo             | Registrato quando la funzione di sincronizzazione viene attivata dall'utente.             |  |  |  |  |
| Sincr. non attivo         | Registrato quando la funzione di sincronizzazione viene disattivata dall'utente.          |  |  |  |  |
| Modalità di defibrillazio | one semiautomatica                                                                        |  |  |  |  |
| Pausa/Ripristino          | Registrato quando vengono premuti i tasti funzione [Pausa per RCP] o                      |  |  |  |  |
| 1                         | [Riprendi Analisi].                                                                       |  |  |  |  |
| Analisi in corso          | Registrato quando l'algoritmo della modalità semiautomatica comincia l'analisi.           |  |  |  |  |
| Rilevato artefatto        | Registrato quando l'algoritmo della modalità semiautomatica rileva un artefatto           |  |  |  |  |
|                           | dovuto a rumore o movimento.                                                              |  |  |  |  |
| Scarica annullata         | Registrato quando HeartStart MRx annulla la scarica automaticamente.                      |  |  |  |  |
| automaticamente           |                                                                                           |  |  |  |  |

| Evento registrato                                    | Frequenza                                                                            |  |  |  |  |  |  |
|------------------------------------------------------|--------------------------------------------------------------------------------------|--|--|--|--|--|--|
| Analisi ECG                                          | Registrato quando l'algoritmo della modalità semiautomatica non è in grado di        |  |  |  |  |  |  |
| impossibile                                          | completare la sequenza di analisi.                                                   |  |  |  |  |  |  |
| Scarica non consigliata                              | Registrato quando viene rilevato un ritmo non indicato per la defibrillazione.       |  |  |  |  |  |  |
| Scarica consigliata                                  | Registrato quando viene rilevato un ritmo indicato per la defibrillazione.           |  |  |  |  |  |  |
| Pacer                                                |                                                                                      |  |  |  |  |  |  |
| Modalità pacer                                       | Registrato quando viene avviata la stimolazione e quando viene cambiata              |  |  |  |  |  |  |
| [Richiesta, Fisso]                                   | modalità.                                                                            |  |  |  |  |  |  |
| Pacer [Avvio o                                       | Registrato quando viene avviata e ripristinata la stimolazione.                      |  |  |  |  |  |  |
| <i>Ripristino</i> ] xx ppm xx                        |                                                                                      |  |  |  |  |  |  |
| mA                                                   |                                                                                      |  |  |  |  |  |  |
| Frequenza pacer xx                                   | Registrato quando la frequenza o la corrente viene cambiata e mantenuta per 2        |  |  |  |  |  |  |
| ppm                                                  | secondi durante la stimolazione. L'ora di registrazione corrisponde all'ora in cui è |  |  |  |  |  |  |
| Corrente pacer <i>xx</i> mA                          | stata applicata l'impostazione. Se l'evento non viene registrato nell'ordine         |  |  |  |  |  |  |
| D /D                                                 | corretto, all'indicazione temporale viene aggiunto un asterisco .                    |  |  |  |  |  |  |
| Pausa pacer/Pacer                                    | Registrato quando la manopola di selezione della modalita operativa viene            |  |  |  |  |  |  |
| 12 dominationi                                       | spostata dana posizione racei durante la stimolazione.                               |  |  |  |  |  |  |
| 12 derivazioni                                       | Designante quanda si verifica l'eriene                                               |  |  |  |  |  |  |
| derivazioni                                          | Registrato quando si verinca i azione.                                               |  |  |  |  |  |  |
| Stampa 12 derivazioni                                | Registrato quando si verifica l'azione.                                              |  |  |  |  |  |  |
| data/ora                                             |                                                                                      |  |  |  |  |  |  |
| Eliminazione 12                                      | Registrato quando si verifica l'azione.                                              |  |  |  |  |  |  |
| derivazioni <i>datalora</i>                          |                                                                                      |  |  |  |  |  |  |
| Trasmissione 12                                      | Registrato quando un referto delle 12 derivazioni viene trasmesso da MRx.            |  |  |  |  |  |  |
| derivazioni data/ora                                 |                                                                                      |  |  |  |  |  |  |
| Registraz. evento                                    |                                                                                      |  |  |  |  |  |  |
| Registraz. evento                                    | Registrato quando si preme il pulsante Reg. evento.                                  |  |  |  |  |  |  |
| Registrazione evento/<br>farmaco                     | Registrato quando l'utente seleziona una voce dal menu Registraz. evento.            |  |  |  |  |  |  |
| Stampa                                               |                                                                                      |  |  |  |  |  |  |
| Stampa tracciato                                     | Registrato quando si preme il pulsante Stampa                                        |  |  |  |  |  |  |
| Audio                                                |                                                                                      |  |  |  |  |  |  |
| Registrazione vocale                                 | Registrato quando la registrazione audio comincia o riprende dopo                    |  |  |  |  |  |  |
| avviata                                              | un'interruzione.                                                                     |  |  |  |  |  |  |
| Registrazione vocale                                 | Registrato quando la registrazione audio si interrompe in seguito alla modifica      |  |  |  |  |  |  |
| interrotta                                           | della modalità su MRx.                                                               |  |  |  |  |  |  |
| Memoria registrazione                                | Registrato quando la registrazione audio si interrompe in quanto sono stati          |  |  |  |  |  |  |
| vocale piena                                         | registrati 90 minuti di audio per l'evento corrente.                                 |  |  |  |  |  |  |
| Q-CPR                                                |                                                                                      |  |  |  |  |  |  |
| NOTA: gli eventi Q-CP                                | R sono registrati nel record dell'intervento del paziente, ma non sono compresi nel  |  |  |  |  |  |  |
| report di riepilogo degli                            | eventi stampato da HeartStart MRx. Gli eventi e le forme d'onda relativi a Q-CPR     |  |  |  |  |  |  |
| sono visualizzabili con l'applicazione Q-CPR Review. |                                                                                      |  |  |  |  |  |  |
| Istruzioni Q-CPR                                     | Registrato all'inizio di un evento se la configurazione di Istruzioni Q-CPR è        |  |  |  |  |  |  |
| attive                                               | Impostata su Attive.                                                                 |  |  |  |  |  |  |
| Istruzioni Q-CPR                                     | Registrato all'inizio di un evento se la configurazione di Istruzioni Q-CPR è        |  |  |  |  |  |  |
| disattive                                            | impostata su Disattive.                                                              |  |  |  |  |  |  |

| Evento registrato                           | Frequenza                                                                                                    |
|---------------------------------------------|----------------------------------------------------------------------------------------------------|
| Analisi ventil.<br>impossibile              | Causato da eventi di ventilazione (respirazione spontanea o rumore) con una variazione di impedenza di > 3 ohm.   |
| Problema impedenza<br>contatto paz. risolto | Registrato quando vengono azzerate le condizioni INOP PCI. Per esempio,<br>Analisi ventil. Impossibile.           |
| Elettrodi defib. non<br>applicati           | Gli elettrodi per defibrillazione sono scollegati mentre è attiva la funzione Q-CPR<br>(ventilazione non valida). |
| Contatto elettr.<br>insufficiente           | Gli elettrodi sono applicati al paziente, ma l'impedenza è >140 ohm mentre è attiva la funzione Q-CPR.            |
| Sensore RCP capovolto                       | Il sensore delle compressioni è capovolto.                                                                        |
| Guasto sensore RCP                          | Il sensore delle compressioni restituisce un errore.                                                              |
| Sensore RCP scollegato                      | Il dispositivo non è in grado di comunicare con il sensore delle compressioni.                                    |

# **Registrazione degli eventi**

Il pulsante di registrazione degli eventi 🕑 consente di annotare il riepilogo degli eventi e il tracciato ECG nel momento in cui viene premuto il pulsante. Se opportunamente configurato, premendo il pulsante di registrazione degli eventi viene stampato un tracciato ECG di 6 secondi. A seconda della configurazione, il tracciato ECG è stampato in tempo reale oppure con l'aggiunta dei 10 secondi di dati precedenti l'evento registrato.

Una volta premuto il pulsante, l'etichetta Reg. evento nell'angolo superiore sinistro del display cambia in Selez. evento e compare il menu Registrazione eventi (vedere la figura 83).

| Eventi         |  |  |  |  |
|----------------|--|--|--|--|
| Intubazione ET |  |  |  |  |
| Accesso IV     |  |  |  |  |
| Adrenalina     |  |  |  |  |
| Lidocaina      |  |  |  |  |
| Atropina       |  |  |  |  |
| Morfina        |  |  |  |  |
| Nitroglicerina |  |  |  |  |
| Aspirina       |  |  |  |  |
| Altro          |  |  |  |  |

#### Figura 83 Menu Registrazione eventi

Con i pulsanti di navigazione, selezionare l'evento desiderato e premere il pulsante di selezione dei menu 🕢.

Il tracciato ECG viene contrassegnato con il simbolo di registrazione dell'evento ▶ e con l'annotazione selezionata. Se la voce di annotazione non è selezionata entro cinque secondi dopo aver premuto il pulsante di registrazione degli eventi, sul tracciato ECG compare soltanto il simbolo di registrazione generica dell'evento ▶.

L'evento registrato viene memorizzato nel riepilogo di eventi.

**NOTA** Le voci del menu Registrazione eventi dipendono dalla configurazione. Per apportare eventuali modifiche, usare il menu Configurazione.

# Stampa degli eventi

HeartStart MRx può venire configurato in modo da stampare automaticamente determinati eventi. La tabella 53 elenca tali eventi e la lunghezza del tracciato stampato, a seconda se la stampante sia configurata in modo da stampare in tempo reale o con un ritardo di 10 secondi.

| Evento                                              | Lunghezza tracciato<br>in tempo reale                                                                                                    | Lunghezza tracciato con ritardo                                                                                                    |
|-----------------------------------------------------|----------------------------------------------------------------------------------------------------|----------------------------------------------------------------------------------------------------|
| HeartStart MRx si carica per erogare una scarica.   | continuo                                                                                                    | 10 secondi prima della carica e stampa<br>continua per tutta la durata della carica.                                                                                     |
| Scarica effettuata                                  | 12 secondi                                                                                                    | 10 secondi prima della scarica e 12<br>secondi dopo la scarica.                                                                                                    |
| Scarica non effettuata                              | 12 secondi                                                                                                    | 10 secondi prima del messaggio <b>Scarica</b><br><b>non effettuata</b> e 12 secondi dopo il<br>messaggio.                                                                |
| Condizione di allarme                               | 15 secondi (10 secondi di dati<br>precedenti l'allarme e 5<br>secondi di dati successivi<br>all'allarme) quando si verifica<br>il tipo di allarme selezionato. | Uguale al tracciato in tempo reale.                                                                                                    |
| Pulsante di registrazione<br>degli eventi ▶ premuto | 6 secondi dall'inizio del testo<br>di annotazione o dal momento<br>in cui il menu Eventi scompare<br>dal display.                                              | 10 secondi prima della registrazione<br>degli eventi e 6 secondi dall'inizio del<br>testo di annotazione o dal momento in<br>cui il menu Eventi scompare dal<br>display. |

Tabella 53 Lunghezza dei tracciati stampati

# Manutenzione

Questo capitolo descrive le procedure di manutenzione per HeartStart MRx e i relativi accessori.

# Cenni preliminari

Le operazioni per una corretta manutenzione di HeartStart MRx sono molto semplici, tuttavia rappresentano un fattore importante per garantirne l'affidabilità. Esse comprendono:

- la fornitura di alimentazione per l'esecuzione dei test automatici
- l'osservazione dell'indicatore di dispositivo pronto per l'uso
- l'esecuzione della verifica funzionale
- la manutenzione delle batterie
- la pulizia dello strumento e degli accessori
- l'ordinazione di materiali di consumo e di accessori di ricambio

**PERICOLO** Pericolo di scosse elettriche all'interno del dispositivo. Non rimuovere le viti di assemblaggio. Le operazioni di manutenzione e di riparazione di HeartStart MRx devono essere eseguite esclusivamente da personale di assistenza qualificato, in conformità con le istruzioni del manuale tecnico *HeartStart* MRx Service Manual.

**NOTA** La calibrazione dei moduli opzionali CO<sub>2</sub> di fine respiro e NBP di HeartStart MRx dev'essere eseguita annualmente da personale di assistenza qualificato, come descritto nel manuale tecnico *HeartStart MRx Service Manual*.

# Test automatici

HeartStart MRx esegue in modo indipendente diverse operazioni di manutenzione, tra le quali tre test effettuati automaticamente a intervalli programmati mentre il dispositivo è spento, per valutare le prestazioni funzionali e segnalare la presenza di eventuali problemi. I risultati dei test legati a funzionalità critiche del dispositivo sono riportati dall'indicatore di dispositivo pronto per l'uso e dal report di riepilogo dei test automatici. Inoltre i risultati sono riportati dalle dichiarazioni INOP sul display all'accensione di HeartStart MRx. La tabella 54 fornisce una breve spiegazione dei test e la frequenza a cui sono eseguiti.

| Nome del test | Descrizione                                                                                                    | Frequenza                                                      |
|---------------|----------------------------------------------------------------------------------------------------|----------------------------------------------------------------|
| Oraria        | Test delle batterie, degli alimentatori interni e della<br>memoria interna.                                                                                                    | Oraria                                                         |
| Giornal.      | Test delle batterie, degli alimentatori interni, della<br>memoria interna, della batteria dell'orologio interno,<br>della defibrillazione, pacing, ECG, $SpO_2$ , $EtCO_2$ , NBP,<br>pressione invasiva, temperatura, Bluetooth e della<br>stampante. Il test della defibrillazione comprende<br>scariche interne a bassa energia. Nel caso in cui sia<br>collegato un cavo ECG a 3, 5 o 10 derivazioni, viene<br>eseguito anche un test del cavo. | Giornaliera, tra le 11<br>pm e l'1 am                          |
| Settiman.     | Esecuzione del test giornaliero sopra descritto ed<br>erogazione di una scarica interna ad alta energia per<br>esercitare ulteriormente il circuito di defibrillazione.                                                                                                    | Settimanale, tra le 11<br>pm la domenica<br>e l'1 am il lunedì |

#### Tabella 54 Test automatici

**NOTA** I test automatici non verificano i cavi multifunzione, le piastre, i pulsanti, l'audio o il display. Il cavo ECG viene verificato nel caso in cui sia collegato al momento dell'esecuzione del test.

## Riepilogo test automatici

Il riepilogo dei test automatici mostra i risultati dei test più recenti e può essere stampato a prova che HeartStart MRx è regolarmente sottoposto a test. Per visualizzare tale riepilogo e stamparne i risultati:

- 1 Ruotare la manopola di selezione della modalità operativa su Monitor.
- 2 Premere il pulsante di selezione dei menu ()
- 3 Con i pulsanti di navigazione, selezionare Altro e premere il pulsante di selezione dei menu.
- 4 Selezionare Verifica funzionale e premere il pulsante di selezione dei menu.
- 5 Con i pulsanti di navigazione, selezionare **Riepilogo test automatici** e premere il pulsante di selezione dei menu.

Compare il Riepilogo test automatici.

Compare il messaggio **Si sta uscendo dalla modalità operativa normale** che segnala l'abbandono della funzionalità clinica del monitor/defibrillatore.

6 Per stampare il report, premere il tasto funzione [Stampa].

Il report mostra i risultati dei test più recenti eseguiti ogni ora e giornalmente dopo l'ultimo test settimanale, e gli ultimi 53 test settimanali. I risultati dei test sono riportati come descritto nella tabella 55.

| Risultato   | Indicatore di<br>dispositivo<br>pronto per l'uso                                                                                                    | So Definizione Azione richiesta                                                                                                  |                                                                                                    |  |  |  |  |
|-------------|----------------------------------------------------------------------------------------------------|----------------------------------------------------------------------------------------------------|----------------------------------------------------------------------------------------------------|--|--|--|--|
| Superato    | Clessidra                                                                                                    | Tutti i test sono stati superati                                                                                                 | Nessuna                                                                                                    |  |  |  |  |
| Fallito/DX  | "X" rossa fissa,<br>segnale acustico                                                                                                    | È stato rilevato un problema<br>che potrebbe impedire<br>l'erogazione della scarica, la<br>stimolazione o l'acquisizione<br>ECG. | Ruotare la manopola di selezione della<br>modalità operativa su Monitor. Viene<br>visualizzato un messaggio inop che indica la<br>presenza di un problema. L'azione richiesta<br>è riportata nel capitolo 20, Soluzione dei<br>problemi.          |  |  |  |  |
| Fallito/Bat | "X" lampeggiante La capacità totale delle batterie (combinazione di entrambe le batterie) è inferiore al 20%. Caricare la batteria al più presto e/o sostituirla con una batteria carica. La può avvenire all'interno di HeartStar collegandolo a un alimentatore AC/I oppure in un sistema di ricondiziona delle batterie approvato da Philips. |                                                                                                    |                                                                                                    |  |  |  |  |
| Fallito/D   | Clessidra                                                                                                    | È stato rilevato un problema<br>con un componente che non<br>pregiudica la somministrazione<br>della terapia di defibrillazione. | Ruotare la manopola di selezione della<br>modalità operativa su Monitor. Viene<br>visualizzato un messaggio inop che indica la<br>presenza di un componente guasto. L'azione<br>richiesta è riportata nel capitolo 20,<br>Soluzione dei problemi. |  |  |  |  |

Tabella 55 Risultati del riepilogo test automatici

# Indicatore di dispositivo pronto per l'uso

I risultati dei test automatici sono riportati dall'indicatore di dispositivo pronto per l'uso. Osservare periodicamente l'indicatore e intervenire opportunamente, come descritto nella tabella 56.

| Stato indicatore                                                       | Significato                                                                                                    | Azione richiesta                                                                                                    |
|------------------------------------------------------------------------|----------------------------------------------------------------------------------------------------|----------------------------------------------------------------------------------------------------|
| Clessidra nera<br>lampeggiante                                         | Le funzioni di scarica,<br>stimolazione ed ECG sono<br>pronte per l'uso e la batteria<br>dispone di una carica<br>sufficiente.                                                                                                    | Nessuna.                                                                                                    |
| "X" rossa lampeggiante<br>con o senza un segnale<br>acustico periodico | Livello basso della batteria. È<br>possibile utilizzare il<br>dispositivo, tuttavia la durata<br>di funzionamento è limitata.<br>La presenza di un segnale<br>acustico indica che le batteria<br>non è in carica, mentre<br>l'assenza di un segnale acustico<br>indica che le batteria è in<br>carica. | Caricare la batteria al più presto e/o<br>sostituirla con una batteria carica. La<br>carica può avvenire all'interno di<br>HeartStart MRx collegandolo a un<br>alimentatore AC/DC, oppure in un<br>sistema di ricondizionamento delle<br>batterie approvato da Philips.                                                                                                    |
| "X" rossa fissa e segnale<br>acustico periodico                        | È stato rilevato un errore che<br>potrebbe impedire l'erogazione<br>della scarica, la stimolazione o<br>l'acquisizione ECG.                                                                                                    | Ruotare la manopola di selezione della<br>modalità operativa su <b>Monitor</b> . Viene<br>visualizzato un messaggio inop che<br>descrive l'anomalia. L'azione correttiva è<br>riportata nel capitolo 20, Soluzione dei<br>problemi. Se necessario, eseguire una<br>verifica funzionale per ottenere ulteriori<br>informazioni. Se la condizione permane,<br>interrompere l'uso del dispositivo e<br>rivolgersi all'assistenza tecnica. |
| "X" rossa fissa senza un<br>segnale acustico<br>periodico              | Assenza di alimentazione o<br>anomalia del dispositivo<br>(impossibile accenderlo).                                                                                                    | Inserire una batteria carica o collegare<br>l'alimentatore AC/DC. Se la condizione<br>permane, interrompere l'uso del<br>dispositivo e rivolgersi all'assistenza<br>tecnica.                                                                                                    |

Tabella 56Stato dell'indicatore di dispositivo pronto per l'uso

**NOTA** L'indicatore di dispositivo pronto per l'uso potrebbe visualizzare per breve tempo una "X" rossa fissa all'accensione del dispositivo, nel passaggio dalle modalità operative cliniche e non cliniche e all'inizio di tutti i test automatici. Ciò non indica un guasto del dispositivo.

# Lista di controllo per il cambio di turno

Per garantire che i defibrillatori siano pronti per l'uso in caso di necessità, l'American Heart Association (AHA) raccomanda agli utenti di compilare una lista di controllo all'inizio di ogni cambio di turno del personale. Le operazioni riportate nella lista di controllo consistono nella verifica della presenza dei materiali di consumo e degli accessori necessari, del collegamento del dispositivo, di carica sufficiente delle batterie e che il dispositivo sia pronto per l'uso. Seguendo le raccomandazioni AHA, Philips Medical Systems ha redatto un documento contenente una lista di controllo per il cambio di turno con il dispositivo pubblicandone una copia nel presente manuale. Vedere "HeartStart MRx - Lista di controllo per il cambio di turno" a pagina 218.

# Test settimanale della scarica

Oltre al controllo al cambio di turno, occorre verificare settimanalmente la capacità del defibrillatore di erogare la terapia di defibrillazione, eseguendo <u>uno dei seguenti test</u>:

- verifica funzionale
- test settimanale della scarica (vedere le istruzioni di seguito).
- **NOTA** Verificare le piastre (interne o esterne) riutilizzabili e sterilizzabili prima di ogni uso. Per ulteriori informazioni, consultare il documento *Sterilizable Defibrillator Paddles Instructions for Use*.

#### Per eseguire il test settimanale della scarica:

Se si utilizzano le piastre, assicurarsi che siano ben fisse negli appositi alloggiamenti e che le spie dell'indicatore di contatto sulla piastra dello sterno non siano illuminate. Nel caso in cui le spie siano illuminate, sistemare le piastre all'interno degli alloggiamenti. Se le spie continuano a essere illuminate, pulire le superfici sia delle piastre per pazienti adulti sia di quelle per pazienti pediatrici. oppure

Se si utilizzano elettrodi multifunzione, collegare il carico di prova all'estremità del cavo multifunzione.

- 2 Ruotare la manopola di selezione della modalità operativa su 150J.
- 3 Premere il pulsante Carica.

#### **NOTA** Per annullare la scarica del defibrillatore, premere [Annulla Scarica].

- 4 Il tracciato viene stampato se opportunamente configurato. Se il tracciato non viene stampato immediatamente, premere il pulsante Stampa.
- 5 Se si usano:
  - elettrodi per defibrillazione, premere il pulsante Scarica su MRx per erogare la scarica nel carico di prova;
  - piastre esterne, premere contemporaneamente i due pulsanti di scarica posti sulle piastre per erogare la scarica all'interno dei supporti.
- 6 Verificare sul tracciato stampato che l'energia erogata al carico di prova sia pari a 150J ± 23J (da 127J a 173J). In caso contrario, interrompere l'uso del dispositivo e provvedere alla soluzione del problema.

# HeartStart MRx - Lista di controllo per il cambio di turno

Ispezionare il defibrillatore MRx, gli accessori e i materiali di consumo a ogni cambio di turno, in conformità alle linee guida AHA. Contrassegnare con un segno di spunta la casella di ciascuna voce verificata nella lista seguente, oppure aggiungere un trattino (-) o N/A se non applicabile. Infine, siglare la lista per indicare che il controllo è stato eseguito per il proprio turno.

Nome o numero di serie del dispositivo:\_\_\_\_\_Unità o reparto: \_\_\_\_\_

| Data:                                       |   |   |   |   |   |   |   |   |   |   |   |   |   |   |   |
|---------------------------------------------|---|---|---|---|---|---|---|---|---|---|---|---|---|---|---|
| Turno:                                      | 1 | 2 | 3 | 1 | 2 | 3 | 1 | 2 | 3 | 1 | 2 | 3 | 1 | 2 | 3 |
| Indicatore "pronto per l'uso":              |   |   |   |   |   |   |   |   |   |   |   |   |   |   |   |
| clessidra                                   |   |   |   |   |   |   |   |   |   |   |   |   |   |   |   |
| X lampeggiante: collegare                   |   |   |   |   |   |   |   |   |   |   |   |   |   |   |   |
| all'alimentatore AC/DC o                    |   |   |   |   |   |   |   |   |   |   |   |   |   |   |   |
| inserire una batteria carica                |   |   |   |   |   |   |   |   |   |   |   |   |   |   |   |
| X fissa: inserire una batteria              |   |   |   |   |   |   |   |   |   |   |   |   |   |   |   |
| carica o collegare                          |   |   |   |   |   |   |   |   |   |   |   |   |   |   |   |
| all'alimentatore AC/DC. Se la               |   |   |   |   |   |   |   |   |   |   |   |   |   |   |   |
| condizione permane, rivolgersi              |   |   |   |   |   |   |   |   |   |   |   |   |   |   |   |
| all'assistenza tecnica                      |   |   |   |   |   |   |   |   |   |   |   |   |   |   |   |
| Cavi/connettori: presenti e                 |   |   |   |   |   |   |   |   |   |   |   |   |   |   |   |
| ispezionati                                 |   |   |   |   |   |   |   |   |   |   |   |   |   |   |   |
| Piastre/cavo multifunzione:                 |   |   |   |   |   |   |   |   |   |   |   |   |   |   |   |
| presenti e ispezionati                      |   |   |   |   |   |   |   |   |   |   |   |   |   |   |   |
| Elettrodi per defibrillazione:              |   |   |   |   |   |   |   |   |   |   |   |   |   |   |   |
| presenti, quantità                          |   |   |   |   |   |   |   |   |   |   |   |   |   |   |   |
| sufficiente                                 |   |   |   |   |   |   |   |   |   |   |   |   |   |   |   |
| Sensore delle compressioni ed               |   |   |   |   |   |   |   |   |   |   |   |   |   |   |   |
| elettrodi adesivi                           |   |   |   |   |   |   |   |   |   |   |   |   |   |   |   |
| Elettrodi per monitoraggio:                 |   |   |   |   |   |   |   |   |   |   |   |   |   |   |   |
| presenti, quantità                          |   |   |   |   |   |   |   |   |   |   |   |   |   |   |   |
| sufficiente                                 |   |   |   |   |   |   |   |   |   |   |   |   |   |   |   |
| Batterie cariche: una presente              |   |   |   |   |   |   |   |   |   |   |   |   |   |   |   |
| nel dispositivo                             |   |   |   |   |   |   |   |   |   |   |   |   |   |   |   |
| ricambi                                     |   |   |   |   |   |   |   |   |   |   |   |   |   |   |   |
| Cave alimentazione AC/DC:                   |   |   |   |   |   |   |   |   |   |   |   |   |   |   |   |
| collegato, spia verde accesa                |   |   |   |   |   |   |   |   |   |   |   |   |   |   |   |
| Contegato, spia verte accesa                |   |   |   |   |   |   |   |   |   |   |   |   |   |   |   |
| Carta stampante: presente,                  |   |   |   |   |   |   |   |   |   |   |   |   |   |   |   |
| quantita sufficiente                        |   |   |   |   |   |   |   |   |   |   |   |   |   |   |   |
| Scheda dati: presente, quantita             |   |   |   |   |   |   |   |   |   |   |   |   |   |   |   |
| sufficiente                                 |   |   |   |   |   |   |   |   |   |   |   |   |   |   |   |
| Sensori SpO <sub>2</sub> : presenti e       |   |   |   |   |   |   |   |   |   |   |   |   |   |   |   |
| ispezionati                                 |   |   |   |   |   |   |   |   |   |   |   |   |   |   |   |
| Bracciali e tubi NBP: presenti e            |   |   |   |   |   |   |   |   |   |   |   |   |   |   |   |
| ispezionati                                 |   |   |   |   |   |   |   |   |   |   |   |   |   |   |   |
| Tubo FilterLine CO <sub>2</sub> : presente, |   |   |   |   |   |   |   |   |   |   |   |   |   |   |   |
| quantità sufficiente                        |   |   |   |   |   |   |   |   |   |   |   |   |   |   |   |
| Trasduttori per la misurazione              |   |   |   |   |   |   |   |   |   |   |   |   |   |   |   |
| invasiva della pressione:                   |   |   |   |   |   |   |   |   |   |   |   |   |   |   |   |
| presenti e ispezionati                      |   |   |   |   |   |   |   |   |   |   |   |   |   |   |   |
| Sensori della temperatura:                  |   |   |   |   |   |   |   |   |   |   |   |   |   |   |   |
| presenti e ispezionati                      |   |   |   |   |   |   |   |   |   |   |   |   |   |   |   |
| Iniziali                                    |   |   |   |   |   |   |   |   |   |   |   |   |   |   |   |

#### Lista di controllo per il cambio di turno (pagina 2)

#### HeartStart MRx -Verifica settimanale della scarica

Eseguire una delle seguenti verifiche almeno una volta alla settimana per controllare la capacità di erogare la terapia di defibrillazione:

Verifica funzionale (per ulteriori dettagli, consultare le Istruzioni d'uso)

Firma:\_\_\_\_\_ Data: \_\_\_\_\_

Erogare una scarica di 150J in un carico di prova (vedere le istruzioni di seguito)

Firma:\_\_\_\_\_ Data: \_\_\_\_\_

**Nota:** se la versione software di HeartStart MRx è B.05 o superiore ed è presente l'opzione Pacing, non è possibile eseguire il test delle piastre esterne tramite la verifica funzionale. Eseguire la verifica settimanale della scarica per sottoporre a test le piastre esterne. Inoltre, verificare le piastre riutilizzabili sterilizzabili (interne o esterne) prima di ogni utilizzo. Consultare il documento *Sterilizable Defibrillator Paddles Instructions for Use.* 

Istruzioni per l'esecuzione della verifica settimanale della scarica:

Verificare tutti i tipi di cavi multifunzione utilizzati (con elettrodi multifunzione o piastre).

Se si utilizzano le piastre, assicurarsi che siano ben fisse negli appositi alloggiamenti e che le spie dell'indicatore di contatto sulla piastra dello sterno non siano illuminate. Nel caso in cui le spie siano illuminate, sistemare le piastre all'interno degli alloggiamenti. Se le spie continuano a essere illuminate, pulire le superfici sia delle piastre per pazienti adulti sia di quelle per pazienti pediatrici. OPPURE.

Se si utilizzano elettrodi multifunzione, collegare il carico di prova all'estremità del cavo multifunzione.

- 2 Ruotare la manopola di selezione della modalità operativa su 150J.
- 3 Premere il pulsante Carica. NOTA: Per annullare la scarica del defibrillatore, premere [Annulla Scarica].
- 4 Il tracciato viene stampato se opportunamente configurato. Se il tracciato non viene stampato immediatamente, premere il pulsante Stampa.
- 5 Se si usano:

— elettrodi per defibrillazione, premere il pulsante Scarica su HeartStart MRx per erogare la scarica nel carico di prova;

— piastre esterne, premere contemporaneamente i due pulsanti di scarica posti sulle piastre per erogare la scarica nel carico di prova.

6 Verificare sul tracciato stampato che l'energia erogata al carico di prova sia pari a 150J + 23J (da 127J a 173J). In caso contrario, interrompere l'uso del dispositivo e rivolgersi all'assistenza tecnica.

#### Componenti esaminati nella verifica funzionale

Le verifiche funzionali integrano i test automatici controllando i cavi multifunzione, il cavo ECG, le piastre, la funzionalità dell'audio, i pulsanti Carica e Scarica e la capacità di erogare la defibrillazione e la stimolazione. Le verifiche funzionali segnalano inoltre se la batteria, il modulo NBP o  $CO_2$  debbano essere calibrati e controllano il modulo SpO<sub>2</sub>, nonché la stampante e il sensore delle compressioni. Se si sceglie di eseguire la verifica settimanale della scarica al posto della verifica funzionale, assicurarsi di controllare periodicamente il cavo ECG, le funzioni di stimolazione, l'audio, la calibrazione della batteria e dei parametri NBP e  $CO_2$ , i moduli  $CO_2$  e SpO<sub>2</sub>, della temperatura, Bluetooth, pressione invasiva, la stampante e il sensore delle compressioni. Il modo migliore per verificare questi elementi è attraverso la verifica funzionale. Si raccomanda di stabilire un programma per l'esecuzione di verifiche funzionali periodiche.

# Verifica funzionale

Le verifiche funzionali vanno eseguite a intervalli regolari, a integrazione dei test automatici eseguiti ogni ora, giornalmente o settimanalmente dal defibrillatore MRx. I test automatici assicurano che il dispositivo sia pronto per l'uso, mentre le verifiche funzionali integrano i test automatici controllando i cavi multifunzione, il cavo ECG, le piastre, la funzionalità dell'audio, i pulsanti Carica e Scarica, la manopola di selezione della modalità operativa, il sensore delle compressioni, oltre a ripetere il test settimanale. Le verifiche funzionali segnalano inoltre se la batteria, il modulo NBP o  $CO_2$  debbano essere calibrati.

**PERICOLO** Verificare che HeartStart MRx non sia collegato al paziente durante l'esecuzione della verifica funzionale.

- **NOTA** È importante stabilire un programma per l'esecuzione delle verifiche funzionali, nonché per il controllo dei materiali di consumo e degli accessori utilizzati con il defibrillatore HeartStart MRx, al fine di garantire che il dispositivo sia pronto per il monitoraggio e per la somministrazione della terapia. La verifica funzionale viene eseguita con la batteria installata per rispecchiare le condizioni di funzionamento ottimali per la defibrillazione. Il dispositivo scollega automaticamente l'alimentatore AC/DC.
- **NOTA** Se è presente l'opzione Pacing, verificare le piastre esterne tramite il test settimanale della scarica. Per superare il test pacer, occorre eseguire la verifica funzionale con un cavo degli elettrodi per defibrillazione.

Prima di eseguire la verifica funzionale, assicurarsi che le piastre (se sottoposte a test) siano ben fisse nei relativi supporti e che le spie dell'indicatore di contatto non siano illuminate. Nel caso in cui le spie siano accese, sistemare le piastre all'interno dei loro supporti. Se le spie continuano a essere illuminate, pulire le superfici sia delle piastre per pazienti adulti sia di quelle per pazienti pediatrici.

Al termine della verifica funzionale compare il messaggio **Verifica funzionale superata**, a condizione che tutti i test siano stati superati.

Nel caso in cui un test non venga superato, compare il messaggio **Verifica funzionale fallita**, accompagnato da uno (o più) dei seguenti messaggi, a seconda del grado di anomalia della funzionalità:

- Sottoporre il dispositivo a controllo tecnico.
- Sostituire batteria.
- Sostituire sensore delle compressioni.
- Sostituire cavo elettrodi defib.
- Sostituire cavo piastre.
- Sostituire cavo multifunzione.
- Sostituire cavo ECG.

Risolvere il problema ed eseguire la verifica funzionale per eliminare l'errore.

**NOTA** Se HeartStart MRx è dotato esclusivamente di elettrodi multifunzione e non ha un supporto per le piastre, non è possibile eseguire il test delle piastre esterne durante la verifica funzionale. Per sottoporre a test le piastre **occorre** un carico di prova. Eseguire il test settimanale della scarica, erogando la scarica nel carico di prova. Vedere "Test settimanale della scarica" a pagina 217.

### Esecuzione della verifica funzionale

Per eseguire la verifica funzionale:

- 1 Inserire una batteria carica (con una capacità pari o superiore al 20%).
- 2 Ruotare la manopola di selezione della modalità operativa su Monitor.
- 3 Premere il pulsante di selezione dei menu ()
- 4 Con i pulsanti di navigazione, selezionare Altro e premere il pulsante di selezione dei menu.
- 5 Selezionare Verifica funzionale e premere il pulsante di selezione dei menu.
- 6 Selezionare Esegui verif. funz. e premere il pulsante di selezione dei menu.

Compare una finestra con il messaggio **Si sta uscendo dalla modalità operativa normale** che segnala l'abbandono della funzionalità clinica e l'accesso alla modalità di test del monitor/defibrillatore.

7 Premere il pulsante di selezione dei menu per confermare il messaggio.

#### Impostazione della verifica funzionale

Leggere attentamente le istruzioni di impostazioni sullo schermo. Una volta impostato correttamente HeartStart MRx, procedere con la verifica funzionale. Se il dispositivo è dotato dell'opzione Q-CPR, eseguire la verifica funzionale con il cavo elettrodi defib./CPR e il sensore delle compressioni, tenendo fermo quest'ultimo durante il test. Se HeartStart MRx è dotato dell'opzione Pacing, eseguire la verifica funzionale con un cavo degli elettrodi per defibrillazione.

**PERICOLO** Verificare di aver scaricato correttamente le piastre interne ed esterne testate durante la verifica funzionale.

**NOTA** In mancanza di un'impostazione corretta, la verifica funzionale potrebbe avere esito negativo.

Se è necessario rispondere, utilizzare i pulsanti di navigazione per selezionare la risposta e il pulsante di selezione dei menu per confermare. La tabella 57 mostra i test e l'ordine in cui sono eseguiti, inoltre spiega i messaggi che potrebbero essere visualizzati e se necessario, descrive come intervenire.

Durante l'esecuzione di ciascun test, il nome del test compare sul display accompagnato dal messaggio **In corso**, come mostrato nella figura 85.

Dopo aver risposto all'ultimo messaggio (Test audio), ci si può allontanare da HeartStart MRx e la verifica funzionale sarà completata. Se si annulla la verifica funzionale prima che sia conclusa, non ne viene tenuta traccia nel riepilogo verifiche funzionali.

|                                                                                                    |                                                                     | 02 Mar 2006                                               | 10:52 A B                                      |
|----------------------------------------------------------------------------------------------------|---------------------------------------------------------------------|-----------------------------------------------------------|------------------------------------------------|
| Verifica                                                                                                 | funzior                                                             | nale                                                      |                                                |
| Numero modell<br>Numero di serio<br>Ultima verifica                                                      | o:<br>e:<br>funzionale:                                             | M3535A<br>US00108360<br>01 Mar 2006 9:                    | 35 Superato                                    |
| Impostazione<br>1. Collegare car<br>prova, oppur<br>collegare cav<br>2. Ruotare la m<br>3. Collegare car | vo el.defib./RC<br>e<br>vo elettrodi de<br>anopola di sel<br>vo ECG | CP, sensore com<br>fib. e carico di p<br>lezione su 150 J | npressioni e carico<br>prova<br>I (necessario) |
|                                                                                                    |                                                                     |                                                           |                                                |
| Fsci da                                                                                                  |                                                                     |                                                           |                                                |
| Verif.Funz.                                                                                              |                                                                     |                                                           | Procedi condiz.attuali                         |

Figura 84 Schermata di impostazione della verifica funzionale

## Figura 85 Schermata della verifica funzionale

|                             | 02 Mar 2006 10:53 A B             |
|-----------------------------|-----------------------------------|
| Verifica funzior            | nale                              |
| Numero modello:             | M3535A                            |
| Numero di serie:            | US00108360                        |
| Ultima verifica funzionale: | 04 Mag 2005 9:35 Superato         |
| Test di sistema generale:   | Superato                          |
| Manopola di selezione:      | Superato                          |
| Pulsante 'Carica':          | Superato                          |
| Pulsante 'Scarica':         | Superato                          |
| Test audio:                 | Superato                          |
| Test defibrillatore:        | Superato/elettrodi defib.         |
| Test pacer:                 | Superato                          |
| Test sensore compressioni:  | Superato                          |
| Test scheda e cavo ECG:     | Superato/cavo ECG                 |
| Test ECG elettrodi          |                                   |
| defib./piastre:             | Superato                          |
| Test vano batteria A:       | Superato/Calibrazione consigliata |
| Test vano batteria B:       | Superato                          |
| Test SpO2:                  | In corso                          |
| Test NBP:                   |                                   |
| Test CO2:                   |                                   |
| Test Pressione Invasiva:    |                                   |
| Test Temperatura:           |                                   |
| Test bluetooth:             |                                   |
| Test stampante:             |                                   |
| Esci da<br>Verif.Funz.      |                                   |

| Test                                                     | Descrizione                                                                                          | Messaggi                                                                                                    | Azione                                                                                                    |
|----------------------------------------------------------|----------------------------------------------------------------------------------------------------|----------------------------------------------------------------------------------------------------|----------------------------------------------------------------------------------------------------|
| Test di sistema<br>generale                              | Verifica la batteria dell'orologio<br>interno, l'alimentazione e la<br>scheda della memoria interna. | Nessuno.                                                                                                    | Nessuna.                                                                                                    |
| Manopola per la<br>selezione della<br>modalità operativa | Verifica se la manopola di<br>selezione della modalità<br>operativa è impostata su 150J.             | Nessuno.                                                                                                    | Nessuna.                                                                                                    |
| Pulsante Carica                                          | Verifica il pulsante Carica.                                                                         | <ul> <li>A seconda del cavo collegato:</li> <li>Se è collegato il cavo degli<br/>elettrodi per defibrillazione,<br/>viene richiesto Collegare il<br/>carico di prova e premere<br/>Carica.</li> <li>Se sono collegate le piastre<br/>esterne, viene richiesto Con le<br/>piastre inserite nei relativi<br/>supporti, premere Carica.</li> <li>Se non non è collegato alcun<br/>carica di prova e premere</li> </ul>                                                                                                    | <ul> <li>Procedere come indicato di seguito:</li> <li>Verificare che il carico di prova sia collegato e premere il tasto Carica.</li> <li>Assicurarsi che le piastre siano riposte nei relativi supporti e premere il pulsante Carica.</li> </ul>                                                                                                    |
|                                                          |                                                                                                    | cavo, il test viene riportato<br>come Non verif.<br>Se MRx non rileva la pressione<br>del pulsante Carica entro 10<br>secondi, compare il messaggio <b>Se</b><br><b>il pulsante Carica non funziona,</b><br><b>selezionare Carica da menu</b><br><b>sottostante</b> .                                                                                                    | Se il pulsante Carica non<br>funziona, premere <b>Carica</b> dal<br>menu Pulsante: no risposta. Il<br>test del pulsante carica viene<br>contrassegnato come fallito e la<br>verifica funzionale ha esito<br>negativo.                                                                                                    |
| Pulsante Scarica                                         | Verifica il pulsante Scarica.                                                                        | <ul> <li>Al termine della carica, il<br/>pulsante Scarica si illumina e<br/>viene richiesto Premere<br/>Scarica o Premere i pulsanti<br/>di Scarica sulle piastre.</li> <li>Se MRx non rileva la pressione<br/>del pulsante Scarica entro 10<br/>secondi, compare il messaggio<br/>Se il pulsante Scarica non<br/>funziona, selezionare Scarica<br/>da menu sottostante.</li> <li>Nota: Il dispositivo annulla<br/>automaticamente la scarica entro<br/>il periodo specificato nella<br/>configurazione.</li> <li>Compare il messaggio Scarica<br/>defibrillatore annullata.</li> </ul> | <ul> <li>Premere il pulsante Scarica.</li> <li>Se il pulsante Scarica non<br/>funziona, premere Scarica<br/>dal menu Pulsante: no<br/>risposta. Il test del pulsante<br/>scarica viene contrassegnato<br/>come fallito.</li> <li>Selezionare Scarica dal menu<br/>per continuare la verifica<br/>funzionale, oppure premere<br/>Esci da Verif.Funz. Il test del<br/>pulsante scarica viene</li> </ul> |

| Tabella 57 Risultati | del riepilogo | verifiche | funzionali |
|----------------------|---------------|-----------|------------|
|----------------------|---------------|-----------|------------|

| Test                    | Descrizione                                                                                                    | Messaggi                                                                                                    | Azione                                                                                                    |
|-------------------------|----------------------------------------------------------------------------------------------------|----------------------------------------------------------------------------------------------------|----------------------------------------------------------------------------------------------------|
| Audio                   | Se durante il test della scarica è<br>stata erogata una scarica, viene<br>emesso il messaggio vocale<br><b>Scarica effettuata</b> .                                                                                                    | Annuncio "Scarica effettuata/<br>Scarica non effettuata" udibile?                                                                                                    | Usare i pulsanti di navigazione<br>per rispondere Sì o No Premere<br>il pulsante di selezione dei<br>menu.                                                                                                    |
|                         | Se durante il test della scarica<br>non è stata erogata alcuna<br>scarica, viene emesso il<br>messaggio vocale <b>Scarica non</b><br>effettuata.                                                                                                    |                                                                                                    |                                                                                                    |
| Defibrillatore          | Verifica il circuito di<br>defibrillazione ed eroga una<br>scarica attraverso:                                                                                                    | Nessuno.                                                                                                    | Nessuna.                                                                                                    |
|                         | • gli elettrodi per<br>defibrillazione, in un carico<br>di prova,                                                                                                    |                                                                                                    |                                                                                                    |
|                         | e/o                                                                                                    |                                                                                                    |                                                                                                    |
|                         | • le piastre esterne, su MRx.                                                                                                    |                                                                                                    |                                                                                                    |
|                         | Nota: il test del defibrillatore ha<br>due componenti: una scarica<br>interna ad alta energia e una<br>scarica esterna a bassa energia<br>(5J). I risultati della capacità del<br>dispositivo di caricarsi ed<br>erogare la scarica sono riportati<br>nel test del defibrillatore. |                                                                                                    |                                                                                                    |
| Pacer                   | Verifica la funzionalità di<br>pacing ed eroga un impulso di<br>stimolazione in un carico di<br>prova da 50 ohm.                                                                                                    | Nessuno.                                                                                                    | Nessuna.                                                                                                    |
| Sensore<br>compressioni | Verifica il circuito di<br>comunicazione di base del<br>sensore.                                                                                                    | Nessuno.                                                                                                    | Nessuna.                                                                                                    |
| Scheda e cavo ECG       | Verifica l'acquisizione ECG e il<br>cavo ECG.                                                                                                    | Nessuno, se il test è superato. Se il<br>test non viene superato, il<br>seguente messaggio compare al<br>termine di tutti i test rimanenti:<br><b>Test scheda e cavo ECG fallito</b><br>con cavo collegato. Scollegare il<br>cavo ECG per ripetere il test<br>senza cavo. | Se il test ECG fallisce con il<br>cavo ed è superato senza il cavo,<br>il cavo ECG è difettoso.<br>Sostituire il cavo ECG e<br>ripetere la verifica funzionale.<br>Se il test ECG fallisce con e<br>senza il cavo, vedere "Soluzione<br>dei problemi" a pagina 247. |

## Tabella 57 Risultati del riepilogo verifiche funzionali

| Test                                 | Descrizione                                                                                                    | Messaggi                                                                                                    | Azione                                                                                                    |
|--------------------------------------|----------------------------------------------------------------------------------------------------|----------------------------------------------------------------------------------------------------|----------------------------------------------------------------------------------------------------|
| Test ECG elettrodi<br>defib./piastre | Verifica l'acquisizione dell'ECG<br>attraverso gli elettrodi per<br>defibrillazione/le piastre.                                                         | Nessuno, se il test è superato. Se il<br>test non viene superato, il<br>seguente messaggio compare al<br>termine di tutti i test rimanenti:<br><b>Test ECG elettrodi defib./piastre</b><br>fallito con cavo collegato.<br>Scollegare il cavo multifunzione<br>per ripetere il test senza cavo. | Se il test elettrodi defib./piastre<br>fallisce con il cavo ed è superato<br>senza il cavo, il cavo è difettoso.<br>Sostituire il cavo multifunzione<br>e ripetere la verifica funzionale.<br>Se il test elettrodi defib./piastre<br>fallisce con e senza il cavo,<br>vedere "Soluzione dei problemi"<br>a pagina 247. |
| Batteria A<br>Batteria B             | Verifica la capacità totale delle<br>batterie (combinazione di<br>entrambe le batterie) e lo stato<br>di calibrazione delle batterie nei<br>vani A e B. | Nessuno.                                                                                                    | Nessuna.                                                                                                    |
| SpO <sub>2</sub>                     | Verifica il PCA interno $\text{SpO}_2$ . Il cavo $\text{SpO}_2$ non è testato.                                                                          | Nessuno.                                                                                                    | Nessuna.                                                                                                    |
| NBP                                  | Verifica il funzionamento del<br>modulo NBP e determina se<br>debba essere calibrato.                                                                   | Nessuno.                                                                                                    | Nessuna.                                                                                                    |
| CO <sub>2</sub>                      | Verifica il funzionamento del<br>modulo CO <sub>2</sub> e determina se<br>debba essere calibrato.                                                       | Nessuno.                                                                                                    | Nessuna.                                                                                                    |
| Pressioni invasive                   | Verifica il corretto<br>funzionamento dell'hardware<br>delle pressioni invasive.                                                                        | Nessuno.                                                                                                    | Nessuna.                                                                                                    |
| Temperatura                          | Verifica il corretto<br>funzionamento dell'hardware<br>della temperatura.                                                                               | Nessuno.                                                                                                    | Nessuna.                                                                                                    |
| Bluetooth                            | Verifica la presenza della scheda<br>Bluetooth e l'integrità del<br>database.                                                                           | Nessuno.                                                                                                    | Nessuna.                                                                                                    |
| Stampante                            | Esegue il test automatico della stampante.                                                                                                    | Nessuno.                                                                                                    | Nessuna.                                                                                                    |

Tabella 57 Risultati del riepilogo verifiche funzionali

# Report della verifica funzionale

La verifica funzionale viene completata in un breve lasso di tempo. Una volta conclusa, viene stampato un report, come indicato nella figura 86. La prima parte del report elenca i risultati del test, mentre la seconda elenca una serie di controlli che l'utente dovrà eseguire.

#### Figura 86 Report della verifica funzionale

| Report verifica funzionale                            | Risultati test correnti:                   |                                  |
|-------------------------------------------------------|--------------------------------------------|----------------------------------|
| Numero modello: M3535A                                | Test di sistema generale: Superato         | Test vano batteria A: Superato   |
| Numero di serie: USD0123456                           | Manopola di selezione: Superato            | Test vano batteria B: Superato   |
| Versione: 7.00.00                                     | Pulsante 'Carica': Superato                | Test SpO2: Superato              |
| Versione. 7.00.00                                     | Pulsante 'Scarica': Superato               | Test NBP: Superato               |
|                                                       | Test audio: Superato                       | Test CO2: Superato               |
| Verif. funzionale corrente:                           | Test defibrillatore: Superato              | Test Pres. Invasiva: Superato    |
| GG Mes AAAA HH:MM:SS Superato                         | Test pacer: Superato                       | Test Temp.: Superato             |
|                                                       | Test sensore compressioni: Superato        | Test bluetooth: Superato         |
| Ultima verifica funzionale:                           | Test scheda e cavo ECG: Superato/c         | avo ECG Test stampante: Superato |
| GG Mes AAAA HH:MM:SS Superato T                       | est ECG elettrodi defib./piastre: Superato |                                  |
| Quantità/lista controllo:<br>Ispezione defibrillatore | Sensore SpO2                               | Commenti:                        |
| Cavi/connettori                                       | Bracciali NBP e tubo                       | []                               |
| Piastre/elettrodi defib.                              | Tubo FilterLine CO2                        |                                  |
| Ispezione sensore compressioni                        | Cavi pressione invasiva                    |                                  |
| Placche adesive sens.compression                      | i Sonde temperatura                        |                                  |
| Elettrodi di monitoraggio                             |                                            |                                  |
| Batterie cariche                                      |                                            |                                  |
| Alimentazione AC/DC e cavo                            |                                            |                                  |
| Carta stampante                                       |                                            |                                  |
| Scheda dati                                           |                                            |                                  |
|                                                       |                                            | Ispezionato da:                  |

Premere il tasto funzione **[Stampa]** al termine della verifica funzionale per stampare un'ulteriore copia del report.

#### Verifiche dell'utente

Le indicazioni da seguire per completare le verifiche richieste all'utente sono le seguenti:

Ispezione del defibrillatore Assicurarsi che HeartStart MRx sia pulito, privo di oggetti sulla superficie superiore e di segni visibili di danneggiamento.

**Cavi/connettori/piastre/elettrodi per defibrillazione/elettrodi per monitoraggio** Assicurarsi che non vi siano rotture, fili consumati o altri segni di danneggiamento. Verificare la sicurezza delle connessioni. Verificare la data di scadenza e la quantità degli elettrodi per defibrillazione e monitoraggio.

Sensore compressioni Ispezionare il sensore delle compressioni e il cavo per individuare eventuali segni di danneggiamento. In caso di danneggiamento, interrompere l'uso.

**Placche adesive del sensore delle compressioni** Verificare la presenza di una placca adesiva applicata al sensore delle compressioni e la disponibilità di quantità sufficiente.

**Batterie** Verificare di aver inserito una batteria su HeartStart MRx. Una seconda batteria carica dovrebbe essere disponibile o sotto carica. Verificare che le batterie non presentino segni visibili di danneggiamento.

Modulo alimentatore AC/DC Verificare la sorgente di alimentazione AC/DC (e il cavo di alimentazione disponibile):

- 1 Collegare il modulo alimentatore AC/DC a HeartStart MRx e inserirlo in una presa di corrente.
- 2 Verificare che l'indicatore di alimentazione esterna sul pannello anteriore sia illuminato.

**Carta per stampante** Verificare che la stampante disponga di carta a sufficienza e che stampi correttamente.

Scheda dati Se applicabile, verificare che sia inserita una scheda dati e che disponga di spazio a sufficienza.

SpO<sub>2</sub> Sensore Ispezionare il sensore e il cavo per individuare eventuali segni di danneggiamento.

**Bracciali e tubi NBP** Ispezionare i bracciali e i tubi per individuare eventuali segni di danneggiamento.

FilterLine CO<sub>2</sub> Verificare che sia disponibile almeno una confezione sterile non aperta.

Cavi delle pressioni invasive Ispezionare il cavo per individuare eventuali segni di danneggiamento.

Sonde di temperatura Ispezionare la sonda e il cavo per individuare eventuali segni di danneggiamento.

**NOTAS** Al termine della verifica funzionale, tornando a una modalità clinica (monitor, defibrillazione manuale, defibrillazione semiautomatica esterna e pacer), tutte le impostazioni sono ripristinate sui valori predefiniti del dispositivo.

Se il protocollo del proprio istituito richiede una verifica periodica degli allarmi e si desidera eseguire un test di verifica degli allarmi (in un ambiente non clinico) diverso dalla verifica funzionale, collegare HeartStart MRx a un simulatore, modificare manualmente i limiti di allarme su un'impostazione che genera un allarme. Osservare il display e ascoltare l'allarme. Assicurarsi di reimpostare i limiti di allarme sui valori appropriati prima di riportare il dispositivo in un ambiente clinico.

| Test                                                     | Risultati                                                                                                    | Azione richiesta in caso di fallimento del test                                                                                                    |  |
|----------------------------------------------------------|----------------------------------------------------------------------------------------------------|----------------------------------------------------------------------------------------------------|--|
| Test di sistema<br>generale                              | <ul> <li>Superato – La batteria dell'orologio, gli<br/>alimentatori e la memoria interna funzionano<br/>correttamente.</li> </ul>                                                  | Se il test non viene superato con il modulo<br>alimentatore AC/DC collegato, estrarre il modulo<br>e ripetere il test. Se il test continua a non venire         |  |
|                                                          | <ul> <li>Fallito – La batteria dell'orologio, gli alimentatori<br/>e la memoria interna non funzionano. Un errore<br/>può interrompere i test rimanenti.</li> </ul>                | ha esito positivo, sostituire il modulo<br>alimentatore.                                                                                                    |  |
| Manopola per la<br>selezione della<br>modalità operativa | <ul> <li>Superato - la manopola di selezione della<br/>modalità operativa è impostata su 150J.</li> </ul>                                                                          | Se il test fallisce, verificare che la manopola di<br>selezione della modalità operativa sia impostata su<br>150I e ripetere il test. Se il test continua a non |  |
| 1                                                        | • Fallito - la manopola di selezione della modalita operativa non è impostata su 150J.                                                                                             | venire superato, rivolgersi all'assistenza tecnica.                                                                                                    |  |
|                                                          | <ul> <li>Fallito - la manopola di selezione della modalità<br/>operativa non funziona.</li> </ul>                                                                                  |                                                                                                    |  |
| Pulsante Carica                                          | • Superato – il pulsante Carica ha superato il test di autoverifica.                                                                                                    | Ripetere il test. Se il test continua a non venire<br>superato per mancanza di risposta del pulsante                                                            |  |
|                                                          | <ul> <li>Fallito – è stata selezionata la voce Procedi dal<br/>menu Pulsante: no risposta.</li> </ul>                                                                              | Carica, rivolgersi all'assistenza tecnica.                                                                                                    |  |
|                                                          | • Fallito – il pulsante Carica non funziona.                                                                                                    |                                                                                                    |  |
| Pulsante Scarica                                         | <ul> <li>Superato – il pulsante Scarica ha superato il test<br/>di autoverifica.</li> </ul>                                                                                        | Ripetere il test verificando di premere il pulsante<br>Scarica prima del termine del periodo di                                                                 |  |
|                                                          | <ul> <li>Fallito – è stata selezionata la voce Procedi dal<br/>menu Pulsante: no risposta.</li> </ul>                                                                              | annullamento automatico della scarica. Se il test<br>continua a non venire superato, rivolgersi<br>all'assistenza tecnica.                                      |  |
|                                                          | <ul> <li>Fallito – il pulsante Scarica non è stato premuto<br/>prima del termine del periodo configurato per<br/>l'annullamento automatico della scarica.</li> </ul>               |                                                                                                    |  |
| Audio                                                    | <ul> <li>Superato – L'utente ha risposto Sì, di aver udito<br/>l'annuncio di prova.</li> </ul>                                                                                     | Interrompere l'uso del dispositivo e rivolgersi all'assistenza tecnica.                                                                                         |  |
|                                                          | <ul> <li>Fallito – L'utente ha risposto No, di non aver<br/>udito l'annuncio.</li> </ul>                                                                                           |                                                                                                    |  |
| Defibrillatore                                           | <ul> <li>Superato/tipo cavo – il test del defibrillatore è<br/>superato con il tipo di cavo specificato (elettrodi<br/>per defibrillazione, piastre esterne) collegato.</li> </ul> | Se il test fallisce, ripeterlo usando un cavo<br>multifunzione diverso. Se il risultato indicato è<br>superato con un cavo diverso, il cavo precedente è        |  |
|                                                          | <ul> <li>Fallito/tipo cavo – il test è fallito con il tipo di<br/>cavo specificato collegato.</li> </ul>                                                                           | difettoso e va sostituito. Se il test continua a<br>fallire, interrompere l'uso del dispositivo e<br>rivolgersi all'assistenza tecnica.                         |  |
| Pacer                                                    | <ul> <li>Superato – il pacing funziona correttamente.</li> <li>Fallito – il pacing non funziona</li> </ul>                                                                         | Se il test del pacer fallisce, collegare un cavo degli<br>elettrodi per defibrillazione diverso e un carico di                                                  |  |
|                                                          | ramo – n pacing non runziona.                                                                                                    | prova e ripetere il test.                                                                                                    |  |
|                                                          |                                                                                                    | Se il test del pacer fallisce di nuovo, interrompere<br>l'uso del dispositivo e rivolgersi all'assistenza<br>tecnica.                                           |  |
| Sensore<br>compressioni                                  | <ul> <li>Superato – il sensore delle compressioni ha<br/>superato il test di autoverifica.</li> </ul>                                                                              | Se il test fallisce, rivolgersi all'assistenza tecnica<br>per sottoporre a test il sensore delle compressioni.                                                  |  |
|                                                          | <ul> <li>Fallito – il sensore delle compressioni non ha<br/>superato il test di autoverifica.</li> </ul>                                                                           | Se l'opzione Q-CPR è essenziale ai fini della cura<br>del paziente, interrompere l'uso del dispositivo.                                                         |  |

Tabella 58 Risultati del riepilogo verifiche funzional

| Test                                     | Risultati                                                                                                    | Azione richiesta in caso di fallimento del test                                                                                                    |
|------------------------------------------|----------------------------------------------------------------------------------------------------|----------------------------------------------------------------------------------------------------|
| Scheda e cavo<br>ECG                     | <ul> <li>Superato/cavo ECG – l'acquisizione ECG e il cavo ECG funzionano correttamente.</li> <li>Superato/senza cavo – l'acquisizione ECG non funziona.</li> <li>Fallito/cavo ECG – l'acquisizione ECG e/o il cavo ECG collegato non funzionano.</li> <li>Fallito/senza cavo – l'acquisizione ECG non funziona.</li> </ul>                                                                                                    | Se il test fallisce senza un cavo ECG collegato,<br>interrompere l'uso del dispositivo e rivolgersi<br>all'assistenza tecnica. Se il test fallisce in presenza<br>del cavo, ripetere il test senza il cavo ECG<br>collegato. Se il risultato indicato è superato, e il<br>cavo ECG non è collegato, il cavo è difettoso e va<br>sostituito. Se il test continua a fallire,<br>interrompere l'uso del dispositivo e rivolgersi<br>all'assistenza tecnica. |
| Test ECG<br>elettrodi defib./<br>piastre | Superato/tipo cavo – l'acquisizione ECG e il cavo<br>funzionano correttamente.<br>Superato/senza cavo – l'acquisizione ECG funziona<br>correttamente, il cavo non è stato testato.<br>Fallito/tipo cavo – l'acquisizione ECG e/o il cavo<br>specificato non funzionano.                                                                                                    | Se il test fallisce con un cavo collegato, staccare il<br>cavo e ripetere il test. Se il test viene superato<br>senza il cavo, sostituire il cavo. Se il test continua a<br>fallire, interrompere l'uso del dispositivo e<br>rivolgersi all'assistenza tecnica.                                                                                                    |
| Batteria A<br>Batteria B                 | <ul> <li>Batteria non rilevata – il vano della batteria è vuoto.</li> <li>Superato – la batteria ha una capacità pari o superiore al 20%.</li> <li>Fallito – la batteria ha una capacità pari o inferiore al 20%.</li> <li>Calibrazione consigliata – la batteria dev'essere calibrata.</li> </ul>                                                                                                    | Caricare la batteria.<br>Calibrare la batteria.                                                                                                    |
| SpO <sub>2</sub>                         | <ul> <li>Superato – il parametro SpO<sub>2</sub> ha superato il test<br/>automatico.</li> <li>Fallito – il parametro SpO<sub>2</sub> non funziona.</li> </ul>                                                                                                    | Se il test fallisce, rivolgersi all'assistenza tecnica<br>per riparare il modulo SpO <sub>2</sub> . Se il monitoraggio<br>SpO <sub>2</sub> è essenziale ai fini della cura del paziente,<br>interrompere l'uso del dispositivo.                                                                                                    |
| NBP                                      | <ul> <li>Superato – il parametro NBP ha superato il test<br/>automatico.</li> <li>Fallito – il parametro NBP non funziona.</li> <li>Superato (Calibrazione necessaria) - il parametro<br/>NBP ha superato il test automatico e dev'essere<br/>calibrato.</li> <li>Fallito (Calibrazione scaduta) - il parametro NBP<br/>ha superato il test automatico, ma dev'essere<br/>urgentemente calibrato. Le misurazioni possono<br/>risultare imprecise.</li> <li>Fallito (Sostituzione consigliata) – il modulo<br/>NBP ha superato il test automatico, ma ha<br/>eseguito oltre 50.000 cicli.</li> </ul> | Se il test fallisce, rivolgersi all'assistenza tecnica<br>per riparare il modulo NBP. Se il monitoraggio<br>NBP è essenziale ai fini della cura del paziente,<br>interrompere l'uso del dispositivo.<br>Se la calibrazione è necessaria o scaduta,<br>provvedere all'esecuzione della calibrazione da<br>parte di personale di assistenza qualificato.<br>Se è consigliata la sostituzione, rivolgersi<br>all'assistenza tecnica.                        |

### Tabella 58 Risultati del riepilogo verifiche funzional

| Test               | Risultati                                                                                                    | Azione richiesta in caso di fallimento del test                                                                                                    |  |
|--------------------|----------------------------------------------------------------------------------------------------|----------------------------------------------------------------------------------------------------|--|
| CO <sub>2</sub>    | <ul> <li>Superato – il parametro CO<sub>2</sub> ha superato il test automatico.</li> <li>Fallito – il parametro CO<sub>2</sub> non funziona.</li> <li>Superato (Calibrazione necessaria) – il parametro CO<sub>2</sub> ha superato il test automatico e dev'essere calibrato.</li> <li>Fallito (Calibrazione scaduta) - il parametro CO<sub>2</sub> ha superato il test automatico e dev'essere urgentemente calibrato. Le misurazioni possono risultare imprecise.</li> <li>Fallito (Santingiane sensicilizato) – il ma dula</li> </ul> | Se il test fallisce, rivolgersi all'assistenza tecnica<br>per riparare il modulo $CO_2$ . Se il monitoraggio<br>$CO_2$ è essenziale ai fini della cura del paziente,<br>interrompere l'uso del dispositivo.<br>Se la calibrazione è necessaria o scaduta,<br>provvedere all'esecuzione della calibrazione da<br>parte di personale di assistenza qualificato.<br>Se è consigliata la sostituzione, rivolgersi<br>all'assistenza tecnica. |  |
|                    | • Fallito (Sostituzione consigliata) – il modulo $CO_2$ ha superato il test automatico, ma è stato utilizzato per oltre 15.000 ore.                                                                                                    |                                                                                                    |  |
| Pressioni invasive | <ul> <li>Superato – le pressioni invasive hanno superato il test automatico.</li> <li>Fallito – le pressioni invasive non funzionano.</li> </ul>                                                                                                    | Se il test fallisce, rivolgersi all'assistenza tecnica<br>(per sostituire la scheda pressioni invasive/<br>temperatura). Se il monitoraggio della pressione<br>invasiva è essenziale ai fini della cura del paziente,<br>interrompere l'uso del dispositivo.                                                                                                    |  |
| Temperatura        | <ul> <li>Superato – il parametro della temperatura ha<br/>superato il test automatico.</li> <li>Superato – il parametro della temperatura non ha<br/>superato il test automatico.</li> </ul>                                                                                                    | Se il test fallisce, rivolgersi all'assistenza tecnica<br>(per sostituire la scheda pressione invasiva/<br>temperatura). Se il monitoraggio della<br>temperatura è essenziale ai fini della cura del<br>paziente, interrompere l'uso del dispositivo.                                                                                                    |  |
| Bluetooth          | <ul> <li>Superato – la scheda Bluetooth è stata rilevata ed<br/>è in fase di comunicazione.</li> <li>Fallito – la scheda Bluetooth non è installata<br/>oppure non funziona.</li> </ul>                                                                                                    | Se il test fallisce, rivolgersi all'assistenza tecnica.                                                                                                    |  |
| Stampante          | <ul> <li>Superato – la stampante ha superato il test di<br/>autoverifica.</li> <li>Fallito – la stampante dev'essere riparata.</li> </ul>                                                                                                    | Se il test fallisce, rivolgersi all'assistenza tecnica.                                                                                                    |  |

## Tabella 58 Risultati del riepilogo verifiche funzional

# Riepilogo verifiche funzionali

Il riepilogo delle verifiche funzionali elenca i risultati delle ultime 60 verifiche funzionali. I risultati dei test sono riportati come descritto nella tabella 58.

Per visualizzare questo riepilogo:

- 1 Ruotare la manopola di selezione della modalità operativa su Monitor.
- 2 Premere il pulsante di selezione dei menu 🗸
- 3 Con i pulsanti di navigazione, selezionare Altro e premere il pulsante di selezione dei menu.
- 4 Selezionare Verifica funzionale e premere il pulsante di selezione dei menu.
- 5 Con i pulsanti di navigazione, selezionare **Riepilogo verif. funz.** e premere il pulsante di selezione dei menu.
- 6 Premere il pulsante di selezione dei menu per confermare il messaggio **Si sta uscendo dalla modalità** operativa normale.

Compare la schermata Riepilogo verifiche funzionali.

7 Per stampare il report, premere il tasto funzione [Stampa].

| Risultato   | Indicatore di dispositivo<br>pronto per l'uso | Definizione                                                                                                    | Azione richiesta                                                                                                    |
|-------------|-----------------------------------------------|----------------------------------------------------------------------------------------------------|----------------------------------------------------------------------------------------------------|
| Superato    | Clessidra                                     | Tutti i test sono stati superati                                                                                                 | Nessuna                                                                                                    |
| Fallito/DX  | "X" rossa fissa, segnale<br>acustico          | È stato rilevato un problema<br>che potrebbe impedire<br>l'erogazione della scarica, la<br>stimolazione o l'acquisizione<br>ECG. | Ruotare la manopola di selezione della<br>modalità operativa su Monitor. Viene<br>visualizzato un messaggio inop che<br>indica la presenza di un problema.<br>L'azione correttiva è riportata nel<br>capitolo 20, Soluzione dei problemi.          |
| Fallito/CX  | "X" rossa fissa, segnale<br>acustico          | È stato rilevato un problema<br>con un cavo.                                                                                     | Ruotare la manopola di selezione della<br>modalità operativa su Monitor. Viene<br>visualizzato un messaggio inop che<br>indica la presenza di un cavo guasto.<br>Sostituire il cavo guasto.                                                        |
| Fallito/Bat | 1                                             | È stato rilevato un guasto della<br>batteria.                                                                                    | Sostituire la batteria.                                                                                                    |
| Fallito/D   | Clessidra                                     | È stato rilevato un problema<br>con un componente che non<br>pregiudica la somministrazione<br>della terapia di defibrillazione. | Ruotare la manopola di selezione della<br>modalità operativa su Monitor. Viene<br>visualizzato un messaggio inop che<br>indica la presenza di un componente<br>guasto. L'azione correttiva è riportata nel<br>capitolo 20, Soluzione dei problemi. |
| Fallito/S   | Clessidra                                     | Errore del sensore delle<br>compressioni.                                                                                        | Verificare le connessioni del sensore delle<br>compressioni e del cavo. Se necessario,<br>sostituire il sensore delle compressioni.                                                                                                    |

| T 1 11 FO  | D' 1 1       | 1 • •1       | · C 1     | C • 1•     |
|------------|--------------|--------------|-----------|------------|
| Tabella 59 | Rightati d   | el rienilogo | verifiche | tunzionali |
| Iubenu JJ  | i douitati a | ci nepnogo   | vermene   | un zionan  |

1.1 test automatici verificano continuamente la presenza di bassi livelli di carica della batteria e impostano di conseguenza l'indicatore di dispositivo pronto per l'uso.

# Manutenzione delle batterie

La manutenzione delle batterie è fondamentale per garantire una corretta indicazione dello stato di carica delle batterie, una carica e una capacità sufficienti per utilizzare HeartStart MRx e per ottimizzare la durata delle batterie. Interrompere immediatamente l'uso di batterie difettose.

Si raccomanda di provvedere alla manutenzione della batteria per tutta la durata utile della stessa. Per ulteriori dettagli, consultare la nota applicativa "*M3538A Batteria agli ioni di litio - Caratteristiche e manutenzione*", fornita con HeartStart MRx.

La tabella 60 elenca le operazioni di manutenzione delle batterie e la relativa frequenza di esecuzione.

| Operazione                                                                | Frequenza                                                                                                    |
|---------------------------------------------------------------------------|----------------------------------------------------------------------------------------------------|
| Ispezione visiva                                                          | Con la verifica funzionale.                                                                                                    |
| Caricare la batteria.                                                     | Prima di utilizzarla per la prima volta, dopo ciascun utilizzo<br>e quando compare il messaggio <b>Livello batterie basso</b> .                          |
| Esecuzione della calibrazione                                             | Quando i risultati della verifica funzionale indicano<br><b>Calibrazione consigliata</b> , oppure ogni 6 mesi (ovvero la<br>prima occorrenza tra i due). |
| Conservazione delle batterie a una<br>carica compresa tra il 20% e il 40% | Quando non vengono utilizzate per un lungo periodo di tempo.                                                                                             |
| Smaltimento della batteria                                                | Quando vi sono segni visibili di danneggiamento<br>oppure quando la calibrazione indica una capacità<br>inferiore all'80%.                               |

Tabella 60Procedure per la manutenzione delle batterie

### Durata della batteria

La durata media delle batterie dipende dalla frequenza e dalla durata di utilizzo. Una manutenzione corretta garantisce una durata media di circa 2 anni per la batteria agli ioni di litio M3538A. Per ottimizzare le prestazioni, caricare al più presto una batteria completamente (o quasi) scarica.

#### Carica delle batterie

La batteria agli ioni di litio M3538A può essere caricata all'interno di HeartStart MRx o in alternativa all'interno di un sistema di ricondizionamento per batterie approvato da Philips. I due metodi per la carica all'interno di HeartStart MRx sono i seguenti:

Mediante l'alimentatore AC - Inserire la batteria da caricare nel vano A. Inserire il modulo alimentatore AC nel vano B e collegarlo a una sorgente di alimentazione AC.

Mediante l'alimentatore DC - Inserire la batteria da caricare nel vano A. Nel caso in cui sia necessario caricare una seconda batteria, inserirla nel vano B. Collegare il modulo alimentatore DC ad HeartStart MRx e alla sorgente di alimentazione DC.

Una volta applicato l'alimentatore AC o DC, l'indicatore di alimentazione esterna diventa di colore verde e le batterie all'interno di HeartStart MRx si caricano. Le batterie sono caricate una per volta. Con HeartStart MRx spento e a una temperatura di 25°C, normalmente una batteria completamente scarica si carica all'80% della propria capacità in 2 ore, e al 100% in 3 ore. Le batterie si caricano più lentamente se il dispositivo è acceso.

Le batterie devono essere caricate a temperature comprese tra 0°C e 45°C.

#### Stato di carica

Per verificare lo stato di carica della batteria:

- premere periodicamente il pulsante dell'indicatore di carica sulla batteria per illuminare l'indicatore. Ciascuna spia rappresenta una carica di circa il 20% della capacità.
- Ruotare la manopola di selezione della modalità operativa su qualsiasi opzione e osservare gli indicatori di alimentazione della batteria visualizzati nell'area di stato generale (vedere "Stato generale" a pagina 16).

#### Calibrazione delle batterie

La capacità delle batterie diminuisce con l'uso e il trascorrere del tempo. La calibrazione determina se la batteria sia prossima al termine della propria vita utile e se debba essere smaltita. Inoltre la calibrazione garantisce che l'indicatore di carica fornisca stime accurate dello stato di carica della batteria, in base alla capacità totale disponibile.

Calibrare la batteria quando compare il messaggio **Calibrazione consigliata** durante una verifica funzionale, oppure ogni 6 mesi (ovvero la prima occorrenza tra i due). La calibrazione delle batterie può essere eseguita all'interno di HeartStart MRx oppure in un sistema di ricondizionamento delle batterie approvato da Philips. Per calibrare una batteria all'interno di HeartStart MRx:

- 1 Collegare HeartStart MRx all'alimentatore AC o DC.
- 2 Inserire la batteria da calibrare nel vano A o B.
- 3 Ruotare la manopola di selezione della modalità operativa su Monitor.
- 4 Premere il pulsante di selezione dei menu ()
- 5 Con i pulsanti di navigazione, selezionare Altro e premere il pulsante di selezione dei menu.
- 6 Selezionare Calibrazione batteria e premere il pulsante di selezione dei menu.
- 7 Premere il pulsante di selezione dei menu per confermare il messaggio **Si sta uscendo dalla modalità operativa normale**.

Compare la schermata di calibrazione. Nel caso in cui non venga rilevata l'alimentazione esterna, viene richiesto **Collegare alimentazione esterna**. Se entrambi i vani delle batterie sono vuoti, viene richiesto **Inserire batteria**. Se entrambi i vani contengono batterie, selezionare quale batteria calibrare.

8 Premere il tasto funzione **[Avvia]** per avviare la calibrazione.

La procedura di calibrazione carica la batteria alla massima capacità e la scarica in preparazione della calibrazione, quindi calibra la batteria e la carica di nuovo. Una volta visualizzato il messaggio **Calibrazione completata. La batteria si carica più rapidamente se il dispositivo è spento.**, è possibile ruotare la manopola di selezione della modalità operativa su **Spento** per consentire alla batteria di caricarsi più rapidamente.

La calibrazione all'interno di HeartStart MRx richiede circa 11 ore e il suo andamento viene indicato sul display. La calibrazione all'interno di un sistema di ricondizionamento per batterie approvato da Philips è molto più rapida. Durante la calibrazione delle batterie nel defibrillatore MRx, le funzioni di monitoraggio/terapia non sono disponibili. Nel caso in cui sia necessario interrompere la calibrazione per ripristinare l'uso clinico, premere il tasto funzione [Annulla].

# **PERICOLO** La calibrazione delle batterie viene interrotta nel caso in cui si estragga l'alimentatore esterno o la batteria in fase di calibrazione prima della conclusione del processo di calibrazione. Interrompendo la calibrazione, la batteria non sarà calibrate e la sua capacità potrebbe risultare molto bassa.

#### Risultati della calibrazione

Al termine della calibrazione delle batterie, il risultato **Superato** o **Fallito** indica se la calibrazione abbia avuto esito positivo o negativo. Inoltre viene riportata una stima della capacità della batteria al fine di poter determinare se sia adatta all'uso. Se la capacità è:

- $\geq$  80%: continuare a usare la batteria
- < 80%: gettare la batteria
- **NOTA** Dopo aver calibrato le batterie, eseguire la verifica funzionale. A seconda delle condizioni della batteria, il sistema potrebbe chiedere di eseguire nuovamente la calibrazione.

#### **Conservazione delle batterie**

Si consiglia di utilizzare le batterie regolarmente e a rotazione per distribuirne l'uso in modo uniforme. Quando le batterie vengono tenute a magazzino, verificare che i terminali non siano a contatto con oggetti metallici.

Se le batterie non vengono utilizzate per lunghi periodi di tempo, devono essere conservate in un luogo fresco, con una carica parziale compresa tra il 20% (1 spia illuminata) e il 40% (2 spie illuminate). La conservazione delle batterie in un luogo fresco ne ottimizza la durata. La temperatura di conservazione ideale è pari a 15°C. Non conservare le batterie a temperature al di fuori della gamma -20°C - 60°C.

#### ATTENZIONE

- Non lasciare le batterie all'interno di HeartStart MRx se il defibrillatore non viene utilizzato per lunghi periodi di tempo.
- La conservazione a temperature superiori ai 38°C per lunghi periodi di tempo riduce notevolmente la durata media delle batterie.

Le batterie a magazzino devono essere caricate ogni 2 mesi al 20% - 40% della loro massima capacità, mentre prima dell'uso devono essere completamente caricate.

#### Smaltimento delle batterie

Le batterie vanno smaltite nel caso in cui vi siano segni di danneggiamento oppure se non superano la calibrazione. Smaltire le batterie nel rispetto dell'ambiente e in conformità alle leggi vigenti.

**PERICOLO** Non smontare, perforare, né incenerire le batterie. Non cortocircuitare i terminali delle batterie per evitare rischi di incendio.

#### ATTENZIONE

Prestare attenzione durante la manipolazione, l'uso e l'esecuzione di test delle batterie. Non cortocircuitare, schiacciare, far cadere, perforare, applicare polarità inversa, esporre a temperature elevate o smontare le batterie. Un uso improprio può causare lesioni a persone.

**NOTA** Lavare l'epidermide con acqua abbondante in caso di perdita dell'elettrolita, per evitare irritazioni e infiammazioni cutanee.

# Istruzioni per la pulizia

Di seguito sono elencate alcune raccomandazioni per la pulizia di HeartStart MRx e dei relativi accessori.

#### ATTENZIONE

- HeartStart MRx e i relativi accessori e materiali di consumo non possono essere sterilizzati in autoclave o a vapore, puliti a ultrasuoni né immersi in liquidi, salvo indicazione contraria nelle istruzioni d'uso che accompagnano gli accessori e i materiali di consumo.
- Non impiegare detergenti abrasivi o solventi forti come l'acetone o detergenti a base di acetone.
- Non mischiare soluzioni disinfettanti (come candeggina e ammoniaca) per evitare la formazione di gas pericolosi.
- Non pulire i contatti elettrici o i connettori con candeggina.
- Disinfettare il dispositivo in base alle disposizioni del proprio istituto per evitare di rovinarlo.

#### **Monitor/Defibrillatore**

Per pulire le superfici esterne del monitor/defibrillatore, le batterie e la scheda dati, usare i seguenti prodotti:

- alcol isopropilico (soluzione al 70% in acqua)
- acqua e sapone neutro
- ipoclorito di sodio (candeggina al cloro) (soluzione al 3% in acqua)
- composti ammonici quaternari (21% di contenuto di ammonio quaternario) (come Steris Coverage Plus NPD<sup>®</sup>) (circa 3,9 ml per litro di acqua - una parte di Coverage Plus NPD<sup>®</sup> per 255 parti di acqua).

Prima di procedere alla pulizia, rimuovere dalle superfici lo sporco (tessuti, liquidi, ecc.) e strofinare accuratamente con un panno inumidito in acqua prima di applicare la soluzione detergente.

Non immergere in liquidi. Strizzare il panno prima di pulire. Non versare liquidi sul dispositivo, né farli penetrare al suo interno. Usare un panno morbido per la pulizia del display per evitare di graffiarlo.

### Testina di stampa

Se la stampa risulta sbiadita o la densità è discontinua, eliminare eventuali residui di carta pulendo la testina di stampa,

come descritto di seguito:

- 1 Spingere la levetta per aprire lo sportello della stampante.
- 2 Estrarre il rotolo di carta.
- 3 Pulire la superficie della testina di stampa (posta sopra ai rulli di trascinamento in gomma) con un bastoncino di cotone imbevuto di alcol.
- 4 Riposizionare il rotolo di carta.

# Piastre, cavo multifunzione

Le piastre esterne non sterilizzabili e i cavi multifunzione possono essere puliti con un panno morbido inumidito con:

- acqua e sapone neutro
- soluzione di gluteraldeide (3,4% di contenuto di gluteraldeide, come CidexPlus®)
- ipoclorito di sodio (candeggina al cloro) (soluzione al 3% in acqua)
- composti ammonici quaternari (21% di contenuto di ammonio quaternario) (come Steris Coverage Plus NPD) (circa 3,9 ml per litro di acqua - una parte di Coverage Plus NPD per 255 parti di acqua)
- alcol isopropilico (soluzione al 70% in acqua).

#### ATTENZIONE

Le piastre e i cavi multifunzione non possono essere puliti a ultrasuoni o immersi in liquidi, né essere sterilizzati in autoclave o con ossido di etilene.

**NOTA** Per informazioni sulla pulizia e sulla sterilizzazione delle piastre interne ed esterne sterilizzabili, consultare il documento *Sterilizable Defibrillator Paddles Instructions for Use*.

Le piastre per defibrillazione interna sterili monouso di Philips, gli elettrodi per defibrillazione e monitoraggio sono monouso e quindi non richiedono pulizia.

### Cavo ECG

Per i cavi ECG M3525A, M3526A, M3527A, M3528A, M3529A e 989803147691:

- pulire con una delle seguenti sostanze:
  - alcol isopropilico (soluzione al 70% in acqua)
  - acqua e sapone neutro
  - soluzione di gluteraldeide (3,4% di contenuto di gluteraldeide, come CidexPlus)
  - composti ammonici quaternari (21% di contenuto di ammonio quaternario come Steris Coverage PlusSteris Coverage Plus NPD). Diluizione: circa 3,9 ml per litro di acqua - una parte di Coverage Plus NPD per 255 parti di acqua.
  - candeggina al cloro (6% di ipoclorito di sodio), soluzione al 3% in acqua Questa soluzione potrebbe scolorire il cavo.

Per tutti gli altri cavi ECG approvati:

• effettuare la pulizia in base alle istruzioni del produttore.

#### ATTENZIONE

Non pulire a ultrasuoni, immergere, sterilizzare in autoclave o a vapore il cavo ECG. Non pulire i contatti elettrici o i connettori con candeggina al cloro.

### Custodia per il trasporto

Pulire la custodia per il trasporto a mano, con acqua e sapone neutro. Usare eventualmente uno smacchiatore per eliminare macchie resistenti. Lasciare asciugare la custodia all'aria, non lavare né asciugare a macchina.

### Bracciale NBP

Disinfettare il bracciale immergendolo in una soluzione di decontaminazione di alcol isopropilico al 70-85%, tenendo presente che con questo metodo la camera in gomma dev'essere rimossa. Non lavare a secco il bracciale.

Eventualmente lavare a macchina o a mano, in base alle raccomandazioni della casa produttrice. Il lavaggio a mano consente di ottimizzare la durata utile del bracciale. Prima del lavaggio, rimuovere la camera in gomma di lattice e, per il lavaggio a mano, fissare la chiusura in velcro. Lasciare asciugare il bracciale completamente dopo il lavaggio, quindi inserire la camera in gomma.

### Sensore e cavo SpO<sub>2</sub>

Per pulire il sensore e il cavo SpO<sub>2</sub>, seguire le istruzioni fornite con l'accessorio.

### Trasduttori e cavi delle pressioni invasive

Per pulire il cavo di pressione invasiva, seguire le istruzioni fornite con l'accessorio.

#### Sonda e cavo della temperatura

Per pulire il sensore e il cavo di temperatura, seguire le istruzioni fornite con l'accessorio.

### Sensore delle compressioni Q-CPR

Il sensore delle compressioni può essere pulito con un panno morbido inumidito con:

- acqua e sapone neutro;
- soluzione di gluteraldeide (3,4% di contenuto di gluteraldeide, come Johnson & Johnson Cidex Plus<sup>TM</sup>);
- ipoclorito di sodio (candeggina al cloro) (soluzione al 3% in acqua);
- composti ammonici quaternari (21% di contenuto di ammonio quaternario, come Steris Coverage Plus NPD<sup>TM</sup>) (una parte di Coverage Plus NPD per 255 parti di acqua);
- alcol isopropilico (soluzione al 70% in acqua).

#### ATTENZIONE

• Il sensore delle compressioni non può essere immerso in liquidi.

# Smaltimento di HeartStart MRx

Estrarre le batterie, quindi procedere allo smaltimento del dispositivo e degli accessori in conformità alle norme vigenti sulla strumentazione contenenti parti elettroniche.

#### **PERICOLO** Lo smaltimento del dispositivo con la batteria inserita presenta un possibile pericolo di scosse elettriche.

Per evitare la contaminazione o l'infezione del personale, dell'ambiente o di altra strumentazione, prima di smaltire il monitor/defibrillatore, assicurarsi di disinfettarlo e decontaminarlo correttamente, compresi eventuali accessori.

### Smaltimento delle bombole di gas di calibrazione vuote

Per smaltire le bombole di gas di calibrazione vuote:

- 1 Svuotare completamente la bombola spingendo verso l'interno il perno della valvola di regolazione o tirando verso l'esterno il perno della valvola di riempimento, utilizzando una chiave per il gambo della valvola o delle pinze ad ago.
- 2 Una volta svuotata la bombola, rimuovere il gambo della valvola dall'apertura di riempimento o di regolazione, oppure praticare un foro nella bombola.
- 3 Scrivere "Vuota" sulla bombola e provvedere al suo smaltimento secondo le procedure per gli scarti metallici.

**PERICOLO** Prima di rimuovere il gambo della valvola o di praticare un foro nel serbatoio, assicurarsi che la bombola sia completamente vuota.

# Materiali di consumo e accessori

**PERICOLO** Utilizzare esclusivamente i materiali di consumo e gli accessori approvati per l'uso con HeartStart MRx. L'uso di materiali di consumo e di accessori non approvati può incidere sulle prestazioni e sui risultati.

PERICOLO Utilizzare una volta sola i materiali di consumo e gli accessori monouso.

I materiali di consumo e gli accessori approvati per HeartStart MRx sono elencati nelle tabelle seguenti. Per l'ordinazione:

Negli Stati Uniti, chiamare il numero 1-800-225-0230 (elettrodi per defibrillazione, elettrodi per ECG, cavi, carta, ecc.).

Contattare l'ufficio vendite Philips Medical Systems oppure il rivenditore autorizzato o il distributore Philips Medical Systems di zona; in alternativa visitare il nostro sito web al seguente indirizzo: http:// shop.medical.philips.com e scegliere il link relativo ai materiali di consumo.

Tabella 61 Materiali di consumo e accessori

| Piastre esterne |                                      |
|-----------------|--------------------------------------|
| M3542A          | Piastre esterne standard             |
| M3543A          | Piastre esterne resistenti all'acqua |
| M4745A          | Piastre esterne sterilizzabili       |

| Piastre interne |                                     |
|-----------------|-------------------------------------|
| M1741A          | Senza interruttori da 7,5 cm        |
| M1742A          | Senza interruttori da 6,0 cm        |
| M1743A          | Senza interruttori da 4,5 cm        |
| M1744A          | Senza interruttori da 2,8 cm        |
| M4741A          | Con interruttori da 7,5 cm          |
| M4742A          | Con interruttori da 6,0 cm          |
| M4743A          | Con interruttori da 4,5 cm          |
| M4744A          | Con interruttori da 2,8 cm          |
| M4740A          | Cavo adattatore per piastre interne |
| Elettrodi multifunzione per defibrillazione |                                                                      |
|---------------------------------------------|----------------------------------------------------------------------|
| M3713A                                      | Per adulti Plus                                                      |
| M3716A                                      | Per adulti, radiolucenti                                             |
| M3717A                                      | Pediatrici Plus                                                      |
| M3718A                                      | Per adulti, radiotrasparenti, a basso rischio di irritazione cutanea |
| M3719A                                      | Pediatrici, radiotrasparenti, a basso rischio di irritazione cutanea |
| M3501A                                      | Defibrillazione adulti, AAMI                                         |
| M3502A                                      | Defibrillazione adulti, IEC                                          |
| M3503A                                      | Defibrillazione, pediatrici, IEC                                     |
| M3504A                                      | Defibrillazione, pediatrici, AAMI                                    |

| Cavi degli elettrodi per defibrillazione |                                                                                          |
|------------------------------------------|------------------------------------------------------------------------------------------|
| M3507A                                   | Cavo degli elettrodi per defibrillazione a mani libere, connettore<br>cilindrico – 2,2 m |
| M3508A                                   | Cavo degli elettrodi per defibrillazione a mani libere, connettore a<br>spina – 2,2 m    |
| 05-10200                                 | Adattatore degli elettrodi per defibrillazione (per l'uso con il cavo M3507A)            |

| Elettrodi per il monitoraggio ECG |                                                                                   |
|-----------------------------------|-----------------------------------------------------------------------------------|
| M2202A                            | Elettrodi ECG ad alta adesività, 5 elettrodi/custodia<br>(60 custodie/confezione) |

| Set cavi ECG a 12 derivazioni |                                                                                                    |
|-------------------------------|----------------------------------------------------------------------------------------------------|
| M3525A                        | Cavo paziente ECG da 2,7 m a 10 derivazioni, connettore da 12 pin<br>(per l'uso con 3, 5 e 12 derivazioni)    |
| 989803147691                  | Cavo paziente ECG da 1,3 m a 10 derivazioni, connettore da 12 pin<br>(per l'uso con 3, 5 e 12 derivazioni)    |
| M3526A                        | Set ECG a 3 derivazioni a bottoncino (AAMI)                                                                   |
| M3527A                        | Set aggiuntivo a 7 fili derivazioni per ottenere le 12 derivazioni (AAMI)                                     |
| M3528A                        | Set a 3 fili derivazioni con connettore a bottoncino (IEC)                                                    |
| M3529A                        | Set aggiuntivo a 7 fili derivazioni per ottenere le 12 derivazioni (IEC)                                      |
| M5530A                        | Combinatore per set derivazioni a tre fili M3526A e M3528A                                                    |
| M1949A                        | Cavo paziente ECG a 10 derivazioni, connettore di ingresso ECG a 12 pin<br>(per l'uso con 5 e 12 derivazioni) |
| M1968A                        | Set di cavi a 10 elettrodi, arti, a molletta (per l'uso con M1976A) (AAMI)                                    |
| M1976A                        | Set di cavi a 10 elettrodi, torace, a molletta (per l'uso con M1968A) (AAMI)                                  |
| M1971A                        | Set di cavi a 10 elettrodi, arti, a molletta (per l'uso con M1978A) (IEC)                                     |
| M1978A                        | Set di cavi a 10 elettrodi, torace, a molletta (per l'uso con M1971A) (IEC)                                   |

| Set cavi ECG a 3 derivazioni |                                                            |
|------------------------------|------------------------------------------------------------|
| M1500A                       | Cavo paziente ECG a 3 derivazioni (AAMI)                   |
| M1605A                       | Set ECG a 3 derivazioni con connettore a bottoncino (AAMI) |
| M1510A                       | Cavo paziente ECG a 3 derivazioni (IEC)                    |
| M1615A                       | Set ECG a 3 derivazioni con connettore a bottoncino (IEC)  |

| Set cavi ECG a 5 derivazioni |                                                            |
|------------------------------|------------------------------------------------------------|
| M1520A                       | Cavo paziente ECG a 5 derivazioni (AAMI)                   |
| M1625A                       | Set ECG a 5 derivazioni con connettore a bottoncino (AAMI) |
| M1530A                       | Cavo paziente ECG a 5 derivazioni (IEC)                    |
| M1635A                       | Set ECG a 5 derivazioni con connettore a bottoncino (IEC)  |

| Cavi di sincronizzazione |                     |
|--------------------------|---------------------|
| M1783A                   | Cavo sincr. (2,5 m) |
| M5526A                   | Cavo sincr. (7,8 m) |

| Sensori e cavi SpO <sub>2</sub> |                                                                                                    |
|---------------------------------|----------------------------------------------------------------------------------------------------|
| M1191A                          | Sensore $\mathrm{SpO}_2$ riutilizzabile, a dito per adulti                                                            |
| M1192A                          | Sensore SpO <sub>2</sub> riutilizzabile, a dito per adulti di corporatura minuta/pediatrico                           |
| M1194A                          | Sensore ${\rm SpO}_2$ riutilizzabile, a molletta, orecchio adulti/pediatrico                                          |
| M1195A                          | Sensore SpO <sub>2</sub> riutilizzabile, infantile                                                                    |
| M1941A                          | Cavo di prolunga SpO <sub>2</sub> , 2 m                                                                               |
| M1943A                          | Cavo adattatore per sensore SpO <sub>2</sub> Nellcor, 1 m (per l'uso con M1903/4B)                                    |
| M1131A                          | Sensore SpO <sub>2</sub> monouso - a dito per adulti/pediatrico                                                       |
| M1903B                          | Sensore SpO <sub>2</sub> monouso - a dito pediatrico<br>( <b>disponibile soltanto al di fuori degli Stati Uniti</b> ) |
| M1904B                          | Sensore SpO <sub>2</sub> monouso - a dito per adulti<br>(disponibile soltanto al di fuori degli Stati Uniti)          |

| NBP     |                                                                                                    |
|---------|----------------------------------------------------------------------------------------------------|
|         | Cavi di interconnessione                                                                                             |
| M1598B  | Cavo di interconnessione pressione adulti (1,5 m)                                                                    |
| M1599B  | Cavo di interconnessione pressione adulti (3 m)                                                                      |
|         | Bracciali riutilizzabili per la pressione sanguigna                                                                  |
| 40.400A | Kit bracciali NBP riutilizzabili, 3 misure<br>(pediatrici, adulti, adulti di corporatura robusta)                    |
| 40.400B | Kit bracciali NBP riutilizzabili, 5 misure<br>(neonatale, pediatrico, adulti, adulti di corporatura robusta, coscia) |
| 40.401A | Bracciale NBP riutilizzabile tradizionale, neonatale                                                                 |
| 40401B  | Bracciale NBP riutilizzabile tradizionale, pediatrico                                                                |
| 40401C  | Bracciale NBP riutilizzabile tradizionale, per adulti                                                                |
| 40401D  | Bracciale NBP riutilizzabile tradizionale, per adulti di corporatura robusta                                         |
| 40401E  | Bracciale NBP riutilizzabile tradizionale, coscia                                                                    |
| M4552A  | Bracciale NBP riutilizzabile antimicrobico, neonatale                                                                |
| M4553A  | Bracciale NBP riutilizzabile antimicrobico, pediatrico                                                               |
| M4554A  | Bracciale NBP riutilizzabile antimicrobico, adulti di corporatura minuta                                             |
| M4555A  | Bracciale NBP riutilizzabile antimicrobico, per adulti                                                               |
| M4557A  | Bracciale NBP riutilizzabile antimicrobico, per adulti di corporatura robusta                                        |
| M4559A  | Bracciale NBP riutilizzabile antimicrobico, coscia                                                                   |
| M1572A  | Bracciali riutilizzabili tipo "comfort", pediatrici                                                                  |
| M1573A  | Bracciali riutilizzabili tipo "comfort", per adulti di corporatura minuta                                            |
| M1574A  | Bracciali riutilizzabili tipo "comfort", per adulti                                                                  |
| M1575A  | Bracciali riutilizzabili tipo "comfort", per adulti di corporatura robusta                                           |
|         | Bracciali monouso per la pressione sanguigna                                                                         |
| M4572A  | Bracciale morbido monouso (su un solo paziente), neonatale                                                           |
| M4573A  | Bracciale morbido monouso (su un solo paziente), pediatrico                                                          |
| M4574A  | Bracciale morbido monouso (su un solo paziente), per adulti di corporatura minuta                                    |
| M4575A  | Bracciale morbido monouso (su un solo paziente), per adulti                                                          |
| M4576A  | Bracciale morbido monouso (su un solo paziente), per adulti extra-lungo                                              |
| M4577A  | Bracciale morbido monouso (su un solo paziente), per adulti di corporatura robusta                                   |
| M4578A  | Bracciale morbido monouso (su un solo paziente), per adulti di corporatura robusta, extra-lungo                      |
| M4579A  | Bracciale morbido monouso (su un solo paziente), coscia                                                              |

| EtCO <sub>2</sub> |                                                                     |
|-------------------|---------------------------------------------------------------------|
|                   | Circuiti per pazienti intubati                                      |
| M1920A            | Set FilterLine, adulti/pediatrico (25 set/confezione)               |
| M1921A            | Set FilterLine H, adulti/pediatrico (25 set/confezione)             |
| M1923A            | Set FilterLine H, infantile/neonatale (giallo, 25 set/confezione)   |
|                   | Circuiti a doppio uso per pazienti non intubati $(CO_2 + O_2)$      |
| M2520A            | Smart CapnoLine - pediatrico                                        |
| M2522A            | Smart CapnoLine - adulti                                            |
|                   | Circuiti a uso singolo per pazienti non intubati (CO <sub>2</sub> ) |
| M2524A            | Smart CapnoLine - pediatrico                                        |
| M2526A            | Smart CapnoLine - adulti                                            |

| Pressioni invasive |                                                                                                    |
|--------------------|----------------------------------------------------------------------------------------------------|
| CPJ840J6           | Trasduttore di pressione riutilizzabile                                                                                                 |
| CPJ84022           | Duomo di pressione sterile monouso da utilizzare con CPJ840J6                                                                           |
| CPJ84046           | Supporto per trasduttore per CPJ840J6                                                                                                   |
| M1567A             | Kit monouso per la pressione sanguigna a singolo canale (disponibile<br>soltanto in Europa e in Asia)                                   |
| M1568A             | Kit per la pressione sanguigna a doppio canale per la misura di CVP, ABP e altre pressioni. (Disponibile soltanto in Europa e in Asia). |
| M1634A             | Cavo adattatore riutilizzabile (disponibile soltanto in Europa e in Asia)                                                               |

| Temperatura |                                                                           |
|-------------|---------------------------------------------------------------------------|
|             | Sonde di temperatura monouso                                              |
| 21090A      | Esofagea/rettale                                                          |
| 21091A      | Superficie cutanea                                                        |
| 21093A      | Stetoscopio esofageo                                                      |
| 21094A      | Stetoscopio esofageo                                                      |
| 21095A      | Stetoscopio esofageo                                                      |
| 21096A      | Catetere Foley                                                            |
| 21097A      | Catetere Foley                                                            |
| M1837A      | Esofagea/rettale                                                          |
| M2255A      | Catetere Foley                                                            |
|             | Sonde di temperatura riutilizzabili                                       |
| 21075A      | Esofagea/rettale - adulti                                                 |
| 21076A      | Esofagea/rettale - pediatrica                                             |
| 21078A      | Superficie cutanea                                                        |
|             | Cavi di prolunga delle sonde di temperatura riutilizzabili                |
| 21082A      | Cavo di prolunga da 3 m con connettore da 2 pin per minijack telefonico   |
| 21082B      | Cavo di prolunga da 1,5 m con connettore da 2 pin per minijack telefonico |

| Alimentazione |                                                                                                    |
|---------------|----------------------------------------------------------------------------------------------------|
| M3538A        | Batteria agli ioni di litio                                                                                |
| M3539A        | Modulo alimentatore AC                                                                                     |
| M5529A        | Modulo alimentatore DC                                                                                     |
| M5528A        | Staffa di montaggio per modulo alimentatore DC                                                             |
| 989803135301  | Sistema di ricondizionamento a due vani per batterie agli ioni di litio                                    |
| 989803135331  | Sistema di ricondizionamento a quattro vani per batterie agli ioni di litio                                |
| 989803135341  | Sistema di ricondizionamento a quattro vani per batterie al piombo-acido<br>sigillate e agli ioni di litio |

| Q-CPR  |                                                                   |
|--------|-------------------------------------------------------------------|
| M4761A | Sensore compressioni                                              |
| M4762A | Placche adesive del sensore delle compressioni (confezione da 10) |
| M4763A | Cavo per elettrodi per defibrillazione/RCP                        |

| Carta        |                                                         |
|--------------|---------------------------------------------------------|
| 40457C       | Carta termochimica da 50 mm, griglia grigia (10 rotoli) |
| 40457D       | Carta termochimica da 50 mm, griglia grigia (80 rotoli) |
| 989803138171 | Carta termochimica da 75 mm, griglia grigia (10 rotoli) |
| 989803138181 | Carta termochimica da 75 mm, griglia grigia (80 rotoli) |

| Maniglia colorata |        |  |
|-------------------|--------|--|
| M5521A            | Verde  |  |
| M5522A            | Blu    |  |
| M5523A            | Gialla |  |
| M5524A            | Rosa   |  |
| M5525A            | Grigia |  |

| Altro        |                                                                     |  |
|--------------|---------------------------------------------------------------------|--|
| M1781A       | Carico di prova per cavo degli elettrodi per defibrillazione M3507A |  |
| M3725A       | Carico di prova per cavo degli elettrodi per defibrillazione M3508A |  |
| M3541A       | Custodia per il trasporto                                           |  |
| 989803146981 | Scheda dati e relativo supporto                                     |  |
| M3544A       | Supporto scheda dati                                                |  |
| M4737A       | Protezione display                                                  |  |
| M3549A       | Gancio ampio per sponda del letto                                   |  |

# Soluzione dei problemi

Nel caso in cui HeartStart MRx rilevi un errore o un potenziale problema durante l'uso, visualizza un messaggio INOP o una finestra di dialogo contenente istruzioni. Le dichiarazioni e i messaggi INOP sono spesso accompagnati da un messaggio vocale o da un segnale acustico. Questo capitolo descrive le dichiarazioni e i messaggi INOP che potrebbero essere visualizzati sul display, oltre ad altri sintomi, e fornisce dei suggerimenti per la relativa soluzione. Inoltre il capitolo spiega i segnali acustici e fornisce informazioni per contattare l'assistenza tecnica.

Nel caso in cui non sia possibile risolvere un problema in base ai suggerimenti forniti in questo capitolo, procedere nel modo seguente:

- eseguire una verifica funzionale per determinare la presenza di un guasto che richieda l'intervento dell'assistenza tecnica.
- In presenza di un guasto, rivolgersi all'assistenza tecnica.
- In presenza di un guasto che incide sul monitoraggio ECG, sulla defibrillazione o sulla stimolazione, interrompere l'uso di HeartStart MRx. Per guasti legati al monitoraggio dei parametri SpO<sub>2</sub>, NBP, pressioni invasive, temperatura, CO<sub>2</sub>, oppure della funzione delle 12 derivazioni, non usare il dispositivo se tali funzioni sono essenziali nella cura del paziente presso il proprio istituto.

I risultati dei test automatici legati a funzionalità critiche del dispositivo sono riportati dall'indicatore di dispositivo pronto per l'uso e dal report riepilogo test automatici. Per informazioni sul tipo di intervento necessario in base ai risultati ottenuti, vedere la sezione "Indicatore di dispositivo pronto per l'uso" a pagina 216. Per intervenire in caso di errori segnalati dalla verifica funzionale, vedere la tabella "Risultati del riepilogo verifiche funzional" a pagina 229.

Per istruzioni su interventi di riparazione, o per ulteriori informazioni tecniche, fare riferimento al manuale tecnico HeartStart MRx *Service Manual*.

**PERICOLO** Le operazioni di manutenzione e di riparazione devono essere eseguite esclusivamente da personale di assistenza qualificato.

# Sintomi

Le tabelle seguenti elencano i sintomi, le dichiarazioni INOP e i messaggi che potrebbero comparire sul display, le cause possibili del problema e le soluzioni suggerite. I sintomi sono classificati in base alla funzionalità.

### Tabella 62 Problemi generali

| Sintomo                                                                                                    | Causa possibile                                                                                                    | Soluzione possibile                                                                                                    |  |
|----------------------------------------------------------------------------------------------------|----------------------------------------------------------------------------------------------------|----------------------------------------------------------------------------------------------------|--|
| HeartStart MRx non si<br>accende.                                                                                                    | Mancanza di corrente.                                                                                                    | <ul><li>Inserire una batteria completamente carica.</li><li>Collegare l'alimentatore AC/DC.</li></ul>                             |  |
| L'audio è troppo basso o<br>assente.                                                                                                    | Il volume QRS, dei messaggi vocali<br>o degli allarmi è configurato su<br>Molto basso o No.                                 | Usare il menu <b>Volume</b> per regolare il volume del<br>segnale acustico QRS, dei messaggi vocali e/o degli<br>allarmi.         |  |
| Breve durata della batteria (si<br>scarica rapidamente).                                                                                                    | La batteria è al termine della<br>propria vita utile.                                                                       | Sostituire la batteria.                                                                                                    |  |
| Gli indicatori di carica della<br>batteria non sono precisi.                                                                                                    | La batteria dev'essere calibrata.                                                                                           | Calibrare la batteria.                                                                                                    |  |
| Messaggio Per tutte le<br>impostazioni sono stati<br>ripristinati i valori predefiniti.                                                                                                    | Si è verificata un'interruzione di<br>corrente o un errore software<br>critico.                                             | Ripristinare gli allarmi, le forme d'onda, i volumi e<br>altre impostazioni precedentemente definite per il<br>paziente corrente. |  |
| Messaggio Tutti i valori sono<br>stati impostati secondo la<br>configurazione di fabbrica,<br>accompagnato dal messaggio<br>Interruzione<br>dell'alimentazione o<br>Dispositivo riavviato. | File di configurazione danneggiato<br>o incompleto.                                                                         | Ricaricare il file di configurazione del dispositivo.                                                                             |  |
| Messaggio <b>Livello batterie</b><br>basso.                                                                                                    | Le batterie potrebbero non avere<br>una carica sufficiente a fornire 10<br>minuti di monitoraggio o sei<br>scariche a 200J. | <ul><li>Inserire una batteria completamente carica.</li><li>Collegare l'alimentatore AC/DC.</li></ul>                             |  |
| Messaggio Livello batteria A<br>basso. Commutazione a<br>batteria B (o viceversa).                                                                                                    | La batteria indicata dev'essere<br>caricata.                                                                                | Caricare la batteria scarica.                                                                                                    |  |
| Messaggio Errore dispositivo.<br>Sottoporre a controllo tecnico.                                                                                                    | Anomalia rilevata durante l'avvio.                                                                                          | Interrompere l'uso del dispositivo e rivolgersi all'assistenza tecnica.                                                           |  |
| Messaggio <b>Interruzione</b><br>alimentazione esterna.                                                                                                    | Modulo alimentatore AC/DC<br>rimosso, il dispositivo è alimentato<br>a batteria.                                            | Se necessario, collegare l'alimentatore AC/DC.                                                                                    |  |
| Messaggio Guasto ventola.                                                                                                    | La ventola interna non funziona.                                                                                            | Rivolgersi all'assistenza tecnica.                                                                                                |  |

| Sintomo                                                           | Causa possibile Soluzione possibile                                                                                                    |                                                                                                    |  |
|-------------------------------------------------------------------|----------------------------------------------------------------------------------------------------|----------------------------------------------------------------------------------------------------|--|
| Messaggio <b>Guasto memoria</b><br>interna.                       | La scheda della memoria interna è<br>stata riformattata dopo l'esito<br>negativo di un test automatico.<br>Benché tutti i dati precedenti memorizzati sulla se<br>siano stati cancellati, ora è possibile registrare<br>nuovamente i dati.                                                                                                    |                                                                                                    |  |
| Messaggio INOP visualizzato a<br>ogni accensione del dispositivo. | I dati paziente non possono essere<br>salvati nella memoria interna in<br>quanto la scheda della memoria<br>interna non è riconosciuta.                                                                                                    | Rivolgersi all'assistenza tecnica.                                                                                                    |  |
|                                                                   | Durante l'accensione è stato<br>richiesto un tentativo di stampare<br>un riepilogo degli eventi o un<br>report dei trend.                                                                                                    | Assenza della scheda dati. Spegnere e riaccendere.<br>Attendere almeno 16 secondi dopo l'accensione prima<br>di tentare di stampare un riepilogo degli eventi o un<br>report dei trend. |  |
| Messaggio <b>Memoria eventi</b><br>piena.                         | <ul> <li>I dati del riepilogo eventi del caso<br/>del paziente corrente superano la<br/>capacità della memoria interna,<br/>oppure è stato superato il limite di<br/>12 ore.</li> <li>Copiare o stampare il riepilogo de<br/>mantenere i dati, quindi comincia<br/>caso paziente.</li> <li>Stampare il report riepilogo eventi<br/>un nuovo caso.</li> </ul> |                                                                                                    |  |
| INOP Guasto alimentatore.                                         | Problema di alimentazione interna. Interrompere l'uso del dispositivo e rivolger all'assistenza tecnica.                                                                                                    |                                                                                                    |  |
| Messaggio Sostituire batteria<br>orologio.                        | La batteria dell'orologio interno<br>dev'essere sostituita.                                                                                                    | Rivolgersi all'assistenza tecnica.                                                                                                    |  |
| INOP <b>Guasto unità defibrillaz.</b>                             | az.La scarica non può essere erogata a<br>causa di un guasto hardware.Interrompere l'uso del dispositivo e rivolger<br>all'assistenza tecnica.                                                                                                    |                                                                                                    |  |
| Messaggio <b>II dispositivo si<br/>disattiverà tra 1 minuto</b> . | Il livello della batteria è molto basso<br>e il dispositivo non è collegato<br>all'alimentatore AC/DC.                                                                                                    |                                                                                                    |  |
| Messaggio <b>Disattivazione in</b><br>corso                       | La batteria è completamente scarica<br>e il dispositivo non è collegato<br>all'alimentatore AC/DC.                                                                                                    | è completamente scarica Inserire una batteria carica e/o collegare l'alimentat<br>ivo non è collegato<br>ttore AC/DC. Le impostazioni del paziente corrente var<br>ripristinate.        |  |

# Tabella 62 Problemi generali (Continua)

| Sintomo                                                                                                    | Causa possibile                                                                                                    | Soluzione possibile                                                                                                    |
|----------------------------------------------------------------------------------------------------|----------------------------------------------------------------------------------------------------|----------------------------------------------------------------------------------------------------|
| L'audio del segnale acustico<br>QRS non è udibile oppure il<br>segnale non viene emesso con<br>ciascun complesso QRS.                                                                    | Il volume QRS è configurato su<br>No oppure il livello selezionato è<br>troppo basso.<br>Il volume QRS è stato impostato<br>su No oppure su un livello troppo<br>basso nel menu Volume.<br>L'ampiezza del complesso QRS è<br>troppo bassa per poter essere<br>rilevata.                                  | Configurare il volume del segnale acustico QRS.<br>Regolare il volume tramite il menu corrispondente.<br>Selezionare una derivazione diversa.                                                                                                    |
| Scarsa qualità del segnale ECG<br>(rumore nel tracciato,<br>instabilità della linea di base,<br>ecc.) acquisito mediante gli                                                             | Gli elettrodi di monitoraggio non<br>sono bene a contatto con il<br>paziente.<br>Gli elettrodi di monitoraggio sono                                                                                                    | Verificare l'applicazione degli elettrodi di<br>monitoraggio. Se necessario, preparare la pelle del<br>paziente e applicare nuovi elettrodi.<br>Verificare la data di scadenza degli elettrodi. Aprire la                                                                                                    |
| elettrodi di monitoraggio.                                                                                                    | scaduti o asciutti.<br>Interferenze da radiofrequenza<br>causano artefatti.<br>Il cavo ECG potrebbe essere<br>difettoso.                                                                                                    | confezione degli elettrodi solo appena prima dell'uso.<br>Riposizionare o spegnere gli strumenti che potrebbero<br>generare interferenze da radiofrequenza. Riposizionare<br>i cavi/le derivazioni.<br>Eseguire la verifica funzionale con il cavo ECG. Se il<br>test ha esito negativo, eseguirlo senza il cavo ECG. Se<br>il test ha esito positivo, sostituire il cavo. Altrimenti,<br>interrompere l'uso del dispositivo e rivolgersi<br>all'assistenza tecnica.                                                                                                    |
| Scarsa qualità del segnale ECG<br>(rumore nel tracciato,<br>instabilità della linea di base,<br>ecc.) dal segnale acquisito<br>mediante le piastre/gli elettrodi<br>per defibrillazione. | Le piastre/gli elettrodi per<br>defibrillazione non sono bene a<br>contatto con il paziente.<br>Gli elettrodi per defibrillazione<br>sono scaduti o asciutti.<br>Interferenze da radiofrequenza<br>causano artefatti.<br>Le piastre/gli elettrodi per<br>defibrillazione potrebbero essere<br>difettosi. | Verificare la correttezza della preparazione della pelle e<br>dell'applicazione. Se necessario, applicare altri elettrodi<br>per defibrillazione.<br>Verificare la data di scadenza degli elettrodi per<br>defibrillazione. Aprire la confezione degli elettrodi per<br>defibrillazione solo appena prima dell'uso.<br>Riposizionare o spegnere gli strumenti che potrebbero<br>generare interferenze da radiofrequenza. Riposizionare<br>il cavo degli elettrodi per defibrillazione.<br>Eseguire la verifica funzionale con il cavo degli<br>elettrodi per defibrillazione. Se il test ha esito negativo,<br>eseguirlo senza il cavo degli elettrodi per<br>defibrillazione. Se il test ha esito positivo, sostituire il<br>cavo. Altrimenti, interrompere l'uso del dispositivo e<br>rivolgersi all'assistenza tecnica. |
| INOP Cavo ECG scollegato.                                                                                                    | Non vi è alcun cavo ECG collegato<br>e l'ECG configurato/selezionato<br>nel settore dell'onda 1 è ricavato<br>dalle derivazioni.                                                                                                    | Verificare che il cavo ECG sia saldamente collegato.<br>Collegare un cavo ECG o un cavo multifunzione per<br>gli elettrodi per defibrillazione.                                                                                                    |

Tabella 63 Problemi di monitoraggio ECG

| Sintomo                                                                                          | Causa possibile Soluzione possibile                                                                                                    |                                                                                                    |
|--------------------------------------------------------------------------------------------------|----------------------------------------------------------------------------------------------------|----------------------------------------------------------------------------------------------------|
| INOP Derivazioni scollegate.                                                                     | Gli elettrodi per l'ECG<br>configurato/selezionato nel settore<br>dell'onda 1 potrebbero essere<br>staccati o allentati.                                                                                                    | Applicare gli elettrodi ECG/per defibrillazione al paziente.                                                                                                    |
|                                                                                                  | Gli elettrodi non sono bene a<br>contatto con il paziente.                                                                                                    | Verificare l'applicazione degli elettrodi di<br>monitoraggio. Se necessario, preparare la pelle del<br>paziente e applicare nuovi elettrodi.                                                                                       |
| Linea piatta continua, nessuna<br>forma d'onda, nessun INOP<br><b>Derivazioni scollegate</b> .   | Cortocircuito in cavi paziente o<br>derivazioni.Eseguire la verifica funzionale con il cavo ECG. Se<br>test ha esito negativo, eseguirlo senza il cavo ECG.<br>il test ha esito positivo, sostituire il cavo. Altriment<br>interrompere l'uso del dispositivo e rivolgersi<br>all'assistenza tecnica. |                                                                                                    |
| INOP Elettrodi defib. non<br>applicati/Piastre non applicate.                                    | Gli elettrodi per defibrillazione/le<br>piastre del settore dell'onda 1 sono<br>staccati o allentati.                                                                                                    | • Verificare l'applicazione degli elettrodi per<br>defibrillazione/le piastre. Se necessario, sostituire<br>gli elettrodi per defibrillazione.                                                                                     |
|                                                                                                  |                                                                                                    | <ul> <li>Modificare l'ECG nel settore dell'onda 1 su una<br/>derivazione ricavata dagli elettrodi di<br/>monitoraggio.</li> </ul>                                                                                                  |
| Sul display compare una linea<br>tratteggiata () al posto                                        | I dati ECG non vengono acquisiti.                                                                                                    | • Verificare che il cavo degli elettrodi per defibrillazione, delle piastre o ECG sia collegato.                                                                                                    |
| dell ECG.                                                                                        |                                                                                                    | • Verificare la corretta applicazione degli elettrodi<br>per defibrillazione, delle piastre o degli elettrodi<br>per monitoraggio.                                                                                                 |
|                                                                                                  |                                                                                                    | <ul> <li>Verificare di aver selezionato la derivazione<br/>desiderata.</li> </ul>                                                                                                    |
| Messaggio <b>"Derivazione"</b><br><b>scollegata</b> visualizzato nel<br>settore dell'onda.       | L'elettrodo di monitoraggio<br>specificato è staccato oppure non è<br>bene a contatto con il paziente.                                                                                                    | Verificare l'applicazione degli elettrodi di<br>monitoraggio. Se necessario, preparare la pelle del<br>paziente e applicare nuovi elettrodi.                                                                                       |
| Messaggio <b>Controllare</b><br><b>der.perif.</b> visualizzato nel<br>settore dell'onda.         | 2 o più elettrodi delle derivazioni<br>periferiche sono staccati, oppure<br>non sono bene a contatto con il<br>paziente.                                                                                                    | Verificare l'applicazione degli elettrodi delle<br>derivazioni periferiche.                                                                                                    |
| Messaggio <b>Elettrodi defib. non</b><br><b>applicati</b> visualizzato nel settore<br>dell'onda. | Gli elettrodi per defibrillazione<br>non sono bene a contatto con il<br>paziente.                                                                                                    | Verificare che il cavo multifunzione sia collegato e che<br>gli elettrodi per defibrillazione siano correttamente<br>applicati. Se necessario, preparare la pelle del paziente<br>e applicare nuovi elettrodi per defibrillazione. |
| INOP Analisi ECG impossibile.                                                                    | L'algoritmo dell'aritmia non è in<br>grado di analizzare i dati ECG in<br>modo attendibile.                                                                                                    | Verificare la qualità del segnale ECG. Se necessario,<br>correggere la posizione delle derivazioni o ridurre i<br>movimenti del paziente.                                                                                          |
| INOP Guasto cavo elettrodi<br>defib.                                                             | È stato rilevato un corto circuito<br>tra il filo di una derivazione e la<br>messa a terra.                                                                                                    | Sostituire il cavo degli elettrodi per defibrillazione ed eseguire la verifica funzionale.                                                                                                    |

Tabella 63 Problemi di monitoraggio ECG (Continua)

| Sintomo                                                                                                    | Causa possibile                                                                                                    | Soluzione possibile                                                                                                    |  |
|----------------------------------------------------------------------------------------------------|----------------------------------------------------------------------------------------------------|----------------------------------------------------------------------------------------------------|--|
| INOP Guasto cavo ECG.                                                                                                | È stato rilevato un corto circuito<br>tra il filo di una derivazione e la<br>messa a terra.                                      | Sostituire il cavo ECG.                                                                                                    |  |
| INOP Guasto scheda ECG<br>el.defib.                                                                                  | È stato rilevato un guasto<br>nell'hardware del dispositivo.                                                                     | Eseguire una verifica funzionale. Se il test elettrodi<br>defib./piastre fallisce con il cavo multifunzione,<br>scollegare il cavo dal dispositivo quando richiesto per<br>eseguire il test senza il cavo collegato. Se il test elettrodi<br>defib./piastre viene superato senza il cavo collegato,<br>sostituire il cavo multifunzione. |  |
| INOP <b>Guasto unità ECG</b> .                                                                                       | È stato rilevato un guasto<br>nell'hardware del dispositivo.                                                                     | Scollegare il cavo ECG ed eseguire la verifica<br>funzionale. Se il test scheda e cavo ECG fallisce,<br>interrompere l'uso del dispositivo e rivolgersi<br>all'assistenza tecnica. Se il test scheda e cavo ECG<br>viene superato, sostituire il cavo ECG ed eseguire la<br>verifica funzionale.                                         |  |
| Il pulsante di selezione delle<br>derivazioni non risponde.                                                          | La funzione delle 12 derivazioni è<br>attiva.<br>Il dispositivo si trova nella<br>modalità di defibrillazione<br>semiautomatica. | Uscire dalla funzione delle 12 derivazioni.<br>Nessuna.                                                                                                    |  |
| Il pulsante di selezione delle<br>derivazioni non visualizza<br>un'opzione per gli elettrodi per<br>defibrillazione. | Il cavo degli elettrodi per<br>defibrillazione non è collegato.<br>La stimolazione nella modalità a<br>richiesta è attiva.       | Collegare il cavo degli elettrodi per defibrillazione.<br>Uscire dalla stimolazione oppure selezionare la<br>modalità pacer fisso.                                                                                                    |  |
| Uno o più comandi non<br>rispondono (es. il pulsante di<br>selezione delle derivazioni o i<br>tasti funzione).       | Comando o connessione difettoso/<br>a.                                                                                           | Interrompere l'uso del dispositivo e rivolgersi<br>all'assistenza tecnica.                                                                                                    |  |
| INOP Guasto cavo<br>multifunzione.                                                                                   | Eseguire una verifica funzionale<br>senza il cavo multifunzione<br>collegato.                                                    | Collegare il cavo multifunzione e ripetere la verifica<br>funzionale.                                                                                                    |  |

| Tabella 63 | Problemi o | li monitoraggio | ECG (Continua) |
|------------|------------|-----------------|----------------|
|------------|------------|-----------------|----------------|

# Tabella 64 Problemi di monitoraggio NBP

| Sintomo                                                                                                | Causa possibile                                                                                   | Soluzione possibile                                                                                                    |
|----------------------------------------------------------------------------------------------------|---------------------------------------------------------------------------------------------------|----------------------------------------------------------------------------------------------------|
| INOP <b>Bracciale NBP non</b><br><b>sgonfiato</b> .<br>Il valore numerico NBP è<br>sostituito da un -? | La pressione del bracciale NBP è<br>maggiore di 5 mmHg (0,67 kPa)<br>per oltre 3 minuti.          | <ul> <li>Togliere il bracciale dal paziente.</li> <li>Liberare la pressione dal bracciale (scollegare il bracciale dal tubo).</li> <li>Sostituire il bracciale. Se il problema persiste, rivolgersi all'assistenza tecnica.</li> </ul> |
| INOP <b>Sovrapress. bracciale<br/>NBP</b> .<br>Il valore numerico NBP è<br>sostituito da un -?         | La pressione del bracciale NBP<br>supera il limite di sicurezza di<br>sovrapressione di 300 mmHg. | Non è richiesto alcun intervento, il bracciale dovrebbe<br>sgonfiarsi automaticamente. Altrimenti, togliere il<br>bracciale dal paziente e sgonfiarlo.                                                                                 |

| Sintomo                                                                                                | Causa possibile                                                                                                    | Soluzione possibile                                                                                                    |
|----------------------------------------------------------------------------------------------------|----------------------------------------------------------------------------------------------------|----------------------------------------------------------------------------------------------------|
| INOP <b>NBP interrotta</b> .<br>Il valore numerico NBP è<br>sostituito da -?-/-?-(-?).                 | La misurazione ha richiesto più<br>tempo di quello massimo previsto<br>per il gonfiaggio, lo sgonfiaggio o la<br>misurazione complessiva.                               | <ul><li>Verificare che la misura del bracciale sia corretta.</li><li>Verificare l'applicazione del bracciale.</li></ul>                                                                                                    |
| INOP <b>NBP non misurata</b> .<br>Il valore numerico NBP è<br>sostituito da -?-/-?-(-?-).              | Non è stato ottenuto un valore di<br>misura.                                                                                                    | Verificare la misura e l'applicazione del bracciale.                                                                                                    |
| INOP <b>Calibraz. NBP scaduta</b> .                                                                    | Il modulo NBP dev'essere calibrato.<br>La calibrazione dev'essere eseguita<br>una volta all'anno oppure ogni<br>10.000 cicli (ovvero la prima<br>occorrenza tra i due). | Rivolgersi all'assistenza tecnica per la manutenzione<br>del modulo NBP. Non usare le funzioni di<br>monitoraggio NBP sino al termine dell'esecuzione<br>della calibrazione. Se il monitoraggio NBP è essenziale<br>ai fini della cura del paziente, interrompere l'uso del<br>dispositivo. |
| INOP Guasto unità NBP.                                                                                 | Guasto hardware NBP.                                                                                                    | Rivolgersi all'assistenza tecnica per la manutenzione<br>del modulo NBP. Non usare le funzioni di<br>monitoraggio NBP. Se il monitoraggio NBP è<br>essenziale ai fini della cura del paziente, interrompere<br>l'uso del dispositivo.                                                       |
| INOP Manutenz. NBP<br>necessaria.                                                                      | Il modulo NBP è al termine della<br>propria vita utile (ha raggiunto<br>50.000 cicli).                                                                                  | Rivolgersi all'assistenza tecnica per la manutenzione<br>del modulo NBP. Non usare le funzioni di<br>monitoraggio NBP. Se il monitoraggio NBP è<br>essenziale ai fini della cura del paziente, interrompere<br>l'uso del dispositivo.                                                       |
| Il ciclo di misurazione non<br>comincia automaticamente.                                               | Il monitoraggio NBP non è<br>configurato sulle misurazioni<br>automatiche.                                                                                              | Verificare/modificare la configurazione di<br>conseguenza.                                                                                                    |
|                                                                                                    | Per il paziente corrente non sono<br>programmate misurazioni<br>automatiche.                                                                                            | Usare il menu <b>Misurazioni/Allarmi</b> per definire un programma automatico di misurazioni per il paziente corrente.                                                                                                    |
|                                                                                                    | Non è stato premuto il tasto<br>funzione <b>[Avvia NBP]</b> .                                                                                                    | Premere il tasto funzione <b>[Avvia NBP]</b> .                                                                                                    |
| La pompa funziona, ma il<br>bracciale non si gonfia o non è<br>in grado di gonfiarsi<br>completamente. | Bracciale difettoso.<br>Cattivo collegamento tra il<br>bracciale e HeartStart MRx.                                                                                      | Sostituire il bracciale.<br>Verificare le connessioni e sostituire i tubi, se<br>necessario.                                                                                                    |
| Le misurazioni NBP sono<br>elevate/basse.                                                              | La misura del bracciale è troppo<br>piccola/grande per il paziente.                                                                                                    | Scegliere un bracciale di misura adeguata.                                                                                                    |

# Tabella 64 Problemi di monitoraggio NBP

Tabella 65 Problemi di monitoraggio  $SpO_2$ 

| Sintomo                                                                                                    | Causa possibile                                                                                                    | Soluzione possibile                                                                                                    |
|----------------------------------------------------------------------------------------------------|----------------------------------------------------------------------------------------------------|----------------------------------------------------------------------------------------------------|
| La forma d'onda SpO <sub>2</sub> non è<br>visualizzata.                                                       | Il sensore non è collegato<br>correttamente oppure il cavo del<br>sensore è danneggiato.                                       | <ul><li>Verificare la connessione e il cavo del sensore.</li><li>Cambiare sensore.</li></ul>                                        |
|                                                                                                    | La forma d'onda SpO <sub>2</sub> non è<br>configurata per la visualizzazione e<br>tutti i settori delle onde sono<br>occupati. | Usare il menu <b>Onde visualizzate</b> per selezionare un<br>settore in cui visualizzare la forma d'onda SpO <sub>2</sub> .         |
| INOP <b>SpO<sub>2</sub> non pulsatile</b> .                                                                   | Polso assente o troppo debole per                                                                                              | • Verificare la perfusione sul punto di applicazione.                                                                               |
|                                                                                                    | essere rilevato.<br>Il sensore è staccato.                                                                                     | <ul> <li>Controllare che il sensore sia applicato<br/>correttamente.</li> </ul>                                                     |
|                                                                                                    |                                                                                                    | <ul> <li>Controllare che vi siano pulsazioni nel punto di<br/>applicazione.</li> </ul>                                              |
|                                                                                                    |                                                                                                    | <ul> <li>Spostare il sensore su un punto con una migliore<br/>circolazione.</li> </ul>                                              |
|                                                                                                    |                                                                                                    | • Se il messaggio compare a causa di una misurazione<br>NBP eseguita sullo stesso arto, attendere la fine<br>della misurazione NBP. |
|                                                                                                    |                                                                                                    | Cambiare sensore.                                                                                                    |
| INOP <b>SpO<sub>2</sub> irregolare</b> .                                                                      | I valori della misurazione SpO <sub>2</sub><br>sono irregolari.                                                                | <ul> <li>Controllare che il sensore sia applicato<br/>correttamente.</li> </ul>                                                     |
| sostituito da un -?                                                                                           |                                                                                                    | <ul> <li>Controllare che vi siano pulsazioni nel punto di<br/>applicazione.</li> </ul>                                              |
|                                                                                                    |                                                                                                    | <ul> <li>Spostare il sensore su un punto con una migliore<br/>circolazione.</li> </ul>                                              |
|                                                                                                    |                                                                                                    | Cambiare sensore.                                                                                                    |
| INOP Segnale SpO <sub>2</sub> disturb.                                                                        | Movimento eccessivo del paziente                                                                                               | • Ridurre al minimo i movimenti del paziente.                                                                                       |
|                                                                                                    | o interferenza elettrica.                                                                                                    | • Verificare che il cavo del sensore non sia troppo vicino ai cavi di alimentazione.                                                |
| INOP <b>Interferenza SpO<sub>2</sub></b> .<br>Il valore numerico SpO <sub>2</sub> è                           | Luce ambiente troppo intensa.                                                                                                  | Coprire il sensore con materiale opaco per proteggerlo<br>dalla luce ambiente.                                                      |
| sostituito da un -?                                                                                           | Presenza di forti interferenze.                                                                                                | Verificare che il cavo del sensore non sia troppo vicino<br>ai cavi di alimentazione.                                               |
|                                                                                                    | Sensore danneggiato.                                                                                                    | Verificare che il cavo del sensore non sia danneggiato.                                                                             |
| INOP <b>Tubo SpO<sub>2</sub> scollegato</b> .                                                                 | Il sensore <b>SpO<sub>2</sub></b> non è collegato.                                                                             | Verificare il collegamento <b>Sp0<sub>2</sub></b> .                                                                                 |
| Messaggio <b>Cavo SpO<sub>2</sub></b><br>scollegato. Disattivare SpO <sub>2</sub> ?<br>visualizzato quando il | Il sensore <b>SpO<sub>2</sub></b> non è collegato.                                                                             | <ul> <li>Verificare il collegamento del sensore. Cambiare<br/>sensore.</li> </ul>                                                   |
| dispositivo viene acceso e il sensore $SpO_2$ non è collegato.                                                | Il software non è stato aggiornato<br>in seguito a una riparazione o a un<br>aggiornamento del modulo SpO <sub>2</sub> .       | <ul> <li>Kıvolgersi all'assistenza tecnica.</li> </ul>                                                                              |

| Sintomo                                                                                                    | Causa possibile                                                                                                    | Soluzione possibile                                                                                                    |
|----------------------------------------------------------------------------------------------------|----------------------------------------------------------------------------------------------------|----------------------------------------------------------------------------------------------------|
| <b>INOP Sensore SpO<sub>2</sub> guasto</b> .<br>Il valore numerico SpO <sub>2</sub> è<br>sostituito da un -?               | Il sensore o il cavo SpO <sub>2</sub> è<br>difettoso.                                                                                                    | <ul> <li>Cambiare sensore.</li> <li>Se il problema persiste, rivolgersi all'assistenza<br/>tecnica per la manutenzione del modulo SpO<sub>2</sub>. Se il<br/>monitoraggio SpO<sub>2</sub> è essenziale ai fini della cura del<br/>paziente, interrompere l'uso del dispositivo.</li> </ul> |
| Messaggio <b>Guasto unità SpO<sub>2</sub></b> .                                                                            | Guasto hardware SpO <sub>2</sub> .                                                                                                    | <ul> <li>Rivolgersi all'assistenza tecnica per la manutenzione<br/>del modulo SpO<sub>2</sub>. Se il monitoraggio SpO<sub>2</sub> è<br/>essenziale ai fini della cura del paziente,<br/>interrompere l'uso del dispositivo.</li> </ul>                                                     |
| INOP <b>Ritardo aggiornam.</b><br><b>SpO<sub>2</sub></b> .<br>Il valore numerico SpO <sub>2</sub> è<br>sostituito da un -? | Una misurazione NBP o un<br>segnale eccessivamente rumoroso<br>ritarda la visualizzazione o<br>l'aggiornamento della misurazione<br>SpO <sub>2</sub> di oltre 60 secondi. | <ul> <li>Attendere la fine della misurazione NBP.</li> <li>Cambiare punto di applicazione.</li> <li>Spostare il sensore su un arto diverso da quello su cui è applicato il bracciale NBP.</li> </ul>                                                                                       |
| INOP $\mathbf{SpO}_2$ bassa perfusione.<br>Il valore numerico $\mathbf{SpO}_2$ è<br>sostituito da un -?                    | Il segnale SpO <sub>2</sub> è troppo basso per<br>fornire un valore preciso.                                                                                              | <ul><li>Controllare che il sensore sia applicato<br/>correttamente.</li><li>Provare un altro tipo di sensore.</li></ul>                                                                                                    |

Tabella 65 Problemi di monitoraggio SpO<sub>2</sub> (Continua)

| Tabella 66 | Problemi | di trasmissione | delle 12 | derivazioni | (Bluetooth) |
|------------|----------|-----------------|----------|-------------|-------------|
|------------|----------|-----------------|----------|-------------|-------------|

| Sintomo                                             | Causa possibile                                                                | Soluzione possibile                                                                                                    |
|-----------------------------------------------------|--------------------------------------------------------------------------------|----------------------------------------------------------------------------------------------------|
| INOP Guasto bluetooth .                             | • MRx non contiene una scheda bluetooth.                                       | Rivolgersi all'assistenza tecnica.                                                                                                    |
|                                                     | • La scheda bluetooth è incompatibile.                                         | • Rivolgersi all'assistenza tecnica.                                                                                                    |
|                                                     | • La scheda bluetooth è danneggiata.                                           | • Rivolgersi all'assistenza tecnica.                                                                                                    |
| Messaggio Nessun dispositivo bluetooth<br>rilevato. | • MRx non ha rilevato dispositivi bluetooth.                                   | • Provare a cercare di nuovo dispositivi bluetooth.                                                                                                    |
|                                                     | • Il dispositivo<br>bluetooth non è<br>acceso.                                 | • Verificare che il dispositivo bluetooth sia                                                                                                    |
|                                                     | • L'associazione del<br>dispositivo bluetooth<br>con MRx non è<br>autorizzata. | <ul><li>acceso.</li><li>Consultare la documentazione del dispositivo<br/>bluetooth per impostare l'autorizzazione.</li></ul>                                                                 |
|                                                     | • Il dispositivo<br>bluetooth è al di fuori<br>del raggio di portata.          | • Spostare il dispositivo bluetooth vicino a MRx,<br>entro il raggio di trasmissione. (Per<br>informazioni sui raggi di trasmissione,<br>consultare il documento <i>12-Lead Transmission</i> |
|                                                     | • La scheda bluetooth è danneggiata.                                           | <ul><li>Rivolgersi all'assistenza tecnica.</li></ul>                                                                                                    |

| Sintomo                                                                      | Causa possibile                                                                                                    | Soluzione possibile                                                                                                    |
|------------------------------------------------------------------------------|----------------------------------------------------------------------------------------------------|----------------------------------------------------------------------------------------------------|
| Messaggio Profili bluetooth non configurati.                                 | <ul> <li>Non vi sono profili<br/>configurati per il<br/>dispositivo bluetooth.</li> </ul>                                                                              | • Creare un profilo per un dispositivo bluetooth.<br>Per ulteriori informazioni, consultare il<br>documento <i>12-Lead Transmission</i><br><i>Implementation Guide</i> .                                                                                                    |
| Messaggio Le impostazioni per la<br>trasmissione non sono state configurate. | • Le impostazioni delle informazioni hub non sono corrrette.                                                                                                    | • Modificare le impostazioni di configurazione dell'hub su MRx, in base alle necessità.                                                                                                    |
| Messaggio Trasmissione non riuscita.<br>Connessione interrotta.              | <ul> <li>Il dispositivo<br/>bluetooth è al di fuori<br/>del raggio di portata.</li> </ul>                                                                              | • Spostare il dispositivo bluetooth vicino a MRx,<br>entro il raggio di trasmissione. (Per<br>informazioni sui raggi di trasmissione,<br>consultare il documento <i>12-Lead Transmission</i><br><i>Implementation Guide</i> ).                                                                                |
| Messaggio Associazione dispositivo<br>bluetooth non riuscita.                | È stato inserito un<br>codice errato sul<br>dispositivo bluetooth                                                                                                    | • Verificare il codice. Selezionare il dispositivo dall'elenco di aggiunta di dispositivi di MRx e ritentare l'associazione.                                                                                                    |
|                                                                              | • Il processo di associazione è scaduto.                                                                                                    | • Ritentare l'associazione.                                                                                                    |
|                                                                              | • La scheda bluetooth è danneggiata.                                                                                                    | • Rivolgersi all'assistenza tecnica.                                                                                                    |
| Messaggio Dispositivi bluetooth non<br>configurati.                          | Il dispositivo<br>bluetooth non è stato<br>associato con MRx.                                                                                                    | • Associare il dispositivo bluetooth con MRx.                                                                                                    |
| Messaggio Nessun dispositivo di<br>trasmissione rilevato.                    | <ul> <li>Il dispositivo<br/>bluetooth non è<br/>acceso.</li> </ul>                                                                                                    | <ul> <li>Verificare che il dispositivo bluetooth sia<br/>acceso.</li> </ul>                                                                                                    |
|                                                                              | <ul> <li>Il dispositivo<br/>bluetooth è al di fuori<br/>del raggio di portata.</li> </ul>                                                                              | • Spostare il dispositivo bluetooth vicino a MRx,<br>entro il raggio di trasmissione. Per ulteriori<br>informazioni, consultare il documento <i>12-Lead</i><br><i>Transmission Implementation Guide</i> .                                                                                                    |
|                                                                              | • Le informazioni di associazione bluetooth sono state perse.                                                                                                    | <ul> <li>Associare il dispositivo bluetooth con MRx.</li> <li>Sostituire la scheda bluetooth</li> </ul>                                                                                                    |
|                                                                              | • La scheda bluetooth è danneggiata.                                                                                                    |                                                                                                    |
| Messaggio Trasmissione non riuscita.<br>Nessun tono di chiamata.             | • Il servizio di telefonia<br>cellulare non è                                                                                                    | • Verificare che la potenza del segnale cellulare sia sufficiente.                                                                                                    |
|                                                                              | <ul> <li>disponibile.</li> <li>La connessione<br/>modem bluetooth non<br/>è protetta.</li> <li>La connessione in uso<br/>non fornisce toni di<br/>chiamata.</li> </ul> | <ul> <li>Verificare che la connessione tra il modem<br/>bluetooth e la linea analogica sia protetta.</li> <li>Impostare il parametro di configurazione<br/>"Attesa tono di chiamata" su No. Per ulteriori<br/>informazioni, consultare il documento 12-Lead<br/>Transmission Implementation Guide.</li> </ul> |

# Tabella 66 Problemi di trasmissione delle 12 derivazioni (Bluetooth) (Continua)

| Sintomo                                                                                                    | Causa possibile                                                                                                    | Soluzione possibile                                                                                                    |
|----------------------------------------------------------------------------------------------------|----------------------------------------------------------------------------------------------------|----------------------------------------------------------------------------------------------------|
| Messaggio Trasmissione non riuscita.<br>Messaggio Errore di configurazione del<br>dispositivo di trasmissione. | <ul> <li>È stato selezionato il<br/>profilo bluetooth<br/>sbagliato.</li> <li>La Stringa di<br/>configurazione nelle<br/>impostazioni del<br/>profilo bluetooth non<br/>è corretta.</li> </ul> | <ul> <li>Verificare la correttezza del profilo per il<br/>dispositivo bluetooth.</li> <li>Verificare con il fornitore del servizio di<br/>telefonia cellulare che la stringa di<br/>configurazione sia corretta.</li> </ul> |
| Messaggio Trasmissione non riuscita.<br>Messaggio Connessione interrotta.                                      | <ul><li>La rete non è attiva.</li><li>Il dispositivo</li></ul>                                                                                                    | <ul> <li>Verificare che la potenza del segnale cellulare sia<br/>sufficiente.</li> <li>Spostare il dispositivo bluetooth vicino a MRx,</li> </ul>                                                                           |
|                                                                                                    | bluetooth è al di fuori<br>del raggio di portata.                                                                                                    | entro il raggio di trasmissione. Per ulteriori<br>informazioni, consultare il documento <i>12-Lead<br/>Transmission Implementation Guide</i> .                                                                              |
| Messaggio Trasmissione non riuscita.<br>Messaggio Impossibile connettersi al server.                           | • Mancanza di un server<br>o perdita della<br>connessione.                                                                                                    | • Inviare di nuovo il referto delle 12 derivazioni.                                                                                                    |
| Messaggio Trasmissione non riuscita.<br>Messaggio Server sconosciuto.                                          | <ul> <li>Il DNS è scaduto<br/>oppure si è verificato<br/>un errore nel DNS.</li> </ul>                                                                                                    | • Verificare con il proprio ISP che le<br>impostazioni del profilo bluetooth e dell'hub<br>siano corrette.                                                                                                    |
| Messaggio Trasmissione non riuscita.<br>Messaggio Impostazioni di configurazione<br>non corrette.              | <ul> <li>Problema con URL<br/>server, nome utente o<br/>password Proxy</li> </ul>                                                                                                    | • Verificare con il proprio ISP che le<br>impostazioni del profilo bluetooth e dell'hub<br>siano corrette.                                                                                                    |

# Tabella 66 Problemi di trasmissione delle 12 derivazioni (Bluetooth) (Continua)

### 20 Soluzione dei problemi

| Sintomo                                                                                    | Causa possibile                                                                                                    | Soluzione possibile                                                                                                    |
|--------------------------------------------------------------------------------------------|----------------------------------------------------------------------------------------------------|----------------------------------------------------------------------------------------------------|
| Messaggio Trasmissione non riuscita.<br>Messaggio Impossibile stabilire la<br>connessione. | <ul> <li>È stato selezionato il profilo bluetooth sbagliato.</li> <li>La Stringa di composizione nelle impostazioni nel profilo del telefono non è corretta.</li> <li>Il servizio di trasferimento dati non è disponibile sul telefono.</li> <li>Numero sbagliato.</li> </ul> | <ul> <li>Verificare la correttezza del profilo per il<br/>dispositivo bluetooth.</li> <li>Verificare con il fornitore del servizio di<br/>telefonia cellulare che la stringa di<br/>composizione sia corretta.</li> <li>Verificare con il fornitore del servizio di<br/>telefonia cellulare che il piano in uso<br/>comprenda la funzione di trasferimento dati.</li> <li>Verificare il numero e ripetere l'invio.</li> </ul> |
| Messaggio Password non valida.                                                             | <ul> <li>È stato selezionato il<br/>profilo bluetooth<br/>sbagliato.</li> <li>Il Nome utente PPP o<br/>la Password PPP nelle<br/>impostazioni del<br/>profilo del telefono<br/>non è valido/a.</li> <li>Il nome utente o la<br/>prograd del seguro</li> </ul>                 | <ul> <li>Verificare la correttezza del profilo per il<br/>dispositivo bluetooth.</li> <li>Modificare l'impostazione del profilo bluetooth<br/>in base alle necessità.</li> <li>Modificare le impostazioni dell'hub in base alle<br/>posserie)</li> </ul>                                                                                                    |
| Messaggio Trasmissione non riuscita.                                                       | <ul> <li>• La rete non è attiva.</li> <li>• La comparisonal</li> </ul>                                                                                                    | <ul> <li>Rivolgersi al proprio ISP per verificare se il<br/>servizio sia inattivo.</li> </ul>                                                                                                    |
|                                                                                            | <ul> <li>La connessione al<br/>server è scaduta.</li> <li>Errore TCP/IP</li> <li>Il server web ha<br/>rifiutato i dati.</li> </ul>                                                                                                    | <ul> <li>Inviare di nuovo il referto delle 12 derivazioni.</li> <li>Inviare di nuovo il referto delle 12 derivazioni.<br/>Se il tentativo non riesce, verificare le<br/>impostazioni di configurazione MRx.</li> <li>Verificare su MRx e sul software 12-Lead<br/>Transfer Station la correttezza delle versioni di<br/>prodotto installate.</li> </ul>                                                                       |

# Tabella 66 Problemi di trasmissione delle 12 derivazioni (Bluetooth) (Continua)

### Tabella 67 Problemi di trasmissione delle 12 derivazioni (RS 232)

Innanzitutto, provare a risolvere il problema scollegando il cavo seriale dal telefono cellulare, ricollegandolo e inviando di nuovo di referto delle 12 derivazioni.

| Sintomo                                                                                                    | Causa possibile                                                                                                    | Soluzione possibile                                                                                                    |
|----------------------------------------------------------------------------------------------------|----------------------------------------------------------------------------------------------------|----------------------------------------------------------------------------------------------------|
| Messaggio <b>Le impostazioni per</b><br>la trasmissione non sono state<br>configurate.                                                              | Non sono state inserite<br>informazioni sull'hub oppure sono<br>state inserite informazioni errate<br>nella configurazione. | Modificare le impostazioni di configurazione dell'hub<br>in base alle necessità.                                                                                                    |
| Messaggio <b>Nessun dispositivo</b><br>di trasmissione rilevato.                                                                                    | Il telefono cellulare non è di un<br>modello approvato per la<br>trasmissione delle 12 derivazioni.                         | Usare un modello di telefono cellulare approvato.<br>Vedere i requisiti elencati nel documento <i>12-Lead</i><br><i>Transmission Implementation Guide</i> .                                                             |
|                                                                                                    | La porta RS 232 del telefono<br>cellulare non è stata configurata.                                                          | Verificare le impostazioni di configurazione del<br>telefono cellulare.                                                                                                    |
|                                                                                                    | Il telefono cellulare non è collegato<br>correttamente.                                                                     | Verificare che il telefono cellulare sia acceso e che la<br>connessione sia protetta.                                                                                                    |
|                                                                                                    |                                                                                                    | Scollegare e ricollegare il cavo seriale.                                                                                                    |
|                                                                                                    | Il cavo seriale è difettoso o<br>incompatibile.                                                                             | Richiedere al fornitore del servizio di telefonia<br>cellulare un cavo seriale collegabile al telefono con una<br>connessione seriale D a 9 pin.                                                                        |
| Messaggio Nessun tono di                                                                                                    | Non vi è alcun tono di chiamata.                                                                                            | Verificare che le connessioni siano protette.                                                                                                    |
| chiamata.                                                                                                    | Il servizio di telefonia cellulare non<br>è disponibile.                                                                    | Verificare che la potenza del segnale cellulare sia<br>sufficiente.                                                                                                    |
| Messaggio <b>Trasmissione non</b><br>riuscita, accompagnato dal<br>messaggio <b>Errore di</b><br>configurazione del dispositivo<br>di trasmissione. | Le impostazioni di configurazione<br>del telefono non sono valide o<br>corrette.                                            | Modificare la configurazione del profilo del telefono<br>seriale in base alle necessità. Per ulteriori informazioni,<br>consultare il documento <i>12-Lead Transmission</i><br><i>Implementation Guide.</i>             |
|                                                                                                    | Numero sbagliato.                                                                                                    | Verificare il numero e ripetere l'invio.                                                                                                    |
| Messaggio <b>Password non</b><br>valida.                                                                                                    | Il nome utente o la password<br>dell'ISP (Internet Service Provider)<br>o dell'hub non è corretto/a.                        | Modificare la configurazione del profilo del telefono<br>seriale o dell'hub in base alle necessità. Per ulteriori<br>informazioni, consultare il documento <i>12-Lead</i><br><i>Transmission Implementation Guide</i> . |
| Messaggio <b>Trasmissione non</b><br>riuscita, accompagnato dal<br>messaggio <b>Impossibile stabilire</b><br>la connessione.                        | Non è possibile stabilire la<br>connessione con l'ISP.                                                                      | Modificare la configurazione del profilo del telefono<br>seriale in base alle necessità. Per ulteriori informazioni,<br>consultare il documento <i>12-Lead Transmission</i><br><i>Implementation Guide</i> .            |
| Messaggio <b>Trasmissione non</b><br><b>riuscita</b> , accompagnato dal<br>messaggio <b>Impossibile</b><br><b>connettersi al server</b> .           | Il server di rete non è disponibile.                                                                                        | Rivolgersi all'amministratore di rete.                                                                                                    |
| Messaggio <b>Trasmissione non</b><br>riuscita, accompagnato dal<br>messaggio <b>Server sconosciuto</b> .                                            | Il nome o l'indirizzo del server non<br>è riconosciuto.                                                                     | Modificare le impostazioni di configurazione del<br>server in base alle necessità. Per ulteriori informazioni,<br>consultare il documento <i>12-Lead Transmission</i><br><i>Implementation Guide.</i>                   |

### Tabella 67 Problemi di trasmissione delle 12 derivazioni (RS 232) (Continua)

Innanzitutto, provare a risolvere il problema scollegando il cavo seriale dal telefono cellulare, ricollegandolo e inviando di nuovo di referto delle 12 derivazioni.

| Sintomo                                                                                                    | Causa possibile                                                                                  | Soluzione possibile                                                                                                    |
|----------------------------------------------------------------------------------------------------|--------------------------------------------------------------------------------------------------|----------------------------------------------------------------------------------------------------|
| Messaggio <b>Trasmissione non</b><br>riuscita, accompagnato dal<br>messaggio <b>Connessione</b><br>interrotta.                      | La connessione con il server di rete<br>è stata interrotta.                                      | Scegliere di nuovo la destinazione e ricollegarsi.                                                                                                    |
| Messaggio <b>Trasmissione non</b><br>riuscita, accompagnato dal<br>messaggio <b>Impostazioni di</b><br>configurazione non corrette. | Le impostazioni di configurazione<br>URL o Proxy non sono corrette.                              | Modificare la configurazione del profilo del telefono<br>seriale, dell'hub o della postazione in base alle<br>necessità. Per ulteriori informazioni, consultare il<br>documento 12-Lead Transmission Implementation<br>Guide. |
| Messaggio <b>Trasmissione non</b><br>riuscita.                                                                                      | Il referto delle 12 derivazioni non è<br>stato trasmesso correttamente.<br>La rete non è attiva. | Scegliere di nuovo la destinazione e ricollegarsi.<br>Verificare la connessione del telefono cellulare con<br>HeartStart MRx.<br>Verificare la disponibilità del servizio con il proprio<br>fornitore internet.               |

# Tabella 68 Problemi di monitoraggio CO<sub>2</sub>

| Sintomo                                                     | Causa possibile                                                                                                    | Soluzione possibile                                                                                                    |
|-------------------------------------------------------------|----------------------------------------------------------------------------------------------------|----------------------------------------------------------------------------------------------------|
| La forma d'onda CO <sub>2</sub> non<br>compare sul display. | Il FilterLine non è collegato<br>correttamente.<br>La forma d'onda CO <sub>2</sub> non è<br>configurata per la visualizzazione e<br>tutti i settori delle onde sono<br>occupati. | <ul> <li>Verificare la connessione FilterLine.</li> <li>Verificare che il cavo non sia annodato,<br/>attorcigliato o schiacciato.</li> <li>Tramite il menu <b>Onde visualizzate</b> selezionare un<br/>settore in cui visualizzare la forma d'onda CO<sub>2</sub>.</li> </ul>                                |
| INOP <b>Tubo CO<sub>2</sub> scollegato</b> .                | Il FilterLine è scollegato.                                                                                                    | <ul> <li>Verificare la connessione e i tubi FilterLine.</li> <li>Verificare che il cavo non sia annodato,<br/>attorcigliato o schiacciato.</li> </ul>                                                                                                    |
| INOP <b>CO<sub>2</sub> spurgo</b> .                         | È stato rilevato un blocco nel<br>FilterLine o nell'adattatore per vie<br>respiratorie. Se l'INOP persiste, si<br>verifica una condizione di<br>occlusione CO <sub>2</sub> .     | HeartStart MRx tenta automaticamente di eliminare<br>l'occlusione.                                                                                                    |
| INOP <b>CO<sub>2</sub> occlusione</b> .                     | I tentativi di spurgo del FilterLine e<br>del tubo di scarico hanno avuto<br>esito negativo. Non è possibile<br>prelevare un campione a causa<br>dell'occlusione.                | Verificare che il FilterLine e il tubo di scarico non<br>siano piegati né occlusi. Quindi scollegare e ricollegare<br>il FilterLine. Se necessario, sostituire il FilterLine e/o il<br>tubo di scarico.                                                                                                    |
| INOP <b>CO<sub>2</sub> fuori gamma</b> .                    | Il valore CO <sub>2</sub> supera la gamma di<br>misurazione consentita.                                                                                                    | Se si sospetta che il valore troppo elevato sia erroneo,<br>non usare le funzioni di monitoraggio $CO_2$ e<br>rivolgersi all'assistenza tecnica per la manutenzione del<br>modulo $CO_2$ . Se il monitoraggio $CO_2$ è essenziale ai<br>fini della cura del paziente, interrompere l'uso del<br>dispositivo. |

| Sintomo                                          | Causa possibile                                                                                                    | Soluzione possibile                                                                                                    |
|--------------------------------------------------|----------------------------------------------------------------------------------------------------|----------------------------------------------------------------------------------------------------|
| INOP <b>CO<sub>2</sub> azzeram. autom.</b>       | Processo di azzeramento<br>automatico in corso. L'operazione<br>richiede in genere 10-30 secondi,<br>durante i quali i valori della CO <sub>2</sub><br>non sono validi. | Non è necessario alcun intervento. Il modulo si<br>reimposta automaticamente.                                                                                                    |
| INOP <b>Calibraz. CO<sub>2</sub> scaduta</b> .   | Il modulo CO <sub>2</sub> dev'essere calibrato<br>una volta all'anno oppure dopo<br>4.000 ore di funzionamento.                                                         | Non usare le funzioni di monitoraggio $CO_2$ e<br>rivolgersi all'assistenza tecnica per la calibrazione del<br>modulo $CO_2$ . Se il monitoraggio $CO_2$ è essenziale ai<br>fini della cura del paziente, interrompere l'uso del<br>dispositivo. |
| INOP <b>Verif. tubo scarico CO<sub>2</sub></b> . | Una volta attivato il parametro $CO_2$ , il tubo di scarico è bloccato a tal punto da non poter ottenere un campione di misura.                                         | Verificare che il tubo di scarico non sia piegato né<br>occluso. Se necessario, sostituire i tubi.                                                                                                    |
| INOP <b>Guasto unità CO<sub>2</sub>.</b>         | <b>CO<sub>2</sub></b> guasto hardware.                                                                                                    | Non usare le funzioni di monitoraggio $CO_2$ e<br>rivolgersi all'assistenza tecnica per la manutenzione del<br>modulo $CO_2$ . Se il monitoraggio $CO_2$ è essenziale ai<br>fini della cura del paziente, interrompere l'uso del<br>dispositivo. |
| INOP Manutenz. CO <sub>2</sub><br>necessaria.    | Il modulo CO <sub>2</sub> è al termine della<br>propria vita utile (ha raggiunto<br>15.000 ore di esercizio).                                                           | Non usare le funzioni di monitoraggio $CO_2$ e<br>rivolgersi all'assistenza tecnica per la manutenzione del<br>modulo $CO_2$ . Se il monitoraggio $CO_2$ è essenziale ai<br>fini della cura del paziente, interrompere l'uso del<br>dispositivo. |

| Tabella 68 | Problemi | di monitorag | gio CO <sub>2</sub> | (Continua) |
|------------|----------|--------------|---------------------|------------|
|------------|----------|--------------|---------------------|------------|

| Sintomo                                                                               | Causa possibile                                                                                                    | Soluzione possibile                                                                                                    |
|---------------------------------------------------------------------------------------|----------------------------------------------------------------------------------------------------|----------------------------------------------------------------------------------------------------|
| Messaggio Analisi interrotta o                                                        | Movimento eccessivo del paziente.                                                                                                    | Ridurre al minimo i movimenti del paziente. In                                                                                                    |
| Analisi ECG impossibile nella                                                         |                                                                                                    | situazioni in cui il paziente viene trasportato, fermarsi.                                                                                                    |
| modalità semiautomatica.                                                              | Sorgenti radio o elettriche<br>interferiscono con l'analisi ECG.                                                                                                    | Eliminare eventuali fonti di interferenza dall'area.                                                                                                    |
| INOP Guasto pulsante Carica.                                                          | Mancanza di risposta durante una<br>verifica funzionale, quando si<br>preme il pulsante Carica.                                                                                                    | Interrompere l'uso del dispositivo e rivolgersi<br>all'assistenza tecnica.                                                                                                    |
| Messaggio <b>Scarica</b><br>defibrillatore annullata.                                 | Il pulsante Scarica non è stato<br>premuto entro il periodo<br>specificato nel parametro di<br>configurazione Annullamento<br>autom. scarica dopo.<br>Cavo multifunzione non collegato.<br>Compromissione della connessione<br>degli elettrodi per defibrillazione/ | Non è necessario alcun intervento. Se necessario,<br>caricare il dispositivo e premere il pulsante Scarica.<br>Verificare che il cavo multifunzione sia collegato e che<br>gli elettrodi per defibrillazione/le piastre siano bene a<br>contatto con il paziente. |
|                                                                                       | piastre.                                                                                                    |                                                                                                    |
| Messaggio <b>Energia massima</b><br>50J.                                              | Tentativo di erogare un livello<br>superiore ai 50J mediante le piastre<br>interne.                                                                                                    | Il livello massimo di energia consentito nella<br>defibrillazione interna è pari a 50J. Selezionare un<br>livello di energia inferiore.                                                                                                    |
| Messaggio Scarica non<br>effettuata. Sostituire gli<br>elettrodi per defibrillazione. | Elettrodi per defibrillazione<br>difettosi o contatto insufficiente tra<br>elettrodi e paziente. (Bassa<br>impedenza).                                                                                                    | Controllare che gli elettrodi per defibrillazione siano<br>applicati correttamente. Se il problema persiste,<br>sostituire gli elettrodi per defibrillazione.                                                                                                    |
| Messaggio Scarica non<br>effettuata. Far aderire bene<br>elettrodi defib.             | Contatto insufficiente tra elettrodi<br>per defibrillazione e paziente. (Alta<br>impedenza).                                                                                                    | Controllare che gli elettrodi per defibrillazione siano<br>applicati correttamente. Premere gli elettrodi sul<br>torace del paziente.                                                                                                    |
| Messaggio Scarica non<br>effettuata. Impedenza bassa/<br>alta.                        | Contatto insufficiente tra le piastre<br>e la pelle del paziente.<br>Guasto delle piastre.                                                                                                    | Verificare che le piastre siano bene a contatto con il<br>paziente. Se il problema persiste, sostituire le piastre.                                                                                                    |
| INOP <b>Guasto unità pacer</b> .                                                      | Guasto hardware dello stimolatore.                                                                                                    | Rivolgersi all'assistenza tecnica. Se la funzione di<br>stimolazione è essenziale ai fini della cura del paziente,<br>interrompere l'uso del dispositivo.                                                                                                    |
| Messaggio <b>Prima di premere il</b><br>pulsante Scarica, premere<br>Carica.          | Il dispositivo non è caricato al<br>livello di energia selezionato.                                                                                                    | Verificare di aver selezionato il livello di energia<br>desiderato. Quindi premere il pulsante Carica.                                                                                                    |
| Messaggio <b>Premere i pulsanti<br/>di Scarica sulle piastre</b> .                    | Il pulsante Scarica sul dispositivo è<br>disabilitato in quanto sono<br>collegate le piastre esterne oppure le<br>piastre interne con interruttore.                                                                                                    | Per erogare la scarica è necessario premere il pulsante<br>di scarica sulle piastre.                                                                                                    |
| Messaggio <b>Onda R non</b><br>rilevata.                                              | Durante la cardioversione<br>sincronizzata, non viene rilevata<br>l'onda R.                                                                                                    | Scegliere una derivazione con un complesso QRS ben<br>definito.                                                                                                    |

Tabella 69 Problemi di defibrillazione e di stimolazione

| Sintomo                                                                                                    | Causa possibile                                                                                                    | Soluzione possibile                                                                                                    |
|----------------------------------------------------------------------------------------------------|----------------------------------------------------------------------------------------------------|----------------------------------------------------------------------------------------------------|
| Messaggio <b>Pacing sospeso.<br/>Messaggio [Derivazioni<br/>scollegate]</b> .                                                               | Il pacing è stato sospeso in quanto<br>la sorgente ECG acquisita nel<br>settore dell'onda 1 non è più valida<br>a causa di una condizione di<br>derivazioni scollegate o di cavo<br>ECG scollegato.                                                                                                    | Verificare la corretta applicazione degli elettrodi di<br>monitoraggio al paziente. Verificare i collegamenti dei<br>cavi. Premere il tasto funzione <b>[Riprendi</b><br><b>Pacing]</b> per continuare la stimolazione.     |
| Pacing sospeso. Messaggio<br>[Elettr.defib. scollegati]<br>[Controll.cavo elettrodi].                                                       | Il pacing è stato sospeso a causa del<br>contatto insufficiente tra elettrodi<br>per defibrillazione e paziente<br>oppure a causa dello scollegamento<br>del cavo degli elettrodi per<br>defibrillazione.                                                                                                    | Verificare la corretta applicazione degli elettrodi per<br>defibrillazione al paziente. Verificare i collegamenti dei<br>cavi. Premere il tasto funzione <b>[Riprendi</b><br><b>Pacing]</b> per continuare la stimolazione. |
| INOP Guasto pulsante<br>Scarica.                                                                                                    | Mancanza di risposta durante una<br>verifica funzionale, quando si<br>preme il pulsante Scarica.                                                                                                    | Interrompere l'uso del dispositivo e rivolgersi<br>all'assistenza tecnica.                                                                                                    |
| INOP Guasto manopola<br>selezione                                                                                                    | Il test della manopola di selezione<br>della modalità operativa è fallito<br>durante una verifica funzionale.                                                                                                    | Interrompere l'uso del dispositivo e rivolgersi<br>all'assistenza tecnica.                                                                                                    |
| La carica al livello di energia<br>selezionato avviene lentamente.                                                                          | Il dispositivo è alimentato da un<br>modulo AC/DC (senza batteria)<br>oppure il livello della batteria è<br>basso.                                                                                                    | Inserire una batteria completamente carica.                                                                                                    |
| Il dispositivo visualizza il<br>messaggio <b>Scarica non</b><br><b>effettuata</b> , ma si osserva una<br>risposta fisiologica dal paziente. | Contatto insufficiente con la<br>pelle; gli elettrodi per<br>defibrillazione non sono collegati<br>correttamente al paziente. In<br>questa situazione è possibile un<br>minimo movimento del paziente,<br>in quanto il defibrillatore può<br>erogare una piccola quantità di<br>energia. Il numero delle scariche<br>rimane a zero. | <ul> <li>Controllare che gli elettrodi per defibrillazione<br/>siano applicati correttamente.</li> <li>Se necessario, sostituire gli elettrodi.</li> </ul>                                                                  |

| Tabella 07 TTODIEIIII UTUEIIDTIIIaZIOIIE E UTSUIIDUIAZIOIIE (COITUITU | Tabella 69 | Problemi di | defibrillazione e | di stimolazione ( | (Continua |
|-----------------------------------------------------------------------|------------|-------------|-------------------|-------------------|-----------|
|-----------------------------------------------------------------------|------------|-------------|-------------------|-------------------|-----------|

# Tabella 70 Problemi di stampa

| Sintomo                                                                           | Causa possibile                                                                                                    | Soluzione possibile                                                                                                    |
|-----------------------------------------------------------------------------------|----------------------------------------------------------------------------------------------------|----------------------------------------------------------------------------------------------------|
| La carta è bloccata.                                                              | Carta caricata non correttamente,<br>inceppata oppure umida.                                                                                                    | Ricaricare o sbloccare la carta. Se la carta è umida,<br>sostituirla con un nuovo rotolo asciutto.                                                                                                    |
| La carta scorre, quindi si<br>blocca.                                             | <ul> <li>Lo sportello non è chiuso bene.</li> <li>La carta non è caricata<br/>correttamente oppure è<br/>inceppata.</li> </ul>                                                                                       | <ul><li>Verificare la chiusura dello sportello.</li><li>Ricaricare o sbloccare la carta.</li></ul>                                                                                                    |
| La carta scorre, ma la stampa è<br>sbiadita o assente.                            | <ul> <li>Rotolo della carta installato in<br/>modo non corretto.</li> <li>Tipo di carta non corretto.</li> <li>La temperatura della testina di<br/>stampa è prossima al livello<br/>massimo raccomandato.</li> </ul> | <ul> <li>Verificare che la carta sia installata correttamente.</li> <li>Usare solo i tipi di carta raccomandati.</li> <li>Attendere che la stampante si raffreddi e riprendere<br/>la stampa.</li> </ul>                      |
| La carta scorre, ma la qualità di<br>stampa è scarsa oppure<br>mancano dei punti. | La testina di stampa è sporca.                                                                                                    | Pulire la testina di stampa.                                                                                                    |
| Ronzìo o cigolìo.                                                                 | Lo sportello non è chiuso bene.                                                                                                    | Verificare la chiusura dello sportello.                                                                                                    |
| Riga bianca lungo la carta.                                                       | Testina di stampa sporca.                                                                                                    | Pulire la testina di stampa.                                                                                                    |
| Messaggio <b>Stampante non</b><br>compatibile.                                    | La stampante installata non<br>supporta i tipi di carattere richiesti.<br>I tipi di carattere asiatici richiedono<br>la stampante da 75 mm.                                                                          | • Installare la stampante da 75 mm.                                                                                                    |
| Messaggio Controllare                                                             | La carta è esaurita oppure lo                                                                                                    | • Caricare/ricaricare la carta.                                                                                                    |
| stampante.                                                                        | sportello è aperto.                                                                                                    | • Verificare che lo sportello della stampante sia chiuso.                                                                                                    |
| Messaggio Guasto stampante.                                                       | La stampante è difettosa oppure si è<br>verificato un problema di<br>comunicazione con la stampante.                                                                                                    | Spegnere HeartStart MRx per 15 secondi e<br>riaccenderlo. Se il problema persiste, rivolgersi<br>all'assistenza tecnica. Se la stampa è essenziale ai fini<br>della cura del paziente, interrompere l'uso del<br>dispositivo. |
| Messaggio <b>Temperatura</b><br>stampante alta.                                   | La temperatura della testina di<br>stampa supera la temperatura di<br>esercizio raccomandata.                                                                                                    | Attendere che la stampante si raffreddi e riprendere la stampa.                                                                                                    |

| Sintomo                                       | Causa possibile                                                                                                    | Soluzione possibile                                                                                                    |
|-----------------------------------------------|----------------------------------------------------------------------------------------------------|----------------------------------------------------------------------------------------------------|
| Messaggio Scheda dati<br>incompatibile.       | La scheda dati non è compatibile<br>con HeartStart MRx.                                                                            | Utilizzare esclusivamente schede dati compatibili. Le<br>schede compatibili sono elencate nel capitolo<br>Manutenzione. |
| Messaggio Scheda dati piena.                  | La scheda dati ha raggiunto la capacità massima.                                                                                   | Inserire una scheda dati nuova oppure cancellare i<br>dati dalla scheda.                                                |
| Messaggio <b>Scheda dati non</b><br>rilevata. | Nel dispositivo non è stata inserita<br>alcuna scheda dati.<br>Non vi è stato tempo sufficiente per<br>riconoscere la scheda dati. | Inserire la scheda dati. Una volta inserita, attendere<br>5 secondi prima di accedere alla scheda dati.                 |

# Tabella 71 Problemi della scheda dati

# Tabella 72 Problemi di monitoraggio delle pressioni invasive

| Sintomo                                                       | Causa possibile                                                                                                    | Soluzione possibile                                                                                                    |
|---------------------------------------------------------------|----------------------------------------------------------------------------------------------------|----------------------------------------------------------------------------------------------------|
| Onda della pressione invasiva<br>non visualizzata.            | Il sensore non è collegato<br>correttamente oppure il cavo del<br>sensore è danneggiato.<br>La forma d'onda della pressione                                                                                                    | <ul> <li>Verificare la connessione e il cavo del sensore.</li> <li>Cambiare sensore.</li> <li>Tramite il menu Onde visualizzate selezionare un settore in cui visualizzare la forma d'onda della</li> </ul> |
|                                                               | non è configurata per la<br>visualizzazione e tutti i settori delle<br>onde sono occupati.                                                                                                    | pressione.                                                                                                    |
| INOP Verificare sorgenti<br>CPP.                              | L'ICP e/o la pressione arteriosa<br>usate per derivare la CPP non sono<br>valide.                                                                                                    | Verificare che i cavi dell'ICP e della pressione arteriosa<br>siano collegati al dispositivo e azzerati.                                                                                                    |
| INOP <i>etichetta pressione invasiva</i> artefatto.           | Il dispositivo ha rilevato una<br>variazione della pressione. Verrà<br>soppresso l'allarme risultante,<br>probabilmente un allarme di limite<br>superiore.                                                                                    | In caso non si ritenga di aver creato un evento non<br>fisiologico, verificare il cavo e il tubo. Riazzerare e<br>riprovare.                                                                                |
| INOP Guasto unità <i>etichetta pressione invasiva</i> .       | Si è verificato un guasto<br>dell'hardware della pressione<br>invasiva.                                                                                                    | Rivolgersi all'assistenza tecnica.                                                                                                    |
| INOP Segnale <i>etichetta pressione invasiva disturbato</i> . | Questo evento si verifica soltanto<br>quando il polso viene determinato<br>da un'onda di pressione. La<br>frequenza del polso è superiore a<br>350 bpm. La causa potrebbe essere<br>un artefatto da movimento o<br>un'interferenza elettrica. | Arrestare il movimento.<br>Ridurre al minimo possibili interferenze elettriche.                                                                                                    |
| INOP <i>etichetta pressione invasiva</i> non pulsatile.       | Questo evento si verifica soltanto<br>quando il polso viene determinato<br>da un'onda di pressione. La<br>frequenza del polso è inferiore a 25<br>bpm oppure l'ampiezza dell'onda<br>della pressione è inferiore a 3<br>mmHg.                 | Verificare il catetere e le connessioni al paziente.                                                                                                    |

| Sintomo                                                                                                    | Causa possibile                                                                     | Soluzione possibile                                                                                                    |
|----------------------------------------------------------------------------------------------------|-------------------------------------------------------------------------------------|----------------------------------------------------------------------------------------------------|
| INOP <i>etichetta pressione</i><br><i>invasiva</i> fuori gamma.                                              | L'onda della pressione è oltre la<br>gamma di misurazione consentita.               | Assicurarsi che la misura sia stata preparata<br>correttamente e azzerata e che il trasduttore sia a livello<br>del cuore. Se il messaggio INOP permane, cambiare<br>trasduttore. Verificare che il trasduttore sia compreso<br>nell'elenco degli accessori compatibili. |
| INOP <i>Cavo etichetta pressione invasiva</i> scollegato.                                                    | Il trasduttore di pressione è stato<br>scollegato dal dispositivo o è<br>difettoso. | Provare a scollegare e a ricollegare il trasduttore. Se<br>il sintomo non scompare, cambiare trasduttore.                                                                                                    |
| INOP <i>etichetta pressione</i><br><i>invasiva</i> azzeram.+ contr.cal.                                      | Si verifica quando al monitor viene collegato un nuovo trasduttore.                 | Azzerare il trasduttore.<br>Verificare il fattore di calibrazione, se applicabile.                                                                                                    |
| <b>Verificare scala</b> visualizzato<br>con la forma d'onda di<br>pressione.                                 | L'onda è troncata nell'area di<br>visualizzazione.                                  | Modificare la scala.                                                                                                    |
| Messaggio <b>Impossibile</b><br>azzerare.                                                                    | La causa viene visualizzata con il<br>messaggio.                                    | Dipende dalla causa.                                                                                                    |
| Messaggio Impossibile<br>calibrare.                                                                          | La causa viene visualizzata con il messaggio.                                       | Dipende dalla causa.                                                                                                    |
| <i>Etichetta di pressione invasiva</i> = una delle etichette applicabili al canale della pressione invasiva. |                                                                                     |                                                                                                    |

Tabella 72 Problemi di monitoraggio delle pressioni invasive

### Tabella 73 Problemi di monitoraggio della temperatura

| Sintomo                                                                                     | Causa possibile                                                                                            | Soluzione possibile                                                                                                    |
|---------------------------------------------------------------------------------------------|----------------------------------------------------------------------------------------------------|----------------------------------------------------------------------------------------------------|
| INOP Guasto unità <i>etichetta temperatura</i> .                                            | Si è verificato un guasto<br>dell'hardware della temperatura.                                              | Rivolgersi all'assistenza tecnica.                                                                                                    |
| INOP <i>etichetta temperatura</i><br>fuori gamma.                                           | Il valore di temperatura è al di fuori<br>della gamma di misurazione<br>consentita dal dispositivo (<0°C). | Verificare che la sonda di temperatura sia compresa<br>nell'elenco degli accessori compatibili.<br>Provare a cambiare l'area di applicazione. |
| INOP <i>Cavo etichetta<br/>temperatura</i> scollegato.                                      | Il trasduttore di temperatura è stato<br>scollegato dal dispositivo o è<br>difettoso.                      | Provare a scollegare e a ricollegare il trasduttore di<br>temperatura. Se il sintomo non scompare, cambiare<br>trasduttore.                   |
| <i>Etichetta temperatura</i> = una delle etichette applicabili a una misura di temperatura. |                                                                                                    |                                                                                                    |

Tabella 74 Problemi del polso

| Sintomo                                                                                                    | Causa possibile                                                                                      | Soluzione possibile |
|----------------------------------------------------------------------------------------------------|----------------------------------------------------------------------------------------------------|---------------------|
| INOP Verificare sorgente<br>Polso.                                                                                              | La sorgente del polso selezionata al<br>momento non è disponibile, ma è<br>attiva un'altra sorgente. |                     |
| Per ulteriori informazioni sulla soluzione dei problemi, vedere la tabella $SpO_2 65$ e la tabella delle pressioni invasive 73. |                                                                                                    |                     |

| Sintomo                                        | Causa possibile                                                                                                    | Soluzione possibile                                                                                                    |
|------------------------------------------------|----------------------------------------------------------------------------------------------------|----------------------------------------------------------------------------------------------------|
| INOP Guasto sensore RCP.                       | Il test automatico all'accensione del<br>sensore delle compressioni non è<br>stato superato.                             | Verificare le connessioni del sensore delle<br>compressioni e del cavo. Se necessario, sostituire il<br>sensore delle compressioni.                                                                                                    |
| INOP Sensore RCP scollegato.                   | 1. Il sensore delle compressioni<br>è scollegato.                                                                        | 1. Verificare le connessioni del sensore delle compressioni e del cavo.                                                                                                    |
|                                                | 2. Il dispositivo non è in grado<br>di comunicare con il sensore<br>delle compressioni.                                  | 2. Sostituire il sensore delle compressioni.                                                                                                    |
| INOP Sensore RCP capovolto.                    | Il sensore delle compressioni non è<br>posizionato correttamente. È<br>capovolto.                                        | Applicare correttamente il sensore delle compressioni<br>al paziente. Vedere "Posizionamento del sensore delle<br>compressioni sul paziente" a pagina 167.                                                                                                    |
| INOP <b>Contatto elettr.</b><br>insufficiente. | Impedenza toracica misurata a<br>>140 Ohm, pertanto il segnale non<br>è valido per la rilevazione della<br>ventilazione. | Verificare che il cavo per elettrodi per defibrillazione/<br>RCP sia collegato e che gli elettrodi per defibrillazione<br>siano correttamente applicati nella posizione antero-<br>anteriore. Se necessario, preparare la pelle del paziente<br>e applicare nuovi elettrodi per defibrillazione. |
| INOP Elettrodi defib. non<br>applicati.        | Gli elettrodi per defibrillazione non<br>sono bene a contatto con il<br>paziente.                                        | Verificare che il cavo per elettrodi per defibrillazione/<br>RCP sia collegato e che gli elettrodi per defibrillazione<br>siano correttamente applicati nella posizione antero-<br>anteriore. Se necessario, preparare la pelle del paziente<br>e applicare nuovi elettrodi per defibrillazione. |
| INOP Analisi ventil.<br>impossibile.           | Respirazione spontanea indicata da<br>una variazione del segnale di<br>impedenza > 3 Ohm.                                | Valutare il ripristino della respirazione spontanea nel paziente. Se presente, interrompere la RCP.                                                                                                    |
|                                                | Rumore eccessivo sul segnale di<br>impedenza.                                                                            | Verificare che il cavo per elettrodi per defibrillazione/<br>RCP sia collegato e che gli elettrodi per defibrillazione<br>siano correttamente applicati. Se necessario, preparare<br>la pelle del paziente e applicare nuovi elettrodi per<br>defibrillazione.                                   |

# Segnali acustici e indicazioni di allarme

La tabella seguente elenca i segnali acustici e le indicazioni di allarme, i casi in cui si verificano e il relativo significato.

**NOTA** Il volume dei segnali acustici di allarme supera i 60 dB. Per informazioni sugli intervalli della pressione del segnale di allarme, consultare il manuale tecnico HeartStart MRx *Service Manual*.

Tabella 76 Segnali acustici

| Segnale acustico/Indicazione                                                                                                    | Definizione                                                                                                    |
|----------------------------------------------------------------------------------------------------|----------------------------------------------------------------------------------------------------|
| Singolo segnale acustico (bip).                                                                                                    | Segnale acustico di tipo informativo. Accompagna un nuovo messaggio sul<br>display. Indica per esempio di usare un'altra batteria.                                                                                                    |
| Segnale acustico continuo, di tonalità più<br>bassa di quello che segnala il raggiungimento<br>della carica.                                                                                                    | Segnale acustico di carica in corso, generato premendo il pulsante Carica,<br>continua sino a che il dispositivo è completamente carico.                                                                                                    |
| Segnale acustico continuo.                                                                                                    | Segnale acustico di carica terminata, generato quando il livello di energia di defibrillazione selezionato è raggiunto, continua sino a quando si preme il pulsante Scarica oppure il tasto funzione <b>[Annulla Scarica]</b> , oppure quando il dispositivo annulla la scarica automaticamente una volta trascorso il tempo configurato dopo aver premuto il pulsante Carica. |
| Segnale acustico acuto ripetuto<br>periodicamente.                                                                                                    | Livello basso della batteria o anomalia dell'indicatore di dispositivo pronto<br>per l'uso. Ripetuto periodicamente in presenza della condizione.                                                                                                    |
| Segnale acustico continuo a tono alternato.                                                                                                    | Il dispositivo si spegnerà entro un minuto.                                                                                                    |
| Segnale acustico ripetuto ogni secondo.<br>Messaggio di allarme rosso per gli allarmi<br>applicabili di FC/aritmia, apnea, estrema<br>desaturazione e scollegamento della pressione.                                                                              | Segnale acustico di allarme rosso Philips:<br>generato mentre si verifica almeno un allarme rosso.                                                                                                    |
| Suono acuto ripetuto cinque volte seguito da<br>una pausa.<br>Messaggio di allarme rosso per gli allarmi<br>applicabili di FC/aritmia, apnea, estrema<br>desaturazione e scollegamento della pressione.                                                           | Segnale acustico di allarme rosso IEC:<br>generato mentre si verifica almeno un allarme rosso.                                                                                                    |
| Segnale ripetuto ogni due secondi, di tonalità<br>più bassa del segnale di allarme rosso.<br>Messaggio di allarme giallo per gli allarmi<br>applicabili di FC/aritmia, SpO <sub>2</sub> , NBP,<br>pressioni invasive, temperatura, polso e<br>EtCO <sub>2</sub> . | Segnale acustico di allarme giallo Philips:<br>generato mentre si verifica almeno un allarme giallo.                                                                                                    |

| Segnale acustico/Indicazione                                                                                                    | Definizione                                                                                      |
|----------------------------------------------------------------------------------------------------|--------------------------------------------------------------------------------------------------|
| Suono di tonalità più bassa ripetuto tre volte<br>e seguito da una pausa.<br>Messaggio di allarme giallo per gli allarmi<br>applicabili di FC/aritmia, SpO <sub>2</sub> , NBP,<br>pressioni invasive, temperatura, polso e<br>EtCO <sub>2</sub> . | Segnale acustico di allarme giallo IEC:<br>generato mentre si verifica almeno un allarme giallo. |
| Segnale ripetuto ogni due secondi, di tonalità<br>più bassa del segnale di allarme giallo.<br>Messaggio con indicatore ciano.                                                                                                    | Segnale acustico INOP Philips:<br>generato mentre si verifica almeno una condizione di INOP.     |
| Suono di tonalità più bassa ripetuto due volte<br>e seguito da una pausa.<br>Messaggio con indicatore ciano.                                                                                                    | Segnale acustico INOP IEC:<br>generato mentre si verifica almeno una condizione di INOP.         |
| Segnale acustico emesso in corrispondenza di ciascun battito cardiaco.                                                                                                    | Segnale acustico QRS.                                                                            |

# **Centro Risposta Clienti**

Per ulteriori informazioni, rivolgersi al Centro Risposta Clienti, o in alternativa consultare il sito web: www.medical.philips.com/cms seguendo i link per "CMS Response Center."

| -                                      | -                  |
|----------------------------------------|--------------------|
| Nord America                           |                    |
| Canada                                 | 800-323-2280       |
| Stati Uniti d'America                  | 800-722-9377       |
| Europa                                 |                    |
| Ufficio vendite internazionale europeo | 41 22 354 6464     |
| Austria                                | 01 25125 333       |
| Belgio                                 | 02 778 3531        |
| Finlandia                              | 010 855 2455       |
| Francia                                | 0803 35 34 33      |
| Germania                               | 0180 5 47 50 00    |
| Italia                                 | 800 232100         |
| Paesi Bassi                            | 040 278 7630       |
| Svezia                                 | 08 5064 8830       |
| Svizzera                               | 0800 80 10 23      |
| Regno Unito                            | 0870 532 9741      |
| Asia/Asia Pacifico                     |                    |
| Australia                              | 1800 251 400       |
| Cina (Pechino)                         | 800 810 0038       |
| Hong Kong                              | 852 2876 7578      |
| Macau                                  | 0800 923           |
| India                                  |                    |
| New Delhi                              | 011 6295 9734      |
| Mumbai                                 | 022 5691 2463/2431 |
| Chennai                                | 0/0/ 823 2/61      |
| Bangalore                              | 080 5091 911       |
| Hyderabad                              | 040 5578 7974      |
| Indonesia                              | 021 794 7542       |
| Giappone                               | 0120 381 557       |
| Corea                                  | 080 372 7777       |
| Corca                                  | 02 3445 9010       |
| Malesia                                | 1800 886 188       |
| Nuova Zelanda                          | 0800 251 400       |
| Filippine                              | 02 845 7875        |
| Singapore                              | 1800 PHILIPS       |
| Tailandia                              | 02 614 3569        |
| Taiwan                                 | 0800 005 616       |

Tabella 77 Recapiti telefonici dei Centri Risposta Clienti

# Specifiche e informazioni sulla sicurezza

Questo capitolo descrive le specifiche e le funzioni di sicurezza del monitor/defibrillatore HeartStart MRx.

# **Specifiche**

# Considerazioni generali

Dimensioni con gli elettrodi per defibrillazione 31,5 cm (L) x 21,0 cm (P) x 29,5 cm (A)

Dimensioni con le piastre 34,0 cm (L) x 21,0 cm (P) x 34,5 cm (A)

**Peso** Meno di 6 kg, compresi gli elettrodi per defibrillazione e il relativo cavo, la batteria e un rotolo intero di carta. Il peso aggiuntivo delle piastre esterne standard e del relativo supporto è inferiore a 1 kg. La batteria supplementare pesa meno di 0,7 kg.

Posizione standard dell'operatore A un metro dal dispositivo.

# Defibrillatore

Forma d'onda Bifasica esponenziale troncata. I parametri della forma d'onda vengono regolati in funzione dell'impedenza del paziente.

Erogazione della scarica Mediante elettrodi per defibrillazione o piastre.

### Precisione dell'energia erogata

| Energia<br>selezionata | Energi<br>pazien | Energia erogata nominale vs. impedenza del paziente |        |          |          | Precisione |     |      |
|------------------------|------------------|-----------------------------------------------------|--------|----------|----------|------------|-----|------|
|                        |                  | Im                                                  | pedenz | a del ca | arico (o | hm)        |     |      |
|                        | 25               | 50                                                  | 75     | 100      | 125      | 150        | 175 |      |
| 1J                     | 1,2              | 1,3                                                 | 1,2    | 1,1      | 1,0      | 0,9        | 0,8 | ±2J  |
| 2J                     | 1,8              | 2,0                                                 | 2,0    | 1,9      | 1,7      | 1,6        | 1,5 | ±2J  |
| 3J                     | 2,8              | 3,0                                                 | 3,0    | 3,1      | 3,0      | 2,9        | 2,7 | ±2J  |
| 4J                     | 3,7              | 4,0                                                 | 4,0    | 4,1      | 4,2      | 4,2        | 4,0 | ±2J  |
| 5J                     | 4,6              | 5,0                                                 | 5,1    | 5,1      | 5,2      | 5,2        | 5,0 | ±2J  |
| 6J                     | 5,5              | 6,0                                                 | 6,1    | 6,2      | 6,3      | 6,3        | 6,1 | ±2J  |
| 7J                     | 6,4              | 7,0                                                 | 7,1    | 7,2      | 7,3      | 7,3        | 7,1 | ±2J  |
| 8J                     | 7,4              | 8,0                                                 | 8,1    | 8,2      | 8,4      | 8,3        | 8,1 | ±2J  |
| 9J                     | 8,3              | 9,0                                                 | 9,1    | 9,3      | 9,4      | 9,4        | 9,1 | ±2J  |
| 10J                    | 9,2              | 10                                                  | 10     | 10       | 10       | 10         | 10  | ±2J  |
| 15J                    | 14               | 15                                                  | 15     | 15       | 16       | 16         | 15  | ±15% |
| 20J                    | 18               | 20                                                  | 20     | 21       | 21       | 21         | 20  | ±15% |
| 30J                    | 28               | 30                                                  | 30     | 31       | 31       | 31         | 30  | ±15% |
| 50J                    | 46               | 50                                                  | 51     | 51       | 52       | 52         | 50  | ±15% |
| 70J                    | 64               | 70                                                  | 71     | 72       | 73       | 73         | 71  | ±15% |
| 100J                   | 92               | 100                                                 | 101    | 103      | 104      | 104        | 101 | ±15% |
| 120J                   | 110              | 120                                                 | 121    | 123      | 125      | 125        | 121 | ±15% |
| 150J                   | 138              | 150                                                 | 152    | 154      | 157      | 156        | 151 | ±15% |
| 170J                   | 156              | 170                                                 | 172    | 175      | 177      | 177        | 172 | ±15% |
| 200J                   | 184              | 200                                                 | 202    | 206      | 209      | 209        | 202 | ±15% |

Tempo di carica:

- Meno di 5 secondi a 200 Joule con una batteria agli ioni di litio nuova e completamente carica a 25°C.
- Meno di 15 secondi senza la batteria installata, solo con il modulo alimentatore AC M3539A al 90-100% della tensione di rete nominale.
- Meno di 15 secondi con una batteria agli ioni di litio nuova e completamente carica a 25°C, scaricata da un massimo di 15 scariche da 200 Joule.
- Meno di 25 secondi dall'accensione iniziale, con una batteria agli ioni di litio nuova e completamente carica a 25°C, scaricata da un massimo di 15 scariche da 200 Joule.
- Meno di 25 secondi dall'accensione iniziale o senza la batteria installata, solo con il modulo alimentatore AC M3539A al 90-100% della tensione di rete nominale.

- Meno di 30 secondi dall'avvio dell'analisi del ritmo (in modalità semiautomatica), con una batteria agli ioni di litio nuova e completamente carica a 25°C, scaricata da un massimo di 15 scariche da 200 Joule.
- Meno di 30 secondi dall'avvio dell'analisi del ritmo (in modalità semiautomatica) senza la batteria installata, solo con il modulo alimentatore AC M3539A al 90-100% della tensione di rete nominale.
- Meno di 40 secondi dall'accensione iniziale (in modalità semiautomatica), con una batteria agli ioni di litio nuova e completamente carica a 25°C, scaricata da un massimo di 15 scariche da 200 Joule.
- Meno di 40 secondi dall'accensione iniziale (in modalità semiautomatica) senza la batteria installata, solo con il modulo alimentatore AC M3539A al 90-100% della tensione di rete nominale.

Valori dell'impedenza del paziente: Minimo: 25 Ohm (defibrillazione esterna); 15 Ohm (defibrillazione interna); Massimo: 180 Ohm

Nota: i valori funzionali effettivi possono superare i valori sopraindicati.

### Modalità di defibrillazione manuale

Livelli di energia (selezionati): 1-10, 15, 20, 30, 50, 70, 100, 120, 150, 170, 200 Joule; livello massimo di energia limitato a 50J con le piastre interne.

**Comandi:** manopola di selezione della modalità operativa Acceso/Spento, Carica, Scarica, Sincr., selezione delle derivazioni, Annulla Scarica, Stampa, Registraz. evento, pausa allarme, riesame eventi.

Selezione dell'energia: manopola di selezione della modalità operativa sul pannello anteriore.

Comando di carica: pulsante sul pannello frontale, pulsante sulle piastre esterne.

Comando di scarica: pulsante sul pannello frontale, pulsanti sulle piastre esterne o interne con interruttori.

Comando di sincronizzazione: pulsante Sincr. sul pannello anteriore.

**Indicatori:** messaggi di testo, avvisi vocali, segnale acustico QRS, stato della batteria, dispositivo pronto per l'uso, alimentazione esterna, modalità sincr.

Indicatori di carica: segnale acustico di carica in corso/carica completa, pulsante di scarica lampeggiante, livello di energia indicato sul display.

### Modalità di defibrillazione semiautomatica

Profilo energia: 150 Joule nominali in un carico di prova da 50 ohm.

Comandi: Acceso/Spento, Scarica.

Messaggi di testo e vocali: messaggi di testo e vocali completi guidano l'utente attraverso il protocollo configurato.

Indicatori: messaggi visualizzati sul monitor, messaggi vocali, stato della batteria, dispositivo pronto per l'uso, alimentazione esterna.

Indicatori di carica: segnale acustico di carica in corso/carica completa, pulsante di scarica lampeggiante, livello di energia indicato sul display.

**Analisi ECG:** valuta l'ECG del paziente e la qualità del segnale per determinare se la scarica sia indicata, inoltre valuta l'impedenza della connessione e il contatto degli elettrodi per defibrillazione.

Ritmi per i quali la scarica è indicata: fibrillazione ventricolare con ampiezza >100  $\mu$ V e tachicardie con complesso ampio indicate per la defibrillazione. Le tachicardie indicate per la defibrillazione comprendono ritmi con complesso ampio di origine ventricolare o sconosciuta con frequenza cardiaca superiore a 150 bpm e tachicardia ventricolare polimorfa a qualsiasi frequenza cardiaca.

Sensibilità e specificità dell'algoritmo della modalità semiautomatica: conformi ai requisiti AAMI DF-39

| Classe del ritmo                                                                                                    | Dimensioni<br>campione<br>test ECG <sup>a</sup> | Specifiche nominali                                                                                                    |
|----------------------------------------------------------------------------------------------------|-------------------------------------------------|----------------------------------------------------------------------------------------------------|
| Ritmo per il quale la<br>scarica è indicata<br>Fibrillazione ventricolare                                            | 600                                             | Conforme al requisito AAMI DF39 e alla raccomandazione<br>dell'AHA <sup>b</sup> (sensibilità > 90%) per la defibrillazione di adulti                        |
| Ritmo per il quale la<br>scarica è indicata<br>Tachicardia ventricolare                                              | 300                                             | Conforme al requisito AAMI DF39 e alla raccomandazione dell'AHA <sup>b</sup> (sensibilità > 75%) per la defibrillazione di adulti                           |
| Ritmo per il quale la<br>scarica non è indicata<br>Ritmo sinusale normale                                            | 250                                             | Conforme al requisito AAMI DF39 (specificità > 95%) e alla<br>raccomandazione dell'AHA <sup>b</sup> (specificità > 99%) per la<br>defibrillazione di adulti |
| Ritmo per il quale la<br>scarica non è indicata<br>Asistolia                                                         | 500                                             | Conforme ai requisiti AAMI DF39 e alla raccomandazione dell'AHA <sup>b</sup> (specificità > 95%) per la defibrillazione di adulti                           |
| Ritmo per il quale la<br>scarica non è indicata<br>Tutti gli altri ritmi per i<br>quali<br>la scarica non è indicata | 600                                             | Conforme ai requisiti AAMI DF39 e alla raccomandazione<br>dell'AHA <sup>b</sup> (specificità > 95%) per la defibrillazione di adulti                        |

Tabella 78 Prestazioni dell'analisi ECG in modalità di defibrillazione semiautomatica

- a. Database dei ritmi ECG di Philips Medical Systems.
- b. American Heart Association (AHA) AED Task Force, Subcommittee on AED Safety & Efficacy. Automatic External Defibrillators for Public Access Use: Recommendations for Specifying and Reporting Arrhythmia Analysis Algorithm Performance, Incorporation of New Waveforms, and Enhancing Safety. American Heart Association (AHA) AED Task Force, Subcommittee on AED Safety & Efficacy. *Circulation* 1997;95:1677-1682.

# Monitoraggio ECG e dell'aritmia

**Ingressi:** è possibile visualizzare sino a quattro (4) onde ECG sul display e stampare due (2) onde contemporaneamente. La Derivazione I, II o III è ottenuta dal cavo ECG a 3 derivazioni e da elettrodi per monitoraggio separati. È inoltre possibile ottenere le derivazioni aVR, aVL, aVF o V con un cavo ECG a 5 derivazioni. Infine è possibile ottenere l'ECG mediante 2 elettrodi per defibrillazione.

Anomalia derivazioni: se un elettrodo o un filo si stacca, sul display compare il messaggio DERIV. SCOLLEGATA accompagnato da una linea tratteggiata.

Anomalia elettrodi per defibrillazione: se un elettrodo da defibrillazione si stacca, sul display compare una linea tratteggiata.

Visualizzazione frequenza cardiaca: valore digitale visualizzato sul display da 15 a 300 bpm, con una precisione di  $\pm 10\%$ 

Allarmi frequenza cardiaca/aritmia: FC, Asistolia, FIB.VENT./TACH.VENT., TACH.VENT., Estrema tachicardia, Estrema bradicardia, Freq. PVC, No rilevazione stimolo, Stimolatore guasto.

**Reiezione di modo comune:** superiore a 90 dB misurata in base agli standard AAMI per i monitor cardiaci (EC 13).

Ampiezza ECG: 2.5, 5, 10, 20, 40 mm/mV, guadagno automatico.

**Ampiezza massima onda T:** conforme alla reiezione dell'ampiezza dell'onda T minima raccomandata di 1,2 mV.

#### Risposta in frequenza:

- Filtro di rete AC 60 Hz o 50 Hz
- Larghezza banda ECG con elettrodi per defibrillazione Display: Monitor (0,15-40 Hz) o EMS (1-30 Hz)
- Larghezza banda ECG con elettrodi per defibrillazione Stampa: Monitor (0,15-40 Hz) o EMS (1-30 Hz)
- Larghezza banda ECG con derivazioni Display: Monitor (0,15-40 Hz) o EMS (1-30 Hz)
- Larghezza banda ECG con derivazioni Stampa: Diagnostica (0,05-150 Hz) o Monitor (0,15-40 Hz) o EMS (1-30 Hz)

**Precisione della frequenza cardiaca e risposta a ritmo irregolare:** conforme allo standard AAMI per il bigeminismo ventricolare (FC=80 bpm); bigeminismo ventricolare alternato lento (FC=60 bpm); bigeminismo ventricolare alternato rapido (FC=120 bpm); sistoli bidirezionali (FC=90 bpm).

Media frequenza cardiaca: per le frequenze cardiach  $\geq 50$  bpm, la frequenza cardiaca è determinata eseguendo la media degli ultimi 12 intervalli R-R. Vengono inclusi i battiti N, P e V. Quando la frequenza cardiaca scende sotto 50 bpm, gli ultimi 4 intervalli R-R vengono usati nella media. Nota: per gli allarmi di tachicardia ventricolare, che hanno un limite definito di lunghezza delle serie PVC, la frequenza cardiaca si basa sulla lunghezza PVC selezionata dall'utente sino a un massimo di 9 PVC.

#### Tempo di risposta della frequenza cardiaca:

- da 80 a 120 bpm: 7 secondi
- da 80 a 40 bpm: 6 secondi

#### Tempi di allarme per tachicardia:

- 206 bpm (1 mV): 3 secondi
- 206 bpm (ampiezza dimezzata): 3 secondi
- 206 bpm (ampiezza raddoppiata): 3 secondi

- 195 bpm (2 mV): 3 secondi
- 195 bpm (ampiezza dimezzata): 3 secondi
- 195 bpm (ampiezza raddoppiata): 3 secondi

#### Isolamento paziente (protezione da defibrillazione):

- ECG: tipo CF
- SpO<sub>2</sub>: tipo CF
- EtCO<sub>2</sub>: tipo CF
- NBP: tipo CF
- Pressioni invasive: tipo CF
- Temperatura: tipo CF
- Defibrillazione esterna: tipo BF
- Defibrillazione interna: tipo CF

Altre considerazioni: HeartStart MRx è adatto all'uso in presenza di elettrobisturi. La protezione dal rischio di ustioni è fornita da un resistore stabilizzatore di corrente da 1kOhm contenuto in ciascun filo delle derivazioni ECG.

# Display

Dimensioni: 128 mm x 171 mm

Tipo: a cristalli liquidi TFT a colori

Risoluzione: 640 x 480 pixel (VGA)

Velocità di scorrimento: 25mm/s nominale (traccia fissa; barra di cancellazione dello scorrimento) per ECG, pressione invasiva e SpO<sub>2</sub>; 6,25 mm/sec per <sub>CO2</sub>

Tempo di visualizzazione dell'onda: 5 secondi (ECG)

### **Batteria**

Tipo: agli ioni di litio, ricaricabile, da 6,0 Ah, 14,8 V

**Dimensioni:** 165 mm (A) x 95 mm (L) x 42 mm (P)

Peso: meno di 0,73 kg

**Tempo di carica con lo strumento spento:** circa 3 ore al 100%. Circa 2 ore all'80%, come segnalato dall'indicatore. La carica della batteria a temperature superiori a 45°C può limitarne la durata.

**Capacità:** almeno 5 ore di monitoraggio con i valori ECG, SpO<sub>2</sub>, CO<sub>2</sub>, temperatura e due pressioni invasive monitorati costantemente, il valore NBP misurato ogni 15 minuti, e 20 scariche a 200J (con una batteria nuova completamente carica a temperatura ambiente, ovvero 25°C).
Almeno 3,5 ore di monitoraggio con i valori ECG, SpO<sub>2</sub>, CO<sub>2</sub>, temperatura e due pressioni invasive monitorati costantemente, il valore NBP misurato ogni 15 minuti e la stimolazione a 180ppm e 160mA.

Indicatori batteria: indicatore sulla batteria, indicatore di capacità sul display; indicatore di dispositivo pronto per l'uso lampeggiante, segnale acustico e messaggio LIVELLO BATTERIA BASSO visualizzato sul display quando il livello della batteria è basso\*

\*Quando compare per la prima volta il messaggio LIVELLO BATTERIA BASSO, rimane un'energia sufficiente per almeno 10 minuti di monitoraggio e 6 scariche alla massima energia (con una batteria nuova a temperatura ambiente, ovvero 25°C).

**Conservazione della batteria**: una conservazione della batteria per lunghi periodi di tempo a temperature superiori ai 40°C ne riduce la capacità e la durata.

## Stampante termica

**Tracciato ECG continuo:** il tasto Stampa avvia e interrompe il tracciato. La stampante può essere configurata per funzionare in tempo reale o con un ritardo di 10 secondi. Il tracciato stampa la derivazione ECG primaria e una seconda o terza onda (solo con la stampante da 75 mm) con annotazioni sugli eventi e misurazioni.

**Stampa automatica**: la stampante può venire configurata in modo da stampare automaticamente in corrispondenza di registrazioni di eventi, carica, scarica e allarme. Quando si verifica una condizione di allarme, lo strumento stampa l'onda dell'ECG primaria, l'onda che ha generato l'allarme, e una terza onda (solo con stampante da 75 mm).

Report: è possibile stampare i seguenti report:

- Riepilogo eventi (breve, medio, lungo)
- Trend segni vitali
- 12 derivazioni
- Verifica funzionale
- Configurazione
- Status Log
- Stampa dati dispositivo

Velocità: 25 o 50 mm/s con una precisione di ±5%

Precisione ampiezza:  $\pm 5\%$  o  $\pm 40$  uV (il valore maggiore tra i due)

#### Dimensioni carta:

- 50 mm (L) x 30 m (L)
- 75 mm (L) x 30 m (L)

## Stimolazione non invasiva

Forma d'onda: monofasica esponenziale troncata

**Ampiezza dell'impulso di corrente:** da 10 mA a 175 mA (risoluzione 5 mA); precisione 10% o 5 mA (il valore maggiore tra i due)

Larghezza dell'impulso: 40 ms con precisione del $\pm 10\%$ 

Frequenza: da 30 ppm a 180 ppm (a incrementi di 10 ppm); precisione ± 1,5%

Modalità: richiesta o fisso

Periodo refrattario: 340 msec (da 30 a 80 ppm); 240 msec (da 90 a 180 ppm)

## Ossimetria pulsatile SpO<sub>2</sub>

Gamma di misurazione SpO<sub>2</sub> 0-100%

Risoluzione SpO<sub>2</sub>: 1%

Periodo di aggiornamento SpO<sub>2</sub>: 1-2 sec tipico; massimo: <60 sec

Precisione SpO<sub>2</sub> con:

- Sensore M1191A 1 deviazione standard dal 70% al 100%, ± 2,0%
- Sensore M1192A 1 deviazione standard dal 70% al 100%, ± 2,0%
- Sensore M1194A 1 deviazione standard dal 70% al 100%, ± 3,0%
- Sensore M1195A 1 deviazione standard dal 70% al 100%, ± 3,0%
- Sensore M1131A 1 deviazione standard dal 70% al 100%, ± 3,0%
- Sensore M1903B 1 deviazione standard dal 70% al 100%, ± 3,0%
- Sensore M1904B 1 deviazione standard dal 70% al 100%, ± 3,0%
- NOTA La precisione al di fuori della gamma indicate per ciascun sensore non è specificata. I sensori sopraindicati sono stati convalidati per l'uso con HeartStart MRx mediante il modulo SpO<sub>2</sub> Philips picoSAT II con tecnologia di soppressione degli artefatti FAST (Fourier Artifact Suppression Technology). Questo modulo non è disponibile come modulo stand-alone.
- **NOTA** Poiché le misurazioni dei pulsossimetri sono statisticamente distribuite, è possibile che solo due terzi delle misurazioni ottenute rientrino nel valore <u>+</u>Arm misurabile con un CO-ossimetro. HeartStart MRx è calibrato per visualizzare la saturazione di ossigeno funzionale.

Sensibilità alla luce ambiente L'interferenza proveniente da luce fluorescente è <2% della perfusione SpO<sub>2</sub> tra lo 0,3% e l'1% di trasmissione tipica (50nA/mA), da 10 a 1000 1x intensità luminosa, 50Hz +/- 0,5Hz e 60Hz +/-0,5Hz di frequenza di linea.

### Gamma di allarmi SpO<sub>2</sub>:

Limite inferiore: dal 50 al 99% (pazienti adulti/pediatrici)

Limite superiore: dal 51 al 100% (pazienti adulti/pediatrici)

Ritardo di generazione del segnale di allarme superiore/inferiore SpO<sub>2</sub> e del polso: 10 secondi

Tempo di risposta SpO<sub>2</sub> (90 - 80%): media 18,9 secondi, deviazione standard 0,88 secondi

Tempo media SpO<sub>2</sub>: 20 secondi

Potenza d'uscita massima: ≤15mW

**Gamma lunghezza d'onda:** 500-1000 nm (le informazioni relative alla gamma della lunghezza d'onda possono essere utili ai medici nell'esecuzione della terapia fotodinamica)

media 18,9 secondi; deviazione standard 0,88 secondi

Ritardo di generazione del segnale di allarme di desaturazione: 20 secondi

Gamma di misurazione della frequenza del polso 30-300 bpm

Risoluzione di frequenza del polso 1 bpm

Precisione frequenza del polso: 2% o 1 bpm (il valore maggiore tra i due) sulla gamma di misurazione

Gamma di allarmi del polso:

Limite inferiore: da 30 a 195 (pazienti adulti); da 30 a 235 (pazienti pediatrici)

Limite superiore: da 35 a 200 (pazienti adulti); da 35 a 240 (pazienti pediatrici)

Tempo di risposta del polso (da 90 a 120 bpm): media 18,0 secondi; deviazione standard 0,86 secondi

### NBP

### Gamma di pressione:

- Sistolica: 40-260 mmHg
- Diastolica: 20-200 mmHg

Gamma di frequenza del polso: da 30 a 220 bpm

Pressione iniziale: 160 mmHg adulti; 120 mmHg pediatrici

Pressione massima: 280 (mmHg)

Limiti di sicurezza di sovrapressione: massimo di 300 mmHg

Tempo di gonfiamento del bracciale: 75 secondi al massimo (pazienti pediatrici o adulti)

Precisione del trasduttore di pressione: ±3mmHg

### Gamma di allarmi:

- Limite superiore pressione sistolica: 35-270 (adulti), 35-180 (pediatrica)
- Limite inferiore pressione sistolica: 30-265 (adulti), 30-175 (pediatrica)
- Limite superiore pressione diastolica:15-245 (adulti), 15-150 (pediatrica)
- Limite inferiore pressione diastolica: 10-240 (adulti), 10-145 (pediatrica)

- Limite superiore pressione media: 25-255 (adulti), 25-160 (pediatrica)
- Limite inferiore pressione media: 20-250 (adulti), 20-155 (pediatrica)

Durata nominale: 50.000 cicli di misurazione (36/giorno per 2,3 anni)

Tempo di ripetizione in modalità automatica: 1, 2,5, 5, 10, 15, 30, 60 o 120 minuti

Tempo di misurazione massimo: 120 sec.

Lunghezza tubo di interconnessione:

- Tubo di connessione M1598B da 1,5 m
- Tubo di connessione M1599B da 3,0 m

Frequenza raccomandata per la calibrazione del trasduttore di pressione: annuale

## **Pressioni invasive**

Sensibilità trasduttore: 5uV/V mmHg (37,5 uV/V/kPa)

Gamma di regolazione della sensibilità:  $\pm 10\%$ 

Resistenza carico trasduttore: da 195 a 2200 Ohm

Resistenza uscita trasduttore: da 0 a 3000 Ohm

Risposta in frequenza: 0-12Hz o 0-40Hz

Gamma di regolazione azzeramento: <u>+</u>200 mmHg (<u>+</u>26,7 kPa)

Precisione di regolazione azzeramento:  $\pm 1,0 \text{ mmHg} (\pm 0,1 \text{ kPa})$ 

Spostamento impostazione azzeramento: <0,1 mmHg/°C (0,013 kPa/°C)

**Precisione guadagno (trasduttori esclusi):**  $\pm$ 1% del valore o 1 mmHg (0,1 kPa), ovvero il valore maggiore tra i due

**Spostamento guadagno:** inferiore allo 0,05%/°C

**Precisione complessiva (compresi i trasduttori elencati):**  $\pm 4\%$  del valore o 4 mmHg (0,5 kPa), ovvero il valore maggiore tra i due

Gamma di misurazione: da -40 a 361 mmHg (da -5,3 a 48,1 kPa)

**Risoluzione misurazione:** 1 mmHg (0,1 kPa)

**Rumore:** <1 mmHg(0,1 kPa)

Tempo di risposta allarme (60 bpm – passaggio da 120/0 a 25/0): 11,1 secondi; deviazione standard 0,001 secondi

**Ritardo di generazione del segnale di allarme:**  $\leq 14$  secondi dopo la cancellazione di una condizione INOP per il relativo canale di pressione, oppure 8 secondi in assenza di un INOP per il relativo canale di pressione.

Spostamento volume trasduttore/duomo: consultare le specifiche del dispositivo in questione.

Ulteriori disturbi da interferenza elettromagnetica (EMI) nelle circostanze specificate dallo standard sulla compatibilità elettromagnetica (EMC) EN60601-1-2 (immunità ai campi irradiati 3 V/m o immunità ai campi condotti 3 VRMS): <3mmHg

Gamma di frequenza del polso: 25-350 bpm

Precisione frequenza del polso: 1% della gamma completa

Risoluzione di frequenza del polso: 1 bpm

### Temperatura

Gamma di misurazione: 0°- 45°C

**Risoluzione misurazione:** 0,1°C

Precisione delle misurazioni (cavi adattatori esclusi):  $\pm 0,1^{\circ}$ C da 25°C a 45°C;  $\pm 0,3^{\circ}$ C da 0°C a 24,9°C (la sonda della temperatura aggiunge  $\pm 0,1^{\circ}$ C)

Costante tempo di ripristino: <10 secondi

Ritardo di generazione del segnale di allarme: 5 secondi

Tempo media: 1 secondo

Tempo di misurazione minimo: Per ottenere tempi di misurazione minimi per valori accurati, vedere le *Istruzioni d'uso* della sonda. HeartStart MRx non aggiunge tempo clinicamente significativo per ottenere valori accurati.

## EtCO<sub>2</sub>

Gamma: da 0 a 99 mmHg al livello del mare

**Risoluzione:** 1 mmHg (0,1kPa)

**Precisione:** Per valori compresi tra 0 e 38 mmHg:  $\pm 2$  mmHg. Per valori compresi tra 39 e 99 mmHg:  $\pm 5\%$  del valore + 0,08% per ogni 1 mmHg al di sopra di 38 mmHg. Valori letti al livello del mare dopo  $\geq 20$  min. di riscaldamento. Per frequenze respiratorie superiori a 80 e valori EtCO<sub>2</sub> > 18 mmHg, la precisione è pari a 4 mmHg o  $\pm 12\%$  della lettura (il valore maggiore tra i due).

**Spostamento della precisione di misura:** Su un periodo di 24 ore, sono mantenute le indicazioni di precisione sopraelencate.

#### 21 Specifiche e informazioni sulla sicurezza

La specifica sulla precisione è mantenuta entro il 4% per le seguenti miscele di gas (tutti i valori sono espressi in % vol.).

| CO <sub>2</sub> | N <sub>2</sub> | <b>O</b> <sub>2</sub> | N <sub>2</sub> O | H <sub>2</sub> O       | Agenti anestetici             |
|-----------------|----------------|-----------------------|------------------|------------------------|-------------------------------|
| da 0 a 13       | da 0 a<br>97,5 | da 0 a<br>100         | da 0 a 80        | da secco a<br>saturato | In base alla norma<br>EN21647 |

Tempo di salita: 190 ms massimo a 10ml/min

Tempo di risposta del sistema (con FilterLine di lunghezza standard): tipicamente 2,9 secondi – compresi tempi di ritardo e di salita (dal 10% al 90%) in risposta a una variazione di incremento nella concentrazione di  $CO_2$ 

**Tempo di ritardo di allarme:** 5,2 secondi, deviazione standard 0,08 secondi (incluso il ritardo FilterLine di 2,9 secondi).

Velocità flusso di campionamento: Nominalmente 50 ml/min; da – 7,5 a + 15 ml/min

Fattore di correzione dell'umidità per CO<sub>2</sub> Microstream:

il fattore di correzione dell'umidità per i valori CO<sub>2</sub> Microstream è BTPS (temperatura corporea e pressione, saturazione - 37°C, 750mmHg, 100% umidità o 47mmHg). Formula per il calcolo della correzione:

$$P_{BTPS} = F_{CO2} \times (Pb-47)$$

$$\sim F_{CO2} \times 0.94$$

Ove FCO2 = concentrazione frazionaria di CO<sub>2</sub> in un gas secco.  $F_{CO2} = \% CO_2/100$ ; Pb = pressione ambiente

### Gamma di allarmi:

- Limite inferiore: da 10 a 94 mmHg (pazienti adulti/pediatrici)
- Limite superiore: da 20 a 95 mmHg (pazienti adulti/pediatrici)

## AwRR

Gamma: da 0 a 150 rpm

Risoluzione: 1 rpm

Precisione:

- da 0 a 40 rpm ±1 rpm
- da 41 a 70 rpm ±2 rpm
- da 71 a 100 rpm ±3 rpm
- da 101 a 150 rpm ± 5 rpm

### Gamma di allarmi:

- Limite inferiore: da 0 a 95 mmHg (pazienti adulti/pediatrici)
- Limite superiore: da 10 a 100 rpm (pazienti adulti/pediatrici)

Ritardo allarme apnea: 10-40 secondi, a incrementi di 5

## Gas di calibrazione per il sistema di misurazione CO<sub>2</sub>

Ingredienti: 5% anidride carbonica, 21% ossigeno, 74% azoto

Dimensioni bombola: BD

Metodo di preparazione: gravimetrico

Tolleranza di preparazione: 0,03%

Precisione: 0,03% assoluto

Umidità: 10 PPM massimo

Periodo di scadenza: 2 anni

Pressione: 144 PSIG, Volume: 10L

## ECG a 12 derivazioni

**Ingressi:** con un cavo a 10 derivazioni si possono ottenere le derivazioni I, II, III, aVR, aVL, aVF, V/C1-V/C6. Tutte le onde ECG delle 12 derivazioni possono essere visualizzate sul display contemporaneamente. Tutte le 12 derivazioni possono essere stampate sulla stampante termica nel formato 3x4.

## Memorizzazione dati paziente

**Riepilogo eventi interno:** il riepilogo di eventi interno memorizza un massimo di 12 ore di 2 onde ECG continue, 1  $CO_2$  e 2 onde di pressioni invasive, eventi e trend per riepilogo di eventi. La capacità massima è pari a 55 riepiloghi di eventi o 240 megabyte (62 megabyte per i dispositivi con scheda da 64 megabyte) di dati paziente, ovvero la prima condizione si verifichi delle due.

Riepilogo eventi scheda dati: La scheda dati ha una capacità massima di 60 riepiloghi di eventi o 240 megabyte (62 megabyte per i dispositivi con scheda da 64 megabyte) di dati paziente, ovvero la prima condizione si verifichi delle due.

## Specifiche ambientali (M3535A)

**Temperatura:**  $0^{\circ}$ C a  $45^{\circ}$ C in funzione; da  $-20^{\circ}$  a  $70^{\circ}$ C a magazzino

- La carica della batteria a temperature superiori ai 45°C può ridurne la durata
- La conservazione della batteria per lunghi periodi di tempo a temperature superiori ai 40°C ne riduce la capacità e la durata

Umidità: sino al 95% di umidità relativa

- La carta della stampante può incepparsi se umida
- Se si lascia asciugare la carta a contatto con gli elementi della stampante, la stampante termica può guastarsi

### Altitudine:

- In funzione: da 0 a 4.500 m
- A magazzino: da 0 a 4.500 m

### Urti:

- In funzione: forma d'onda semisinusoidale, durata < 3 ms, accelerazione > 145 g, 1 volta su tutte le sei facce
- Non in funzione: forma d'onda trapezoidale, accelerazione ≥ 30 g, cambio di velocità =742 cm/s ±10% su tutte le sei facce

### Vibrazione:

- In funzione: vibrazione casuale, 0,30 g, 5-500 Hz per ≥10 minuti/assi PSD=0,0002 g<sup>2</sup>/Hz da 5 a 350 Hz, pendenza -6 dB/ottava da 350 a 500 Hz
- Non in funzione:

vibrazione casuale, 2,41 g, 5-500 Hz per ≥10 minuti/asse PSD=0,02 g<sup>2</sup>/Hz da 5 a 100 Hz, pendenza -6 dB/ottava da 100 a 137 Hz, pendenza 0 dB/ottava da 137 a 350 Hz, pendenza -6 dB/ottava da 350 a 500 Hz.

Vibrazione sinusoidale a scansione, ricerca in risonanza (0,75 g [da 0 al picco] da 5 a 500 Hz), velocità di scansione 1 ottava/minuto, 5 minuti a 4 risonanze per asse.

### Resistenza all'acqua e ai solidi:

Resistenza all'acqua: conforme allo standard EN60601-2-4. Test eseguito con i cavi collegati al dispositivo. IPX4 – se usato con le piastre resistenti all'acqua (M3543A), il dispositivo M3535A è protetto dagli spruzzi d'acqua.

• Resistenza ai solidi: IP2X.

EMC: conforme ai requisiti dello standard EN 60601-1-2:2001.

Sicurezza: conforme ai requisiti degli standard di sicurezza applicabili.

#### Altre considerazioni:

- HeartStart MRx non è adatto all'uso in presenza di ossigeno concentrato o di una miscela di anestetici infiammabili con aria, ossigeno o protossido d'azoto.
- I rischi derivanti da errori del software sono limitati dalla conformità del prodotto con i requisiti software previsti dallo standard EN 60601-1-4:1996.

### Modalità di funzionamento: continuo

Alimentazione AC: 100 - 240 VAC, 50 - 60 Hz, 1 – 0,46 A (Classe 1)

Batteria: agli ioni di litio ricaricabile 14,8 V

### Alimentazione DC:

- Ingresso: 11-32 VDC, 11 A
- Uscita: 18 V, 5 A, 90 W

## Specifiche ambientali (M3536A)

**Temperatura:**  $0^{\circ}$ C a  $45^{\circ}$ C in funzione; da  $-20^{\circ}$  a  $70^{\circ}$ C a magazzino

- La carica della batteria a temperature superiori ai 45°C può ridurne la durata
- La conservazione della batteria per lunghi periodi di tempo a temperature superiori ai 40°C ne riduce la capacità e la durata

Umidità: sino al 95% di umidità relativa

- La carta della stampante può incepparsi se umida
- Se si lascia asciugare la carta a contatto con gli elementi della stampante, la stampante termica può guastarsi

### Altitudine:

- In funzione: da 0 a 4.500 m
- A magazzino: da 0 a 4.500 m

### Urti: .

- In funzione: forma d'onda semisinusoidale, durata < 3 ms, accelerazione > 145 g, 1 volta su tutte le sei facce
- Non in funzione: forma d'onda trapezoidale, accelerazione ≥ 30 g, cambio di velocità =742 cm/s ±10% su tutte le sei facce
- Colpo: EN60068-2-29 (semisinusoidale, 40 g picco, 6 msec durata, 1.000 colpi x 3 assi)
- Caduta libera: IEC 68-2-32. Caduta su tutti i lati su una superficie di acciaio (escluso gancio per sponda del letto)
  - 76,2 cm con custodia per il trasporto
  - 40,6 cm senza custodia per il trasporto

### Vibrazione: .

- In funzione: MIL STD 810E 514.4 Categoria 6 elicottero, conservazione generale, UH60
- Non in funzione:
  - IEC 68-2-6 vibrazione (sinusoidale) (10-57 Hz± 0,15mm; 58-150 Hz, 2g; 20 scansioni x 3 assi)
  - IEC 68-2-64 vibrazione, casuale a banda larga (10-20 Hz, 0,05 g<sup>2</sup>/Hz; 20-150 Hz, -3 dB/ottava; 150 Hz, 0,0065 g<sup>2</sup>/Hz; 1,5 ore x 3 assi)

**Resistenza ai solidi e all'acqua:** IP24. Test della resistenza all'acqua eseguito con i cavi collegati al dispositivo.

EMC: conforme ai requisiti dello standard EN 60601-1-2:2001.

Sicurezza: conforme ai requisiti degli standard di sicurezza applicabili.

### Altre considerazioni:

- HeartStart MRx non è adatto all'uso in presenza di ossigeno concentrato o di una miscela di anestetici infiammabili con aria, ossigeno o protossido d'azoto.
- I rischi derivanti da errori del software sono limitati dalla conformità del prodotto con i requisiti software previsti dallo standard EN 60601-1-4:1996.

Modalità di funzionamento: continuo

Alimentazione AC: 100 - 240 VAC, 50 - 60 Hz, 1 – 0,46 A (Classe 1)

Batteria: agli ioni di litio ricaricabile 14,8 V

### Alimentazione DC:

- Ingresso: 11-32 VDC, 11 A
- Uscita: 18 V, 5 A, 90 W

## Definizione dei simboli

La Tabella 79 spiega il significato di tutti i simboli riportati su HeartStart MRx e sulla batteria M3538A.

| Simbolo       | Definizione                                                                                                    |
|---------------|----------------------------------------------------------------------------------------------------|
| Ť             | Scarica di defibrillazione.                                                                                                    |
|               | Attenzione: consultare le istruzioni d'uso.                                                                                                    |
| $\Rightarrow$ | Ingresso.                                                                                                    |
| ↔             | Uscita.                                                                                                    |
| €-            | Ingresso campione gas.                                                                                                    |
|               | Uscita scarico gas.                                                                                                    |
| ۱ 🖈 ۱         | Conforme ai requisiti IEC tipo BF sulle correnti di dispersione e protetto<br>dal defibrillatore. (La parte applicata al paziente è isolata, protetta dal<br>defibrillatore e adatta al contatto diretto ad eccezione del cuore e delle<br>grandi arterie). |
| ł             | Conforme ai requisiti IEC tipo CF sulle correnti di dispersione e protetto<br>dal defibrillatore. (La parte applicata al paziente è isolata, protetta dal<br>defibrillatore e adatta al contatto diretto, cuore e grandi arterie compresi).                 |

### Tabella 79Simboli presenti sul monitor/defibrillatore e sulla batteria

| Simbolo             | Definizione                                                                                                    |
|---------------------|----------------------------------------------------------------------------------------------------|
| $\bigtriangleup$    | Pulsante di pausa degli allarmi                                                                                                    |
| ES .                | Materiale riciclabile.                                                                                                    |
| X                   | Smaltire in conformità alle norme locali vigenti.                                                                                                    |
| IP24                | Protetto dall'ingresso di oggetti estranei solidi di diametro >12,5 mm.<br>Protetto dal contatto tra il dito della mano e parti pericolose.<br>Protetto dagli spruzzi d'acqua. |
| IP2X                | Protetto dall'ingresso di oggetti estranei solidi di diametro >12,5 mm.<br>Protetto dal contatto tra il dito della mano e parti pericolose.                                    |
| $\Leftrightarrow$   | Entrata/uscita dati                                                                                                    |
|                     | Dispositivo sensibile alle scariche elettrostatiche                                                                                                    |
| $\int_{\mathbb{T}}$ | Connettore pressione invasiva (il numero indica il connettore 1 o 2)                                                                                                    |
|                     | Connettore NBP                                                                                                    |
|                     | Connettore SpO <sub>2</sub>                                                                                                    |
|                     | Connettore temperatura                                                                                                    |

Tabella 79Simboli presenti sul monitor/defibrillatore e sulla batteria (Continua)

La Tabella 80 spiega il significato dei simboli che potrebbero essere riportati sull'imballo dello strumento.

| oppure for | Valori di pressione atmosferica.  |
|------------|-----------------------------------|
| oppure     | Valori di temperatura.            |
| oppure %   | Valori di umidità relativa.       |
| È          | Prodotto con carta riciclabile.   |
| I          | Fragile.                          |
|            | Mantenere in posizione verticale. |
| Ť          | Mantenere in luogo asciutto.      |

## Unità di misura e abbreviazioni

La Tabella 81 elenca le unità e le abbreviazioni usate con HeartStart MRx.

| Tabella 61 Abbreviaziolii |                        |       |                          |  |  |
|---------------------------|------------------------|-------|--------------------------|--|--|
| Unità                     | Definizione            | Unità | Definizione              |  |  |
| bpm                       | battiti al minuto      | cpm   | compressioni al minuto   |  |  |
| °С                        | gradi centigradi       | sec   | secondi                  |  |  |
| °F                        | gradi Fahrenheit       | min   | minuti                   |  |  |
| mmHg                      | millimetri di mercurio | mm/mV | millimetro per millivolt |  |  |
| kPa                       | kilo Pascal            | Hz    | Hertz                    |  |  |
| %                         | percentuale            | ppm   | impulsi al minuto        |  |  |
| rpm                       | respiri al minuto      | mA    | milliAmpere              |  |  |
| mm                        | millimetro             | J     | Joule                    |  |  |

### Tabella 81Abbreviazioni

## Risultati di uno studio clinico - Defibrillazione

Al fine di valutare l'efficacia della forma d'onda bifasica SMART rispetto alle forme d'onda monofasiche in casi di arresto cardiaco improvviso extraospedaliero, è stato condotto uno studio clinico internazionale, multicentrico, prospettico e randomizzato. Obiettivo primario dello studio è stato quello di confrontare la percentuale di pazienti, con fibrillazione ventricolare quale ritmo iniziale monitorato, defibrillati nella prima serie di tre scariche o meno.

Questa sezione riassume i metodi e i risultati di tale studio.

## Metodi

Le vittime di arresto cardiaco improvviso extraospedaliero sono state arruolate in quattro servizi di emergenza. I soccorritori hanno utilizzato defibrillatori semiautomatici esterni bifasici SMART a 150J o monofasici a 200-360J, erogando un massimo di tre scariche di defibrillazione. Con i defibrillatori bifasici è stato usato un unico livello di energia pari a 150J per tutte le scariche, mentre con quelli monofasici è stata usata una sequenza di 200, 200 e 360J. La defibrillazione è stata definita come interruzione della fibrillazione ventricolare per almeno cinque secondi, indipendentemente dai fattori emodinamici.

## Risultati

La randomizzazione dell'uso dei defibrillatori semiautomatici esterni monofasici o bifasici SMART è stata applicata in 338 casi di arresto cardiaco improvviso da quattro servizi di emergenza. La fibrillazione ventricolare è stata osservata come primo ritmo monitorato in 115 pazienti. I gruppi di trattamento bifasico e monofasico per questi 115 pazienti erano simili in termini di età, sesso, peso, cardiopatia strutturale primaria, causa e luogo dell'arresto e astanti testimoni dell'arresto o esecutori della rianimazione cardiopolmonare.

La forma d'onda bifasica SMART a 150J ha defibrillato il 98% dei pazienti con fibrillazione ventricolare nei primi cicli di tre scariche o meno, rispetto al 69% di pazienti trattati con scariche monofasiche. I risultati sono riepilogati nella Tabella 82.

|                                              | Numero (%)<br>pazienti<br>trattati con forma<br>d'onda<br>monofasica | Numero (%) pazienti<br>trattati con forma<br>d'onda monofasica | Valore P<br>(indice di<br>approssimazione) |
|----------------------------------------------|----------------------------------------------------------------------|----------------------------------------------------------------|--------------------------------------------|
| Efficacia defibrillazione                    |                                                                      |                                                                |                                            |
| - 1 singola scarica                          | 52/54 (96%)                                                          | 36/61 (59%)                                                    | <0,0001                                    |
| - <u>&lt;</u> 2 scariche                     | 52/54 (96%)                                                          | 39/61 (64%)                                                    | <0,0001                                    |
| - <u>≤</u> 3 scariche                        | 53/54 (98%)                                                          | 42/61 (69%)                                                    | <0,0001                                    |
| Pazienti defibrillati                        | 54/54 (100%)                                                         | 49/58 (84%)                                                    | 0,003                                      |
| Ritorno della circolazione spontanea         | 41/54 (76%)                                                          | 33/61 (54%)                                                    | 0,01                                       |
| Sopravvivenza al ricovero ospedaliero        | 33/54 (61%)                                                          | 31/61 (51%)                                                    | 0,27                                       |
| Sopravvivenza alla dimissione<br>ospedaliera | 15/54 (28%)                                                          | 19/61 (31%)                                                    | 0,69                                       |
| CPC = 1 (buono)                              | 13/15 (87%)                                                          | 10/19 (53%)                                                    | 0,04                                       |

| Tabella 82 Risult | ati di uno | o studio clinico | - Defibrillazione |
|-------------------|------------|------------------|-------------------|
|-------------------|------------|------------------|-------------------|

## Conclusioni

Rispetto alle forme d'onda monofasiche a 200-360J, la forma d'onda bifasica SMART a 150J ha defibrillato un maggior numero di pazienti, determinando il ritorno della circolazione spontanea in un maggior numero di pazienti (p=0,01). Gli esiti di sopravvivenza alla dimissione dal pronto soccorso non hanno presentato differenze significative a livello statistico. Tuttavia, i pazienti rianimati con la forma d'onda bifasica SMART a bassa energia hanno avuto maggiori probabilità di buone prestazioni cerebrali (CPC, categoria prestazioni cerebrali) (p=0,04).

## Risultati di uno studio clinico - Cardioversione

Al fine di valutare l'efficacia della forma d'onda bifasica SMART rispetto alle forme d'onda monofasiche nel trattamento della fibrillazione atriale (AF), è stato condotto uno studio clinico internazionale, multicentrico, prospettico, randomizzato, con la tecnica del doppio cieco. Obiettivo primario dello studio è stato quello di stabilire l'energia necessaria per la cardioversione della fibrillazione atriale, utilizzando la forma d'onda bifasica SMART, rispetto a una forma d'onda monofasica sinusoidale smorzata.

Questa sezione riassume i metodi e i risultati di tale studio.

### Metodi

Per questo studio sono stati arruolati pazienti adulti per i quali era stata programmata una cardioversione elettiva della fibrillazione atriale presso uno degli 11 ospedali coinvolti. Il personale medico ha utilizzato un defibrillatore per l'emissione di forme d'onda bifasiche SMART ed uno per l'emissione di forme d'onda monofasiche, erogando una sequenza di un massimo di cinque scariche: quattro con il defibrillatore iniziale, e una quinta scarica "incrociata", nei casi in cui si è rivelata necessaria, con l'altro defibrillatore. Per le prime tre scariche con ciascun tipo di defibrillatore è stata utilizzata una sequenza di 100, 150 e 200J. Una quarta scarica è stata erogata, in base alle necessità, a 200J nei casi in cui il defibrillatore iniziale era bifasico, mentre a 360J con il defibrillatore monofasico. La scarica "incrociata" è stata una scarica monofasico. La cardioversione con esito positivo è stata definita come l'occorrenza di due onde P non interrotte dalla fibrillazione atriale entro 30 secondi dalla scarica.

### Risultati

La randomizzazione dell'uso dei defibrillatori monofasici o bifasici SMART è stata applicata in 212 casi di cardioversione elettiva, con il coinvolgimento di 210 pazienti in undici ospedali negli Stati Uniti e in Europa. Di questi, 203 hanno soddisfatto i criteri di protocollo per poter essere inclusi nello studio. I gruppi di trattamento bifasico e monofasico per questi pazienti erano simili in termini di età, sesso, peso, quadro clinico corrente, causa del disturbo cardiaco e frazione di eiezione stimata.

Grazie alla forma d'onda bifasica SMART a 150J, è stato possibile effettuare con successo la cardioversione di un maggior numero di pazienti con una scarica iniziale di 100J (60% rispetto al 22% dei pazienti trattati con le forme d'onda monofasiche). Risultati analoghi sono stati ottenuti con un'energia massima di 200J rispetto a un livello massimo della forma d'onda monofasica pari a 360J (91% rispetto all'85% dei pazienti trattati con forme d'onda monofasiche). Complessivamente la forma d'onda bifasica ha richiesto un minor numero di scariche (1,7 rispetto a 2,8 per la forma d'onda monofasica) e un livello di energia inferiore (217J rispetto a 548J necessari per le forme d'onda monofasiche). I risultati sono riepilogati nella Tabella 83.

|                             | Numero (%)<br>pazienti<br>trattati con forma<br>d'onda<br>monofasica | Numero (%) pazienti<br>trattati con forma<br>d'onda monofasica | Valore P |
|-----------------------------|----------------------------------------------------------------------|----------------------------------------------------------------|----------|
| Efficacia complessiva della |                                                                      |                                                                |          |
| cardioversione              | 58/96 (60%)                                                          | 24/107 (22%)                                                   | <0,0001  |
| - 1 singola scarica         | 74/96 (77%)                                                          | 47/107 (44%)                                                   | <0,0001  |
| - <u>&lt;</u> 2 scariche    | 86/96 (90%)                                                          | 56/107 (53%)                                                   | <0,0001  |
| - <u>&lt;</u> 3 scariche    | 87/96 (91%)                                                          | 91/107 (85%)                                                   | 0,29     |
| - <u>&lt;</u> 4 scariche    |                                                                      |                                                                |          |

#### Tabella 83 Risultati di uno studio clinico - Cardioversione

|                                                                                                    | Numero (%)<br>pazienti<br>trattati con forma<br>d'onda<br>monofasica | Numero (%) pazienti<br>trattati con forma<br>d'onda monofasica | Valore P |  |
|----------------------------------------------------------------------------------------------------|----------------------------------------------------------------------|----------------------------------------------------------------|----------|--|
| Ustione cutanea<br>Assente<br>Lieve<br>Moderata<br>Grave                                                                                                    | 25/90 (28%)<br>50/90 (56%)<br>15/90 (17%)<br>0/90 (0%)               | 15/105 (14%)<br>47/105 (45%)<br>41/105 (39%)<br>2/105 (2%)     | 0,0001   |  |
| Numero di scariche                                                                                                    | 1,7 <u>+</u> 1,0                                                     | 2,8 <u>+</u> 1,2                                               | <0,0001  |  |
| Energia complessiva erogata                                                                                                    | 217 <u>+</u> 176J                                                    | 548 <u>+</u> 331J                                              | <0,0001  |  |
| Definizione delle reazioni cutanee: (valutate 24 - 48 ore dopo la procedura)<br>Lieve: eritema, assenza di dolorabilità alla pressione<br>Moderata: eritema, dolorabilità alla pressione |                                                                      |                                                                |          |  |

Grave: comparsa di vesciche, necrosi, dolorabilità alla pressione

## Conclusioni

Rispetto alle forme d'onda monofasiche sinusoidali smorzate, la forma d'onda bifasica SMART ha eseguito la cardioversione in un maggior numero di pazienti a ciascun livello del protocollo, sebbene nel complesso, la differenza di percentuale di pazienti trattati con la forma d'onda bifasica rispetto a quelli trattati con la forma d'onda monofasica dopo quattro scariche non è stata significativa. I danni tessutali si sono rivelati più pronunciati nella popolazione trattata con forme d'onda monofasiche.

## Risultati di uno studio clinico – Defibrillazione interna

## Cenni preliminari

Durante la prima metà del 2002 è stato condotto uno studio per valutare l'efficacia del defibrillatore (bifasico) HeartStart MRx nelle applicazioni intratoraciche, rispetto a una forma d'onda bifasica di riferimento. Questa sezione riassume i metodi e i risultati di tale studio.

## Metodi

Su dodici suini anestetizzati e intubati, ciascuno del peso di circa 30 kg, è stata praticata una sternotomia per esporne il cuore. La fibrillazione ventricolare è stata indotta elettricamente con una corrente di 60 Hz applicata mediante il catetere di un pacemaker al ventricolo destro. Dopo 15 secondi di fibrillazione ventricolare è stata applicata una scarica di defibrillazione mediante piastre interne (del diametro di 5 cm) applicate direttamente sull'epicardio. I livelli di energia a 2, 5, 10, 20 e 30 J sono stati utilizzati in ordine casuale. Almeno 4 scariche a ciascun livello di energia sono state somministrate per 4 episodi distinti di fibrillazione ventricolare per ottenere un dato di successo % a quell'energia. Il successo è stato definito come la conversione del ritmo di fibrillazione in un ritmo di non fibrillazione cinque secondi dopo la scarica.

## Risultati

I risultati di questo studio hanno indicato un'impedenza media pari a circa 40 ohm, livello simile ai dati di impedenza riscontrati nella defibrillazione interna dell'uomo. I risultati dell'efficacia del defibrillatore HeartStart MRx sono riportati nella Tabella 84, oltre ai risultati storici sull'efficacia di una forma d'onda monofasica sinusoidale smorzata standard.<sup>1</sup>

|                                                                        |       |       | Energia |       |       |
|------------------------------------------------------------------------|-------|-------|---------|-------|-------|
|                                                                        | 2J    | 5J    | 10J     | 20J   | 30J   |
| Successo medio di HeartStart MRx<br>(bifasico)                         | 4%    | 47%   | 77%     | 86%   | 88%   |
| Dimensioni del campione                                                | 48    | 53    | 53      | 51    | 41    |
| Successo medio onda bifasica di<br>riferimento                         | 10%   | 60%   | 93%     | 92%   | 92%   |
| Dimensioni del campione                                                | 49    | 48    | 54      | 49    | 40    |
| Test esatto di Fisher valore p (p<0,050)                               | 0,436 | 0,232 | 0,032   | 0,526 | 0,712 |
| Successo medio storico forma d'onda<br>monofasica sinusoidale smorzata | 3%    | 25%   | 34%     | 57%   | 76%   |

| Tabella 84 | Risultati di uno | studio clinico – | Defibrillazione interna |
|------------|------------------|------------------|-------------------------|
|------------|------------------|------------------|-------------------------|

## Conclusioni

Complessivamente, il tasso di successo della defibrillazione interna con HeartStart MRx (bifasico) rispetto a una forma d'onda bifasica di riferimento non ha presentato differenze significative (p<0,05), tranne che a 10J.

 Zhang, Y., Davies R., Coddington W., Jones J., Kerber RE., Open Chest Defibrillation:Biphasic versus Monophasic Waveform Shocks, JACC 2001;37;320A.

## Considerazioni sulla sicurezza

Le avvertenze e i messaggi di precauzione seguenti si riferiscono all'uso di HeartStart MRx. Altre avvertenze relative a funzioni specifiche sono riportate nella sezione corrispondente della guida.

## Considerazioni generali

**PERICOLO** L'uso di HeartStart MRx non è previsto in ambienti o situazioni che coinvolgano personale non addestrato. L'uso del dispositivo da parte di personale non addestrato può causare lesioni o la morte.

**PERICOLO** Le operazioni di manutenzione e di riparazione di HeartStart MRx devono essere eseguite esclusivamente da personale di assistenza qualificato, in conformità con il manuale tecnico *HeartStart MRx Service Manual*.

**PERICOLO** L'uso di HeartStart MRx è limitato a un paziente per volta.

**PERICOLO** Durante il trasporto di HeartStart MRx, è importante posizionarlo con il display rivolto dalla parte opposta rispetto al corpo. Altrimenti, si potrebbe urtare la manopola di selezione della modalità operativa, cambiandone inavvertitamente la posizione.

**PERICOLO** Prestare attenzione durante la somministrazione della terapia. Un eventuale ritardo nell'erogazione della scarica può indurre un ritmo per il quale la scarica è indicata a convertirsi spontaneamente in un ritmo non defibrillabile, traducendosi in un'erogazione scorretta della scarica.

**PERICOLO** Usare esclusivamente cavi di alimentazione a 3 fili con spine tripolari messe a terra.

**PERICOLO** Non usare mai HeartStart MRx direttamente a contatto con acqua. Non immergere, né versare liquidi su HeartStart MRx. Se il dispositivo viene bagnato, asciugarlo con un asciugamano.

**PERICOLO** Non usare HeartStart MRx in presenza di miscele di anestetici infiammabili o di concentrazioni di ossigeno superiori al 25% (oppure di pressioni parziali superiori a 27,5 kPa/206,27 mmHg), per evitare il rischio di esplosioni.

**PERICOLO** Evitare di collegare al paziente diversi dispositivi contemporaneamente, per non superare i limiti delle correnti di dispersione. Non usare un secondo defibrillatore sul paziente durante la stimolazione con HeartStart MRx.

**PERICOLO** Pericolo di scosse elettriche all'interno del dispositivo. Non rimuovere le viti di assemblaggio, ad eccezione di quanto descritto nella procedura di assemblaggio della custodia per il trasporto. Rivolgersi esclusivamente a personale di assistenza qualificato.

**PERICOLO** L'uso di HeartStart MRx o dei relativi accessori in condizioni diverse dalle specifiche ambientali previste può causare malfunzionamenti. Prima dell'uso, lasciare che HeartStart MRx si stabilizzi alla temperatura ambiente di funzionamento per 30 minuti.

**PERICOLO** Evitare di toccare gli elettrodi di monitoraggio e altri dispositivi di misura applicati al paziente, altrimenti si possono compromettere la sicurezza e i risultati.

**PERICOLO** Non toccare contemporaneamente connettori di comunicazione e il paziente.

### ATTENZIONE

Non scaricare il defibrillatore con le piastre in corto.

### ATTENZIONE

Le parti conduttive degli elettrodi e dei connettori associati per le parti applicate, compreso l'elettrodo neutro, non devono entrare a contatto con altre parti conduttive, terra compresa.

### ATTENZIONE

Il dispositivo è adatto all'uso in presenza di strumenti chirurgici ad alta frequenza. In seguito a interferenze da elettrobisturi, lo strumento ritorna alla modalità operativa precedente entro 10 secondi senza perdere i dati memorizzati. Durante l'impiego dell'elettrobisturi o durante la defibrillazione, la precisione delle misurazioni può diminuire temporaneamente. Questo non influisce sulla sicurezza del paziente o delle apparecchiature. Per informazioni sulla limitazione dei rischi di ustione in presenza di apparecchiature difettose, consultare le *istruzioni d'uso* dell'elettrobisturi. Non esporre le apparecchiature a raggi X o a forti campi magnetici (RM).

### ATTENZIONE

Fare attenzione ai cavi paziente e alla strumentazione di monitoraggio ECG durante l'uso di strumenti chirurgici ad alta frequenza.

- NOTA Il dispositivo e i relativi accessori non sono destinati all'utilizzo domestico.
- **NOTA** HeartStart MRx funziona esclusivamente con il modulo alimentatore AC/DC, la batteria agli ioni di litio da 14V M3538A, oppure contemporaneamente con il modulo AC/DC e la batteria M3538A.
- **NOTA** Negli Stati Uniti, il cavo di alimentazione AC dev'essere dotato della spina di tipo NEMA.
- **NOTA** HeartStart MRx non richiede l'esecuzione di particolari procedure precauzionali per le scariche elettrostatiche.

## Defibrillazione

| PERICOLO | Tenere le mani e i piedi lontani dai bordi delle piastre. Usare i pollici per premere i pulsanti di scarica sull'impugnatura delle piastre.                                                                                                    |
|----------|----------------------------------------------------------------------------------------------------|
|          |                                                                                                    |
| PERICOLO | Evitare che gli elettrodi multifunzione entrino in contatto tra loro o con altri elettrodi di monitoraggio ECG, fili delle derivazioni, medicazioni, ecc. Il contatto con oggetti metallici può determinare la formazione di un arco elettrico, causando ustioni al paziente durante la defibrillazione, e possono deviare la corrente dal cuore.                                    |
|          |                                                                                                    |
| PERICOLO | Durante la defibrillazione, eventuali sacche d'aria tra la pelle e gli elettrodi multifunzione possono<br>ustionare il paziente. Per evitare la formazione di sacche d'aria, assicurarsi che gli elettrodi per<br>defibrillazione aderiscano perfettamente alla pelle del paziente. Non usare elettrodi per defibrillazione<br>asciutti; aprire la confezione appena prima dell'uso. |
|          |                                                                                                    |
| PERICOLO | Durante la defibrillazione non toccare mai il paziente né le apparecchiature a esso collegate (letto o<br>barella compresi).                                                                                                    |
|          |                                                                                                    |
| PERICOLO | Evitare il contatto tra i paziente e liquidi conduttivi e/o oggetti metallici, come la barella. Il contatto con oggetti metallici può causare percorsi di corrente imprevisti.                                                                                                    |
|          |                                                                                                    |
| PERICOLO | Durante la defibrillazione, scollegare le apparecchiature elettromedicali non protette dal defibrillatore.                                                                                                    |

**PERICOLO** Nella modalità semiautomatica, gli elettrodi per defibrillazione devono essere applicati nella posizione antero-anteriore come indicato sulla confezione. HeartStart MRx non è in grado di valutare i dati acquisiti dagli elettrodi per defibrillazione disposti nella posizione antero-posteriore.

## **B**atteria

| PERICOLO | Smaltire o riciclare le batterie esaurite in conformità alle leggi vigenti. Non smontare, perforare, né incenerire le batterie.                                                                                    |
|----------|----------------------------------------------------------------------------------------------------|
|          |                                                                                                    |
| PERICOLO | I circuiti di sicurezza incorporati non offrono protezione contro un uso improprio. Attenersi a tutte le<br>precauzioni e alle avvertenze indicate per la manipolazione e l'uso delle batterie agli ioni di litio. |
|          |                                                                                                    |
| PERICOLO | Non esporre le batterie a temperature superiori a 60ºC. Temperature eccessive possono danneggiare le batterie.                                                                                                    |
|          |                                                                                                    |
| PERICOLO | Tenere le batterie lontano da fiamme e da altre fonti di calore.                                                                                                    |
|          |                                                                                                    |
| PERICOLO | Non cortocircuitare la batteria. Evitare di porre le batterie vicino a oggetti metallici che potrebbero cortocircuitarle.                                                                                          |
|          |                                                                                                    |
| PERICOLO | Non bagnare le batterie né usarle in ambienti a elevata umidità.                                                                                                    |
|          |                                                                                                    |
| PERICOLO | Non schiacciare, ammaccare o deformare le batterie.                                                                                                    |
|          |                                                                                                    |
| PERICOLO | Non smontare né aprire le batterie. Non tentare di alterare o derivare il circuito di sicurezza.                                                                                                    |
|          |                                                                                                    |
| PERICOLO | Evitare di sottoporre la batteria a forti urti e vibrazioni.                                                                                                    |
|          |                                                                                                    |
| PERICOLO | Non usare o collegare la batteria con batterie con strutture chimiche diverse.                                                                                                    |
|          |                                                                                                    |

## Materiali di consumo e accessori

| PERICOLO | Usare esclusivamente gli elettrodi per defibrillazione, la batteria e gli accessori elencati in questa guida.<br>L'uso di accessori diversi può causare un funzionamento scorretto di HeartStart MRx. |
|----------|----------------------------------------------------------------------------------------------------|
|          |                                                                                                    |

**PERICOLO** Usare gli elettrodi per defibrillazione prima della data di scadenza. Gettare gli elettrodi per defibrillazione dopo l'uso, non riutilizzarli, né usarli per oltre 8 ore di stimolazione continua.

## Compatibilità elettromagnetica

Quando si utilizza HeartStart MRx, è necessario verificarne la compatibilità elettromagnetica con i dispositivi circostanti.

Un dispositivo medico può generare o ricevere interferenze elettromagnetiche. Il collaudo della compatibilità elettromagnetica (EMC) con e senza accessori è stato eseguito secondo lo standard internazionale previsto per l'EMC con i dispositivi medici (IEC 60601-1-2). Questo standard IEC è stato recepito a livello europeo come Norma Europea (EN 60601-1-2).

Gli standard EMC descrivono i collaudi da eseguire per le interferenze emesse e ricevute. I collaudi relativi all'emissione verificano le interferenze generate dal dispositivo in prova.

**PERICOLO** Eventuali interferenze di radiofrequenza (RF) provenienti da altri dispositivi possono compromettere le prestazioni di HeartStart MRx. Prima di utilizzare il defibrillatore, si raccomanda di valutare la compatibilità elettromagnetica con i dispositivi circostanti.

Le apparecchiature di comunicazione in radiofrequenza fisse, portatili e mobili possono incidere sulle prestazioni degli strumenti medicali. Fare riferimento alla tabella 89 per la distanza minima raccomandata tra le apparecchiature di comunicazione in radiofrequenza e HeartStart MRx.

## Riduzione delle interferenze elettromagnetiche

HeartStart MRx e i relativi accessori potrebbero essere suscettibili di interferenze generate da altre sorgenti di energia a radiofrequenze e da ripetizioni continue di transitori veloci di linea. Esempi di altre sorgenti di interferenze a radiofrequenze sono dispositivi medici, prodotti cellulari, strumenti informatici e trasmissioni radiotelevisive. Si consiglia di individuare la sorgente di interferenza in presenza di artefatti dell'ECG o cambiamenti radicali dei valori di misurazione dei parametri. In particolare, verificare quanto segue:

- L'interferenza è intermittente o costante?
- L'interferenza si manifesta solo in certe postazioni?
- L'interferenza si verifica solo in prossimità di determinati dispositivi medici?
- I valori di misurazione dei parametri cambiano radicalmente quando viene scollegato il cavo di alimentazione AC?

Una volta individuata la sorgente dell'interferenza, attenuare il percorso di accoppiamento EMC allontanando il più possibile il monitor/defibrillatore dalla sorgente. In caso di necessità, contattare l'assistenza tecnica.

## Limitazioni d'uso

Gli artefatti dell'ECG causati da interferenze elettromagnetiche devono essere valutati dal medico o da personale medico autorizzato, al fine di determinare se possano pregiudicare la diagnosi o la terapia del paziente.

## Emissioni e immunità

HeartStart MRx è stato progettato e collaudato in conformità al requisito sulle emissioni irradiate e condotte degli standard internazionali e nazionali IEC 60601-1-2:2001 e EN 60601-1-2:2002. Per ulteriori informazioni sulla dichiarazione e sulle relative indicazioni, consultare le tabelle 85 - 89.

**PERICOLO** L'uso di accessori, trasduttori e cavi diversi da quelli specificati può tradursi in maggiori emissioni o in una riduzione dell'immunità di HeartStart MRx.

L'elenco di cavi, trasduttori e altri accessori, per i quali Philips dichiara la conformità con i requisiti sulle emissioni e sull'immunità dello standard IEC 60601-1-2, è riportato in "Materiali di consumo e accessori" a pagina 240.

Il connettore della rete locale (LAN) di HeartStart MRx è contrassegnato dal simbolo  $\cancel{1}$ . I pin dei connettori contrassegnati da questo simbolo di avvertenza non devono essere toccati né collegati prima di prendere le seguenti precauzioni:

Prima di effettuare connessioni o toccare il connettore contrassegnato, scaricare l'elettricità statica dal proprio corpo su una superficie metallica conduttiva con messa a terra.

Il personale che utilizza HeartStart MRx dev'essere a conoscenza di tali misure precauzionali per evitare di danneggiare l'apparecchiatura.

Gli standard EMC stabiliscono che i fabbricanti di apparecchiature collegabili al paziente devono specificare i livelli di immunità dei propri sistemi. Per ulteriori dettagli sull'immunità, fare riferimento alle tabelle 85 - 88. Fare riferimento alla tabella 89 per la distanza minima raccomandata tra le apparecchiature di comunicazione portatili e mobili e HeartStart MRx.

Lo standard definisce l'immunità come la capacità di un sistema di funzionare senza degradazione delle prestazioni in presenza di un disturbo elettromagnetico. La degradazione della qualità dell'ECG è un parametro qualitativo interpretabile soggettivamente.

Pertanto è necessario prestare attenzione nel confronto dei livelli di immunità di diversi dispositivi. Lo standard non specifica i criteri per valutare la degradazione, che possono quindi variare a seconda del produttore.

## Indicazioni e dichiarazione del fabbricante

HeartStart MRx è adatto all'uso nelle condizioni elettromagnetiche specificate nelle tabelle seguenti. Il cliente o l'utente di HeartStart MRx deve utilizzare lo strumento esclusivamente nelle condizioni specificate.

### Tabella 85 Emissioni elettromagnetiche

| Test emissioni                      | Livello    | Ambiente elettromagnetico - Indicazioni                                                                 |
|-------------------------------------|------------|----------------------------------------------------------------------------------------------------|
| Emissioni RF                        | Gruppo 1   | HeartStart MRx usa energia a radiofrequenza solo<br>per il funzionamento interno. Pertanto le emissioni |
| CISPR 11                            |            | RF sono talmente ridotte che le probabilità di                                                          |
|                                     |            | elettroniche circostanti sono praticamente nulle.                                                       |
| Emissioni RF                        | Classe B   |                                                                                                    |
| CISPR 11                            |            |                                                                                                    |
| Emissioni di                        | Classe A   | HeartStart MRx è adatto all'uso in tutte le strutture,                                                  |
| IEC 61000-3-2                       |            | direttamente alla rete elettrica a bassa tensione che<br>alimenta questo tipo di edifici.               |
| Fluttuazioni di<br>tensione/flicker | Rispettata |                                                                                                    |
| IEC 61000-3-3                       |            |                                                                                                    |

| Test di immunità Livello test<br>IEC 60601                                                                                                   |                                                                                                    | Livello<br>conformità                                                                                                    | Ambiente elettromagnetico -<br>Indicazioni                                                                                                    |  |  |  |
|----------------------------------------------------------------------------------------------------|----------------------------------------------------------------------------------------------------|----------------------------------------------------------------------------------------------------|----------------------------------------------------------------------------------------------------|--|--|--|
| cariche<br>lettrostatiche (ESD)<br>EC 61000-4-2<br>+ 6 kV a contatto<br>± 8 kV in aria                                                       |                                                                                                    | <u>+</u> 6 kV a contatto<br><u>+</u> 8 kV in aria                                                                                                    | I pavimenti devono essere di legno,<br>cemento o piastrelle di ceramica. Se<br>i pavimenti sono ricoperti da<br>materiale sintetico, l'umidità relativa<br>dev'essere pari ad almeno il 30%. |  |  |  |
| Transitori elettrici± 2 kV per lineeveloci/burstalimentazioneIEC 61000-4-4±1 kV per linee cingresso/uscita                                   |                                                                                                    | ± 2 kV per linee di<br>alimentazione<br>±1 kV per linee di<br>ingresso/uscita                                                                                                    | La qualità dell'alimentazione di rete<br>deve corrispondere a quella di un<br>tipico ambiente commerciale od<br>ospedaliero.                                                                 |  |  |  |
| Impulsi ad alta<br>energia<br>IEC 61000-4-5                                                                                                  | ± 1 kV modo<br>differenziale<br>± 2 kV modo<br>comune                                                                                                    | ± 1 kV modo<br>differenziale<br>± 2 kV modo<br>comune                                                                                                    | La qualità dell'alimentazione di rete<br>deve corrispondere a quella di un<br>tipico ambiente commerciale od<br>ospedaliero.                                                                 |  |  |  |
| Buchi di tensione,<br>brevi interruzioni e<br>variazioni di<br>tensione sulle linee<br>di ingresso di energia<br>elettrica<br>IEC 61000-4-11 | < 5% U <sub>T</sub><br>(> buco 95% in U <sub>T</sub> )<br>per 0,5 ciclo<br>40% U <sub>T</sub><br>(buco 60% in U <sub>T</sub> )<br>per 5 cicli<br>70% U <sub>T</sub><br>(buco 30% in U <sub>T</sub> )<br>per 25 cicli<br>< 5% U <sub>T</sub><br>(> buco 95% in U <sub>T</sub> )<br>per 5 sec | < 5% U <sub>T</sub><br>(> buco 95% in<br>U <sub>T</sub> ) per 0,5 ciclo<br>40% U <sub>T</sub><br>(buco 60% in U <sub>T</sub> )<br>per 5 cicli<br>70% U <sub>T</sub><br>(buco 30% in U <sub>T</sub> )<br>per 25 cicli<br>< 5% U <sub>T</sub><br>(> buco 95% in<br>U <sub>T</sub> ) per 5 sec | La qualità dell'alimentazione di rete<br>deve corrispondere a quella di un<br>tipico ambiente commerciale od<br>ospedaliero.                                                                 |  |  |  |
| Campi magnetici<br>a frequenza di rete<br>(50/60 Hz)<br>IEC 61000-4-8                                                                        | 3 A/m                                                                                                    | 3 A/m                                                                                                    | I campi magnetici a frequenza di<br>rete devono essere ai livelli<br>caratteristici di un tipico ambiente<br>commerciale od ospedaliero.                                                     |  |  |  |
| U <sub>T</sub> è la tensione di rete precedente l'applicazione del livello di prova.                                                         |                                                                                                    |                                                                                                    |                                                                                                    |  |  |  |

## Tabella 86 Immunità elettromagnetica – Informazioni generali

| Test di<br>immunità                         | Livello test<br>IEC 60601                                                          | Livello<br>conformità | Ambiente elettromagnetico - Indicazioni                                                                                                    |
|---------------------------------------------|------------------------------------------------------------------------------------|-----------------------|----------------------------------------------------------------------------------------------------|
|                                             |                                                                                    |                       | Le apparecchiature di comunicazione portatili e<br>mobili a radiofrequenza devono essere utilizzate a<br>una distanza da HeartStart MRx (cavi compresi)<br>che non sia inferiore a quella raccomandata,<br>calcolata in base all'equazione applicabile alla<br>frequenza del trasmettitore. |
|                                             | 3 Vrms                                                                             |                       | Distanza raccomandata                                                                                                    |
| Disturbi<br>condotti, indotti<br>da campi a | da 150 kHz a 80<br>MHz<br>al di fuori delle bande<br>di frequenza ISM <sup>a</sup> | 3 Vrms                | $d = 1, 2\sqrt{P}$                                                                                                    |
| radiofrequenza                              | 10 Vrms                                                                            |                       | Distanza raccomandata                                                                                                    |
| IEC 61000-4-6                               | da 150 kHz a 80<br>MHz<br>entro le bande di<br>frequenza ISM <sup>a</sup>          | 10 Vrms               | $d = 1, 2\sqrt{P}$                                                                                                    |

| Tabella 87         4.45Immunità elettromagnetica – Funzioni di rianimaz | ione |
|-------------------------------------------------------------------------|------|
|-------------------------------------------------------------------------|------|

| Test di<br>immunità | Livello test<br>IEC 60601 | Livello<br>conformità | Ambiente elettromagnetico - Indicazioni                                                                                                    |
|---------------------|---------------------------|-----------------------|----------------------------------------------------------------------------------------------------|
|                     |                           |                       |                                                                                                    |
| Campi irradiati a   | 10 V/m                    | 10 V/m                |                                                                                                    |
| radiofrequenza      | da 80 MHz a 2,5           |                       | $d = 1,2\sqrt{P}$ da 80 MHz a 800 MHz                                                                                                    |
| IEC 61000-4-3       | GHz                       |                       |                                                                                                    |
|                     |                           |                       | $d=2,3\sqrt{P}$ da 800 MHz a 2,5 GHz                                                                                                    |
|                     |                           |                       | ove $P$ è la massima potenza nominale di uscita<br>del trasmettitore in watt (W), in base alla<br>potenza di uscita specificata per il trasmettitore, e<br>d è la distanza raccomandata in metri (m). <sup>b</sup>                                      |
|                     |                           |                       | Le intensità di campo provenienti dai<br>trasmettitori RF, in base a quanto determinato da<br>una verifica del campo elettromagnetico, <sup>c</sup><br>devono essere inferiori al livello di conformità in<br>ciascuna gamma di frequenze. <sup>d</sup> |
|                     |                           |                       | Si possono verificare interferenze in prossimità di<br>apparecchiature contrassegnate da questo<br>simbolo:                                                                                                    |
|                     |                           |                       | $\begin{pmatrix} ((\bullet) \end{pmatrix} \end{pmatrix}$                                                                                                    |
| A 80 MHz e 800 M    | Hz è applicabile la gamm  | a di frequenza sup    | periore.                                                                                                    |

| Fabella 87 | 4.4 | 45Immunità | elettromagnetica - | - Funzion | i c | li ri | anim | azione | (Con | tinua | ) |
|------------|-----|------------|--------------------|-----------|-----|-------|------|--------|------|-------|---|
|------------|-----|------------|--------------------|-----------|-----|-------|------|--------|------|-------|---|

Queste indicazioni potrebbero non essere applicabili in tutte le situazioni. La propagazione elettromagnetica è influenzata dall'assorbimento e dalla riflessione da strutture, oggetti e persone.

<sup>a</sup> Le bande di frequenza ISM (industrial, scientific, medical) comprese tra 150 kHz e 80 MHz sono: da 6.765 MHz a 6.795 MHz; da 13.553 MHz a 13.567 MHz e da 26.957 MHz a 27.283 MHz; e da 40.66 MHz a 40.70 MHz.

<sup>b</sup> I livelli di conformità nelle bande di frequenza ISM comprese tra 150 kHz e 80 MHz e nella gamma di frequenza compresa tra 80 MHz e 2,5 GHz sono intesi a ridurre la probabilità di interferenze causate da apparecchiature di comunicazione mobili/portatili nel caso in cui siano inavvertitamente portate nelle aree in cui si trovano i pazienti. Per questa ragione, nel calcolo della distanza raccomandata per i trasmettitori in queste gamme di frequenza è utilizzato un ulteriore fattore di 10/3.

<sup>c</sup> Le intensità di campo provenienti da trasmettitori fissi, come stazioni di base per telefoni radio (cellulari/portatili) e radiomobili, radio amatoriali, trasmissioni radio AM e FM e trasmissioni TV non possono essere calcolate teoricamente con precisione. Per valutare l'ambiente elettromagnetico dovuto a trasmettitori RF fissi, considerare una verifica del campo elettromagnetico. Se l'intensità del campo misurato nel luogo in cui è utilizzato HeartStart MRx supera il livello di conformità RF applicabile sopraindicato, si consiglia di verificare il normale funzionamento di HeartStart MRx. Nel caso in cui siano rilevate prestazioni anomale, potrebbero rendersi necessarie ulteriori misure, quali il riorientamento o lo spostamento di HeartStart MRx.

<sup>d</sup> Oltre la gamma di frequenza compresa tra 150 kHz e 80 MHz, le intensità di campo devono essere inferiori a 3 V/m.

### Livello Test di Livello test Ambiente elettromagnetico - Indicazioni immunità **IEC 60601** conformità Le apparecchiature di comunicazione portatili e mobili a radiofrequenza devono essere utilizzate a una distanza da HeartStart MRx (cavi compresi) che non sia inferiore a quella raccomandata, calcolata in base all'equazione applicabile alla frequenza del trasmettitore. Distanza raccomandata Disturbi 3 Vrms 3 Vrms condotti, indotti $d = 1, 2\sqrt{P}$ da 150 kHz a 80 da campi a MHz radiofrequenza IEC 61000-4-6 Campi irradiati a 3 V/m 3 V/m $d = 1, 2\sqrt{P}$ da 80 MHz a 800 MHz radiofrequenza da 80 MHz a 2,5 IEC 61000-4-3 GHz $d=2,3\sqrt{P}$ da 800 MHz a 2,5 GHz ove P è la massima potenza nominale di uscita del trasmettitore in watt (W), in base alla potenza di uscita specificata per il trasmettitore, e d è la distanza raccomandata in metri (m). Le intensità di campo provenienti dai trasmettitori RF, in base a quanto determinato da una verifica del campo elettromagnetico,<sup>a</sup> devono essere inferiori al livello di conformità in ciascuna gamma di frequenze.<sup>b</sup> Si possono verificare interferenze in prossimità di apparecchiature contrassegnate da questo simbolo: $\left(\left(\begin{pmatrix}\bullet\\\bullet\end{pmatrix}\right)\right)$ A 80 MHz e 800 MHz è applicabile la gamma di frequenza superiore.

### Tabella 88Immunità elettromagnetica – Funzioni non di rianimazione

Queste indicazioni potrebbero non essere applicabili in tutte le situazioni. La propagazione elettromagnetica è influenzata dall'assorbimento e dalla riflessione da strutture, oggetti e persone.

### Tabella 88Immunità elettromagnetica – Funzioni non di rianimazione

| Test di<br>immunità                                                                                                    | Livello test<br>IEC 60601 | Livello<br>conformità | Ambiente elettromagnetico - Indicazioni |  |  |  |  |
|----------------------------------------------------------------------------------------------------|---------------------------|-----------------------|-----------------------------------------|--|--|--|--|
| <sup>4</sup> Le intensità di campo provenienti da trasmettitori fissi, come stazioni di base per telefoni radio (cellulari/portatili) e<br>radiomobili, radio amatoriali, trasmissioni radio AM e FM e trasmissioni TV non possono essere calcolate                                                        |                           |                       |                                         |  |  |  |  |
| teoricamente con precisione. Per valutare l'ambiente elettromagnetico dovuto a trasmettitori RF fissi, considerare una<br>verifica del campo elettromagnetico. Se l'intensità del campo misurato nel luogo in cui è utilizzato HeartStart MRx                                                              |                           |                       |                                         |  |  |  |  |
| supera il livello di conformità RF applicabile sopraindicato, si consiglia di verificare il normale funzionamento di<br>HeartStart MRx. Nel caso in cui siano rilevate prestazioni anomale, potrebbero rendersi necessarie ulteriori misure,<br>quali il riorientamento o lo spostamento di HeartStart MPx |                           |                       |                                         |  |  |  |  |
| <sup>b</sup> Oltre la gamma di frequenza compresa tra 150 kHz e 80 MHz, le intensità di campo devono essere inferiori a 3 V/m.                                                                                                    |                           |                       |                                         |  |  |  |  |

### Distanza raccomandata

HeartStart MRx è destinato all'uso in un ambiente elettromagnetico in cui i disturbi di campi irradiati a radiofrequenza siano controllati. Il cliente o l'utente di HeartStart MRx può contribuire a evitare le interferenze elettromagnetiche, mantenendo una distanza minima tra le apparecchiature di comunicazione portatili e mobili a radiofrequenza (trasmettitori) e HeartStart MRx, in base alle raccomandazioni seguenti e alla potenza massima di uscita delle apparecchiature di comunicazione.

|                                                                                                    | Distanza in base alla frequenza del trasmettitore (m) |                                         |  |  |  |  |
|----------------------------------------------------------------------------------------------------|-------------------------------------------------------|-----------------------------------------|--|--|--|--|
| Massima potenza di uscita<br>nominale del trasmettitore<br>(W)                                                            | da 150 kHZ a 800 MHz $d = 1, 2\sqrt{P}$               | da 800 MHz a 2,5 GHz $d = 2, 3\sqrt{P}$ |  |  |  |  |
| 0,01                                                                                                    | 0,1 m                                                 | 0,2 m                                   |  |  |  |  |
| 0,1                                                                                                    | 0,4 m                                                 | 0,7 m                                   |  |  |  |  |
| 1                                                                                                    | 1,2 m                                                 | 2,3 m                                   |  |  |  |  |
| 10                                                                                                    | 4 m                                                   | 7 m                                     |  |  |  |  |
| 100                                                                                                    | 12 m                                                  | 23 m                                    |  |  |  |  |
| Per i trasmettitori per i quali non è riportata la notenza di uscita massima, la distanza raccomandata d in metri (m) può |                                                       |                                         |  |  |  |  |

### Tabella 89Distanza raccomandata

Per i trasmettitori per i quali non è riportata la potenza di uscita massima, la distanza raccomandata d in metri (m) può essere determinata mediante l'equazione applicabile alla frequenza del trasmettitore, ove P è la massima potenza nominale di uscita del trasmettitore in watt (W) in base a quanto specificato dal produttore del trasmettitore.

A 80 MHz e 800 MHz è applicabile la gamma di frequenza superiore.

Queste indicazioni potrebbero non essere applicabili in tutte le situazioni. La propagazione elettromagnetica è influenzata dall'assorbimento e dalla riflessione da strutture, oggetti e persone.

# Indice analitico

### A

abbreviazioni, unità 289 accessori 240 applicazione delle tasche 31 acustici segnali 268 Allarme del tempo di apnea 116 allarmi 25 allarme del tempo di apnea 116 AwRR attivazione/disattivazione 116 modifica 115 catena per aritmia di base 57 CPP 129  $EtCO_2$ attivazione/disattivazione 115 modifica 115 EtCO<sub>2</sub> e AwRR 114 frequenza cardiaca e aritmia 56 attivazione/disattivazione 59 bloccati 56 modifica 59 frequenza del polso da SpO<sub>2</sub> 101 indicazioni acustiche 268 Monitoraggio non invasivo della pressione sanguigna (NBP) 109 attivazione/disattivazione 110 modifica 109 Monitoraggio SpO<sub>2</sub> 100 attivazione/disattivazione 101 desat. 101 modifica 100 parametri configurabili 191 polso 131 attivazione/disattivazione 131 impostazione dei limiti 132 pressioni invasive 127 attivazione/disattivazione 128 modifica 128 risposta 25 stimolazione non invasiva 84 temperatura 134 attivazione/disattivazione 135 modifica dei limiti 135 tipi 25 Allarmi AwRR 114 attivazione/disattivazione 116 modifica 115 Area di stato generale 16

#### aritmia

acquisizione/riacquisizione 61 catena di allarmi 57 monitoraggio 54 avvertenze 294 Azzeramento delle pressioni invasive 121 impossibile azzerare, cause 122 ultimo azzeramento 126

### B

batterie avvertenze 297 Batteria agli ioni di litio M3538A 14 calibrazione 234 capacità 14 carica 233 conservazione 235 durata 14, 233 indicatori del livello di carica 16 inserimento 44 manutenzione 233 smaltimento 235 specifiche 276 blocchi dei parametri 18 Bluetooth impostazione 147 soluzione dei problemi 255 trasmissione 149

### С

Calibrazione delle pressioni invasive 123 conferma 125 Cardioversione sincronizzata 79 disattivazione 81 erogazione della scarica 80 mediante un monitor esterno 79 preparazione 79 cavo multifunzione, collegamento 41 comandi 20 manopola per la selezione della modalità operativa 20 pulsante Carica 22 pulsante di pausa degli allarmi 21 pulsante di registrazione degli eventi 21 pulsante di selezione dei menu 21 pulsante di selezione delle derivazioni 21 pulsante di stampa 21 pulsante riepilogo eventi 21 pulsante Scarica 22

Pulsante Sincr. 22 pulsanti di navigazione 21 comandi di defibrillazione 22 compatibilità elettromagnetica 298 configurazione 179 accesso al menu 179, 181 caricamento della configurazione da una scheda dati 181 impostazione della data e dell'ora 180 memorizzazione della configurazione su una scheda dati 181 modifica delle impostazioni 180 parametri configurabili 182 ripristino delle impostazioni predefinite 181 stampa delle impostazioni di configurazione 181

considerazioni sulla sicurezza 7, 294

### D

dati, memorizzazione 4 Defibrillazione 91 defibrillazione manuale 71 cenni preliminari 71 defibrillazione 77 indicazioni 5 Modalità di defibrillazione manuale 73 parametri configurabili 196 precauzioni 72 preparazione 74 schermata di emergenza 73 specifiche 273 uso di Q-CPR 168 Defibrillazione semiautomatica esterna 63 indicazioni 5 parametri configurabili 197 precauzioni per la defibrillazione semiautomatica 63 preparazione 65 schermata della defibrillazione semiautomatica esterna 64 specifiche 273 uso della modalità semiautomatica 67 uso di Q-CPR 171 definizione dei simboli 286 display alta visibilità 20 menu 19 schermate 15

### E

ECG cavo, collegamento 35 ECG a 12 derivazioni 137 acquisizione 140 algoritmo 137 filtri 144 indicazioni 5 parametri configurabili 192 preparazione 138 problemi del segnale 143 referto 141 regolazione dell'ampiezza della forma d'onda 143 schermata di anteprima 138, 139 specifiche 283 ECG con annotazioni 60 elettrodi per defibrillazione, elettrodi multifunzione 74 emissioni e immunità 299 EtCO<sub>2</sub> allarmi 114 attivazione/disattivazione 115 modifica 115 indicazioni 5 parametri configurabili 189 soluzione dei problemi 260 specifiche 281 etichette dei battiti 60

### F

feedback RCP 173 forme d'onda, stampa 28

### G

gestione dei dati 201, 202 eventi registrati 205 memoria interna 202 scheda dati 202 specifiche 283 guida allo strumento 10

### Η

HeartStart MRx destinazione d'uso 4

### I

impostazione degli allarmi 59 impostazione della data e dell'ora 180 indicatore di alimentazione esterna 23 Indicatore di dispositivo pronto per l'uso 4, 23, 216 INOP messaggi 16 soluzione dei problemi 247 Tipi di allarme 25

### L

Lista di controllo per il cambio di turno 217 copia di 218 lonitoraggio SpO<sub>2</sub> soluzione dei problemi 254

### Μ

Manutenzione 213 batterie 233 Esecuzione della verifica funzionale 221 Indicatore di dispositivo pronto per l'uso 216 istruzioni per la pulizia 236 Lista di controllo per il cambio di turno 217 smaltimento di HeartStart MRx 239 test automatici 214 test settimanale della scarica 217 Verifica funzionale 220 Verifiche dell'utente 228 materiale didattico 7 materiali di consumo 240 modalità operative 14 modulo alimentatore AC, inserimento 45 Monitoraggio CO<sub>2</sub> 111 cenni preliminari 111 collegamento filterline 40 impostazione 113 misurazione EtCO<sub>2</sub> 114 selezione degli accessori 112 Monitoraggio ECG e dell'aritmia 47-61 ampiezza dell'onda ECG 54 cenni preliminari 47 mediante elettrodi 49 mediante elettrodi multifunzione 50 messaggi INOP 58 parametri configurabili 183 posizionamento degli elettrodi 51 con 12 derivazioni 52 con 3 derivazioni 51 con 5 derivazioni 51 V/C 52 preparazione 49 schermata di monitoraggio 48 selezione delle derivazioni 53 monitoraggio ECG e dell'aritmia soluzione dei problemi 250 specifiche 274 Monitoraggio non invasivo della pressione

sanguigna (NBP) 105

attivazione/disattivazione 110

allarmi 109

modifica 109 cenni preliminari 105 collegamento dei tubi 37 indicazioni 5 misurazione 106 modifica del programma 108 parametri configurabili 188 soluzione dei problemi 252 specifiche 279 Monitoraggio SpO<sub>2</sub> 93 allarme di desaturazione 101 allarmi 100 attivazione/disattivazione 101 modifica 100 applicazione del sensore 97 cenni preliminari 93 collegamento del cavo 36 indicazioni 5 onda pletismografica 99 parametri 98 parametri configurabili 190 selezione del sensore 95 Monitoraggio SpO<sub>2</sub> specifiche 278

### Ν

numeri assistenza clienti 270

### 0

onda pletismografica 99 Ossimetria pulsatile vedere monitoraggio SpO<sub>2</sub> 93

### Р

paziente categoria 16 inserimento dei dati 27 nome 16 piastre esterne 75 uso interne 76 uso pediatriche 76 polso allarmi della frequenza del polso 101 attivazione/disattivazione 102 modifica 102 parametri configurabili 190 soluzione dei problemi 266 sorgente 130 modifica 131 posizionamento degli elettrodi 51 precauzioni 294 Pressioni invasive 117 allarmi 127 attivazione/disattivazione 128 modifica 128

allarmi CPP 129 azzeramento 121 calibrazione 123 conferma 125 cavo, collegamento 38 cenni preliminari 117 etichette della pressione 119 impostazione 117 incuneamento 129 indicazioni 6 onde di pressione 120 parametri configurabili 184 Pressione di perfusione cerebrale 119 scelta della pressione 118 soluzione dei problemi 265 soppressione degli artefatti non fisiologici 126 specifiche 280 trasduttori riutilizzabili 124 Ultimo azzeramento 126 protezione mediante password 15 pulizia 236 bracciale NBP 238 cavo ECG 237 cavo multifunzione 237 custodia per il trasporto 238 monitor/defibrillatore 236 piastre 237 Sensore delle compressioni Q-CPR 238 sensore SpO<sub>2</sub> 238 sonda/cavo temperatura 238 testina di stampa 236 trasduttore di pressione invasiva 238

### Q

Q-CPR 161 acquisizione dei dati 161, 176 dati ed eventi registrati 177 revisione dei dati 177 cattura dei dati parametri configurabili 199 cenni preliminari 161 feedback RCP 173 forme d'onda delle compressioni 169 in modalità di defibrillazione manuale 168 indicazioni 6 parametri configurabili 199 preparazione all'uso 163 sensore delle compressioni 164 sul paziente 167 soluzione dei problemi 267 uso nella modalità di defibrillazione semiautomatica 171

### R

registrazione degli eventi 210 registrazione vocale 24 riaccensione 27 Riepilogo eventi 201, 203 pulsante 21 risultati di uno studio clinico cardioversione 290 defibrillazione 289 defibrillazione interna 293

### S

Scadenza prestito 29 scheda dati caricamento della configurazione 181 inserimento 46 interna 201 rimovibile 202 soluzione dei problemi 265 schermata di emergenza 73 schermata di monitoraggio 48 Segnale acustico QRS 250 sensore delle compressioni 164 settori delle onde 17 modifica 18 soluzione dei problemi 247 CO<sub>2</sub> 260 numeri assistenza clienti 270 polso 266 Pressioni invasive 265 problemi ECG 250 problemi generali 248 problemi NBP 252 problemi SpO<sub>2</sub> 254 Q-CPR 267 scheda dati 265 stampa 264 stimolazione 262 Temperatura 266 Trasmissione dell'ECG a 12 derivazioni 255 specifiche 271 ambientali 283 batterie 276 defibrillazione manuale 273 Defibrillazione semiautomatica esterna 273 display 276 ECG a 12 derivazioni 283 EtCO<sub>2</sub> 281 gestione dei dati 283 monitoraggio ECG e dell'aritmia 274 Monitoraggio non invasivo della pressione sanguigna (NBP) 279 Pressioni invasive 280 SpO<sub>2</sub> 278 Stimolazione non invasiva 278 Temperatura 281 stampa

caricamento della carta 42

forme d'onda 28 impostazioni di configurazione 181 lunghezza del tracciato 211 parametri configurabili 199 pulizia della testina di stampa 236 Report dei trend dei segni vitali 160, 204 Riepilogo eventi 203 soluzione dei problemi 264 specifiche stampante 277 Stimolazione vedere Stimolazione non invasiva 83 Stimolazione non invasiva 83 allarmi 84 cenni preliminari 83 defibrillazione 91 indicazioni 5 modalità a richiesta 88 modalità fissa 89 preparazione 87 schermata della stimolazione 85 soluzione dei problemi 262 specifiche 278

### Т

Temperatura 133 allarmi 134 attivazione/disattivazione 135 modifica 135 collegamento del cavo 39 indicazioni 6 modifica delle unità di misura dei gradi 135 monitoraggio 134 parametri configurabili 191 selezione di un'etichetta 133 soluzione dei problemi 266 specifiche 281 test automatici 214 test settimanale della scarica 217 trasmissione dell'ECG a 12 derivazioni 145 annullamento 155 cenni preliminari 145 impostazione bluetooth 147 impostazione RS 232 150 stato 154 trasmissione bluetooth 149 trasmissione dei referti delle 12 derivazioni 155 trasmissione RS 232 152 trasmissione delle 12 derivazioni impostazioni 194 parametri configurabili 193 soluzione dei problemi 255 Trend dei segni vitali 157 dati 158 formato del report 158

regolazione dell'intervallo 159 revisione dei dati 157 stampa del report 160

### V

Verifica funzionale 220 esecuzione 221 referto 227 riepilogo 232 Verifiche dell'utente 228 Verifiche dell'utente 228

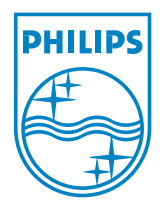

453564042041 Edizione 1 Philips Medical Systems Stampato negli U.S.A. Dicembre 2006

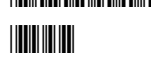

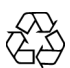